# Chief Architect® Home Designer Landscape and Deck® 2014

**Reference Manual** 

Chief Architect, Inc. 6500 N. Mineral Dr. Coeur d'Alene, Idaho 83815 www.HomeDesignerSoftware.com © 1990–2012 by Chief Architect, Inc. All rights reserved.

No part of this book or the accompanying software may be reproduced or transmitted in any form or by any means, electronic or mechanical, including photocopying, recording, or by any information storage and retrieval system, without permission in writing from Chief Architect, Inc.

Chief Architect<sup>®</sup> and Home Designer<sup>®</sup> are registered trademarks of Chief Architect, Inc.

|                                                                                | FreeImage is used under the FIPL license,                                                          |
|--------------------------------------------------------------------------------|----------------------------------------------------------------------------------------------------|
| This software uses the FreeImage open                                          | version 1.0.                                                                                       |
| source image library. See <u>http://freeimage.sourceforge.net</u> for details. | This software uses the Ruby open source library. See <u>http://www.ruby-lang.org/</u> for details. |

All other trademarks and copyrights are the property of Chief Architect, Inc. or their respective owners.

Created in the United States of America.

# Contents

# Chapter 1: Program Overview

| Startup Options1                                   | 8  |
|----------------------------------------------------|----|
| The Home Designer Landscape and Deck Environment 1 | 9  |
| Toolbars2                                          | 21 |
| Menus 2                                            | 22 |
| Dialogs 2                                          | 23 |
| The Status Bar 2                                   | 24 |
| Message Boxes 2                                    | 24 |
| Preferences and Default Settings 2                 | 25 |
| Viewing Your Plan 2                                | 26 |
| Getting Help 2                                     | 26 |
| About Home Designer Landscape and Deck 2           | 27 |
| Upgrade to Chief Architect 2                       | 27 |

# Chapter 2: File Management

| Compatibility with Other Programs       | 30 |
|-----------------------------------------|----|
| Organizing Your Files                   | 30 |
| Home Designer Landscape and Deck Data   | 31 |
| Creating a New Plan                     | 31 |
| Saving, Exporting, and Backing Up Files | 32 |
| Auto Archive                            | 35 |
| Undo Files                              | 36 |
| Opening and Importing Files             | 36 |

| Backup Entire Plan                       |  |
|------------------------------------------|--|
| Closing Views and Files                  |  |
| Exiting Home Designer Landscape and Deck |  |

# **Chapter 3: Preferences & Default Settings**

| Default Settings vs Preferences | 42 |
|---------------------------------|----|
| Dynamic Defaults                | 43 |
| General Plan Defaults Dialog    | 43 |
| Preferences Dialog              | 44 |
| Angle Style Dialog              | 50 |

# Chapter 4: Toolbars & Hotkeys

| Toolbar Arrangement | 54 |
|---------------------|----|
| Hotkeys             | 54 |

## **Chapter 5: Layers**

| Displaying Objects     | 56 |
|------------------------|----|
| Layer Sets             | 56 |
| Display Options Dialog | 57 |

# **Chapter 6: Creating Objects**

| Architectural vs CAD Objects | 60 |
|------------------------------|----|
| Snap Behaviors               | 60 |
| Object Snaps                 | 60 |
| Angle Snaps                  | 61 |
| Grid Snaps                   | 61 |
| Creating Objects             | 62 |
| Copying and Pasting Objects  | 63 |

# Chapter 7: Editing Objects

| Selecting Objects                     | 68 |
|---------------------------------------|----|
| Editing Line Based Objects            |    |
| Editing Arc Based Objects             |    |
| Editing Open Polyline Based Objects   | 75 |
| Editing Closed-Polyline Based Objects |    |
| Editing Box-Based Objects             | 80 |
| Editing Spline Based Objects          | 82 |
| Displaying Objects                    | 84 |
| Moving Objects                        | 85 |
| Aligning Objects                      | 87 |
| Resizing Objects                      | 88 |
| Reshaping Objects                     | 89 |
| Rotating Objects                      | 90 |
| Deleting Objects                      | 90 |
| Undo and Redo                         |    |
|                                       |    |

# Chapter 8: Walls, Railings & Fencing

| Wall Defaults               | 94 |
|-----------------------------|----|
| The Wall Tools              | 94 |
| The Deck Tools              | 95 |
| The Fencing Tools           | 96 |
| Exterior and Interior Walls | 96 |
| Foundation Walls            | 96 |
| Railings                    | 97 |
| Invisible Walls             | 97 |
| Polygon Shaped Decks        | 98 |
| Hatch Wall                  | 98 |
| Break Wall                  | 99 |
|                             |    |

| Drawing Walls99                                                     |   |
|---------------------------------------------------------------------|---|
| "The House Wizard is a time-saving feature used to create a prelime | - |
| inary room-by-room design of a home without getting caught up in    |   |
| the details. Once the shape and layout of the rooms are finalized,  |   |
| the House Wizard converts them into a working plan that can be ed   | - |
| ited and detailed to completion." on page 355Connecting Walls101    |   |
| Displaying Walls101                                                 |   |
| Measuring Walls102                                                  |   |
| Editing Walls104                                                    |   |
| Editing Straight/Curved Wall Combinations106                        |   |
| Aligning Walls106                                                   |   |
| Roof Directives in Walls107                                         |   |
| Attic Walls108                                                      |   |
| Wall Type Definitions109                                            |   |
| Wall Specification Dialog110                                        |   |
| Railing and Fencing Specification Dialogs112                        |   |
| Wall Hatch Specification Dialog115                                  |   |

# Chapter 9: Rooms

| Room Defaults             | 118 |
|---------------------------|-----|
| Room Definition           | 118 |
| Selecting Rooms           | 118 |
| Displaying Rooms          | 120 |
| Editing Rooms             | 120 |
| Room Types                | 121 |
| Room Labels               |     |
| Decks                     |     |
| Floor & Ceiling Heights   |     |
| Special Ceilings          | 125 |
| Room Specification Dialog | 127 |
| -                         |     |

# Chapter 10: Doors

| Door Defaults             | 131 |
|---------------------------|-----|
| The Door Tools            | 132 |
| Displaying Doors          | 134 |
| Editing Doors             | 135 |
| Changing Door Swings      | 136 |
| Special Doors             | 138 |
| Door Specification Dialog | 140 |
|                           |     |

# Chapter 11: Windows

| 6 |
|---|
| 6 |
| 7 |
| 8 |
| 0 |
| 1 |
| 2 |
| 3 |
| 5 |
| 0 |
|   |

# **Chapter 12: Multiple Floors**

| Floor Tools 1                      | 61 |
|------------------------------------|----|
| Adding Floors1                     | 62 |
| Displaying Floors1                 | 62 |
| Deleting Floors1                   | 63 |
| Stepped Floor & Ceiling Platforms1 | 63 |
| Split Levels1                      | 63 |
| The Current Floor1                 | 65 |

| The Attic Floor     | 165 |
|---------------------|-----|
| The Reference Floor |     |

# **Chapter 13: Foundations**

| Foundation Defaults            | 168 |
|--------------------------------|-----|
| Building a Foundation          | 169 |
| Displaying Foundations         | 169 |
| Editing Foundations            | 170 |
| Deleting Foundations           | 171 |
| Foundations and Rooms          | 171 |
| Foundations and the Terrain    | 172 |
| Fireplaces                     | 174 |
| Fireplace Specification Dialog | 175 |
| Chimneys                       | 177 |

# Chapter 14: Roofs

| Roof Defaults                           |     |
|-----------------------------------------|-----|
| The Roof Tools                          | 180 |
| Automatic Roofs                         | 181 |
| Build Roof Dialog                       | 181 |
| Editing Roofs                           |     |
| Gable Over Door/Window                  | 183 |
| Skylights                               |     |
| Roof Hole/Skylight Specification Dialog |     |
| Roof Pitches in Degrees                 |     |
|                                         |     |

# Chapter 15: Stairs & Landings

| Stair Defaults  | 190 |
|-----------------|-----|
| The Stair Tools |     |

| Anatomy of a Staircase             | 191 |
|------------------------------------|-----|
| Drawing Stairs                     | 192 |
| Displaying Stairs and Landings     | 193 |
| Editing Stairs                     | 194 |
| Merging Stair Sections             | 194 |
| Landings                           | 196 |
| Maintaining Tread Depth            | 197 |
| Wrapped Stairs                     | 198 |
| Other Special Railings & Stairs    | 199 |
| Creating a Stairwell               | 199 |
| Staircase Specification Dialog     | 201 |
| Stair Landing Specification Dialog | 206 |

# **Chapter 16: Electrical**

| 212 |
|-----|
| 213 |
| 213 |
| 213 |
| 214 |
|     |

# Chapter 17: Trim Tools

| Trim and Molding Defaults         | 218 |
|-----------------------------------|-----|
| Corner Boards                     | 218 |
| Corner Board Specification Dialog | 218 |
| Quoins                            | 219 |
| Quoin Specification Dialog        | 219 |
| Editing Corner Boards and Quoins  | 220 |
| Millwork                          | 221 |
|                                   |     |

# Chapter 18: Terrain

| Terrain Perimeter                            | .223 |
|----------------------------------------------|------|
| Elevation Data Tools                         | .225 |
| Terrain Modifier Tools                       | .228 |
| Terrain Feature Tools                        | .229 |
| Garden Bed Tools                             | .230 |
| Water Feature Tools                          | .231 |
| Stepping Stone Tools                         | .232 |
| Terrain Wall and Curb Tools                  | .233 |
| Terrain Objects in the Library               | .234 |
| Displaying Terrain                           | .234 |
| Editing Terrain Objects                      | .235 |
| Terrain Object Specification Dialogs         | .236 |
| Terrain Specification Dialog                 | .236 |
| Elevation Point Specification Dialog         | .238 |
| Elevation Line/Region Specification Dialog   | .239 |
| Hill / Valley Specification Dialog           | .240 |
| Raised / Lowered Region Specification Dialog | .240 |
| Terrain Feature Specification Dialog         | .241 |
| Garden Bed Specification Dialog              | .244 |
| Terrain Path Specification Dialog            | .244 |
| Importing Elevation Data                     | .245 |
| Import Terrain Wizard                        | .246 |
| Import GPS Data Wizard                       | .247 |
| Plant Tools                                  | .250 |
| Plant Image Specification Dialog             | .251 |
| Plant Chooser Dialog                         | .254 |
| Hardiness Zones                              | .256 |
| Sprinkler Tools                              | .257 |
| Sprinkler Specification Dialog               | .257 |

# Chapter 19: Roads, Driveways & Sidewalks

| Road, Driveway and Sidewalk Tools | 260 |
|-----------------------------------|-----|
| Displaying Road Objects           | 261 |
| Editing Road Objects              | 261 |
| Road Specification Dialog         | 262 |

# **Chapter 20: Other Objects**

| General Shapes | 3 |
|----------------|---|
|----------------|---|

# **Chapter 21: Architectural Blocks**

| Displaying Architectural Blocks      | 268 |
|--------------------------------------|-----|
| Editing Architectural Blocks         | 268 |
| Architectural Blocks and Sub-Objects | 268 |

## **Chapter 22: The Library**

| The Library Browser          | 272 |
|------------------------------|-----|
| Searching the Library        | 275 |
| Library Content              | 276 |
| Downloading Library Content  | 278 |
| Importing Library Catalogs   | 279 |
| Adding Library Content       | 280 |
| Organizing the Library       | 281 |
| Exporting Library Catalogs   | 283 |
| Placing Library Objects      | 284 |
| Select Library Object Dialog | 285 |
| Replace From Library         | 286 |
| Displaying Library Objects   | 287 |
| Editing Library Objects      | 287 |
|                              |     |

# Chapter 23: Materials

| 291 |
|-----|
| 292 |
| 294 |
| 295 |
| 296 |
| 297 |
| 299 |
| 300 |
|     |

# Chapter 24: Zoom & View Tools

| Zoom Tools          |  |
|---------------------|--|
| Undo Zoom           |  |
| Fill Window         |  |
| Panning the Display |  |
| Swapping Views      |  |
| Window Menu Tools   |  |
| Cascade             |  |
| Tiling Views        |  |
| Arrange Icons       |  |
| Closing Views       |  |
|                     |  |

## Chapter 25: 3D Views

| OpenGL and Hardware   |  |
|-----------------------|--|
| 3D Backdrop Dialog    |  |
| 3D View Tools         |  |
| Creating Camera Views |  |

| Creating Overviews          | 312 |
|-----------------------------|-----|
| Displaying 3D Views         | 312 |
| Repositioning Cameras       | 314 |
| Editing 3D Views            | 318 |
| Cross Section Slider        | 320 |
| Working in 3D               | 320 |
| Saving & Printing 3D Views  | 322 |
| Camera Specification Dialog | 323 |

# Chapter 26: 3D Rendering

| Rendering Tips                         | 325 |
|----------------------------------------|-----|
| Lighting                               | 326 |
| Displaying Lights                      | 327 |
| Default Sun Light Specification Dialog | 328 |
| Glass House View                       | 328 |
| Speeding up 3D View Generation         | 329 |

# Chapter 27: Dimensions

| Dimension Unit Defaults             | 331 |
|-------------------------------------|-----|
| Dimension Defaults Dialog           | 331 |
| The Dimension Tools                 | 334 |
| Displaying Dimension Lines          | 335 |
| Editing Dimension Lines             | 336 |
| Editing Extension Lines             | 338 |
| Moving Objects Using Dimensions     | 339 |
| Dimension Line Specification Dialog | 341 |

# Chapter 28: Text

| Text Defaults | 343 |
|---------------|-----|
|---------------|-----|

| Fonts and Alphabets                | 344 |
|------------------------------------|-----|
| The Text Tools                     |     |
| Creating Text                      |     |
| Displaying Text                    | 345 |
| Rich Text Specification Dialog     | 345 |
| Text Specification Dialog          |     |
| Editing Text                       |     |
| Copying & Pasting Text             | 350 |
| Text Arrows                        | 351 |
| Text Styles                        | 352 |
| Line/Polyline Specification Dialog | 354 |

# Chapter 29: Pictures, Images, & Walkthroughs

| Picture Files vs Pictures and Image Objects | 358 |
|---------------------------------------------|-----|
| Images                                      |     |
| Displaying Images                           |     |
| Editing Images                              |     |
| Image Specification Dialog                  |     |
| Pictures                                    |     |
| Picture File Box Specification Dialog       |     |
| Metafiles                                   |     |
| Metafile Box Specification Dialog           |     |
| Displaying Pictures and Metafiles           |     |
| Editing Pictures and Metafiles              |     |
| Copy Region as Picture                      |     |
| Walkthroughs                                |     |
| -                                           |     |

# Chapter 30: Importing 3D Symbols

| 3D Data Import Requirements |     |
|-----------------------------|-----|
| Importing 3D Symbols        | 371 |

| 3D Symbols and Materials | 1 |
|--------------------------|---|
|--------------------------|---|

# Chapter 31: Printing

| Introduction to Printing       | 376 |
|--------------------------------|-----|
| The Printing Tools             | 377 |
| Display Options and Printing   | 377 |
| Printing Directly from a View  | 378 |
| Printing to Scale              | 378 |
| Printing Across Multiple Pages | 379 |
| Printing to a PDF File         | 379 |
| Page Setup Dialog              | 381 |
| Print Dialog                   | 382 |
| Print Image Dialog             | 383 |

# Chapter 32: Plant Schedules

| Creating and Editing Schedules | 385 |
|--------------------------------|-----|
| Schedule Specification Dialog  | 386 |
| Columns to Include             | 387 |

# Chapter 33: Materials Lists

| The Materials List Tools              | 390 |
|---------------------------------------|-----|
| Creating an Accurate Materials List   | 390 |
| Organizing Materials Lists            | 391 |
| Materials List Display Options Dialog | 392 |
| Editing Materials Lists               | 392 |
| Exporting the Materials List          | 393 |
| Conditioned Area Totals               | 394 |
| Structural Member Reporting           | 394 |

# Appendix A: Additional Resources

| Reference Manual            | 397 |
|-----------------------------|-----|
| User's Guide                | 397 |
| Online Help Videos          | 398 |
| Home Designer Web Site      | 398 |
| Home Talk Online User Forum | 398 |
| Technical Support           | 398 |
| Upgrade to Chief Architect  | 399 |

# **Appendix B: Technical Support Services**

| Reference and Training Resources        | 401 |
|-----------------------------------------|-----|
| Troubleshooting Common Technical Issues | 402 |
| Troubleshooting Printing Problems       | 402 |
| Error Messages                          | 404 |
| Contacting Technical Support            | 405 |

# Chapter 1: Program Overview

Home Designer Landscape and Deck is designed to help home enthusiasts visualize, develop and share their design ideas. Home Designer Landscape and Deck uses parametric design technology, which means that as you draw, a 3D model is created and is updated as you make changes. You can tile a floor plan view next to a 3D view and watch one update automatically as you draw in the other.

#### **Chapter Contents**

- Startup Options
- The Home Designer Landscape and Deck Environment
- Toolbars
- Menus
- Dialogs
- The Status Bar
- Message Boxes
- Preferences and Default Settings
- Viewing Your Plan
- Getting Help
- About Home Designer Landscape and Deck

## **Startup Options**

When Home Designer Landscape and Deck opens, the **Startup Options** dialog displays, allowing you to choose how you want to begin working in the program or access useful resources. The **Startup Options** dialog can be opened at any time by selecting **File> Startup** 

Options 🔢

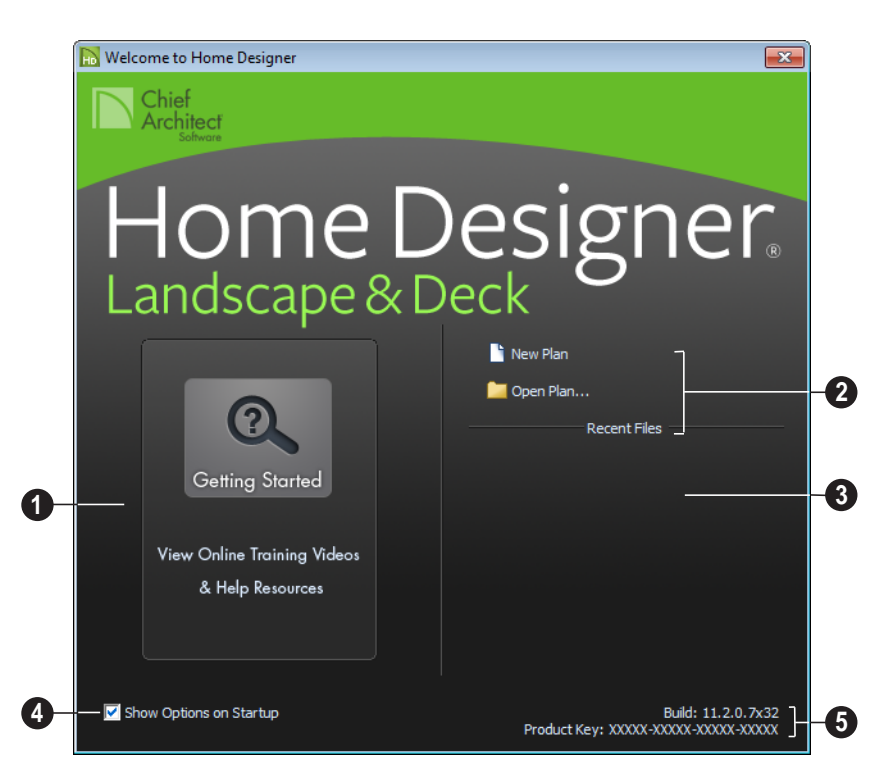

**Getting Started**- Click to launch your default internet browser to the Getting Started page on our web site,

<u>www.HomeDesignerSoftware.com</u>. There, you will find links to a variety of online resources to help you begin using the program.

Select a **File** command to open a .plan file.

- Click **New Plan** (b) to open a new, blank plan. See "Creating a New Plan" on page 31.
- Choose Open Plan to work on an existing plan file. See "Opening and Importing Files" on page 36.

**Recent Files** lists the names of the most recently opened files. Click on a name to open the file.

A Remove the check from **Show Options** on **Startup** if you do not want this dialog to display when you launch Home Designer Landscape and Deck. Instead, a new blank plan the **Create New Plan** dialog opens. To have the **Startup Options** dialog display at startup again, select **File> Startup** 

**Options** and place a check mark at **Show Options on Startup**.

**5** The **Build** number of the program version you are using and the first five characters of your software license **Product Key** display here.

## The Home Designer Landscape and Deck Environment

#### **Object-Based Design**

Home Designer Landscape and Deck's parametric, object-based design technology means you place and edit objects, rather than work with the many individual lines or surfaces used to represent them.

You can quickly select and edit the location, size, shape, style and other properties of objects as well as change the materials applied to their surfaces.

Use Home Designer Landscape and Deck's editing capabilities to make the objects you place in a plan match the objects they represent in real life. For example, you can set up your windows and doors to match those available from your supplier.

#### **3D Drafting**

In Home Designer Landscape and Deck, the entire drawing area is laid out on a Cartesian grid, a three dimensional coordinate system described using the X, Y and Z axes. The current position of your mouse pointer displays in the Status Bar at the bottom of the program window. Architectural objects take up space in all three dimensions and their height, width and depth can be specified in Imperial or metric units. In addition, the location of objects can be precisely defined using coordinates, again specified in Imperial or metric units.

#### **Easy Access to Tools**

You can access Home Designer Landscape and Deck's features in various ways using the mouse and keyboard.

- Menus provide access to most tools.
- Convenient toolbar buttons allow fast access to tools and let you customize the interface.
- Keyboard shortcuts are available for most tools.
- Contextual menus display with a rightclick of the mouse.
- The Status Bar at the bottom of the screen provides tool descriptions and other information about the current task.

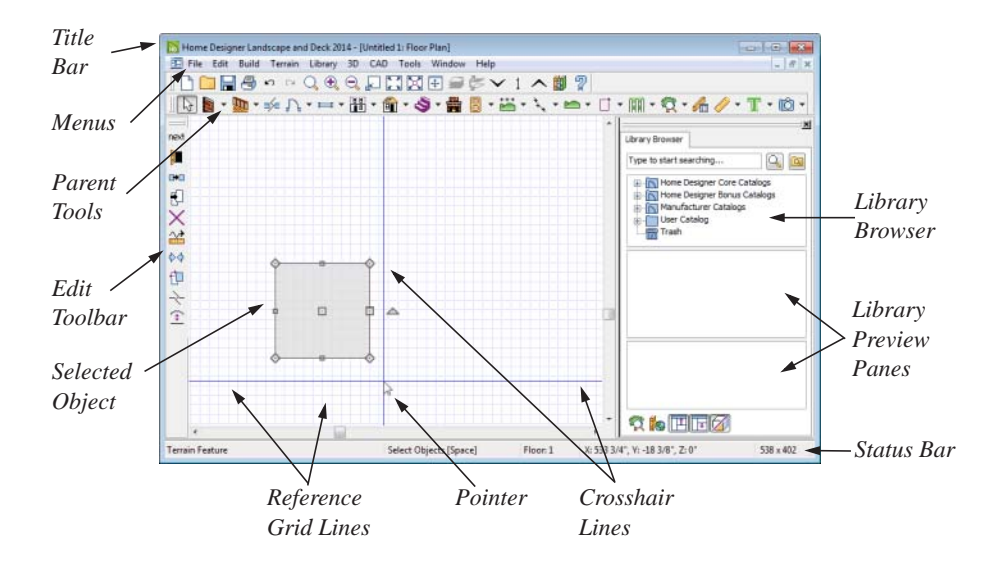

#### Using the Mouse

Many objects, such as doors and cabinets, are created by clicking the left mouse button. Others, such as walls, stairs and dimension lines, are created by dragging the pointer from one end of the object to the other.

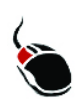

The **left button** is the primary button used in Home Designer Landscape and Deck. Unless specified otherwise, Home Designer

Landscape and Deck documentation refers to the left mouse button.

Note: If you are left-handed and have re-programmed your mouse, reverse the instructions for left and right buttons in this manual.

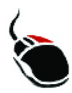

The **Right button** has several uses. Right-click to select any object. If, for example, the **Straight Wall** tool is active, the left mouse button allows you to select only walls. You can select other object types such as plants with the right mouse button.

You can also use the right mouse button to open a context sensitive menu with additional editing commands.

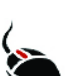

The **Middle button** can be used to pan in floor plan view

You can also program it to work as a double-click.

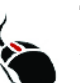

The **Mouse Wheel** can be used to zoom in and out in most views.

#### **Using the Edit Handles**

When you select an object, its edit handles display.

When you pass the mouse over the edit handles, the pointer changes to show how you can use that handle.

- A two-headed arrow indicates that the object, corner or edge can be moved in the direction of the arrows.
- A four-headed arrow indicates that the selected object or edge may be moved in multiple directions.
- A circular arrow indicates that the selected object can be rotated.

Resize handles display along the edges of the object are used to change the size. See "Resizing Objects" on page 88.

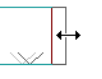

The Move handle at the object's center lets you move the object. See "Moving Objects" on page 85.

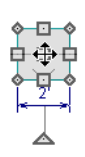

The triangular Rotate handle lets you rotate the object. See "Rotating Objects" on page 90.

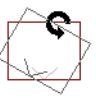

You can cancel any edit handle operation before it is completed by pressing the Esc key on your keyboard or by pressing any two mouse buttons at the same time.

The edit handles that display depend on the type of object selected, the current view, and how far you are zoomed out.

Edit handles do not resize as you zoom in or out. If you are zoomed out far enough, some edit handles may be hidden so that they do not stack over one another. As you zoom in, these handles become visible again.

## Toolbars

Using the toolbar buttons is the fastest, easiest way to access many program features.

The toolbars that display in a given view depend on the view type. For example, toolbars that control camera position display in 3D views but not in floor plan view.

When you pass the pointer over a toolbar button, a "tool tip" displays the name of the tool. When you see one of these tool tips, press F1 to get more information about that item. A more detailed description displays in the Status Bar at the bottom of the window.

You can use either of two styles of toolbar interface: drop-down tools or parent-child buttons.

#### **Drop-Down Tools**

Click on the arrow to the right of a button to display a drop-down list of related tools. For example, click the arrow to the right of the Window ⊨ button to display a drop-down list of the other Window Tools.

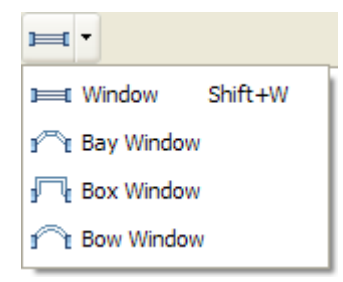

The most recently selected tool displays in the toolbar.

#### **Parent and Child Tools**

An alternative to the Drop-Down toolbar interface are Parent and Child tools. Parent toolbar buttons have a blue triangle in the lower right corner. When you select a parent button, child tools display on the right side of the toolbar.

When you click the **Window Tools** parent button, for example, its child buttons display to the right.

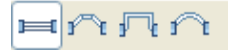

You can select either Parent-Child or Drop-Down tools in the **Preferences** dialog. See "Appearance Panel" on page 45.

#### The Edit Toolbar

When you select an object, the edit toolbar appears. By default, it is located at the of the program window. The toolbar buttons that display can be used to edit the selected object(s). Which buttons display depends on the type of object selected, the current view, and how you selected the object.

The edit toolbar buttons are the same as the options in the contextual menu when you right-click on an object.

#### Hotkeys

Many commands can be invoked from the keyboard. Press Alt on your keyboard and press the underlined letter in a menu name to access that menu, as well as items in the menus and submenus.

Other keys or key combinations will invoke a variety of program commands. If a Home Designer Landscape and Deck menu item has a keyboard shortcut, or hotkey, associated with it, that hotkey will display to the right of its name in the menu.

#### Menus

Home Designer Landscape and Deck uses a standard Windows menu format. The menus are located below the title bar in the program window and can be used to access nearly all tools in the program. Click on a menu name to expand it, then click on a menu item to either activate that tool or access the item's submenu. Items with a submenu have an arrow to the right of the name.

Menu items with an icon to their left have a toolbar button associated with them.

The menus can be accessed using the keyboard. Press the Alt key once to enable this functionality - one letter in each menu

will become underlined. Press the key associated with one of these underlined letters to expand its menu - one letter in each menu item's name will be underlined. Press the key associated with one of these letters to activate that tool or access the item's submenu. Press the Esc key to undo your last selection, or click with the mouse to exit out of this functionality.

Many tools in Home Designer Landscape and Deck also have hotkeys associated with them. If a menu item has a hotkey, it will display to the right of the item's name. See "Hotkeys" on page 54.

| Edit           | <u>B</u> uild | Te <u>r</u> rain | <u>L</u> ibrary | <u>3</u> D | <u>C</u> A |
|----------------|---------------|------------------|-----------------|------------|------------|
| ŝ              | Undo          |                  | (               | Ctrl+Z     | :          |
| C <sup>i</sup> | Redo          |                  | C               | Ctrl+Y     |            |

Edit menu items with button icons to the left and hotkeys to the right

In the Home Designer Landscape and Deck documentation, menu paths are written in this format: **Build> Window> Box** 

**Window** R. An icon image after the menu path indicates that a toolbar button is also available.

#### **Contextual Menus**

Contextual menus are context sensitive menus that display tools relevant to a selected object or view.

To access contextual menus, right-click on an object, in an empty space in a view window or in a text field in any dialog box.

Contextual menus can be enabled or disabled in the **Preferences** dialog. See "Appearance Panel" on page 45.

### Dialogs

Default settings, object specifications, display settings, and many other functions are accessed through dialog boxes.

Dialog tabs and settings can be accessed using the mouse. You can also navigate the settings on a given dialog tab using the keyboard:

- Press the Tab key proceed from one setting to the next, or Shift + Tab to go in the reverse direction.
- Line items in tree lists can be browsed using the arrow keys. Up and Down navigate the list, while Left and Right expand and contract categories.

- Settings with spin control arrows 🗢 can be adjusted by typing in the text field, using the up and down arrow keys, or the mouse scroll wheel.
- Settings with slider bars can be adjusted by typing in the text field, using the left and right arrow keys, or the mouse scroll wheel.
- Press Enter on your keyboard to close any dialog and apply your changes.

Many dialogs have a preview that shows how the changes affect the object. This preview updates when you click in a different field or press the **Tab** key on your keyboard. Some dialog boxes are resizable. Resizable dialogs have a size grip at the lower right corner of the box which you can click and drag.

#### **Specification Dialogs**

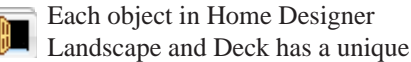

specification dialog where you can enter size, style and other information specific to the selected object. To access it, select the object and click the **Open Object** edit button. You can also double-click on an

object with the **Select Objects** bol active to open its specification dialog. See "Selecting Objects" on page 68.

#### The Status Bar

The Status Bar at the bottom of the main program window displays information about the current state of the program.

This information depends on a variety of conditions such as the type of object selected, and the current position of the pointer. The information may include the following:

• A brief description of the toolbar button or menu item highlighted by the mouse.

- A description of the selected object.
- The total number of objects currently group-selected.
- Basic information about a selected library object, folder, or catalog.
- The current floor.
- The screen redraw time.
- The length and/or angle of an object as it is being drawn.

### **Message Boxes**

As you work in Home Designer Landscape and Deck, the program will alert you if you command it to do something that could potentially cause a problem, or if the program encounters a problem that needs your attention.

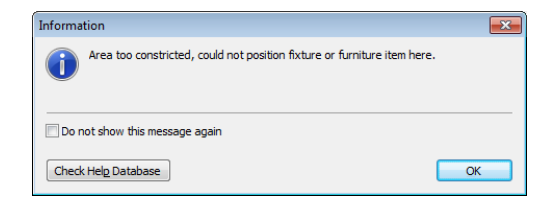

Situations where such message boxes may display include:

- Closing a file without saving;
- A file referenced outside the program, such as an image or texture, is missing;
- Creating an object in a space too small to contain it.

You can access the settings in a message box using the mouse, or navigate them using the keyboard:

• Press the Tab key proceed from one setting to the next, or Shift + Tab to go in the reverse direction.

- When a checkbox is the active setting, press the Spacebar to check or to clear it.
- Buttons have hotkeys associated with them. Press the Alt key on the keyboard to underline the hotkeys in the current message box.
- Press Enter on your keyboard to close the message box and perform the action associated with the highlighted button.

Some message boxes include a "Remember my choice" or a "Do not show this again" checkbox. Check this box to prevent messages of this specific type from displaying in the future.

To allow all message boxes to display again, click the **Reset Message Boxes** button in the **Preferences** dialog. See "Reset Options Panel" on page 50.

## **Preferences and Default Settings**

Preferences and default settings control many aspects of the user interface and tool behavior in Home Designer Landscape and Deck. You can use these settings to customize the program to suit your personal work style.

For more information about defaults and preferences, see "Preferences & Default Settings" on page 41.

#### Preferences

Preference settings let you change program behavior to suit your workflow. For example, you can:

- Turn certain display elements on or off.
- Choose background and editing feedback colors.
- Set rendering specifications to maximize efficiency and quality.

Preference settings are global, affecting all plan files.

#### Defaults

Most objects in Home Designer Landscape and Deck derive their intial properties from their respective default dialogs.

For example, a newly placed **Window** gets its initial values from the **Window Defaults** dialog and a newly placed **Hinged** 

**Door** gets its initial values from the **Door Defaults** dialog.

Once an object is placed in a plan, its initial properties can be overridden, but setting up your defaults before you begin drawing can save you considerable time as you build a model in the program.

Default settings, unlike Preferences, are file specific.

#### **Dynamic Defaults**

Most default settings are static: if you change one, any objects of that type in the current file will not be affected. A few defaults, however, are dynamic: they are tied to existing objects in the drawing and if you change the default, those objects may be affected. See "Dynamic Defaults" on page

#### 43.

Set material defaults for roof, walls, and rooms.

## **Viewing Your Plan**

You can see your model in a variety of different 2D and 3D views. You can display more than one view at a time; and in any view, you can pan or zoom in or out. See "Zoom & View Tools" on page 301.

Floor plan view is a 2D view of the model and is most commonly used for drawing and editing. In floor plan view, each floor displays separately and you can only edit one floor at a time; however, you have extensive control over which objects display at any given time, Set style defaults for doors, windows, cabinets and other objects.

can easily switch between floors, and can also display items on a second floor for reference.

You can create interior and exterior 3D views of your model from any perspective. As in floor plan view, you can select and edit many objects in 3D views and control which objects are visible. See "3D Views" on page 309.

All views can be exported as a graphic image. See "To export a picture" on page 363.

## **Getting Help**

There are many forms of help available in Home Designer Landscape and Deck including: Tool Tips, the Status Bar, and the online Help menu.

All these forms of help assume you have a basic working knowledge of the Windows<sup>®</sup> operating system, including how to use a mouse, open, close and save files, copy, paste, and right-click to access contextual menus. Help also assumes you are familiar with Windows<sup>®</sup> terminology.

More information is available in the product documentation in electronic format and on Home Designer's official web site, <u>www.HomeDesignerSoftware.com</u>. See "Additional Resources" on page 397.

#### **Tool Tips**

When you move the pointer over a toolbar button or menu item, a **Tool Tip**displays, offering a brief description of the tool. More information displays in the Status Bar at the bottom of the window.

#### **Online Help Menu**

Online **Help** is a searchable menu that provides information about all of the tools in Home Designer Landscape and Deck. Select

Help> Contents & Index 😰 to open the online Help and explore the table of contents, browse the Index, or search for keywords.

#### **Current Mode Help**

Online Help can also be used to provide instant information about toolbar buttons, menu items, and objects in your plan.

- When you move the cursor over a toolbar button or menu item, a brief summary of that tool displays in the Status Bar. Press the F1 key to open online Help to a page with more information about the tool.
- When an object is selected, edit handles display. Place the cursor over an edit han-

dle and press **F1** to open online Help to a page with information about that handle.

• Press the **Help** button in any dialog box to open online Help to a page describing the options in that dialog.

Chief Architect strives to make our documentation as helpful as possible for all of our customers. Please send any questions, comments, or feedback to documentation@chiefarchitect.com.

## About Home Designer Landscape and Deck

Select **Help> About Home Designer** Landscape and Deck to view information about your software license, the program's version number, and its release date. Contact information for Chief Architect, Inc. is available on the **More Information** tab.

## **Upgrade to Chief Architect**

Select **Help> Upgrade to Chief Architect** to launch your default web browser to the Chief Architect web page, <u>www.chiefarchi-</u> <u>tect.com</u>, where you can learn about this powerful home design software for building professionals. Chief Architect can open plans originally created in Home Designer, and offers an extensive set of drawing, editing and rendering tools that allows you to produce complete, professional working drawings. Home Designer Landscape and Deck 2014 Reference Manual

## Chapter 2:

# **File Management**

Home Designer Landscape and Deck saves the complete 3D model of a structure and surrounding terrain as well as text in **.plan** files.

All commands related to opening, saving and closing plans are located in the File menu. You can also open plans from the **Startup Options** dialog. See "Startup Options" on page 18.

Just as with files created in other software applications, you should back up your plan files externally on a regular basis to avoid accidental loss of work.

#### **Chapter Contents**

- Compatibility with Other Programs
- Organizing Your Files
- Home Designer Landscape and Deck Data
- Creating a New Plan
- Saving, Exporting, and Backing Up Files
- Auto Archive
- Undo Files
- Opening and Importing Files
- Backup Entire Plan
- Closing Views and Files
- Exiting Home Designer Landscape and Deck

## **Compatibility with Other Programs**

Plans produced in the following programs can all be read by Home Designer Landscape and Deck 2014.

- Chief Architect<sup>®</sup> X1 through X4 (limited editability if enabled)
- Chief Architect<sup>®</sup> 5.0 through 10.08 (read only)
- 3D Home Architect<sup>®</sup> 3.0 and 4.0
- Chief Architect<sup>®</sup> Home Edition 5.0
- All Better Homes and Gardens Home Designer<sup>®</sup> products, Interior Designer, and Landscaping and Deck Designer, Versions 6 through 8.
- All Chief Architect Home Designer<sup>®</sup> products, Interior Designer, and Landscaping and Deck Designer, Versions 9 through 2014.
- Trading Spaces<sup>®</sup> Design Companion<sup>™</sup>

Note: 3D Home Architect 5.0 was not developed by Chief Architect, Inc. Plans written using 3D Home Architect 5.0 or later cannot be read by Home Designer Landscape and Deck.

Files that have been opened and saved in Home Designer Landscape and Deck 2014 cannot be read by any of the program versions listed above. To continue to read files in the program in which they were created, be sure to create copies of your files before opening them in Home Designer Landscape and Deck 2014.

Plans created in Chief Architect, build 11.4 and later, can be opened in Home Designer programs for viewing and annotating only. Limited editability in Home Designer programs is an option that can be enabled when the file is opened in Chief Architect.

## **Organizing Your Files**

You should keep your plan files separate from the support files needed to run Home Designer Landscape and Deck. To keep files organized, you may find it helpful to create a new folder for each project.

Home Designer Landscape and Deck files may use imported images, textures and other custom content saved in their own external data files. Consider storing copies of all external files in the same folder as the plan files that use them so that they are easily found. Here is one way to organize your files:

- Create a folder in your Documents directory ("My Documents" in Windows XP) called "Home Designer Landscape and Deck Plans" or another name you prefer. See Microsoft Windows Help to learn how to create folders.
- Inside this folder, make a new folder for each project. Save all the files for that project inside this folder, including plan files and referenced external files. See "Saving, Exporting, and Backing Up Files" on page 32.

Bear in mind, though, that path names exceeding 260 characters cannot be opened by Home Designer Landscape and Deck. As a result, it is a good idea to limit the number of embedded folders you use in your file organization method. Once you understand the file management of Home Designer Landscape and Deck, you can decide on a naming convention that suits your needs.

## Home Designer Landscape and Deck Data

When Home Designer Landscape and Deck 2014 is installed, the program automatically creates a folder in the user Documents directory called **Home Designer Landscape and Deck 2014 Data**. This folder contains important user-specific information saved in the following folders and files and should not be moved, renamed or deleted:

- Archives A folder of automatically archived plan files. See "Auto Archive" on page 35.
- **Backdrops** A folder of custom backdrop images. See "3D Backdrops" on page 313.
- **Images** A folder of custom images. See "Adding Materials and Images" on page 280.
- Database Libraries A folder of user library data. See "Library Content" on page 276.
- Scripts A folder for custom Ruby scripts associated with Chief Architect plans.

- **Templates** A folder of plan template files. See "Creating a New Plan" on page 31.
- **Textures** A folder where you can save image files used to create custom material textures. See "Creating Materials" on page 296.
- **Toolbars** A folder of toolbar files. See "Toolbar Arrangement" on page 54.

If the Home Designer Landscape and Deck 2014 Data folder is renamed, moved or deleted, the program will automatically replace it using default information from the Home Designer Landscape and Deck installation folder. When this occurs, customized user settings and custom user library content will not be available.

Because the Home Designer Landscape and Deck 2014 Data contains custom user data, it is not deleted when the program is uninstalled. See "Uninstalling Home Designer Landscape and Deck" on page 21 of the User's Guide.

## **Creating a New Plan**

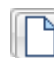

To open the **Create New Plan** dialog, select **File> New Plan**.

You can also choose **New Plan** in the **Startup Options** dialog. See "Startup Options" on page 18.

#### **Template Plans**

When you select **File> New Plan** in Home Designer Landscape and Deck, the **Create New Plan** dialog opens, letting you select a template for your new plan. The resulting new plan uses either metric or Imperial units of measurement and predefined default settings, layer settings, wall definitions, and page setup information.

| Select Category:                                                                                                    | Landscape & Terrain 🔻                                         |                                                |
|----------------------------------------------------------------------------------------------------|---------------------------------------------------------------|------------------------------------------------|
| Design Your Own<br>Oceanside<br>Backyard Retreat<br>Blue Cottage<br>English Garden<br>Exterior Path<br>Gazebo<br>Retaining Wall<br>House on the Hill<br>Start with a blank flat<br>designs. Add decks, | t lot š develop it into your own<br>walls, terrain elevation, |                                                |
| plantswhatever you                                                                                                    | J'd like to make it your own!                                 | Please choose units:                           |
|                                                                                                    |                                                               | <ul> <li>U.S. Units (inches)</li> </ul>        |
|                                                                                                    |                                                               |                                                |
|                                                                                                    |                                                               | <ul> <li>Metric Units (millimeters)</li> </ul> |

Home Designer Landscape and Deck includes a selection of plan templates, each with different default settings that allow you to begin working in a particular plan style quickly. See "Default Settings vs Preferences" on page 42.

Choose a category from the drop-down list, then select a style template from the scrollable list beneath it. If you are uncertain as to the right style for your plan, choose Default, as you cannot change the plan style template once a plan has been created.

Select either **U.S. Units** or **Metric Units** of measurement, and click **OK**. The floor plan view window opens, ready for you to begin drawing.

New, blank plans are called **Untitled.plan**. Unless these files are named and saved, they will be lost when closed.

## Saving, Exporting, and Backing Up Files

Saving, exporting, and backing up your files are three separate tasks that accomplish

different things:

- Saving a plan file retains your work so that it can be later opened in Home Designer Landscape and Deck.
- Exporting a file allows you to save certain kinds of data in a format that can be used by a program other than Home Designer Landscape and Deck.
- Backing up your files involves taking steps to make sure that your valuable data is protected and available when needed.

#### **Saving Plan Files**

When you first save a new, untitled file, you must select a location for it on your computer and give it a name. There are two options for saving plan files: **File> Save** and **File> Save** As.

Although the program warns you if you try to exit without saving, you should get in the habit of saving plan files before exiting the program.

Both **Save** and **Save As** can be used to save your plan files; however, they accomplish this in two different ways.

- File> Save 🔚 saves the current state of your plan file without changing its name and should normally be used for saving your work.
- File> Save As not open the Save Plan File dialog, allowing you to save the plan file using a different name or location on your computer.

#### To save an untitled plan file

1. Select **File**> **Save [** to open the **Save Plan File** dialog.

| 💦 Save Plan F | ile                 |   |     |      |   |
|---------------|---------------------|---|-----|------|---|
| Save in: 🌗    | Meadowbrook         | • | G 🦻 | • 🖾  |   |
| E Meadowb     | rrook.plan          |   |     |      |   |
| File game:    | Meadowbrook plan    |   |     | Save |   |
| Save as type: | Plan Files (*.plan) |   | Ŧ   | Cano | d |
|               |                     |   |     | Help |   |

- 2. In the **Save in** drop-down, browse to the location on your computer where you would like to save the file. See "Organizing Your Files" on page 30.
- 3. In the **File name** text field, type a name for the file.
- 4. Home Designer Landscape and Deck automatically assigns the **File of type** and file extension **.plan**.
- 5. When both the Save in location and File name are correct, click **Save**.

Initially, all **Open** and **Save As** operations go to the "My Documents" folder of your computer. After that, the location last visited is remembered and subsequent

**Open** or **Save As** commands default to the directory last used for that operation. This path is saved when the program exits. The next time Home Designer Landscape and Deck is launched, these defaults are used.

#### **Exporting Files**

Home Designer Landscape and Deck has a number of options for exporting and

importing information out of and your drawings. Often, file export dialogs are nearly identical to the **Save Plan File** dialog. See "Pictures, Images, & Walkthroughs" on page 357.

Similarly, file import dialogs are often similar to the **Open Plan File** dialog. See "Importing Files" on page 37.

#### **Revision Files**

Revisions are a common aspect of any design project. There are a number of possible strategies for organizing revision files:

- Prepending the file name;
- Appending the file name;
- Saving revisions in separate folders.

To avoid confusion and potential mistakes, it is recommended that you always give files unique names - including revision files. If you choose to organize your revisions by saving them in separate folders, you should also give each file a unique name that makes it impossible to confuse it with another file saved in a different folder.

#### **Backup Entire Plan**

File> Save As 🕞 is a simple way to transfer a plan to a different location on your computer. Bear in mind, though, that plan files often reference external data files such as imported textures, images, and backdrops. These external files are not affected when

#### Save As 📕 is used.

If you transfer a plan file from one computer to another, the program will warn you of missing files if the external data files used by the plan cannot be found when you open it. When transferring plans to another computer that does not have these external files, use

the **Backup Entire Plan** tool. See "Backup Entire Plan" on page 37.

#### **Backing Up Your Files**

It is always a good idea to create backup copies of all your important files on your computer.

It is strongly recommended, however, that you never save directly onto removable media such as a USB thumb drive, CD, or DVD. Instead, copy your files to such locations in Windows Explorer only after you have saved them on your computer's hard drive and exited the program.

Archive folders are used by Home Designer Landscape and Deck to manage prior versions of your files. You should not view these files as a substitute for your own backup routine, and should never save a file in an archive folder. See "Auto Archive" on page 35.

When backing up your Home Designer Landscape and Deck files, consider backing up not only your **.plan** files, but your custom user data, as well - including library content, toolbar configurations, and textures. This custom data is all located in the Home Designer Landscape and Deck Data folder, so it can be easily backed up. See "Home Designer Landscape and Deck Data" on page 31.

You can, if you wish, create a folder inside the Data folder for your **.plan** files, as well. See "Organizing Your Files" on page 30.

## **Auto Archive**

The first time a plan is saved, Home Designer Landscape and Deck creates an Archive folder in the Home Designer Landscape and Deck Data folder. The Archive folder contains Auto Save and Archive files.

The program does not create Auto Save and Archive files for untitled plans. In order for these to be created, a file must have been previously saved and given a name and save location on your computer. Further, Archive files are only updated when you save your work.

Auto Save and Archive files should not be viewed as a substitute for regularly saving

your work by selecting **File> Save**  $\square$  or pressing Ctrl + S on the keyboard, nor should they be considered an alternative to your own file backup routine.

### **Archive Files**

Every time a drawing is saved, Archive files that keep a historical archive of your plan are automatically created or updated.

If you do not save your work regularly, your archive files will not be updated.

Plan files from previous versions of the program are automatically moved to the archive folder when the plan is opened and saved in Home Designer Landscape and Deck.

Archive files are meant to be for emergency use only. If you must access an archive file, open it as you would any other file. See "Creating a New Plan" on page 31. As soon

as the file is open, use **Save As H** to save this file to another location.

#### **Auto Save Files**

As you work, Home Designer Landscape and Deck automatically creates Auto Save files at regular intervals when changes are made to a file but not saved by selecting **File**>

Save 📘.

These Auto Save files are appended \_auto\_save.plan and are saved in the Archive folder.

When you close a file normally, its Auto Save file is retained until the next time the file is opened - at which time the Auto Save file is overwritten.

#### 🛅 JonesResidence\_auto\_save.plan

Auto Save file after normal shut-down

Auto save files created as a result of an improper program shutdown are appended **\_auto\_save\_bak.plan**.

🛅 JonesResidence\_auto\_save\_bak.plan

Auto Save file after abnormal shut-down

If your computer shuts down accidentally, you can recover some of your work by opening the **\_auto\_save\_bak** file.

A file is auto saved only if you have saved it previously. Auto Save does not work for unnamed files.

When you reopen a file after a computer shut down or system crash, the following dialog displays if an Auto Save file newer than the original file is found.

| 0 | An automatically saved file e | xists that is newer th | han the file you se |
|---|-------------------------------|------------------------|---------------------|
| U | Do you wish to use the autor  | natically saved file?  |                     |
|   | bo you mor to use the dutor   | iducally saved life?   |                     |

Even with Auto Save, you should save your work manually on a regular basis using any of the following methods:

- Click the Save 📘 button.
- Select File> Save 🔚.
- Press Ctrl + S on the keyboard.

## **Undo Files**

Home Designer Landscape and Deck stores a set number of copies of all open plan file changes, known as undo files. Undo files are referenced whenever you select **Edit**>

**Undo** or **Edit> Redo** . See "Undo and Redo" on page 92.

Undo files are stored in the Windows Temporary Directory. When you use Windows system cleanup features, these files can be deleted. Because of this, you should only use these type of utilities when Home Designer Landscape and Deck is not running.

When Home Designer Landscape and Deck is closed normally, any current Undo files are deleted.

## **Opening and Importing Files**

Opening and importing files are often similar tasks, but accomplish two very different things:

- Opening a file refers to opening it in the program in which it was created. Only plan files can be opened in Home Designer Landscape and Deck. See "Compatibility with Other Programs" on page 30.
- Importing a file brings data that was created in a different program into Home Designer Landscape and Deck. A number of different file types can be imported into Home Designer Landscape and Deck.

Select **File> Open Plan** to open an existing **.plan** file located on your computer. Home Designer Landscape and Deck automatically browses to the directory last used.

Never open a file located on a server or other computer on a network, or on a removable storage device. Copy such files to your local machine's hard drive first, and then open the copy.

The **Open Plan File** dialog can be resized by clicking and dragging the lower right corner.
| <u> O</u> pen Plan                           | File                                       |   |   |   |   |                               | ×      |
|----------------------------------------------|--------------------------------------------|---|---|---|---|-------------------------------|--------|
| Look in: 🌗                                   | Kootenai                                   | • | 0 | ø | Þ | •                             |        |
| 🔝 Kootenai.                                  | plan                                       |   |   |   |   |                               |        |
| File <u>n</u> ame:<br>Files of <u>ty</u> pe: | Kootenai.plan<br>Plan Files (*.plan;*.pl1) |   |   | • |   | Oper<br>Cance<br><u>H</u> elp | a<br>a |

- In the **Look in** drop-down, browse to the location on your computer where the file you wish to open is saved.
- Any folders and **.plan** files in the current location display in the field below. The file type that displays depends on the Files of Type selection.
- Click on the file you wish to open. Its name will display in the **File name** text field.
- The only file type available in the **Files of type** list is **.plan**.
- When the desired file is selected, click **Open**.

Plan files open to the floor that was active when the file was last saved and closed.

### **Importing Files**

Home Designer Landscape and Deck has a number of options for exporting and

importing information out of and into your drawings. Often, file import dialogs are nearly identical to the **Open Plan File** dialog. See "Pictures, Images, & Walkthroughs" on page 357.

Similarly, file export dialogs are often similar to the **Save Plan File** dialog. See "Exporting Files" on page 33.

### **Recently Opened Files**

The names of the plan files you most recently opened or saved display at the bottom of the **File** menu. Click on a recent file to open that file without using the **Open Plan File** dialog.

The names of recently open files also display in the **Startup Options** dialog. Click on the name of a file to open it. See "Startup Options" on page 18.

# **Backup Entire Plan**

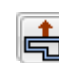

Because Home Designer Landscape and Deck plans often contain many

references to other external files, it is necessary to copy all the associated files to a new location when a plan is moved. You can do this easily by selecting **File> Backup Entire Plan**.

Backing up an Entire Plan is important when:

- Migrating legacy files created in older program versions.
- Transferring files to another computer or sending them to another user.
- Archiving or backing up your work.

#### To back up a plan

1. To copy all associated plan files to a new directory, select **File> Backup Entire** 

**Plan** He Backup Entire Plan dialog opens for you to choose what files are copied.

| Backup Entire Plan                         |  |  |  |  |
|--------------------------------------------|--|--|--|--|
| Backup Plan Files and All Referenced Files |  |  |  |  |
| 🔘 Backup Plan Files Only                   |  |  |  |  |
| OK Cancel Help                             |  |  |  |  |

- Choose **Backup All Files** to copy all plan files and all externally referenced files such as linked plan files, inserted picture files, metafiles, and texture, image, and backdrop graphics files.
- Choose **Backup Plan Files Only** to copy all associated plan files and any externally linked files and inserted picture files, but no graphics or texture files. This is best used only when trans-

ferring a file to a computer that already has the graphics files installed.

2. When you click the **OK** button in the **Backup Entire Plan** dialog, the **Browse for Folder** dialog opens. Here you can select the destination folder for the associated plan files.

| Browse For Folder             | ×  |
|-------------------------------|----|
| Select the Plan Backup Folder |    |
|                               |    |
| My Documents                  | *  |
| Home Designer Plans           |    |
| 🛛 🍌 Home Designer 2014 Data   |    |
| Downloads                     | =  |
| 🚺 My Music                    |    |
| 📔 My Pictures                 |    |
| 📔 My Videos                   |    |
| Searches                      |    |
| ▷ 🖳 Computer                  |    |
| Network                       | Ŧ  |
| <                             | •  |
| Make New Folder OK Cance      | el |

- 3. Navigate to any empty folder on your system and click on it to select it.
  - To create a new folder, click on a folder already present on your system, then click the **Make New Folder** button.
- 4. With the destination folder for the backup selected, click **OK**.

You must select an empty folder for the Backup Entire Plan feature to work. If you select an existing folder that is not empty, the backup is cancelled.

# **Closing Views and Files**

Choose **File> Close** to close the active window. If it is the last open view for a plan and you have not saved it, the program prompts you to save before closing. Select **File> Close All** to close all currently open windows.

Although the program warns you if you try to exit without saving, you should get in the habit of saving plan files before exiting.

# **Exiting Home Designer Landscape and Deck**

Select **File> Exit** to exit the program. If you have not saved any open plans, you are reminded to do so. It is better to save your work before exiting than to save on exit.

When you exit from the program using **File> Exit**, all Autosave files and Undo files are automatically deleted.

Home Designer Landscape and Deck 2014 Reference Manual

# Chapter 3:

# Preferences & Default Settings

Preferences are global settings that affect the functionality and appearance of the Home Designer Landscape and Deck environment, while default settings control what objects look like when they are initially created. You can save time by becoming familiar with these settings and customizing them before you begin a new drawing.

#### **Chapter Contents**

- Default Settings vs Preferences
- Dynamic Defaults
- General Plan Defaults Dialog
- Preferences Dialog
- Angle Style Dialog

# **Default Settings vs Preferences**

Default and preference settings have important effects on how the tools in Home Designer Landscape and Deck function. Default settings are file specific, while Preferences are global, taking effect regardless of what file is open.

Defaults and Preference settings can be customized to suit your needs and improve your efficiency, so it is recommended that you become familiar with them and learn how you can use them to your advantage.

### **Default Settings**

Default settings determine the initial characteristics of objects when they are first drawn. For example, when you place a door in a plan, its size, materials, hardware are determined by settings in the **Door Defaults** dialog.

Defaults are file-specific, which means that any changes that you make to the default settings in one plan file will have no effect on other plans

You can access a complete list of the various default settings by selecting **Edit> Default** 

**Settings** 🐈 from the menu.

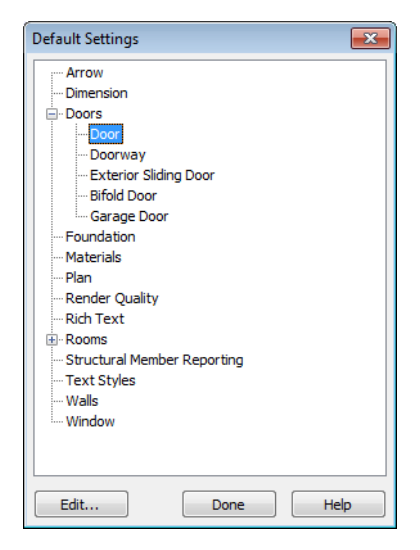

• To open the defaults dialog associated with an item in the list, double-click on the line item, or click on the item and then click the **Edit** button.

#### Preferences

Preference settings influence the overall environment of the program, such as what the interface looks like and how the tools are accessed. See "Preferences Dialog" on page 44.

Unlike default settings, preferences are global, which means that any changes that you make to them will take effect in all plan files.

To access the Preferences dialog, select

Edit> Preferences **P** from the menu.

# **Dynamic Defaults**

Dynamic defaults are values that can be changed globally throughout a model.

- If you change a dynamic default value in a defaults dialog, all objects of that type that are set to use the default will update automatically to use the new value.
- Any objects of that type that are not using the default value because of editing will not be affected if you change the default.

Dynamic defaults are found in the default dialogs of a variety of objects, including dimension lines, walls, doors, cabinets and rooms.

Materials are another example of an attribute that uses Dynamic Defaults.

In object specification dialogs, dynamic defaults are followed by either a (D) in the value field or a Default check box.

| Absolute        | Elevations |            |           |
|-----------------|------------|------------|-----------|
| Floor Above (A) |            | 121 3/4"   | Default   |
| Ceiling (B)     |            | 109 1/8"   | 🔽 Default |
| Floor (C)       |            | 0*         | Default   |
|                 |            |            |           |
|                 |            |            | /         |
|                 | Sash       |            |           |
|                 | Side       | 1 1/2" (D) |           |
|                 | Middle     | 1 1/2" (D) |           |
|                 | Тор        | 1 1/2" (D) |           |
|                 | Bottom     | 2 1/2" (D) |           |

To edit a dynamic default, delete the (D) or remove the check from **Default** box and type the desired value.

To reset a value back to the dynamic default, type the letter D in the field or click the Default checkbox.

# **General Plan Defaults Dialog**

The settings in the **General Plan Defaults** dialog control basic features of the Home Designer Landscape and Deck environment. To open this dialog, select **Edit> Default** 

**Settings** [], select **Plan**, and click the **Edit** button.

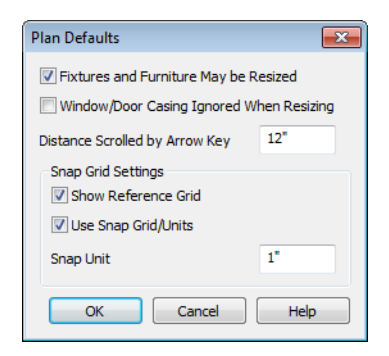

• Check **Fixtures and Furniture May be Resized** to display side edit handles on selected fixtures and furniture so you can resize them. Clear this option to display only Move and Rotate edit handles. See "Editing Box-Based Objects" on page 80.

Changes made to fixture/furniture sizes are not reflected in the Materials List because the Materials List refers to objects by their labels, not by their physical dimensions. If you resize a fixture or furniture object, the correlation between its label and its actual physical dimensions is no longer accurate.

 Casing is the trim that surrounds a door or window. When you resize a door or window, its sides are kept away from intersecting walls by the width of the casing. Check Window/Door Casing Ignored When Resizing to ignore the casing so that doors and windows can be moved or resized flush against an intersecting wall.

- Inches Scrolled by Hotkeys determines how far your plan will scroll when you press an arrow key. The initial default is 12 inches (300 mm).
- Check **Show Reference Grid** to display the Reference Grid, the virtual graph paper used to create a sense of scale in floor plan view.
- Check Use Snap Grid/Units to enable Grid Snaps, which snaps objects to a grid as you draw or edit them. See "Grid Snaps" on page 61.
- Specify the **Snap Unit**: the increments at which you want snapping to occur. The initial default is 1 inch (10 mm).

# **Preferences Dialog**

The settings in the **Preferences** dialog are global: they apply to all plan files and are preserved between sessions. To access this dialog, select **Edit> Preferences**.

The **Preferences** dialog consists of panels which are accessed by clicking on the names in the Category tree along the left side.

The category tree structure is similar to other Windows programs. A "+" next to a category indicates that it has subcategories. Click the "+" to make the subcategories visible; to hide them, click the "-." The program remembers which panel you last accessed and opens to that panel the next time you open the dialog.

Preference dialog panels:

- Appearance Panel
- Colors Panel
- Library Browser Panel
- General Panel
- Folders Panel
- Edit Panel
- Render Panel
- Video Card Status Panel
- Reset Options Panel

#### **Appearance Panel**

| Preferences                                                       |                                                                                        |                         |
|-------------------------------------------------------------------|----------------------------------------------------------------------------------------|-------------------------|
| Category:                                                         |                                                                                        |                         |
| Appearance     Colors     Library Browser     General     Folders | Appearance<br>Contextual Menus<br>Cintextual Menus<br>Enabled<br>Cick Twice to Display | Change display settings |
| Edit<br>Render<br>Video Card Status<br>Reset Options              | Toolbars 2<br>O Parent - Child<br>O Drop Down                                          | •                       |

When **Contextual Menus** are enabled, you can right-click an object and a contextual menu displays with options that are unique to the selected object. The options in a contextual menu are usually the same as those on the Edit toolbar.

A menu of general commands displays if you right-click in an empty space in a view window, away from any object.

| $\bigcirc$ | Select                    |            |  |
|------------|---------------------------|------------|--|
| next       | Select Next Object        | Tab        |  |
|            | Open Object               | Ctrl+E     |  |
|            | Copy/Paste                | Ctrl+Alt+C |  |
| Ð          | Copy and Paste in Place   | e          |  |
| $\times$   | Delete                    | Delete     |  |
| <u>~</u>   | Accurate Move             |            |  |
| <b>[]+</b> | Add to Library            |            |  |
|            | Replace from Library      |            |  |
| ₽♦         | Center Object             | Ctrl+G     |  |
| N          | Change Opening/Hinge Side |            |  |
| -          | Change Swing Side         |            |  |
|            | Show Door Open in 3D      |            |  |

The contextual menu for a door

Since Home Designer Landscape and Deck can use the right-click as a general select,

you have the option to disable or limit the contextual menus.

- Check **Enabled** to activate contextual menus. Clear the check box to disable contextual menus.
- Check **Click Twice to Display** to require two right-clicks on an object before the contextual menu displays. This allows the first right-click to be a general select. See "Selecting Objects" on page 68.

In 3D views, the two clicks must be on the same object surface in order for the contextual menu to display: Clicking on two different surfaces of the same object is treated like two single-clicks.

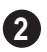

Specify how **Toolbars** present child tools when a parent button is clicked.

- Choose **Parent-Child** to display child tools as buttons at the end of the toolbar where the parent button resides.
- Choose **Drop Down** to display child tools when the drop-down arrow to the right of the parent button is clicked.

#### **Colors Panel**

| Preferences         |                       |                                   |    |
|---------------------|-----------------------|-----------------------------------|----|
| Category:           |                       |                                   |    |
| - Appearance Colors | Colors                | Change the colors in your display |    |
| Library Browser     | Background Color:     |                                   | -1 |
| Folders             | Move Color:           |                                   | 2  |
| Edit                | Handle Fill Color:    |                                   | _3 |
| Video Card Status   | Selection Fill Color: |                                   |    |
| Reset Options       | Selection nil color.  |                                   | 4  |

Click a color bar to open the **Color Chooser** dialog. See "Color Chooser Dialog" on page 300.

**Background Color** - Click the color bar to select the background color for floor plan view.

The background color for 3D views that do not use or a backdrop image is set in the **3D Backdrop** dialog. See "3D Backdrop Dialog" on page 310.

**2** Move Color - Click the color bar to select the color of the lines that represent object(s) as they are being moved.

**3** Handle Fill Color - Click the color bar to select the color for the edit handles for selected objects.

Selection Fill Color - Click the color bar to specify a color for selected objects. The color may change to ensure that selected objects are always visible, so this may not always be the color you expect.

If the move color and the handle fill color are similar, it may be difficult to distinguish between active and inactive points. The colors should be sufficiently dissimilar to avoid confusion between active and inactive points.

### **Library Browser Panel**

The Library Browser panel controls the appearance of the Library Browser window. See "The Library Browser" on page 272.

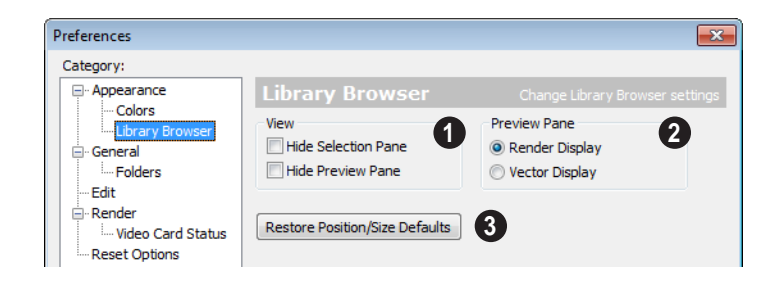

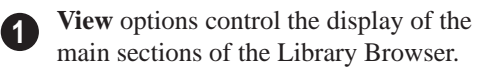

- Hide Selection Pane Check to hide the pane that displays objects in a selected library or library folder.
- Hide Preview Pane Check to hide the • pane that shows a preview of a selected object.

Preview Pane - Specify how selected (2)library items look in the Preview Pane.

- **Render Display** Library items previews • display textures and appear as they do in 3D views.
- Vector Display Library item previews are line-based and display patterns.

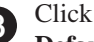

Click the Restore Position/Size **Defaults** button to restore the original position and size of the Library Browser: docked on the right side of the Home Designer Landscape and Deck window.

### General Panel

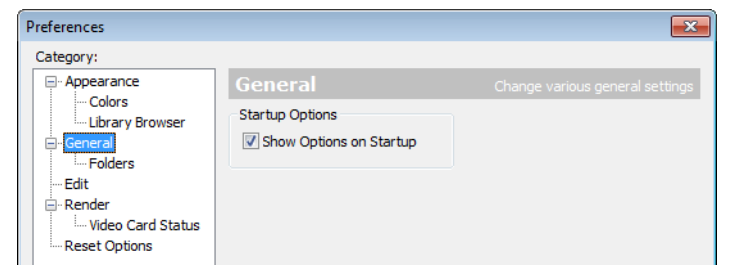

Check Show Options at Startup to open the Startup Options dialog when Home

Designer Landscape and Deck is launched. See "Startup Options" on page 18.

### **Folders Panel**

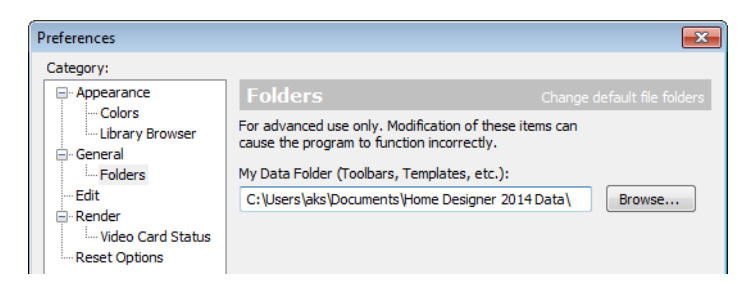

Important user-specific information is saved in a folder on your computer called Home Designer Landscape and Deck 2014 Data. This folder contains custom library content,

toolbars, template files, archive files, and other important data and is located in My Documents by default. See "Home Designer Landscape and Deck Data" on page 31.

While you cannot change the name of this directory, you can change its location. To avoid unexpected results, it is best to use a location on your local hard drive.

If you move this folder on your computer without specifying its location here, the program will automatically replace it using default information from the Home Designer Landscape and Deck installation folder. The same result will occur if you specify a location on a network or removable device and this location becomes inaccessible. When this occurs, customized user settings will not be used and custom library content will not be available.

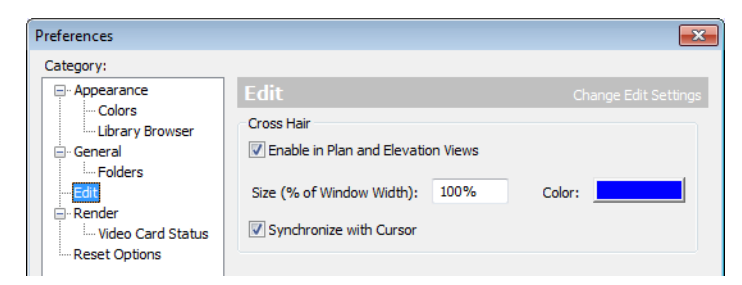

#### Edit Panel

Use a cursor with **Cross Hairs** and control its appearance.

- Check **Enable in Plan and Elevation Views** to use a cross hair cursor in floor plan view. This option is checked by default.
- Click the **Color** bar to open the **Color Chooser** dialog and specify the color of the cross hairs.
- Cross hair size is specified as a percentage of the width of the view window. Specify the **Size (% of Window Width)** as 100% to extend the cross hairs across the entire screen.
- When **Synchronize with Cursor** is checked, the mouse pointer and cross hairs always move together on screen. If you feel that they do not keep up with your mouse movements, try unchecking this option.

#### **Render Panel**

| Preferences                                                                                                   |                                                                                                    |                                                                                                    |
|----------------------------------------------------------------------------------------------------|----------------------------------------------------------------------------------------------------|----------------------------------------------------------------------------------------------------|
| Category:                                                                                                    |                                                                                                    |                                                                                                    |
| - Appearance - Colors - Library Browser - General - Folders - Edit - Edit - Video Card Status - Reset Options | Render<br>General Options<br>Optimizations On<br>Zoom Using Field of View<br>Ouse Enhanced Lighting<br>Hardware Edge Smoothing<br>Hardware Culling | Configure Render settings           Soft Shadows           Surface Backdrop           Aggressive Cache Flushing |
| Render<br>Wideo Card Status<br>Reset Options                                                                  | <ul> <li>✓ Use Ennanced Lighting</li> <li>✓ Hardware Edge Smoothing</li> <li>✓ Hardware Culling</li> </ul>                                         | C Aggressive Cache Hushing                                                                                      |

• **Optimizations On** saves rendering data to your video card, which speeds up rendering time. This option may cause problems if the rendering data for your model exceeds the video card's memory.

If your computer stops responding when rendering, try unchecking **Optimizations On**. This slows down rendering time considerably, though, so if the problem is not solved, leave this check box selected.

• Zoom Using Field of View directs the program to zoom in 3D views by adjusting the camera's Field of View, which can result in perspective distortion. See "Field of View" on page 319.

When **Zoom Using Field of View** is unchecked, zooming in 3D views is done by cropping or expanding the view's extents. See "Zooming" on page 319.

• When Use Enhanced Lighting is checked, Standard rendered views generate lighting effects that require a video card that supports OpenGL 2.0. Unchecking this box may speed up Standard rendering times somewhat; however, the quality of lighting effects will be reduced. Not available if your video card does not support OpenGL 2.0. See "OpenGL and Hardware" on page 310.

- Hardware Edge Smoothing uses the video card to remove the jagged edges that sometimes result along surface edges, producing cleaner lines. Not available if your video card does not support this feature.
- Hardware Culling improves rendering times by preventing surfaces not actually visible in the scene from being generated. On some systems, this setting may slow down rendering times. If unchecking it does not solve the problem, though, leave this check box selected. See "System Requirements" on page 7 of the User's Guide.
- Soft Shadows displays shadows with soft edges instead of hard edges in Final

Views with Shadows 🛅. See "Rendering Tips" on page 325.

- **Surface Backdrop** generates the backdrop image using hardware acceleration. For some graphics cards, this option improves rendering speed considerably.
- Aggressive Cache Flushing regularly flushes cached video memory, which may be helpful for older video cards. On most

systems, unchecking this box will produce faster rendering times.

### Video Card Status Panel

The Video Card Status panel displays information about your video card, including the vendor and the version of OpenGL it uses. See "OpenGL and Hardware" on page 310.

This information may be important if you are having problems generating 3D views.

Notice the information following the **Acceleration** label. If your video card supports hardware acceleration for OpenGL,

this says "Installed Client Driver." If it does not, it says "No Hardware Acceleration." There is a significant difference in speed between rendering with acceleration and without.

The **Max Lights** value indicates how many lights you can have turned on at any given time when generating a 3D view. This value should be 8 or higher, depending on your video card. See "Lighting" on page 326.

# **Reset Options Panel**

| Preferences                                                                                                    |                                                                                 | ×                                                                                                    |
|----------------------------------------------------------------------------------------------------|---------------------------------------------------------------------------------|----------------------------------------------------------------------------------------------------|
| Category:                                                                                                    | Reset Options                                                                   | Reset options back to defaults                                                                                                    |
| ⊢-Colors<br>Library Browser<br>General<br>Holders<br>Holders<br>Render<br>Livideo Card Status<br>Reset Options | Preferences<br>Reset Message Boxes<br>Reset Search Folders<br>Reset Preferences | Reset Suppressing of Message Boxes.<br>Clear the list of directories where the<br>program searches for missing files.<br>Reset all preferences to factory defaults. |

If message boxes have been suppressed, you can make them display again by clicking **Reset Message Boxes**.

Home Designer Landscape and Deck retains a list of locations where you have located missing files in the past. If you find that the program takes a long time to search for files before informing you that they are missing, you can click the **Reset Search Folders** button to clear this list.

Click the **Reset Preferences** button to restore all preferences to those that originally came with the program. For the reset to take effect, you will need to restart the program.

# Angle Style Dialog

At the bottom of the **Terrain Specification** dialog, you can click the **Angle Style** button to open the **Angle Style** dialog. See "Terrain Specification Dialog" on page 236.

The settings in this dialog are global and control the format of distances, coordinates and angles of angles in dialog boxes as well as in the Status Bar. See "The Status Bar" on page 24.

These settings control the format of values used in dialogs but do not limit how you can

enter these values. For example, if you set your Number Style to use Inches, values will display using fractional inches. You can, however, enter values using decimal inches, inches and feet, or even decimal feet. When the dialog you're typing in updates, the value will be converted to fractional inches.

| 💷 Angle Style          |
|------------------------|
| Angle Style            |
| Minutes + Seconds      |
| Minutes                |
| Degrees                |
| Bearing                |
| Pitch ( x / 12)        |
| OK Cancel <u>H</u> elp |

Angles can be displayed using one of five methods:

- **Degrees/Minutes/Bearings** Measured counterclockwise from a line drawn horizontally to the right of the angle's vertex. Useful for most drawing tasks. Select the level of accuracy that you require.
- **Bearings** Measured from a vertical line representing North/ South, Quadrant Bearings use directional bearings in their measurements. Useful for site drawings.
- **Pitch** Defined as a ratio of vertical rise to horizontal run. In Imperial units, the run is always 12"; in metric units it is 1000 mm.

Home Designer Landscape and Deck 2014 Reference Manual

# Chapter 4:

# Toolbars & Hotkeys

Two of the most efficient ways to access Home Designer Landscape and Deck's tools are the toolbars and keyboard shortcuts, also referred to as hotkeys.

Toolbars are organized into configurations, which are basically collections of multiple toolbars arranged for use during specific drawing tasks. Within a given toolbar configuration, buttons are arranged so that similar tools are located near one another.

#### **Chapter Contents**

- Toolbar Arrangement
- Hotkeys

•

•

# **Toolbar Arrangement**

Toolbars can be viewed in Drop-Down or Parent-Child arrangement. You can specify which to use in the **Preferences** dialog. See "Appearance Panel" on page 45.

Drop-Down toolbar buttons have an arrow to the right of the button that accesses additional, related tools.

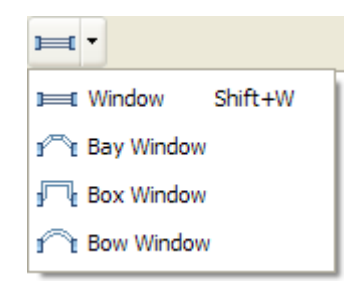

Alternatively, you can use the Parent-Child toolbar arrangement. In this arrangement,

you select a "parent" button to display its "child" buttons to the right.

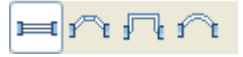

#### **Moving Toolbars**

You can, if you wish, move any toolbar to a different location. Toolbars can be docked to any side of the program window, or they can be undocked and left floating. Undocked toolbars can also be moved outside of the program window.

The location of moved toolbars is not saved between program sessions. The next time you use Home Designer Landscape and Deck, the toolbars will be back in their original locations.

# Hotkeys

Many Home Designer Landscape and Deck tools have a keyboard shortcut, or hotkey, associated with them. If such a hotkey exists, it will display to the right of the tool's name in the menu.

| Edit Build | Terrain | <u>L</u> ibrary | <u>3</u> D | <u>C</u> A |
|------------|---------|-----------------|------------|------------|
| හ Undo     |         | (               | Ctrl+Z     | :          |
| C≇ Redo    |         | C               | Ctrl+Y     |            |

Edit menu items with button icons to the left and hotkeys to the right

To use a hotkey, simply press the appropriate key or combination of keys on your keyboard instead of selecting the menu item or clicking the toolbar button. For example, press the Ctrl and Z keys at the same time to perform an **Undo •**.

# Chapter 5: Layers

Layers are used to organize and manage the display of all objects in all views. A layer can be thought of as a transparency sheet with objects placed on it for viewing. Nearly all views use multiple layers, like a stack of transparencies put together to show different types of objects.

You can customize how each layer displays in a particular view in the **Display Options** dialog.

Multiple layers are organized into Layer Sets, which allow you to control which objects display in different views.

#### **Chapter Contents**

- Displaying Objects
- Layer Sets
- Display Options Dialog

# **Displaying Objects**

The display of objects in different views is controlled by layer sets and layers in the **Display Options** dialog. See "Display Options Dialog" on page 57.

# **Primary and Secondary Layers**

Every object is placed on a layer which controls whether it displays in a given view. This layer is referred to as the object's primary layer.

In addition, some objects have secondary layers which may alter the appearance of objects on the primary layer, but do not control whether the objects display or not.

For example, the primary layer for plants is "Plants". In addition, plants have a secondary layer, "Plants, Labels", that controls the display of their labels.

Note: If an object's primary layer is turned off, information on its secondary layers will not display - even if those layers are turned on.

All layers with a check in the "Disp." column display when the current layer set is active. Objects that are not displayed cannot be seen or selected. If you try to place or draw an object on a layer that is hidden, the program asks if you want to turn the layer on.

| Display Options                |            |
|--------------------------------|------------|
| Name                           | Disp Color |
| Architectural Blocks           | / 🗸 🔪 💶 👘  |
| Architectural Blocks, Labels   |            |
| Cabinets, Base                 |            |
| Cabinets, Full                 | V          |
| Cabinets, Shelves & Partitions |            |
| Cabinets, Soffits              |            |

Some objects cannot stand alone in a drawing: they can only be inserted into another object. If the display of an object that contains an inserted object is turned off, the display of the inserted object will be turned off, as well For example, if the display of a wall is turned off, any doors and windows in that wall will not display either. See "Inserted Objects" on page 285.

The **Color** attribute assigned to a layer determines how the lines representing objects on that layer appear in floor plan view.

Many objects, including terrain and text objects, allow you to override the line color without changing the layer's color attribute.

# Layer Sets

**Layer Sets** are used to control the layer settings for different views in a plan file.

A layer set consists of a complete list of the layers in the current plan along with the display settings for each layer as set for a particular type of view. These display settings can be modified, and can be different for each type of view. See "Display Options Dialog" on page 57.

Layer sets are file specific, which means that changes made in one plan file have no effect on the settings in other files. Home Designer Landscape and Deck uses a different layer set for the each type of view of your plan:

- Floor plan view.
- Camera views and Overviews. See "3D View Tools" on page 311.
- Reference Display. See "The Reference Floor" on page 166.

While any view is active, select **Tools**>

Display Settings> Display Options 🖬 to

make changes to the layer set used for that view type.

Any changes made to settings in the **Display Options** dialog for one particular view will affect all views using that same layer set. For example, if you make changes for a camera view, all camera views and overviews in the current plan will be affected. See "Display Options Dialog" on page 57.

# **Display Options Dialog**

The display of objects in all views is controlled in the **Display Options** dialog. To make changes to the display settings for a particular type of view, open a view of that type and select **Tools> Display Settings> Display Options**.

If the display of a particular layer is turned off and an object assigned to that layer is placed in the plan, the program will automatically ask you if the layer should be turned on so that the new object will be visible. After you make your choice, the object will be created - even if you select "No."

Only displayed objects are included whenEMF files are exported, and only displayed objects print.

| Name                           | Disp                  | Color |
|--------------------------------|-----------------------|-------|
| Architectural Blocks           | J                     |       |
| Architectural Blocks, Labels   | Ĵ                     |       |
| Cabinets, Base                 | Ĵ                     |       |
| Cabinets, Full                 | J.                    |       |
| Cabinets, Shelves & Partitions | 1                     |       |
| Cabinets, Soffits              | 1                     |       |
| Cabinets, Wall                 | 1                     |       |
| Cabinets, Countertops          | 1                     |       |
| Cabinets, Face Indicators      |                       |       |
| Cabinets, Labels               | V                     |       |
| Cabinets, Module Lines         | <ul> <li>V</li> </ul> |       |
| CAD, Default                   | 1                     |       |
| Cameras                        | 1                     |       |
| Cameras, Labels                | <ul> <li>V</li> </ul> |       |
| Ceiling Break Lines            | <ul> <li>V</li> </ul> |       |
| Ceiling Surfaces               |                       |       |
| Corner Boards                  | <ul> <li>V</li> </ul> |       |
| Dimensions, Automatic          | V                     |       |
| < III                          |                       | +     |

- Remove the check from the "Disp." column to turn off the display of a category of objects in the current view.
- Click a color bar to open the Color Chooser dialog and set the display color for objects on that layer in floor plan view. See "Color Chooser Dialog" on page 300.
- Click on a column header to sort all layers by that column. Click again to sort in reverse order.

• Click the size grip at the lower right corner and drag to resize the dialog box.

Note: Not all objects display in all views. For instance, door labels do not appear in 3D views.

# Chapter 6:

# **Creating Objects**

There are a wide variety of objects in Home Designer Landscape and Deck that you can use to create 3D models and plan drawings. Although these objects are sometimes very different from one another, the methods used to create them are similar.

Once an object is created, it can be selected and edited to meet the requirements of your project. The editing characteristics common to most objects are described elsewhere. See "Editing Objects" on page 67.

#### **Chapter Contents**

- Architectural vs CAD Objects
- Snap Behaviors
- Object Snaps

•

•

- Angle Snaps
- Grid Snaps
- Creating Objects
  - Copying and Pasting Objects

# Architectural vs CAD Objects

There are two broad categories of objects in Home Designer Landscape and Deck: architectural objects and CAD objects.

Text, text lines with arrows, and dimensions are 2D CAD objects that can be created and edited in floor plan view but do not display in 3D camera views and overviews. See "Dimensions" on page 331 and "Text" on page 343. In contrast, architectural objects such as walls, doors, windows, and stairs display in 2D and 3D views.

Some architectural objects, such as terrain features, have some behaviors in common with CAD objects and are referred to as CAD-based.

# **Snap Behaviors**

There are three categories of snap behavior in Home Designer Landscape and Deck that affect how objects are created and how they can be edited:

- **Object Snaps**, which snap objects to other objects.
- Angle Snaps, which snap objects at specific angles.
- Grid Snaps, which snap objects to points on a grid.

You can select **Edit> Snap Settings** to quickly turn Object, Angle and Grid Snaps on or off.

To temporarily disable Snap Behaviors and other move restrictions, press the Ctrl key while dragging an edit handle. See "Moving Objects" on page 85.

# **Object Snaps**

**Object Snaps** allow you to position objects precisely relative to each other; for example, to position lines so that their endpoints meet.

Object Snaps can be turned on or off by selecting **Edit> Snap Settings> Object Snaps**.

There are many locations on an object that other objects can snap to.

- · Object endpoints and corners
- The midpoints of object edges

- Object center points
- Intersection points where an object drawn at an allowed angle meets another object.

In addition, **On Object** snapping occurs anywhere on an object's edges and is most noticeable when Angle and Grid Snaps are turned off.

When multiple objects are selected, the selection set's only snap point is its midpoint.

#### **Extension Snaps**

Extension snaps allow you to snap to a point that is not actually on an object. Instead, these snaps locate points that are either colinear to the end of a wall or orthogonal (at a  $90^{\circ}$  angle) to it.

Extension snaps function when you are drawing or editing walls and create a "sticky point" where the wall being drawn reaches a point that is either colinear or orthogonal to another wall's end point. See "Drawing Walls" on page 99.

#### Angle Snaps

It is often important that objects be drawn at exact angles. This can be accomplished using **Angle Snaps**.

Angle Snaps allow you to draw lines, walls, and other objects at angles in 7.5° increments. Angle Snaps also affect the way objects rotate, the radius of arcs, and a variety of other operations.

Angle Snaps can be turned on or off by selecting Edit> Snap Settings> Angle

Snaps 📈.

# **Grid Snaps**

**Grid Snaps** allow you to snap objects to points on an on-screen grid. The display and size of this Snap Grid can be controlled in the **Plan Defaults** dialog. See "General Plan Defaults Dialog" on page 43.

In addition to the Snap Grid, the **Reference Grid** is provided to give you a visual sense of scale. The Reference Grid is composed of 12" x 12" squares and is useful for zooming in and out, or for general layout guidelines, but is not used for snapping.

#### **Grid Snaps and Angle Snaps**

Of the three snap behaviors, Grid Snaps have the lowest priority and are overridden by Angle Snaps and Object Snaps.

When Grid snaps and Angle Snaps are both enabled, objects are drawn and edited using Polar Coordinates. For example, if the grid **Snap Unit** is set to 12" (1 foot), drawing a new wall at an Allowed Angle snaps the wall length to 0", 12", 24", and so on.

To draw a line or wall at an Allowed Angle but with unrestricted length, disable Grid Snaps and leave Angle Snaps on.

# **Creating Objects**

In Home Designer Landscape and Deck, there are three ways to create objects: by clicking to place an object, by clicking and dragging to draw an object, or by importing custom symbols, pictures or metafiles.

If you create an object using any of these methods and the layer it will go on is turned off, the program will ask you if you want to display the layer. See "Object Creation and Layers" on page 63.

While the size of the drawing area in Home Designer Landscape and Deck is limited only by the resources on your computer, it is best to begin your drawing near the origin, 0,0,0. The current position of your mouse pointer displays in the Status Bar at the bottom of the program window. See "3D Drafting" on page 19.

### **Click-to-Create**

Many objects, including doors and windows, library symbols, terrain objects, text, pictures and images are created by clicking. Select a or library object, then click in the drawing area to place the object at that location.

Continue clicking to place the selected object until another tool is selected.

If you click at a location where there is not enough room for the object to be placed, one of two things may happen:

- Some objects, notably doors, and windows, will resize smaller to fit into the space.
- Most objects cannot resize in this manner, so the program will present a warn-

ing message indicating that there is not sufficient space at the current location.

When most drawing tools are active or library symbols selected for placement, a preview outline follows your mouse pointer, indicating the size and shape of the object to be created. If your pointer is positioned at a location where the object cannot be placed, this preview outline will not display.

As you move the mouse pointer, the center point of the object's back edge will snap to active snap points when **Grid Snaps** or **Object Snaps** are enabled. See "Snap Behaviors" on page 60.

Many architectural objects can be created in floor plan view or any 3D view. In order to place a stand-alone, click-to-create object in 3D, it is necessary to click near a wall or within the Terrain Perimeter as these objects help orient the new object within the 3D space.

#### **Clicking and Dragging**

Other objects, including walls and railings, straight stairs, and terrain features are created by clicking and dragging to define either a path or an enclosed area. Select a tool, then click and drag in the drawing area to draw an object between your start and end points.

Continue drawing the selected object until another tool is selected.

You can temporarily slow the movement of the mouse as you drag by holding down the Shift key on your keyboard.. You can cancel any click-and-drag drawing operation before it is completed by pressing the Esc key on your keyboard, or by pressing any two mouse buttons at the same time.

#### **Importing Objects**

Custom symbols, pictures and metafiles can be imported into the program and placed in the drawing area with a click. See "Importing 3D Symbols" on page 369 and "Pictures, Images, & Walkthroughs" on page 357.

# **Object Creation and Layers**

When it is created, every object is placed on a layer which controls whether and how it displays. See "Layers" on page 55.

If you try to create an object on a layer that is not set to display in the current view, the program will ask if you want to turn that layer on. See "Message Boxes" on page 24.

- Click **Yes** to create the object and turn on its layer in the current view.
- Click **No** to create the object but leave its layer turned off in the current view.
- Click **Cancel** to not create the object and leave the layer turned off.

# **Copying and Pasting Objects**

New objects can also be created by cutting, copying, and pasting existing objects, either individually or in groups. Objects can be copied from one floor to another, one view window to another, and one file to another. Because copying uses the Windows Clipboard, some objects can be pasted into other applications, as well.

Objects cannot be pasted into any views that they cannot be created in normally. For example, text cannot be pasted into a 3D camera view or overview.

A few objects, such as Terrain Perimeters and camera symbols, cannot be copied.

#### Cut

Select **Edit> Cut** to remove the selected object(s) from the file and save them in the Windows Clipboard. To paste the selection in Home Designer

Landscape and Deck or another application, select **Edit> Paste** or press **Ctrl + V** while in that application to enable the Paste function.

# Сору

Select **Edit> Copy** to copy the selected object(s) to the Windows Clipboard. To paste the selection in Home Designer Landscape and Deck or another application, select **Edit> Paste** or press **Ctrl** + **V** while in that application to enable the Paste function.

#### Paste

Select **Edit> Paste** to enable Paste mode, then left- or right-click in the current view to paste the selected object(s) previously copied to the Windows Clipboard at that location. Once pasted, these object(s) are selected. Objects pasted in 3D views are selected on their top surfaces.

If the selection being pasted consists of text, it is placed in a Text object.

#### Copy/Paste

Click the **Copy/Paste** edit button to copy the selected object(s) to the Windows Clipboard and immediately enable

the **Paste** [1] function in Home Designer Landscape and Deck.

The **Copy/Paste** edit button activates Paste mode in which each available edit tool and handle makes a copy in addition to its primary function and four new edit buttons display on the edit toolbar.

- Click the Sticky Mode edit button remain in the current mode and place multiple copies of the selected object(s).
- Click the Main Edit Mode Rege edit button or press the Esc key to return to the selected objects's main edit toolbar.

If you paste a selection in a file other than its original source file, when you return to the original, Paste mode is still enabled.

The **Copy/Paste** edit button can be used with the edit handles in either of two ways: by clicking or by dragging an edit handle.

#### To Copy/Paste by clicking

- 1. Select an object or objects to copy.
- 2. Click the **Copy/Paste** edit button,
  - select Edit> Copy h from the menu or press Ctrl + C to copy and then Ctrl +

V to activate the Paste functionality. The cursor displays the Copy/Paste icon.

- 3. If you wish to paste the copy in a different view or program window, open that window.
- If your cursor does not display the Copy/ Paste icon, select Edit> Paste from the menu or press Ctrl + V.
- 5. Left- or right-click once to paste a copy of the object at that location.

#### To Copy/Paste by dragging

- 1. Select an object or objects to copy.
- Click the Copy/Paste edit button, select Edit> Copy h from the menu or press Ctrl + C. The cursor displays the Copy/Paste icon.
- 3. Drag an edit handle:
  - Drag the Move edit handle to position the copy at a new location.
- 4. You can position the copy accurately with respect to the original by watching the moved distance in the Status Bar at the bottom of the screen.

#### Sticky Mode

Normally, after an action is performed using the edit tools or handles while in an edit mode such as Paste mode, you return to the Main Edit Mode. Click the **Sticky Mode** edit button to remain in Paste mode and continue pasting copies of the selected object(s).

To exit Paste mode and return to the main edit toolbar for the selected object, click the

Main Edit Mode 🕅 edit button or press the

Esc key on your keyboard. If you have not pasted a copy of the selected object and

immediately click **Copy/Paste** en after returning to the Main Edit Mode, **Sticky** 

Mode **I** is still enabled.

#### **Copy and Paste in Place**

Click the **Copy and Paste in Place** edit button to create a copy of the selected object(s) at the same location as the original. The copy remains selected so you can perform additional operations.

Because multiple walls, railing and fencing cannot share the same space, the **Copy and** 

**Paste in Place** edit button is not available for these objects.

### **Paste Hold Position**

When copying between different floors or view windows, you can paste a copy at the same absolute position as the original selection using **Paste Hold Position**.

#### To use Paste Hold Position

- 1. Select the object(s) to be copied.
- 2. Click the **Copy/Paste** 🗪 edit button.
- Switch to the desired floor or plan file and select Edit> Paste> Paste Hold Position .
- 4. A copy is placed at the same X, Y coordinates on the new floor or in the new plan as the original's position.

### Paste Special

The **Paste Special** tool allows you to choose a representation for the selection to be pasted.

Selections can be pasted as:

- Enhanced Windows Metafiles (EMF). See "Metafiles" on page 364.
- Device Independent Bitmaps (BMP). See "Importing Pictures" on page 363.
- Unformatted non-unicode text (TXT).
- File Name (a path to a file). Depending on the file type, it will be either opened or imported (if supported).
- Unformatted text (HTML). Pastes as text.
- Model Objects Home Designer Landscape and Deck format, not compatible with other programs.

#### To use Paste Special

- 1. Select an object, image, text or file on your computer and copy it.
- 2. Switch to the desired Home Designer Landscape and Deck view window and

select Edit> Paste> Paste Special [5].

- 3. In the **Paste Special** dialog, select the desired representation for the selection and click OK.
- 4. Click in the drawing area to place the copy at that location.

#### **Copy Region as Picture**

The **Copy Region as Picture** tool allows you to copy any portion of the screen and save it as a picture. See "Copy Region as Picture" on page 367. Home Designer Landscape and Deck 2014 Reference Manual

# Chapter 7:

# **Editing Objects**

Just as the methods used to create different objects in Home Designer Landscape and Deck are similar, the options for moving, rotating, resizing, and otherwise editing them are also alike.

Edit handles allow objects to be resized, relocated, or rotated using the mouse. Edit toolbar buttons and the contextual menus access edit tools relevant to the selected object(s). Most objects have a specification dialog that allows you to edit it in ways that are specific to that type of object.

The editing characteristics common to most objects are described in this chapter. Unique, object-specific editing behaviors and the specification dialogs are covered in their respective chapters.

#### **Chapter Contents**

- Selecting Objects
- Editing Line Based Objects
- Editing Arc Based Objects
- Editing Open Polyline Based Objects
- Editing Closed-Polyline Based Objects
- Editing Box-Based Objects
- Editing Spline Based Objects
- Displaying Objects
- Moving Objects
- Aligning Objects
- Resizing Objects
- Reshaping Objects
- Rotating Objects
- Deleting Objects
- Undo and Redo

# **Selecting Objects**

"Select" refers to selecting an object for editing. An object must be selected before it can be edited.

In order for an object to be selected, it must be visible in the current view. See "Layers" on page 55.

When an object is selected, it displays edit handles and a grey selection fill color. In 3D views, a selected object will also display lines representing the selected edge or surface. The size of the edit handles does not change as you zoom in or out. To prevent them from stacking on one another, some edit handles may not display as you zoom away from the selected object.

When an object is selected, its edit toolbar also displays, typically on the upper left side of the Home Designer Landscape and Deck program window. See "The Edit Toolbar" on page 22.

Information about the selected object or objects may also display in the Status Bar. See "The Status Bar" on page 24.

A selected object remains selected until another object is selected, a different tool is activated, the Esc key on the keyboard is pressed, or any two mouse buttons are pressed at the same time.

#### **Select Objects**

Any object created using Home Designer Landscape and Deck can be selected using the **Select Objects** tool. Select **Edit> Select Objects**, click the toolbar button or press the **Space** bar on your keyboard to activate this tool, then click on an object to select it.

You can also select objects or open context sensitive menus using the right mouse button when any tool is active.

# **Selecting Similar Objects**

If a tool other than **Select Objects**  $\bigcirc$  is active, you can only select objects of that type using the left mouse button. For

example, if the **Straight Wall** tool is active, you can only select walls using the left mouse button.

This can be useful for selecting an object when many objects of a different type occupy the same space in floor plan view.

Objects can be selected using the right mouse button, regardless of which tool is active.

### **Right-Clicking**

Regardless of which tool is active, you can select an eligible object by right-clicking on it once. When you right-click to select an object a contextual menu also appears, displaying the object's edit tools. See "Contextual Menus" on page 23.

If a drawing tool is active and you right-click to select an object, you can unselect it by left-clicking in an empty space in the drawing area. Although a drawing tool is active, it is not used. If you then left-click a second time, the active tool will be used.

#### **Selected Edge**

When you click on a polyline- or box-based object, the edge that you click nearest becomes the selected edge and displays an edit handle larger than those on other edges. The handle on this edge may also display at the point where you clicked to select it.

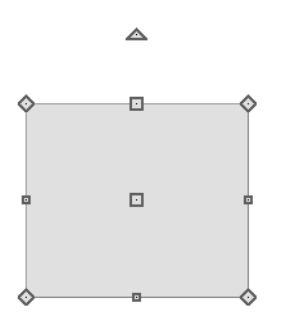

This edge can be edited on the Selected Line or Selected Arc tab of the object's specification dialog. See "Moving Objects Using Dimensions" on page 339, "Selected Line Tab" on page 206 and "Selected Arc Tab" on page 207.

#### Select Next Object

If there is more than one object in a particular space, it may be difficult to select the desired object. When a nearby object is selected, click the **Select Next Object** edit button or press the Tab key until the desired object becomes selected. This function cannot be applied to groups of selected objects.

#### **Marquee Select**

Groups of objects can be selected by holding down either the Shift or Ctrl key when the

**Select Objects** bool is active and then

dragging a marquee around the objects to be selected. An object does not need to be completely enclosed by the marquee to be selected: it will be selected if the marquee includes only a small portion of it.

If an object is currently selected and a selection marquee is drawn around it, that object becomes de-selected. If an object is currently selected and a marquee is drawn around other objects, the original object remains selected and the other objects are added to the selection set.

When using the marquee-select method, both text and architectural objects included in the marquee are selected. To remove an object from the selection set, hold down the Shift key and click it.

The Shift key can also be used to marqueeselect objects of a similar type. For example,

click the **Hinged Door** Child button, hold down the Shift key, drag a marquee, release the mouse button, and only door objects within the marquee are selected. The Ctrl key will always marquee-select objects of all types, regardless of the active tool.

To make marquee selection easier, you can turn off the display of objects you do not want to include in your selection set. See "Displaying Objects" on page 56.

### Shift Select

You can select a group of objects by adding them to the selection set one by one. Select an object, hold down either the Shift or Ctrl key, and click additional objects to select them.

More than one type of object can be selected using this method, but the ability to edit the group-selected items is limited to attributes that all selected objects have in common.

To remove an object from a selection set, click it once more - again, with either the Shift or Ctrl key pressed.

#### **Edit Area**

The **Edit Area** tool allows you to quickly define an area of your plan and select the objects in that area. Once selected, they can then be repositioned, rotated, or deleted. Select **Edit> Edit Area**, then click and drag a rectangular marquee around the area that you would like to move.

Unlike other selection methods, the **Edit Area** tool cuts walls, railings and fencing where the selection marquee intersects them, allowing you to edit only the selected portion of these objects.

Some objects, such as cabinets, are included in the selection only if more than half of the object is contained within the marquee.

# **Editing Line Based Objects**

Objects are considered line-based when they can be resized along one axis using the edit handles.

Elevation lines, straight walls and railings, straight stairs and straight roads are examples of line-based objects.

Most line-based objects can be connected to other like objects to form polyline-based objects. See "Editing Open Polyline Based Objects" on page 75 and "Editing Closed-Polyline Based Objects" on page 78.

Some objects, notably walls, have line-based editing behavior only when selected on certain surfaces. See "Editing Walls" on page 104.

Wall openings such as doors and windows have line-based editing behavior in floor plan view only but cannot be rotated, reversed or converted to an arc. See "Editing Doors" on page 135 and "Editing Windows" on page 151.

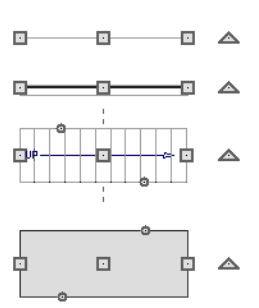

Other objects, such as stairs and roads, have additional edit handles that allow you to concentrically adjust the object's width.

### **Using the Edit Handles**

When selected, a typical line-based object displays four edit handles.

Any action performed using the edit handles can be cancelled by pressing the Esc key or any two mouse buttons at the same time.

#### Move

• Movement may be limited or stopped by other objects or Snap Behaviors. Move

restrictions can be overridden by holding down the Ctrl key while dragging. See "Unrestricted Movement" on page 86.

#### Rotate

• The **Rotate** handle is used to rotate the object about its center. See "Rotating Objects" on page 90.

#### Extend/Change Angle

- Drag an end handle parallel to the selected line to change its length.
- Drag an end handle at an angle to the selected line to change its angle. When

Angle Snaps  $\swarrow$  are on, the line snaps to Allowed Angles. See "Angle Snaps" on page 61.

#### Adjust Width

Some line-based objects, such as stairs and roads, have additional handles that allow the width of the object to be adjusted.

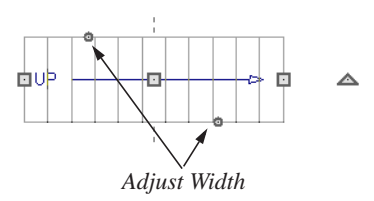

 Click and drag a small, round Expand handle to increase or decrease the object's width. By default, objects are resized in 1" increments. This Snap Unit is defined in the Plan Defaults dialog. See "General Plan Defaults Dialog" on page 43.

# **Using Dimensions**

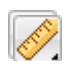

Dimensions can be used to position line-based objects relative to other

objects. See "Moving Objects Using Dimensions" on page 339.

Dimensions cannot, however, be used to adjust the length of line-based objects, or the width of line-based objects such as stairs.

#### Using the Specification Dialog

Line-based objects can be edited using their specification dialogs. See "Specification Dialogs" on page 24.

# Using the Edit Toolbar

A selected line-based object can be edited in a variety of ways using the buttons on the edit toolbar.

The following toolbar buttons may display on the edit toolbar for a selected line-based object:

- Click the Select Next Object edit button to select nearby objects instead of the selected object. See "Selecting Objects" on page 68.
- Click the **Open Object** dialog for the specification dialog for the selected object(s). See "Specification Dialogs" on page 24.
- Click the Copy/Paste edit button to copy the selected object(s) to the Windows Clipboard so they can be pasted elsewhere. See "Copying and Pasting Objects" on page 63.
- Click the **Copy and Paste in Place** edit button to create a copy of the selected object(s) at the same location as

the original. See "Copy and Paste in Place" on page 65.

- Click the Delete edit button to delete the selected object(s). See "Deleting Objects" on page 90.
- Click the Accurate Move and edit button to slow down the mouse speed when using the edit handles. See "Accurate Move" on page 86.
- Click the Center Object edit button to center an object along along a wall within a room or relative to a cabinet fixture. See "Using Center Object" on page 87.

- Click the **Move to Front of Group** tedit button to display the selected object in front of other objects in the same drawing group. See "Move to Front of Group" on page 84.
- Click the Break Line edit button to add a new corner or pivot point to the selected object. See "Break Line" on page 89.
- Click the **Change Line/Arc** edit button to change a line-based object to an arc, or vice versa. See "Change Line/ Arc" on page 90.

# **Editing Arc Based Objects**

Objects are considered arc-based when they can be resized along a curve using the edit handles.

Curved walls and railings, curved stairs, elevation lines that have been changed to arcs, and curved are examples of arc-based objects. See "Change Line/Arc" on page 90.

Most arc-based objects can be connected to other like objects to form polyline-based objects. See "Editing Open Polyline Based Objects" on page 75 and "Editing Closed-Polyline Based Objects" on page 78.

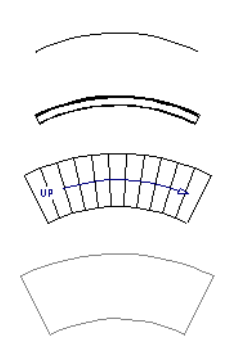

Some objects, notably curved walls, have arc-based editing behavior only when selected on certain surfaces. See "Editing Walls" on page 104.

Other objects, such as curved stairs and roads, have additional edit handles that allow you to concentrically adjust the object's width.
# **Using the Edit Handles**

When selected, a typical arc-based object displays seven edit handles.

Any action performed using the edit handles can be cancelled by pressing the Esc key or any two mouse buttons at the same time.

#### Move

- Two Move edit handles allow the arc to be relocated without changing its shape. One is located at the center of the chord and the other, at the arc center.
- Movement may be limited or stopped by other objects or Snap Behaviors. Move restrictions can be overridden by holding down the Ctrl key while dragging. See "Unrestricted Movement" on page 86.

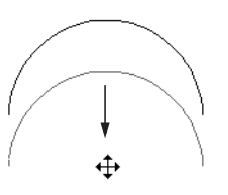

Move edit handle

#### Rotate

• The **Rotate** handle is used to rotate the arc about its center. See "Rotating Objects" on page 90.

#### Extend

- The end edit handles expand or contract the arc when moved along the arc radius or chord.
- If you follow the path of the arc, the end edit handles allow you to adjust the arc length.
- The angle formed by the center point of the arc and its two endpoints is referred to

as the Included Angle. If Angle

**Snaps** while are on, the Included Angle of the arc can be rotated at Allowed Angles. See "Angle Snaps" on page 61.

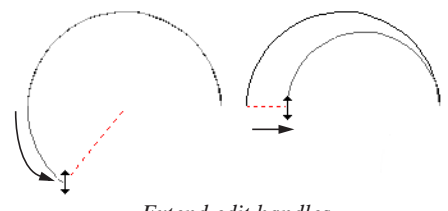

Extend edit handles

#### Resize

• Drag the small, round **Resize** edit handle to change the radius and included angle of the arc while maintaining its center.

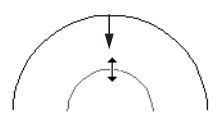

Resize edit handle

#### Reshape

• Drag the small triangular **Reshape** handle to change the length and location of the center without moving the endpoints.

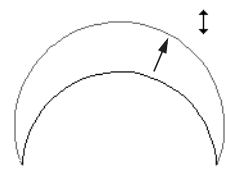

Reshape edit handle

#### Adjust Width

Some arc-based objects, such as stairs, have additional handles that allow the width of the object to be adjusted.

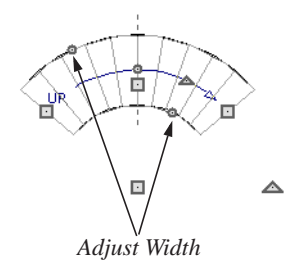

 Click and drag a small, round edit handle to increase or decrease the object's width. By default, objects are resized according to the Snap Unit defined in the **Plan Defaults** dialog. See "General Plan Defaults Dialog" on page 43.

## **Using Dimensions**

Dimensions can be used to position arc-based objects. Dimension lines typically locate tangent extension lines and any extension lines that may be parallel to those lines rather than the arc itself. See "Moving Objects Using Dimensions" on page 339.

## Using the Specification Dialog

Arc-based objects can be edited using their specification dialogs. See "Specification Dialogs" on page 24.

# Using the Edit Toolbar

A selected arc-based object can be edited in a variety of ways using the buttons on the edit toolbar.

The following toolbar buttons may display on the edit toolbar for a selected arc-based object:

- Click the **Select Next Object** next edit button to select nearby objects instead of the selected object. See "Selecting Objects" on page 68.
- Click the **Open Object** dialog for the specification dialog for the selected object(s). See "Specification Dialogs" on page 24.
- Click the Copy/Paste edit button to copy the selected object(s) to the Windows Clipboard so they can be pasted elsewhere. See "Copying and Pasting Objects" on page 63.
- Click the **Copy and Paste in Place** edit button to create a copy of the selected object(s) at the same location as the original. See "Copy and Paste in Place" on page 65.
- Click the Delete edit button to delete the selected object(s). See "Deleting Objects" on page 90.
- Click the Accurate Move A edit button to slow down the mouse speed when using the edit handles. See "Accurate Move" on page 86.
- Click the **Center Object** dit button to center an object along along a wall within a room or relative to a cabinet

fixture. See "Using Center Object" on page 87.

- Click the **Move to Front of Group** (1) edit button to display the selected object in front of other objects in the same drawing group. See "Move to Front of Group" on page 84.
- Click the Break Line edit button to add a new corner or pivot point to the selected object. See "Break Line" on page 89.
- Click the Change Line/Arc edit button to change an arc-based object to a line, or vice versa. See "Change Line/ Arc" on page 90.

# **Editing Open Polyline Based Objects**

Open polyline-based objects are composed of individual line- and arc-based objects that are connected at their end points but do not form an enclosed area.

Connected walls, stairs, and roads are examples of open polyline-based objects.

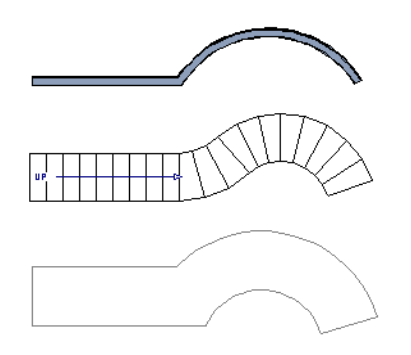

Other objects, such as connected stair and road segments, have additional edit handles that allow you to concentrically adjust the width of all segments of the object.

# Using the Edit Handles

A polyline-based object can be composed of many segments.

When selected, an open polyline-based object displays a Move handle, a Rotate handle, a Reshape handle at the intersection of each segment, and an Extend handle at each end.

Each straight, line-based segment also has a Move edit handle along its length.

Each curved, arc-based segment has its own Move handle at the center of its chord, a Resize handle and, if it has an unlocked center, a Reshape handle. See "Editing Arc Based Objects" on page 72.

When a polyline is selected, the edge that you click nearest is called the selected edge, and certain operations affect only this edge. The Move handle of the selected edge is larger than that of other edges. It displays along the length of a line segment, or at the center of the chord on an arc segment. See "Selected Edge" on page 69.

Any action performed using the edit handles can be cancelled by pressing the Esc key or any two mouse buttons at the same time.

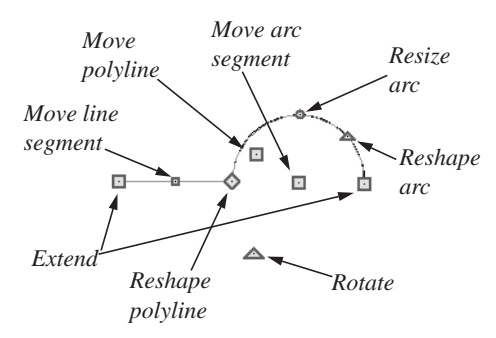

#### Move

- Click and drag the Move handle to move the object.
- Movement may be limited or stopped by other objects or Snap Behaviors. Move restrictions can be overridden by holding down the Ctrl key while dragging. See "Unrestricted Movement" on page 86.

#### Rotate

• The **Rotate** handle is used to rotate the object about its center. Its position varies depending on which edge is currently selected. See "Rotating Objects" on page 90.

#### Extend

• Click and drag an Extend handle to lengthen or shorten the unconnected end of the selected line or arc segment, or to change the radius of the selected arc. See "Editing Arc Based Objects" on page 72.

#### Reshape

• Click and drag a Reshape edit handle to change the angle and/or length of the segments on either side of it, or the size of the object.

#### **Move Line Segment**

• The **Move Line Segment** edit handle is found on straight segments of open polylines and moves the straight sectionperpendicular to itself. Adjacent segments may extend or contract in their original directions to maintain their connections.

#### Move Arc

 Click and drag the Move Arc edit handle to change the radius and/or chord length or position. Adjacent segments may extend, contract, or change angle to maintain their connections.

#### **Resize Arc**

 Click and drag the Resize Arc edit handle to change the radius, chord length and chord position of the arc segment. Adjacent segments may extend, contract, or change angle to maintain their connections.

#### **Reshape Arc**

• Click and drag the Reshape Arc edit handle to change the radius of the arc without moving its end points.

#### Adjust Width

Some arc-based objects, such as stairs and roads, have additional handles that allow the width of the object to be adjusted.

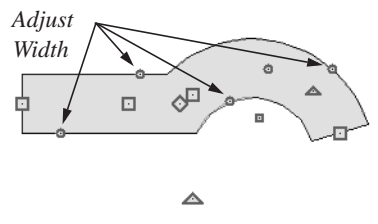

• Click and drag a small, round edit handle to increase or decrease the object's width.

By default, objects are resized in 1" increments. This Snap Unit is defined in the **Plan Defaults** dialog. See "General Plan Defaults Dialog" on page 43.

## **Using Dimensions**

Dimensions can be used to move or reshape polyline-based objects. See "Moving Objects Using Dimensions" on page 339.

#### Using the Specification Dialog

Open polyline-based objects can be edited using their specification dialogs. See "Specification Dialogs" on page 24.

## Using the Edit Toolbar

A selected open polyline-based object can be edited in a variety of ways using the buttons on the edit toolbar.

The following toolbar buttons may display on the edit toolbar for a selected open polyline-based object:

- Click the Select Next Object next edit button to select nearby objects instead of the selected object. See "Selecting Objects" on page 68.
- Click the Open Object edit button to open the specification dialog for the selected object(s). See "Specification Dialogs" on page 24.
- Click the Copy/Paste edit button to copy the selected object(s) to the Windows Clipboard so they can be pasted

elsewhere. See "Copying and Pasting Objects" on page 63.

- Click the **Copy and Paste in Place** dit button to create a copy of the selected object(s) at the same location as the original. See "Copy and Paste in Place" on page 65.
- Click the **Delete** edit button to delete the selected object(s). See "Deleting Objects" on page 90.
- Click the Accurate Move edit button to slow down the mouse speed when using the edit handles. See "Accurate Move" on page 86.
- Click the Center Object along edit button to center an object along along a wall within a room or relative to a cabinet fixture. See "Using Center Object" on page 87.
- Click the **Move to Front of Group** the edit button to display the selected object in front of other objects in the same drawing group. See "Move to Front of Group" on page 84.
- Click the Break Line edit button to add a new corner or pivot point to the selected object. See "Break Line" on page 89.
- Click the **Change Line/Arc** edit button to change a line-based polyline edge to an arc, or vice versa. See "Change Line/Arc" on page 90.

# **Editing Closed-Polyline Based Objects**

Closed polyline-based objects are composed of individual line- and arc-based objects joined end-to-end and forming an enclosed area.

Terrain features and stair landings are examples of closed polyline-based objects.

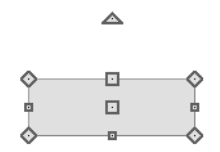

# **Using the Edit Handles**

A polyline can be composed of many segments.

When selected, a closed polyline-based object displays a Move handle, a Rotate handle, and a Reshape handle at the intersection of each segment.

Each straight, line-based segment has a Move edit handle along its length.

Each curved, arc-based segment has its own Move handle at the center of its chord, a Resize handle and a Reshape handle. See "Editing Arc Based Objects" on page 72.

When a polyline is selected, the edge that you click nearest is called the selected edge, and certain operations affect only this edge. The Move handle of the selected edge is larger than that of other edges. It displays along the length of a line segment, or at the center of the chord on an arc segment. See "Selected Edge" on page 69. Any action performed using the edit handles can be cancelled by pressing the Esc key or any two mouse buttons at the same time.

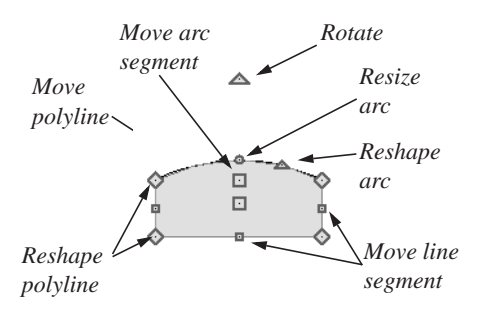

#### Move

- Click and drag the Move handle to move the object.
- Movement may be limited or stopped by other objects or Snap Behaviors. Move restrictions can be overridden by holding down the Ctrl key while dragging. See "Unrestricted Movement" on page 86.

#### Rotate

• The **Rotate** handle is used to rotate the object about its center. Its position varies depending on which edge is currently selected. See "Rotating Objects" on page 90.

#### Reshape

• Click and drag a Reshape edit handle to change the angle and/or length of the segments on either side of it, or the size of the object.

#### **Move Line Segment**

• The **Move Line Segment** edit handle is found on straight segments of closed polylines and moves the straight section-

perpendicular to itself. Adjacent segments may extend or contract in their original directions to maintain their connections.

#### Move Arc

• Click and drag the Move Arc edit handle to change the radius and/or chord length or position. Adjacent segments may extend, contract, or change angle to maintain their connections.

#### **Resize Arc**

• Click and drag the Resize Arc edit handle to change the radius, chord length and chord position of the arc segment. Adjacent segments may extend, contract, or change angle to maintain their connections.

#### **Reshape Arc**

• Click and drag the Reshape Arc edit handle to change the radius of the arc without moving its end points.

# **Using Dimensions**

Dimensions can be used to move or reshape closed polyline-based objects. See "Moving Objects Using Dimensions" on page 339.

#### Using the Specification Dialog

Closed polyline-based objects can be edited using their specification dialogs. See "Specification Dialogs" on page 24.

# Using the Edit Toolbar

A selected closed polyline-based object can be edited in a variety of ways using the buttons on the edit toolbar.

The following toolbar buttons may display on the edit toolbar for a selected closed polyline-based object:

- Click the **Select Next Object** next edit button to select nearby objects instead of the selected object. See "Selecting Objects" on page 68.
- Click the **Open Object** di button to open the specification dialog for the selected object(s). See "Specification Dialogs" on page 24.
- Click the Copy/Paste edit button to copy the selected object(s) to the Windows Clipboard so they can be pasted elsewhere. See "Copying and Pasting Objects" on page 63.
- Click the **Copy and Paste in Place** edit button to create a copy of the selected object(s) at the same location as the original. See "Copy and Paste in Place" on page 65.
- Click the Delete edit button to delete the selected object(s). See "Deleting Objects" on page 90.
- Click the Accurate Move edit button to slow down the mouse speed when using the edit handles. See "Accurate Move" on page 86.
- Click the **Center Object** edit button to center an object along along a wall within a room or relative to a cabinet

fixture. See "Using Center Object" on page 87.

- Click the **Move to Front of Group** the edit button to display the selected object in front of other objects in the same drawing group. See "Move to Front of Group" on page 84.
- Click the Break Line edit button to add a new corner or pivot point to the selected object. See "Break Line" on page 89.
- Click the **Change Line/Arc** edit button to change a line-based polyline edge to an arc, or vice versa. See "Change Line/Arc" on page 90.

# **Editing Box-Based Objects**

Box-based objects are similar to closed polyline-based objects, but must always have four sides with right-angled corners.

Text objects, many library symbols, pictures and images are examples of box-based objects.

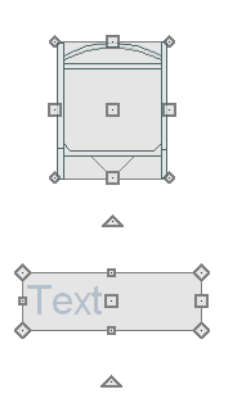

# **Using the Edit Handles**

When selected, a box-based object displays ten edit handles.

Any action performed using the edit handles can be cancelled by pressing the Esc key or any two mouse buttons at the same time.

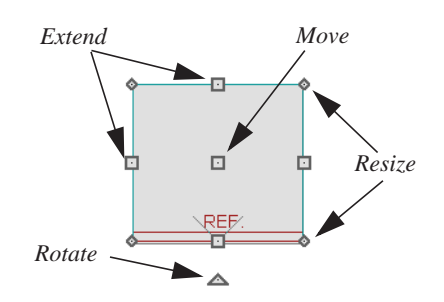

- Click and drag the Move handle to move the object.
- Movement may be limited or stopped by other objects or Snap Behaviors. Move restrictions can be overridden by holding down the Ctrl key while dragging. See "Unrestricted Movement" on page 86.

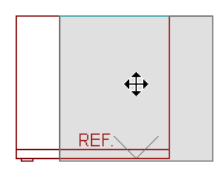

• The four **Resize** handles located at each corner are used to increase or decrease the size of the object.

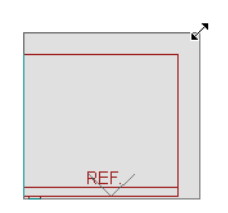

• The four **Extend** handles display along each edge. If you select an object on an edge, the Extend handle displays at the point where you clicked; otherwise, it displays at the center of the edge.

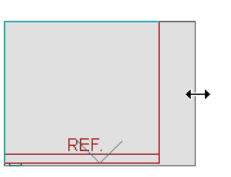

 The triangular Rotate handle located near the selected edge of the object is used to rotate it about its center. The pointer changes to a circular arrow \$\mathbf{v}\$ when moved over this handle. See "Rotating Objects" on page 90.

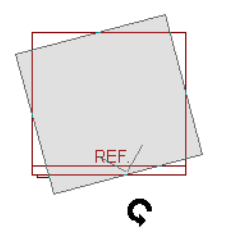

# Using Dimensions

Dimensions can be used to move or reshape box-based objects. See "Moving Objects Using Dimensions" on page 339.

## Using the Specification Dialog

Box-based objects can be edited using their specification dialogs. See "Specification Dialogs" on page 24.

# Using the Edit Toolbar

A selected closed polyline-based object can be edited in a variety of ways using the buttons on the edit toolbar.

The following toolbar buttons may display on the edit toolbar for a selected closed polyline-based object:

- Click the **Select Next Object** next edit button to select nearby objects instead of the selected object. See "Selecting Objects" on page 68.
- Click the **Open Object** dialog for the specification dialog for the selected object(s). See "Specification Dialogs" on page 24.
- Click the Copy/Paste edit button to copy the selected object(s) to the Windows Clipboard so they can be pasted elsewhere. See "Copying and Pasting Objects" on page 63.
- Click the **Copy and Paste in Place** edit button to create a copy of the selected object(s) at the same location as the original. See "Copy and Paste in Place" on page 65.
- Click the **Delete** edit button to delete the selected object(s). See "Deleting Objects" on page 90.

- Click the Accurate Move edit button to slow down the mouse speed when using the edit handles. See "Accurate Move" on page 86.
- Click the **Center Object** dit button to center an object along along a wall within a room or relative to a cabinet

fixture. See "Using Center Object" on page 87.

• Click the **Move to Front of Group** the edit button to display the selected object in front of other objects in the same drawing group. See "Move to Front of Group" on page 84.

# **Editing Spline Based Objects**

A Spline is a curve that passes smoothly through a set of points. Splines are typically used in situations where there is an irregular curve. Splines are useful wherever a freeflowing curve is needed.

Sprinkler lines, spline terrain curbs, spline terrain walls and both round and kidneyshaped terrain features are spline-based objects. See "Terrain" on page 223.

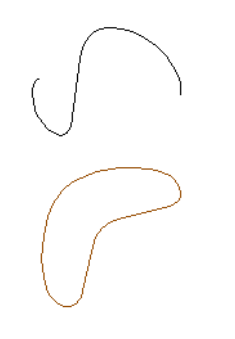

# **Using the Edit Handles**

When a spline is selected, several different types of handles display.

Any action performed using the edit handles can be cancelled by pressing the Esc key or any two mouse buttons at the same time.

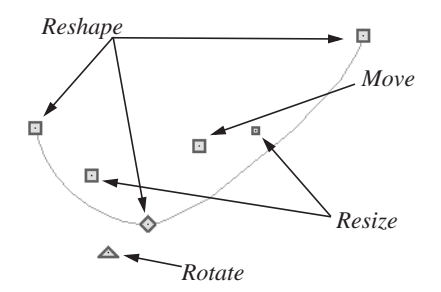

#### Move

- Click and drag the Move handle to move the object.
- Movement may be limited or stopped by other objects or Snap Behaviors. Move restrictions can be overridden by holding down the Ctrl key while dragging. See "Unrestricted Movement" on page 86.

#### Rotate

• Click and drag the Rotate edit handle to rotate the entire spline.

#### Reshape

• The Reshape edit handles display along the spline at each vertex. Click and drag a Reshape edit handle to change the length, angle and curve of adjacent segments without affecting other reshape handles.

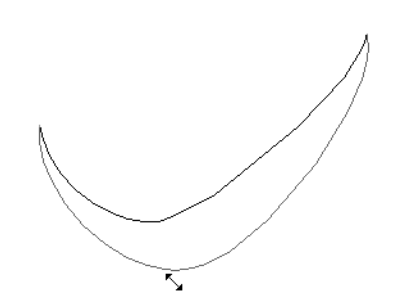

#### Resize

• The Resize edit handles display along the spline, between each vertex. Click and drag a Resize edit handle to move the adjacent vertices and lengthen or shorten adjacent segments.

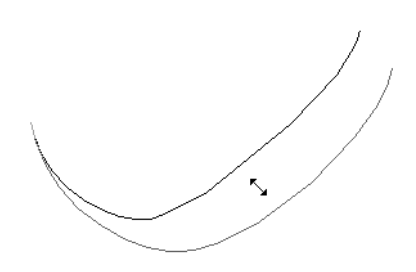

#### Using the Specification Dialog

Spline-based objects can be edited using their specification dialogs. See "Specification Dialogs" on page 24.

# Using the Edit Toolbar

A selected spline-based object can be edited in a variety of ways using the buttons on the edit toolbar.

The following toolbar buttons may display on the edit toolbar for a selected spline-based object:

- Click the **Select Next Object** edit button to select nearby objects instead of the selected object. See "Selecting Objects" on page 68.
- Click the **Open Object** edit button to open the specification dialog for the selected object(s). See "Specification Dialogs" on page 24.
- Click the Copy/Paste edit button to copy the selected object(s) to the Windows Clipboard so they can be pasted elsewhere. See "Copying and Pasting Objects" on page 63.
- Click the **Copy and Paste in Place** edit button to create a copy of the selected object(s) at the same location as the original. See "Copy and Paste in Place" on page 65.
- Click the **Delete** edit button to delete the selected object(s). See "Deleting Objects" on page 90.
- Click the Accurate Move did button to slow down the mouse speed when using the edit handles. See "Accurate Move" on page 86.
- Click the Center Object edit button to center an object along along a wall within a room or relative to a cabinet fixture. See "Using Center Object" on page 87.
- Click the **Move to Front of Group** (1) edit button to display the selected object in front of other objects in the same drawing group. See "Move to Front of Group" on page 84.

- Click the Break Line edit button to add a new corner or pivot point to the selected object. See "Break Line" on page 89.
- Click the **Move to Front of Group** tedit button to display the selected object in front of other objects in the same drawing group. See "Move to Front of Group" on page 84.

# **Displaying Objects**

The display of objects in 2D and 3D views can be controlled by layer. See "Displaying Objects" on page 56.

# Line and Fill Styles

Line style and color can be controlled by layer or overridden in the specification dialogs for many objects. See "Line Style Tab" on page 209.

In addition, some objects have a fill style that can be specified in the objects' specification dialogs. See "Fill Style Tab" on page 209.

# Color On/Off

The display of color on-screen can be toggled on and off in floor plan view by selecting **Tools> Display Settings> Color On/Off**.

## **Drawing Groups**

Each object in a plan file belongs to one of three drawing groups, which influences whether it displays in front of or behind other objects.

• The **Default Group** is where most objects are placed when first created.

- Objects on the **Back Group** display behind those in the other two drawing groups.
- Objects on the **Front Group** display in front of those in the other two drawing groups.

Most objects are drawn in the Default Group. Notable exceptions are imported pictures, which are placed in the Back Group, and Walkthrough Paths, which are placed in the Front Group. Objects in the Default Group display in front or behind one another according to program-defined rules that can be modified in only limited ways.

## Move to Front of Group

Click the **Move to Front of Group** edit button to move the selected object(s) so that it displays in front of other objects in the same drawing group.

Move to Front of Group 1 only affects the display of objects when they are of the same type: for example, furnishings, fireplaces, or plant images. It cannot make a fireplace display in front of a plant; but it can make a selected plant display in front of other plants.

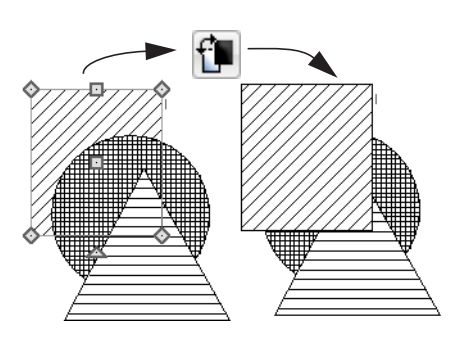

**Move to Front of Group** to is not available for Walkthrough Paths.

#### Textures

The appearance of architectural objects in 3D views is affected by the materials applied to the objects' surfaces. See "Materials" on page 291.

In views, you can turn on or off the display of textures by selecting **3D**> **Toggle** 

Textures 🔯.

# **Delete Surface**

In any 3D view, select **3D> Delete Surface**, then click a surface in the view to temporarily remove the surface from the current view. See "Delete 3D Surface" on page 314.

# **Refresh Display**

**Refresh Display** redraws the current window to clean up extra lines, show missing items, and correct random on-screen effects caused by changes to a model. Select **Tools> Display Settings> Refresh Display** or press the F5 key to refresh the on-screen display.

# **Moving Objects**

Objects can be moved using the edit handles as well as a variety of edit tools. Multiple selected objects can also be moved as a group. See "Selecting Objects" on page 68.

# **Using the Edit Handles**

Select an object, then click the **Move** edit handle and drag it to a new location. When your pointer is over the Move handle, it displays a four-headed arrow.

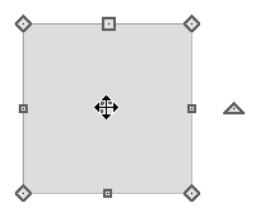

When moved, the selected object moves orthogonal, or at a right angle to, any of its edges.

As an object is moved, it jumps at set increments when **Grid Snaps** are enabled. See "Grid Snaps" on page 61.

If an selected object passes over its original location as it is being moved, it will snap to that location.

You can temporarily slow the movement of your mouse as you drag an edit handle by holding down the Shift key on your keyboard.

# **Bumping/Pushing**

When an object bumps into another similar object while it is being moved, it stops. Continue dragging and the selected item resumes movement through the obstructing object.

Walls, wall openings furnishings and fixtures are examples of objects that can push other objects of these same types once they have bumped into them. Instead of dragging through the obstructing object(s), release the mouse button and then click and drag the Move edit handle a second time in the same direction to push.

# **Unrestricted Movement**

Many objects have restrictions placed on their movement by their own properties or specification settings. Architectural objects, for example, bump into other 3D objects as they are being moved.

Other move restrictions are activated by the **Snap Settings**. See "Snap Behaviors" on page 60.

These restrictions can be overridden when necessary by holding down the Ctrl key while dragging to move an object.

#### To move an object freely

- 1. Select the object.
- 2. Hold down the Ctrl key.

3. Click the Move edit handle and drag it to the new location.

You can also press the Ctrl key while dragging an object's Move handle to override move restrictions.

## **Accurate Move**

Click the Accurate Move edit button, then move the selected object(s) at a slower speed than normal for greater precision. Accurate Move can also be used to resize, reshape or rotate objects.

Accurate Move is not a toggle button: it only affects the speed of the mouse during the next edit. The next time you want to use this edit tool, you need to click it again.

You can also slow down the movement speed of a selection after you have started moving it by pressing the Shift key. Release the Shift key to resume movement at normal speed.

# **Center Object**

The **Center Object** edit button allows you to move walls, cabinets and other objects so that they are centered along a wall within a room or relative to a window or cabinet.

## **Using Dimensions**

Objects or the selected edges of some objects can be moved using dimensions. See "Moving Objects Using Dimensions" on page 339.

# **Aligning Objects**

It is often important to align objects such as text boxes or walls, or to align objects on different floors. There are several methods to choose from.

## Using the Mouse Cross Hairs

Objects can be aligned by eye using the mouse cross hairs as a reference. This method can help you draw, place and edit objects quickly and with reasonable accuracy, but is not necessarily as accurate as some of the other approaches described here.

The mouse cross hairs can be turned on and off by selecting **Tools> Display Settings> Show Crosshairs**.

# **Using Snap Settings**

With **Object Snaps**, you can snap the edge of a selected object to that of another. Select an edge of an object. Drag it to the edge of another object, then release the mouse.

With **Grid Snaps** on and **Angle Snaps** off, select the left side of the object, and drag from the center move handle. This snaps the selected side to the grid.

#### When both Grid Snaps and Angle

**Snaps** which on, objects snap at increments equal to the **Snap unit** specified in the **Plan Defaults** dialog rather than onto the grid itself. This does not align objects to the grid unless they were already snapped to the grid. See "Snap Behaviors" on page 60.

# **Using Dimensions**

Create a temporary or manual dimension relative to an object such as a wall or line, and relocate the objects to the same dimension. See "Moving Objects Using Dimensions" on page 339.

Text objects can be aligned using settings in the Text Specification dialog. See "Aligning Text" on page 350.

# **Using Center Object**

The **Center Object** edit button can be used to center a variety of objects relative to another object.

#### To center an object

- 1. Select an object.
- 2. Click the **Center Object** is edit button.
- Move the mouse pointer over the object you would like to center the selected object relative to.
  - As the pointer passes over an eligible object, it becomes highlighted and a dashed centering axis line displays.
- 4. When the desired centering axis displays, click once to center the selected object along that axis line.

#### To center an object in a room

- 1. Select an object such a cabinet.
- 2. Click the **Center Object** 🚧 edit button.

- Move the mouse pointer in the room that you would like to center the selected object relative to.
  - As you move the pointer, a centering axis will display along the wall it is closest to.
  - The selected object does not have to be inside a room in order to be centered relative to that room.
- 4. When a centering axis displays along the correct wall, click once.
- 5. The object is moved perpendicular to the centering axis.

**Resizing Objects** 

Objects can be resized using the edit handles and specification dialogs.

# **Using the Edit Handles**

The end, corner and/or side edit handles can be used to resize a selected object.

To override any movement restrictions caused by snap settings or the presence of other objects, press the Ctrl key while dragging an edit handle.

As an object is resized, any dimensions indicating its size will update to reflect yoru changes. You can use dimensions as references to help you achieve the correct size for most objects.

You can temporarily slow the movement of your mouse as you drag an edit handle by holding down the Shift key on your keyboard. If you click outside an exterior wall instead of clicking inside, the selected object is centered along the edge of the Exterior Room. See "The Exterior Room" on page 119.

# Aligning Objects on Different Floors

Objects on different floors can be aligned with one another using the **Reference** 

**Display** See "The Reference Floor" on page 166.

## Using the Specification Dialog

Most objects can be accurately resized in their specification dialogs. See "Specification Dialogs" on page 24.

# **Using Dimensions**

Many objects can be resized by selecting an edge and then moving that edge using dimensions. See "Moving Objects Using Dimensions" on page 339.

Walls can also be resized using dimensions; however, it is important to understand that the selected edges of other objects cannot be resized using dimensions - they can only be moved. To resize an edge, select an adjacent edge and move that edge instead.

# **Reshaping Objects**

There is a variety of ways to reshape objects using the edit handles, specification dialogs and edit toolbar buttons.

Some objects, notably box-based objects, cannot be reshaped - only resized. See "Resizing Objects" on page 88.

# Using the Edit Handles

Depending on the type of object selected, the end, corner and/or side edit handles can be used to reshape a selected object.

To override any movement restrictions caused by snap settings or the presence of other objects, press the Ctrl key while dragging an edit handle.

You can temporarily slow the movement of your mouse as you drag an edit handle by holding down the Shift key on your keyboard.

## Using the Specification Dialog

A variety of terrain objects can be reshaped by editing values on either the Selected Line or Selected Arc tab of their specification dialogs. See "Selected Line Tab" on page 206 and "Selected Arc Tab" on page 207.

# **Using Dimensions**

Both temporary and manually drawn dimensions can be used to increase or decrease the distance between the edge a line- or polyline-based object and another, parallel edge or line.

# **Break Line**

The **Break Line** edit button can be used to break an individual line-, arc-, or spline-based object into two segments. The edges of a polyline-based object can also be broken.

Note: The Break Line edit button is not available for box-based objects or some architectural objects such as stairs.

The **Break Line**  $\bowtie$  edit tool can be used to create two types of breaks: partial breaks and complete breaks.

When a partial break is created, a new corner edit handle is placed at the location of the break. Partial breaks are also referred to as joints, nodes or pivot points.

• Click the **Break Line** edit button to add a new corner or pivot point to the selected object.

#### To create a partial break

- 1. Click the object or edge that you want to break into two segments.
- 2. Click the **Break Line** edit button once or press the 3 key.
- 3. Click the edge to create a new corner edit handle at that location and two separate edges on either side of that handle.

If you click and drag one of the edit handles on either side of the partial break, the edge moves at a right angle to itself and another edge forms, connecting the moved edge with the one on the other side that does not move.

You can remove an edge from a polylinebased object by clicking and dragging a corner handle until it snaps to an adjacent corner handle.

# Change Line/Arc

Ŧ

Select an individual line-based or arcbased object or a segment of a polyline-based object and click the **Change Line/Arc** edit button to convert the selected segement from a line to an arc or vice versa.

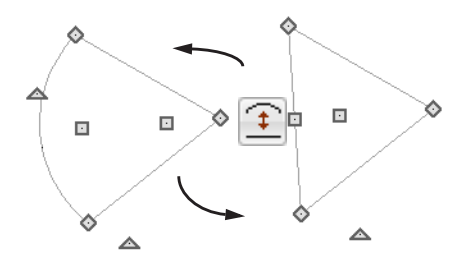

# **Rotating Objects**

Objects can be rotated using the edit handles as well as a variety of edit tools. Multiple selected objects can also be rotated as a group. See "Selecting Objects" on page 68.

By default, an object or group of objects rotate about the center point of the selection set.

# **Using the Edit Handles**

Select an object, then click the triangular **Rotate** edit handle and drag it in any direction. When your pointer is over the Rotate handle, it displays a curved arrow.

The angles of line-based objects can also be changed by dragging an end handle in a direction other than parallel to the object. The object rotates about the opposite end point. See "Editing Line Based Objects" on page 70. Objects snap to Allowed Angles as they are rotated. See "Angle Snaps" on page 61.

To override any movement restrictions caused by snap settings or the presence of other objects, press the Ctrl key while dragging an edit handle.

You can temporarily slow the movement of your mouse as you drag an edit handle by holding down the Shift key on your keyboard.

## Using the Specification Dialog

The exact angle of some objects such as lines, arcs, walls and the selected edges of polylines can be specified on either the General tab, Selected Line tab, or Selected Arc tab of that object's specification dialog. See "Selected Line Tab" on page 206 and "Selected Arc Tab" on page 207.

# **Deleting Objects**

Objects can be deleted in a variety of ways:

• Select an object or group of objects, then

click the **Delete**  $\bigotimes$  edit button, select

Edit> Delete  $\Join$  from the menu, or press the either the Delete or Backspace key on your keyboard.

- Entire categories of objects can be deleted using the **Delete Objects** dialog.
- Objects are deleted if the floor they are placed on is deleted. See "Deleting Floors" on page 163.

If an object has a line with arrow attached to it, the arrow is deleted if the object is deleted. To prevent the arrow from being deleted, drag the attached end away from the object before deleting it.

# **Delete Objects Dialog**

Use the **Delete Objects** dialog to delete all objects of one or more specified types in one room, on the current floor, or in the entire plan.

#### To use the Delete Objects dialog

1. Select Edit> Delete Objects to open the Delete Objects dialog.

| Delete Objects          |  |  |  |  |  |  |
|-------------------------|--|--|--|--|--|--|
| Delete Scope            |  |  |  |  |  |  |
| Single Room             |  |  |  |  |  |  |
| All Rooms On This Floor |  |  |  |  |  |  |
| Objects to Delete:      |  |  |  |  |  |  |
| Cabinets                |  |  |  |  |  |  |
| Fixtures                |  |  |  |  |  |  |
| Furniture               |  |  |  |  |  |  |
| Millwork                |  |  |  |  |  |  |
| Electrical              |  |  |  |  |  |  |
| Text                    |  |  |  |  |  |  |
| Manual Dimensions       |  |  |  |  |  |  |
| Automatic Dimensions    |  |  |  |  |  |  |
| Roof                    |  |  |  |  |  |  |
| Images                  |  |  |  |  |  |  |
| CAD                     |  |  |  |  |  |  |
| Terrain Objects         |  |  |  |  |  |  |
| Stairs / Landings       |  |  |  |  |  |  |
| Corner Boards / Quoins  |  |  |  |  |  |  |
| Deck Framing            |  |  |  |  |  |  |
| Delete Done Help        |  |  |  |  |  |  |

- 2. Specify the **Delete Scope** as **Single Room** or **All Rooms On This Floor**.
- In the Delete section, check the box for each category of objects you want to delete. Click Select All to check all the boxes or Clear All to uncheck all boxes.
- 4. When the scope is set to **Single Room**:
  - Move your cursor into the drawing area and click in a room of the plan to delete objects of the selected type within that room without closing the dialog.
  - Continue clicking on rooms or choose a different Delete Scope.
  - Click **Done** when all selections have been deleted.
- If you select All Rooms On This Floor, you do not need to click in floor plan view. The Delete button becomes available, and clicking it closes the dialog and deletes the specified objects.

# **Deleting Polyline Edges**

To remove an edge from a polyline, drag a corner handle until it overlaps an adjacent corner handle to remove the edge between them and merge them into a single handle. See "Reshaping Objects" on page 89.

## **Delete Surface**

In any 3D view, select **3D> Delete Surface**, then click a surface in the view to temporarily remove the surface from the current view without permanently affecting the object. See "Delete 3D Surface" on page 314.

# **Undo and Redo**

The **Undo** and **Redo** commands allow you to both undo the last action performed, as well as redo actions that were recently Undone.

The ten most recent actions can be Undone or Redone. Actions that can be Undone and Redone include creating, editing, and deleting objects.

To Undo an action, select Edit> Undo [10],

click the **Undo**  $\bigcirc$  button, or press Ctrl + Z on your keyboard.

The Redo command is only available immediately after Undo has been used. To Redo an Undone action, select **Edit>** 

**Redo**  $\bigcirc$ , click the **Redo**  $\bigcirc$  button or press Ctrl + Y on your keyboard. It is important to note that **Undo n** and

**Redo** do not affect all actions in the program, including:

- Save and Save As. See "Saving, Exporting, and Backing Up Files" on page 32.
- Changes made in the Library Browser. See "The Library Browser" on page 272.
- Changes made in a dialog while the dialog box is open. See "Dialogs" on page 23.
- Changes made to the display by panning the display or zooming in or out. See "Undo Zoom" on page 302.

# Chapter 8:

# Walls, Railings & Fencing

There are several ways that walls can be created in Home Designer Landscape and Deck. The most common is to simply draw them with the Wall Tools.

In addition, exterior walls can be generated automatically when a new floor is built by using another floor as a model. For more, see "Adding Floors" on page 162.

#### **Chapter Contents**

Wall Defaults

•

- The Wall Tools
- The Deck Tools
- The Fencing Tools
- Exterior and Interior Walls
- Foundation Walls
- Railings
- Invisible Walls
- Polygon Shaped Decks
- Hatch Wall
- Break Wall
- Drawing Walls
- "The House Wizard is a time-saving feature used to create a preliminary room-by-room design of a home without getting caught up in the details. Once the shape and layout of the rooms are finalized, the House Wizard converts them into a working plan that can be edited and detailed to completion." on page 355Connecting Walls
- Displaying Walls
- Measuring Walls
- Editing Walls

- Aligning Walls
- Roof Directives in Walls
- Attic Walls
- Wall Type Definitions

# Wall Defaults

Default Settings can be accessed by selecting **Edit> Default Settings**. Click on "Walls" and click the **Edit** button to open the **Wall Defaults** dialog. The settings in the wall defaults dialog determines what wall types are drawn when the different wall tools are used. It is a good idea to be familiar with these settings and how they relate to your style of building.

**Railing and Fencing Specification Dialogs** 

Wall Specification Dialog

Wall Hatch Specification Dialog

# Wall Defaults Dialog

•

| Exterior V | Vall Defaults |      |    |        |   | ×    |
|------------|---------------|------|----|--------|---|------|
| Exterio    | or Wall       |      |    |        |   |      |
| Siding     | -6            |      |    |        | • |      |
|            |               | <br> |    | <br>   |   | -    |
|            |               |      |    |        |   |      |
|            |               |      |    |        |   | -    |
|            |               |      |    |        |   |      |
|            |               |      | OK | Cancel |   | Help |

**Exterior Wall Tool** - From the drop-down list, select the wall type drawn with the

Exterior Wall **b** tool.

# The Wall Tools

Select **Build> Wall** to access the Wall Tools. The type of wall drawn by each wall tool is specified in its corresponding defaults dialog.

The **Curved Wall** tools are similar to their corresponding **Straight Wall Tools**. Select **Build> Curved Wall** to access these tools.

## **Exterior Walls**

The Exterior Wall and Curved Exterior Wall tools draw walls using the default wall thickness specified for exterior walls in the Wall Defaults dialog.

## Railings

The **Railing** and **Curved Railing** tools create railings. See "Railings" on page 97.

## **Invisible Wall**

**Invisible Walls** are walls used to define separate room areas in a plan. They can display in floor plan view but not in 3D views. You can also convert a normal wall into an invisible wall and vice versa in the **Wall Specification** dialog. See "Invisible Walls" on page 97.

# **Hatch Wall**

The **Hatch Wall** tool applies a hatch pattern to a wall that displays in floor plan views. You must click the wall that you want to apply the hatch pattern to. You can then select the hatch and resize it if you want to only hatch a portion of a wall. See "Hatch Wall" on page 98.

# **Break Wall**

The **Break Wall** tool applies a break in a wall. Once a wall is broken, the two wall segments are separate walls that can be modified independent of each other. See "Break Wall" on page 99.

# The Deck Tools

Select **Build> Deck** to access the Deck Tools. When a room is defined using deck railing, its **Room Type** is automatically set to "Deck". See "Decks" on page 123.

by a railing. If a foundation level exists, supports for the deck are also created. See "Railings" on page 97.

# Deck Edges

The **Straight Deck Edge** and **Curved Deck Edge** draw decks complete with framing, but without a railing. No deck supports are created.

# Polygon Shaped Deck

The **Polygon Shaped Deck** tool opens the **New Polygon Shaped Deck** dialog, where you can specify the exact size and number of sides of a new polygonal deck room and then click in floor plan view to create that deck room. See "Polygon Shaped Decks" on page 98.

The **Straight Deck Railing** and **Curved Deck Railing** tools draw decks, complete with framing and bounded

**Deck Railing** 

# **The Fencing Tools**

Select **Build> Fencing** or click the **Fencing Tools** to access the fencing tools.

The Fencing and Curved Fencing tools are used to draw fences, which are similar to railings but by default do not define room areas. Fencing is created and edited much like walls and railings, and normally used outside of a building and follows the shape of the terrain. See "Terrain" on page 223. Fencing automatically follows the shape of the terrain.

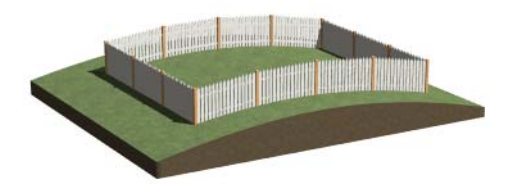

You can specify a fence panel style in the **Fencing Specification** dialog. See "Railing and Fencing Specification Dialogs" on page 112.

# **Exterior and Interior Walls**

Whether a wall is recognized by the program as an actual exterior or interior wall is based on the model. Any wall that is entirely surrounded by interior room areas is considered an interior wall. Any wall exposed to the outside of the building is considered an exterior wall.

# **Foundation Walls**

Foundation walls are similar to the interior and exterior walls but also have a footing. Foundation walls are created automatically when a foundation floor is created. See "Building a Foundation" on page 169.

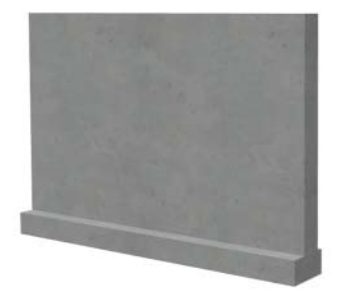

# Railings

Railings are created and edited just like walls. See "Drawing Walls" on page 99.

Railings are ideal for a number of tasks:

- Creating changes in floor and/or ceiling height. See "Floor & Ceiling Heights" on page 123.
- Creating stairwells. See "Creating a Stairwell" on page 199.
- Drawing decks. See "Decks" on page 123.

To produce a break in a railing for a stairway

or other access, use a **Doorway**  $\bowtie$ . This keeps the railing continuous and maintains room definition. See "Room Definition" on page 118.

When first drawn, railings are specified as **No Locate**, which prevents **Auto Exterior** 

**Dimensions** from locating them. The **No Room Def** attribute may also be helpful if you do not want a railing to divide an area into two separate rooms. See "General Tab" on page 110.

Newels and balusters do not display in floor plan view.

# **Railing Types**

A variety of railing types can be specified in the **Railing** and **Deck Railing Specification** dialogs. See "Rail Style Tab" on page 113. Available types include:

- **Baluster** creates railings composed of newel posts, balusters, a railing, and an optional bottom rail.
- **Solid** produces a framed railing wall, or Half Wall.
- If **Panels** is selected, you can choose a panel style such as glass or ironwork from the library. See "Newels/Balusters Tab" on page 114.

# **Invisible Walls**

Invisible walls can display in floor plan view but not in 3D views or the Materials List. They are used to create or modify room definition, most often by defining smaller areas within larger rooms.

Invisible walls can also be used to define areas with different floor or ceiling materials or heights, for example, to create a stepped deck.

An invisible wall can be turned into a normal wall, or vice versa, by clicking the **Invisible** 

check box in its **Wall Specification** dialog. See "General Tab" on page 110.

Invisible walls are are placed on the "Walls, Invisible" layer by default. A wall placed on a non-default layer and then specified as Invisible, however, will not move to the "Walls, Invisible" layer.

## Important Notes on Invisible Walls

- Floor, wall and ceiling areas are calculated separately for rooms divided by invisible and normal walls.
- Fixtures and furniture can be moved freely through Invisible walls.
- Invisible Walls are automatically generated to connect "island" rooms to the larger structure around them. See "Room Definition" on page 118.

# **Polygon Shaped Decks**

Select Build> Deck> Polygon Shaped Deck to open the New Polygon Shaped Deck dialog and create a polygon shaped deck with regular sides.

| New Polygon Shaped Deck          |                   | <b>—</b> |  |
|----------------------------------|-------------------|----------|--|
| Define Polygon by<br>Side Length | Number of Sides:  | 8        |  |
| Radius to Corner                 | Side Length:      | 60"      |  |
| Radius to Side                   | Radius:           | 60"      |  |
|                                  | 📝 Include Railing |          |  |
| OK Cancel                        | Num Style         | Help     |  |

The settings in this dialog are saved between program sessions.

#### To create a polygon shaped deck

- Click the radio button beside an option to specify whether you want to Define Polygon by Side Length, Radius to Corner or Radius to Side.
- 2. Specify the desired Number of Sides.
- 3. Specify the desired Side Length or,
- 4. Specify the desired **Radius**.
- Uncheck Include Railing to produce a deck platform defined by Deck Edges. This option is not available in the New Polygon Shaped Room dialog.
- 6. Click **OK**, then click once in floor plan view to create the specified polygon shaped deck.

# Hatch Wall

The **Hatch Wall** tool can be used to fill wall segments with a single hatch pattern in floor plan view.

To apply wall hatching, select Build> Wall>

**Hatch Wall** , then click on a wall. The hatch pattern covers the entire length and width of the wall segment.

Note: The Hatch Wall tool cannot be used to apply a hatch pattern to Invisible Walls. See "Invisible Walls" on page 97.

**Hatch Wall** places a hatch pattern across all layers of the selected wall, covering any fill styles specified for that wall type.

Once created, wall hatching can be selected, edited and deleted much like other line-based objects. See "Editing Line Based Objects" on page 70.

If you use the **Hatch Wall** fool to apply a hatch pattern to a wall that has been divided into multiple segments using the **Break** 

**Wall** tool, the pattern is only applied to the segment that you clicked on . See "Break Wall" on page 99.

Like doors and windows, wall hatching cannot extend across multiple wall segments. Unlike these objects, hatching cannot be located by dimension lines.

The wall hatch pattern can be specified in the **Wall Hatch Specification** dialog. See "Wall Hatch Specification Dialog" on page 115.

When editing or deleting wall hatching, make sure that it is selected rather than the wall by noting that "Wall Hatching" displays in the Status Bar. See "The Status Bar" on page 24.

# **Break Wall**

To divide a wall or railing, select **Build> Wall> Break Wall** and click on the wall. The wall is divided into two wall sections at the point where you click.

The **Break Wall** tool remains active, so you can continue to place breaks in walls. When you are finished, select a different tool.

If a wall break is placed near the intersection of two walls, the break is positioned at the center of the intersection.

Once a break is placed, click the Select

**Objects** [b] tool and select the original wall.

If edit handles display near the break, the wall was correctly broken.

Walls separated by a break can be rejoined. Select one of the segments, then click on the end edit handle located at the break and drag it a few plan inches (mm) away from the break. See ""The House Wizard is a timesaving feature used to create a preliminary room-by-room design of a home without getting caught up in the details. Once the shape and layout of the rooms are finalized, the House Wizard converts them into a working plan that can be edited and detailed to completion." on page 355Connecting Walls" on page 101.

# **Drawing Walls**

Walls by clicking and dragging from end to endcan be drawn in floor plan view, camera views, and overviews.

Drawing walls to create a floor plan is simple if you keep a few things in mind:

- Draw exterior walls first to define the building's footprint, then draw the interior walls after the perimeter is in place.
- It is easiest to draw walls at the approximate location and length needed and then

move or resize them precisely using dimensions later. See "Moving Objects Using Dimensions" on page 339.

- As walls are drawn, "sticky" points identify points that are either collinear or orthogonal to the end points of other walls, making alignment easier. See "Extension Snaps" on page 61.
- When walls enclose an area to form a room, the program will orient all exterior walls so that the siding material faces outward.
- To flip the layers of a wall after it is drawn, select it and click the **Reverse**

• Initial wall heights are determined by the default floor and ceiling heights of the current floor.

# Wall Positioning

The recommended method of drawing walls is to draw them at their approximate location and length, then move them into position with accuracy using dimensions. To make this task quick and efficient:

- Notice the temporary wall that displays as you draw. Its length and angle display in the Status Bar at the bottom of the window and adjust as you move the mouse. Release the mouse button to draw the wall at the displayed length and angle. See "The Status Bar" on page 24.
- Use Snaps to help ensure proper wall alignment and orientation. See "Snap Behaviors" on page 60.

Once walls are drawn, they can be accurately dimensioned and moved as needed. See "Measuring Walls" on page 102.

# Wall Openings

To create a door or doorway, do not draw wall sections with a gap between them. Walls should be drawn to completely enclose rooms, and then door and window objects should be placed in the walls to create openings later. See "Doors" on page 131 and "Windows" on page 145.

Masonry fireplaces placed in walls are also considered to be wall openings. See "Fireplaces" on page 174.

# **Temporary Dimensions**

Temporary dimensions will display along the length of a wall as it is drawn, helping you draw walls to the desired length. Although dimensions display as you are drawing, you do not need to position walls precisely when you first draw them: they can be easily moved into place at any time. See "Editing Walls" on page 104.

# **Drawing Curved Walls**

To draw a curved wall or railing, select a curved wall tool, click at the point where you would like the wall to begin, then drag along the desired curve. Release the mouse button to create the wall.

A straight wall can be converted into a curved wall and vice versa using the **Change** 

**Line/Arc** edit button. See "Change Line/ Arc" on page 90.

101

"The House Wizard is a time-saving feature used to create a preliminary room-by-room design of a home without getting caught up in the details. Once the shape and layout of the rooms are finalized, the

> To create a room in the shape of a circle. vou must draw two curved walls.

"The House Wizard is a time-saving feature used to create a preliminary room-by-room design of a home without getting caught up in the details. Once the shape and layout of the rooms are finalized, the House Wizard converts them into a working plan that can be edited and detailed to completion."

# on page 355 Connecting Walls

When walls are drawn sufficiently close to one another, they will snap together to form an intersection. This snapping occurs when the walls' center lines are within a distance defined by the larger of the two walls' widths and will occur even when Object Snaps are turned off. See "Object Snaps" on page 60.

If the two walls in question have the same wall type and identical specifications, and are collinear, they will merge to become a single wall. See "Aligning Collinear Walls" on page 107.

When three or more walls connect to form a completely enclosed area, that area defines a room. See "Rooms" on page 117.

When walls snap together to form an intersection and **Object Snaps** are enabled, the program joins them at their Main Layers. See "Aligning Walls" on page 106.

• The wall that is being drawn or edited will move, lengthen, or shorten slightly to meet the other wall.

• The other wall will not move; however, its length may be affected.

## Removing Wall Breaks

The **Break Wall** = tool allows you to break a wall into two or more separate wall segments. See "Break Wall" on page 99.

To merge two collinear walls separated by a break, select one of the segments, then click on the end edit handle located at the break and drag it a few plan inches (mm) away from the break.

If the two walls do not merge, either one or both walls have been moved and they are no longer collinear, or one or both has been edited in some way and they are no longer identical. Open the Wall Specification dialog for each wall and determine how they differ. See "Wall Hatch Specification Dialog" on page 115.

# **Displaying Walls**

The display of walls in all views is controlled in the **Display Options** dialog. See "Displaying Objects" on page 56.

If a "Walls" layer is turned off, any doors and windows placed in walls on that layer will not display, either. See "Displaying Doors" on page 134 and "Displaying Windows" on page 150.

## In Floor Plan View

There are several options for controlling how walls are displayed in floor plan view. In the **Display Options** dialog, you can specify whether or not various types of walls display. Walls are placed on layers with "Walls" at the beginning of the layer name, such as "Walls, Normal".

Note: In floor plan view, railings not specified as Solid display their Main Layer regardless of whether "Walls, Layers" or "Walls, Main Layer Only" is turned on.

It is sometimes helpful to display the walls from a floor other than the current floor. To do this, select and display a reference floor. See "The Reference Floor" on page 166.

## In 3D Views

As in floor plan view, the display of walls can be controlled by layer in the **Display Options** dialog. While most architectural objects in the program can display in both floor plan and 3D views, a few cannot. Invisible walls and wall hatching are examples of objects that do not display in 3D.

## Wall Materials

There are several ways that materials can be assigned to walls. See "Rooms" on page 117.

You can change the surface material of an individual wall in the **Wall Specification** dialog. See "Wall Specification Dialog" on page 110.

You can also change a room's wall material in the **Room Specification** dialog. See "Materials Tab" on page 294. To restore the default material, select **Use Default** in the **Select Library Object** dialog. See "Select Library Object Dialog" on page 285.

Note: Wall materials that are specified on the Materials tab of either the Wall or Room Specification dialog are not calculated in the Materials List.

# **Measuring Walls**

Accurate wall measurements are an essential aspect of any drawing, and can be achieved by following two basic rules:

- Be aware of what part of a wall assembly dimensions are locating;
- Position walls using dimensions rather than edit handles or edit tools.

These rules can easily be met when you keep the following recommendations in mind.

# **Use Dimension Defaults**

Dimensions can be set to locate walls at their Main Layers or at surfaces. Before drawing dimensions - and particularly, before using them to move your walls into position - make sure that your Dimension Defaults are set up to meet your needs. See "Dimension Defaults Dialog" on page 331.

# **Edit Dimension Lines**

Once a dimension line has been drawn, its extension lines can be edited to locate a number of locations on a wall assembly:

- The exterior surface
- The Main Layer's exterior
- The center line of the wall assembly
- The Main Layer's center line
- The Main Layer's interior
- The interior surface

See "Editing Extension Lines" on page 338.

### Moving Walls Using Dimensions

By far, the most precise method of positioning walls is using dimension lines. To produce accurate measurements, remember to:

- Be aware of what part of your walls is being located by dimensions.
- Avoid specifying dimension values with greater accuracy than your dimensions are set to display. See "Format Tab" on page 333.

See "Using Dimensions" on page 105.

## Use Object, Angle and Grid Snaps

Object Snaps, Angle Snaps, and Grid Snaps make it easier to align walls when they are being drawn as well as when they are edited. See "Snap Behaviors" on page 60. **Object Snaps** help to ensure consistent wall connections and are particularly helpful when aligning collinear walls.

When **Grid Snaps** are enabled, walls are drawn on a regularly spaced grid, which helps avoid inaccurate wall placement. This can become particularly important if you forego positioning walls using dimensions in favor of using edit handles to move them.

**Angle Snaps** make it easy to accurately draw walls at regular angles, ensuring walls that are truly parallel or perpendicular to one another and separated by consistent distances.

## No Locate

If a wall is specified as **No Locate** in the **Wall Specification** dialog, it will be ignored

by Auto Exterior Dimensions A in floor plan view, as will any doors or windows placed in it. By default, **Railings**, **Deck Railings**, and **Invisible Walls** are specified as No Locate. See "General Tab" on page 110.

The **No Locate** setting also affects the

behavior of Manual Dimensions 🧭 and

**End to End Dimensions** H. If a Manual or End to End Dimension is drawn between two No Locate walls, a dimension line will be created; however, if one of the walls is No Locate and one is not, no dimension line will be drawn. See "Dimensions" on page 331.

Once a dimension line has been created, it can be edited so that it locates a No Locate wall or railing that is perpendicular to it. See Editing Dimension Lines.

# **Editing Walls**

Walls can be selected individually and as a group in all views. When a wall is selected, it displays edit handles and an edit toolbar that can be used to edit it in various ways. When a wall is selected, temporary dimensions will also display.

The ways in which a wall can be edited depends on the current view and which edge is selected. See "Selecting Objects" on page 68.

## **Selecting Walls**

• When you try to select a wall in a 3D view, the interior or exterior room that it defines may be selected first. Click the

**Select Next Object** next edit button or press the Tab key on your keyboard to select the wall itself.

• In floor plan view, if wall hatching has been applied to a wall using the **Hatch** 

Wall *k* tool, the hatching may be selected first. Click **Select Next** 

**Object** next to select the wall itself. See "Hatch Wall" on page 98.

# **Using the Edit Handles**

Depending on the type of view, a wall displays a different set of edit handles when selected.

• In floor plan view, straight and curved walls can be edited like other line- and arc-based objects. See "Editing Line Based Objects" on page 70 and "Editing Arc Based Objects" on page 72.

- In a camera view or overview, click on the top surface of a wall to display the same edit handles as in floor plan view, allowing you to rotate, move, and extend or shorten the length of the wall.
- In a camera view or overview, click on an interior or exterior surface to display an edit handle at the center of each side edge, allowing you to shorten or lengthen the wall. Curved walls can be shortened in this manner, but not lengthened.
- When a wall is connected to other walls it can only be moved perpendicular to itself or, in the case of curved walls, perpendicular to its chord using the Move edit handle.

# In the Specification Dialog

The appearance and structure of walls can be customized in the **Wall Specification** dialog. See "Wall Specification Dialog" on page 110.

The characteristics of the roof directly above a selected wall can also be specified in the **Wall Specification** dialog. See "Roof Tab" on page 111.

# Using the Edit Tools

A selected wall or walls can be edited in a variety of ways using the buttons on the edit toolbar. See "The Edit Toolbar" on page 22.

The characteristics of the roof directly above a selected wall can also be specified in the **Wall Specification** dialog. See "Roof Tab" on page 111.

# **Using Dimensions**

Automatic, manually-drawn, and temporary dimension lines can be used to both resize and move walls with accuracy. Select a wall, then click on a dimension line that locates it and type in the value that you need. See "Moving Objects Using Dimensions" on page 339.

When a wall is resized using dimensions, the inline text field used to edit the dimension will have three unique buttons: **Move Start**, **Move End**, and **Move Both Ends**. Choose the option that you want to use before pressing the Enter key.

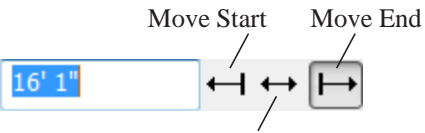

Move Both Ends

If both ends of the selected wall intersect walls that are not parallel to one another, a fourth option will be available: **Move Along** 

**Rails** E. When this option is used, the selected wall both resizes and changes position so that it remains connected to the other walls when you press the Enter key.

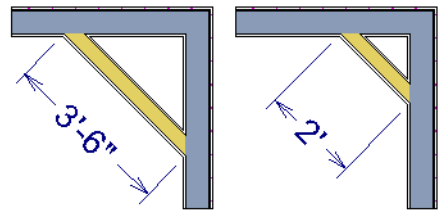

Move Along Rails resizes and moves a selected wall.

Depending on your **Dimension Defaults** settings, dimension lines may locate wall

surfaces or Main Layers. See "Dimension Defaults Dialog" on page 331.

# Wall Thickness

The initial thickness of a wall is determined by its wall type.

You can specify a selected wall's thickness in its **Wall Specification** dialog. See "General Tab" on page 110.

If a selected wall's thickness is changed:

- A copy of the wall's wall type is created with the same name but appended with a number equal to the thickness of the structural layer, and that new type is assigned to the wall.
- The change in thickness will be applied to new wall type's structural layer.
- The structural layer must be at least 1/16" thick, and the wall's thickness cannot be less than the original wall type's total thickness minus the thickness of its structural layer.

If a wall type's thickness is modified, the wall will resize about the outside edge of its Main Layer. In some instances, the wall may appear to move as a result of changes made to the thicknesses of its layers.

# Wall Heights

The height of a wall is controlled by the ceiling height of the room(s) it defines. If the ceiling or floor height of a room is changed, the height of the walls that define it also change.

• The ceiling height of a single room can be set in its **Room Specification** dialog. See "General Tab" on page 127.

# Wall Length

Wall length can be modified in several different ways:

- Using dimensions. See "Measuring Walls" on page 102.
- In the **Wall Specification** dialog. See "General Tab" on page 110.
- By dragging the end edit handles. See "Editing Line Based Objects" on page 70 and "Editing Arc Based Objects" on page 72.

Bear in mind that if you try to resize a wall by a small amount using one of its edit handles and that wall is connected to another wall at that end, its length will not change because its end will snap back to the existing intersection. See ""The House Wizard is a time-saving feature used to create a preliminary room-by-room design of a home without getting caught up in the details. Once the shape and layout of the rooms are finalized, the House Wizard converts them into a working plan that can be edited and detailed to completion." on page 355Connecting Walls" on page 101.

The most accurate way to specify wall length is using dimensions. By default, wall length is measured at the outside edge of the Main Layer. You can instead specify that dimension lines locate surfaces in the **Dimension Defaults** dialog. See "Dimension Defaults Dialog" on page 331.

# **Editing Straight/Curved Wall Combinations**

If you move a straight wall connected to a curved wall with a locked center, the curved wall extends along its curve and the straight wall will either lengthen or shorten as needed to stay connected to the curved wall.

If the connection between the straight and curved wall cannot be maintained because of the curved wall's radius, it will be broken.

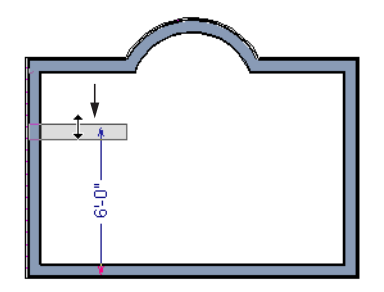

# **Aligning Walls**

Wall alignment refers to the way wall segments line up with one another, either on the same floor or on the floor above or below. Walls may need to be aligned in a variety of situations. To make alignment easier when drawing or resizing walls, "sticky" points identify points that are either collinear or orthogonal to the end points of other walls. See "Extension Snaps" on page 61.

## **Aligning Collinear Walls**

Collinear walls are parallel walls connected end to end and drawn on the same floor. When collinear walls join end-to-end, the walls snap together. If these walls have the same wall type and identical specifications, and if **Object Snaps** are enabled, they will merge to become a single wall segment.

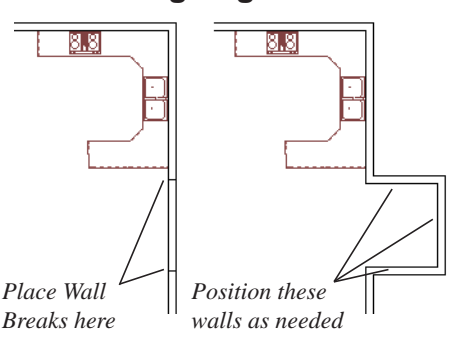

#### **Aligning Walls**

## **Between Floors**

Walls can be aligned between floors by clicking the Align With Wall Above and Align With Wall Below edit buttons.

h order for these edit tools to be available, the areas of the walls in question must be partially aligned, or overlapping.

# **Roof Directives in Walls**

To automatically generate a roof plane using values other than the defaults or to not generate a roof plane bearing on a particular wall (as for a gable or the sides of a shed roof), you can change the settings in the **Wall** 

#### To align walls between floors

- 1. Select a wall that you want to align with another wall either above or below it.
- If the wall is above or below the other wall along only part of its length, you must click on it along that part. Select Tools> Reference Floors> Reference

**Display On** is to help make sure you click on the correct part of the wall.

3. When you have selected the wall at the desired location, click either the **Align** 

With Wall Above 📑 or Align With

Wall Below 🔤 edit button.

## Aligning Curved Walls Between Floors

Curved walls are aligned between floors using the same technique to align straight walls. If the centers and radii of the walls are within a few inches of each other, the **Align** 

#### With Wall Above 📑 and Align With Wall

**Below** edit buttons are enabled for the selected wall. The selected curved wall will take on the radius and center of the referenced wall when the walls are aligned.

**Specification** dialog. See "Roof Tab" on page 111.

## Hip, Gable, and Shed Roofs

By default, the program will produce a roof plane over each exterior wall to create a hip

roof. You can instead specify a gable or shed roof above the selected wall.

- Check **Full Gable Wall** to create a gable with a ridge centered above the selected wall(s).
- Check **High Shed/Gable Wall** for the side walls or the wall under the high side of a shed roof.
- You can also select a wall and click the

**Change to Gable Wall(s)** Change it back by clicking the **Change** 

to Hip Wall(s) 📄 edit button.

#### Pitch

The default pitch for roof planes is set in the **Build Roof** dialog. However, any exterior wall can define the pitch of the roof plane built above it.

You can also specify a second, upper pitch above a given wall. Mansard, gambrel, gull wing and half-hip are examples of roof styles that use two pitches. See "Roof Tutorial" on page 43 of the User's Guide.

# **Extend Slope Downward**

Check **Extend Slope Downward** to extend the roof plane downward over a bumpout, instead of creating additional roof planes.

# **Attic Walls**

In Home Designer Landscape and Deck, walls are built between the floor and ceiling platforms of the current floor. See "Floor & Ceiling Heights" on page 123. When the program detects an open space between a wall and the roof plane above it, it The two connecting walls that create the bumpout must be Full Gable walls.

In the following image, the bearing wall of the bumpout has **Extend Slope Downward** checked. The two short side walls are **Full Gable Walls**.

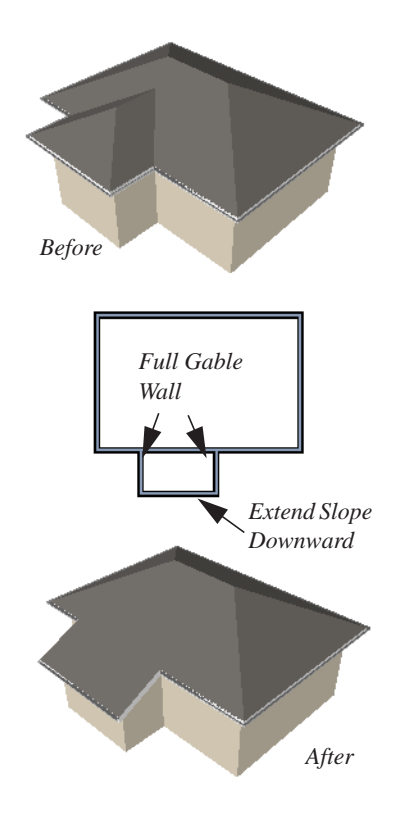

automatically creates an Attic Wall on the floor above that wall to fill in the gap.

Attic Walls are typically found above Full Gable Walls, forming a gable or closing the top portion of a side wall of a shed roof. Attic walls are often found on the Attic floor, but
can be generated on other floors, as well. See "The Attic Floor" on page 165.

If you do not want to keep a particular Attic Wall in your plan, specify it as Invisible. See "Invisible Walls" on page 97.

#### **Knee Walls**

Knee Walls are a bit like Attic Walls in that they are not meant to generate to full ceiling height. Instead, they build upward until they encounter a roof plane. Unlike Attic Walls,

Wall Type Definitions

Every wall drawn in a plan is assigned a wall type, and its Wall Type Definition determines its structure, its appearance in floor plan view, and its default materials.

You can specify the default wall types used when walls are first created, and can specify the wall type of any wall after it is drawn in the **Wall Specification** dialog. See "Wall Defaults" on page 94 and "General Tab" on page 110.

The structural layer of a wall type is its Main Layer, which controls a number of things:

• At intersections, walls join at the interior surfaces of their Main Layers. See ""The House Wizard is a time-saving feature used to create a preliminary room-byroom design of a home without getting caught up in the details. Once the shape and layout of the rooms are finalized, the House Wizard converts them into a working plan that can be edited and detailed to completion." on page 355Connecting Walls" on page 101. however, Knee Walls are used in the interior of a structure, typically to separate unused areas from rooms on the upper floor of a story-and-a-half structure. See "Room Types" on page 121.

Home Designer Landscape and Deck does not specify walls as Knee Walls automatically. If an interior wall is drawn in a location where the roof is lower than the ceiling height, you should specify it as a Knee Wall in the **Wall Specification** dialog. See "Roof Tab" on page 111.

- Exterior walls on different floors are aligned by the exterior edges of their Main Layers.
- Roof baselines are placed at the outer edge of the Main Layer.
- Walls resize about the exterior surface of their Main Layer when their wall type is changed.
- Object Snaps locate the exterior surface of a wall's Main Layer. See "Object Snaps" on page 60.
- By default, dimension lines locate walls at their Main Layer. See "Dimension Defaults Dialog" on page 331.

#### **Interior and Exterior Surfaces**

Every wall has an interior and exterior surface - including walls in a plan that are recognized by the program as being interior walls. See "Exterior and Interior Walls" on page 96. Having separate designations for a wall's two surfaces allows you to specify different materials for each in the Wall Specification dialog. See "Materials Tab" on page 112.

In floor plan view, you can identify a selected wall's exterior surface by the location of its edit handles, which display on the exterior of the Main Layer.

# Wall Specification Dialog

|   | ۰. |   |   |  |
|---|----|---|---|--|
|   |    |   |   |  |
| L | ш  |   |   |  |
| r |    |   |   |  |
|   | υ  |   |   |  |
| Ľ |    | _ | - |  |

To open the Wall Specification dialog, select a wall and click the Open Object edit button.

The tabs of the **Wall Specification** dialog are also found in the Railing, Deck Railing, and Fencing Specification dialogs. See "Railing and Fencing Specification Dialogs" on page 112.

| Thickness:                              | 7 3/16"   |                                     |
|-----------------------------------------|-----------|-------------------------------------|
| Wall Length:                            | 188"      |                                     |
| Wall Angle:                             | 0.0°      |                                     |
| Options Invisible No Room No Locat Beam | Def.<br>e | Wall exterior is at top of drawing. |
| Wall Type<br>— Siding-6                 |           | ▼                                   |

## General Tab

Some items on the General tab are available only when they apply to the selected wall or railing.

The Thickness of the selected wall displays and can be changed here. If the wall is a Post to Overhead Beam railing, this setting also affects the width of the beam. See "Wall Thickness" on page 105.

Specify the Wall Angle and Wall 2 Length of a straight wall. These options are not available for curved walls.

• Wall Angle - The current absolute angle of the wall in a floor plan view is shown. Type in a new angle to rotate the wall about its locked point.

• Wall Length - The current length is shown. Type in a new length. The part of the wall that extends or contracts is determined by where it is locked.

3 Check any of the **Options** to modify the selected wall accordingly. In most cases, multiple options can be selected. Not available for fencing.

- Select **No Room Def.** to display the wall in floor plan and/or 3D views but not create room definition. See "Room Definition" on page 118.
- Select **No Locate** to prevent Auto Exterior Dimensions from locating a wall.

Any automatically generated roof style other than a hip requires roof information to be defined in the exterior walls. On the Roof tab, you can specify how the selected wall interacts with the roof plan, defining the portion of the roof plan that bears on it.. Railings have No Locate selected by default. See "No Locate" on page 103.

• Select **Beam** to have the wall display as two lines in floor plan view and a beam in 3D views.

The **Wall Type** drop-down allows you to change the type of the wall currently selected to any of the available options. Its graphic representation in the upper right corner will update to reflect the wall type that is currently selected. Not available for fencing.

A preview diagram of the selected wall type displays here.

## Roof Tab

The Roof tab is not available for Foundation Walls or Fencing. See "Foundation Walls" on page 96 and "The Fencing Tools" on page 96.

| all Specifica  | tion           |                 |  |
|----------------|----------------|-----------------|--|
| ieneral Ro     | of Materials   |                 |  |
| - Roof Optio   | ns             |                 |  |
| E Full Ga      | ble Wall       |                 |  |
| 🔲 High S       | hed/Gable Wal  | I               |  |
| 🔲 Knee \       | Vall           |                 |  |
| Extend         | Slope Downwa   | ard             |  |
| Pitch          |                |                 |  |
| -              | 8" (D)         | in 12           |  |
| Lower          |                |                 |  |
| Upper          | 6"             | in 12           |  |
| Upper<br>Start | 6"<br>114 1/4" | in 12<br>Height |  |

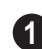

**Roof Options** - Specify the shape of the wall relative to the roof.

• Check **Full Gable Wall** to create a gable end over the selected wall.

- Check **High Shed/Gable Wall** to specify the selected wall as the high end of a shed roof.
- Check **Knee Wall** to define the selected interior wall as a knee wall. Only an interior wall can be defined as a knee wall. A knee wall's height is defined by the roof above, not the ceiling height. See "Knee Walls" on page 109.
- Check **Extend Slope Downward** to continue a roof down over a bumpout in an exterior wall. See "Extend Slope Downward" on page 108.

**Pitch Options** - Specify the pitch or pitches of the roof plane(s) above the selected wall.

- Enter a value to define the **Pitch** of the roof plane bearing on the selected wall.
- Check **Upper Pitch** to create a roof with two pitches or, if the selected wall is a Full Gable Wall, a half hip condition.
- Enter the **Pitch** of the second, upper roof.
- Specify the **Height** that the Upper Pitch **Starts at,** or define the distance **in from Baseline** that the second pitch begins. The two values are dynamic. Press the Tab key to update the relative numbers.

## **Rail Style Tab**

The Rail Style tab is only available for Railings, Deck Railings, and Fencing. See Rail Style Tab.

#### **Newels/Balusters Tab**

The Newels/Balusters tab is only available for Railings, Deck Railings, and Fencing. See Newels/Balusters Tab.

#### **Materials Tab**

All walls - including interior walls, railings and fencing - have an "Exterior Wall Surface" and an "Interior Wall Surface". See "Interior and Exterior Surfaces" on page 109.

The materials specified on the Materials tab affect the appearance of walls and Solid Railings in 3D views but are not calculated in the Materials List. See "Materials Lists" on page 389.

For most railing types, the "Exterior Wall Surface" component only affects the appearance of the floor platform under the railing. and "Interior Wall Surface" component is not used. For fencing, neither material component is used.

# **Railing and Fencing Specification Dialogs**

To open the **Railing** or **Fencing Specification** dialog, select a railing or fencing and click the **Open Object** edit button.

The **Railing** and **Fencing Specification** dialogs are the same as the **Wall Specification** dialog, but have two tabs that apply only to Railings, Deck Railings, and Fencing. See "Wall Specification Dialog" on page 110.

## Rail Style Tab

The Rail Style tab is only available for Railings, Deck Railings, and Fencing. See "Railings" on page 97, "The Deck Tools" on page 95, and "The Fencing Tools" on page 96.

| Railing Specification   |                                  | <b>-X</b> |   |
|-------------------------|----------------------------------|-----------|---|
| General Roof Rail Style | Newels/Balusters Materials       |           |   |
| Railing Type            | Railing Options                  |           | 0 |
| Balusters               | V Post to Rail                   |           | U |
| Solid                   | Post to Overhead Beam            |           |   |
| Open                    | Post to Ceiling                  |           |   |
| Open with Middle Rail   | ✓ Include Bottom Rail            |           |   |
| No Rail                 | Raise Bottom Rail/Panel          |           |   |
| Panels                  | 4"                               |           | 3 |
|                         | Representative 5' section shown. |           |   |
|                         | OK Cancel Hel                    | p         |   |

**Railing Type** - Select the radio button for the desired railing type. A preview of the selected type displays to the left.

- **Balusters** Create regularly spaced balusters between larger newel posts.
- **Solid** Create a solid, wall style railing. The wall is the type defined by the current wall layer definition.
- **Open** Create a railing with only a top rail.
- Middle Rail Create a railing with a top and a middle rail.
- No Rail Eliminate rails, leaving only posts (and overhead beam, if selected).
- **Panels** Add panels between the newel posts.

- Click the **Panel Library** button to select a style of panel from the library. Options include glass and ironwork panels. See "Select Library Object Dialog" on page 285.
  - **2 Railing Options** Specify how newel posts and the bottom rail are generated.
- **Post to Rail** Create newel posts from the floor to the bottom of the railing. This option is selected by default.
- **Post to Overhead Beam** Create newel posts from the floor to an overhead beam placed just under the ceiling height. The beam's width is based on the Thickness of the selected railing wall.
- **Post to Ceiling** Extend the newel posts to the ceiling.

- When none of the Post options is selected, newel posts will build to the top of the railing.
- Uncheck Include Bottom Rail to eliminate the bottom rail and extend the balusters to the floor. Not available for Panel railings.
- Check **Raise Bottom Rail**, then specify the bottom rail's height off the floor platform in the text field below.

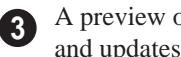

A preview of the railing displays here and updates as options are changed.

| Railing Specification               | on 💽                                  |
|-------------------------------------|---------------------------------------|
| General Roof                        | Rail Style Newels/Balusters Materials |
| Railing Height:                     | 36"                                   |
| <ul> <li>Baluster Width:</li> </ul> | 1 1/2"                                |
| Newel Width:                        | 4 1/2"                                |
| L Newel Height:                     | 36"                                   |
| – Panel Type:                       | Solid                                 |
| Baluster Type:                      |                                       |
| N IT                                |                                       |
| Newel Type:                         | Square v 96° 0.C. Library             |
|                                     |                                       |
|                                     |                                       |
|                                     | OK Cancel Help                        |

## Newels/Balusters Tab

Railing Height - Specify the railing (1) height. For interior railings, this is measured from the height of the floor finish.

Baluster Width - Specify the width or (2 diameter of each baluster at its widest point. For a Panel railing, this is the panel's thickness and can be no larger than the railing's total thickness, shown on the General tab.

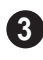

Specify the characteristics of the selected railing's newels.

- Specify the Newel Width. For a library newel, this is its width or diameter at its widest point.
- Specify the Newel Height, which is the height from the ground to the top of the newel. Not available if Post to Rail, Post to Overhead Beam or Post to Ceiling is selected on the Rail Style tab.

**Panel Type** is only available when the railing type has been specified as Panels on the Rail Style tab. Select "Solid", "Framed", or "Library" to select a symbol to be used as a railing panel.

**Baluster Type** - Only available when the railing type is "Balusters." Select square, round, or Library balusters and specify their on-center (**O.C.**) spacing.

6 Newel Type - Select square, round, or Library newels and specify their oncenter (O.C.) spacing. Note: Selecting Library from the Panel, Baluster or Newel Type drop-down list is the same as clicking the Library button to the immediate right and allows you to select a symbol from the library. See "Select Library Object Dialog" on page 285.

# Wall Hatch Specification Dialog

To open the **Wall Hatch Specification** dialog, select a Wall Hatch and click the **Open Object** edit button. See "Hatch Wall" on page 98.

| Wall Hatch Specification      | <b>—</b>            |
|-------------------------------|---------------------|
| Fill Style                    |                     |
| Fill Pattern:<br>Angle2 Hatch |                     |
| Spacing: 2"                   |                     |
| Transparent Fill              |                     |
| Fill Color:                   | Preview Width 12" - |
|                               |                     |
|                               | OK Cancel Help      |

• Choose a **Fill Pattern** from the dropdown list. A preview of the selected pattern displays to the right.

The options that follow are disabled until

you select a pattern other than **None** from the **Fill Pattern** drop-down list.

- Define the **Spacing** for the selected fill pattern. Hatch spacing set at 12" matches grid/reference spacing set at 12".
- Check **Transparent Pattern Fill** to make the fill pattern transparent. When you check this option, any objects behind the fill pattern are visible through it.
- **Fill Color** Click the color bar to select a color for the fill pattern lines or fill color if a solid fill is specified. This overrides the layer color. See "Color Chooser Dialog" on page 300.
- Choose a **Preview Width** from the dropdown list. This value controls how large an area the preview represents. The selected value indicates the length of each side of the preview in plan inches (mm).

Home Designer Landscape and Deck 2014 Reference Manual

# Chapter 9: Rooms

When walls or railings create an enclosed area, a "room" is created. You can select rooms defined in this manner like other objects in Home Designer Landscape and Deck.

Rooms are assigned a Room Type. Each Room Type has predefined characteristics. For example, a room defined as Porch is assigned certain attributes that are different than a Kitchen.

Floor and ceiling heights, baseboard, chairrail, and crown moldings and materials can be defined room-by-room or for the entire floor.

#### **Chapter Contents**

- Room Defaults
- Room Definition
- Selecting Rooms
- Displaying Rooms
- Editing Rooms
- Room Types
- Room Labels
- Decks
- Floor & Ceiling Heights
- Special Ceilings
- Room Specification Dialog

# **Room Defaults**

Select **Edit> Default Settings** to open the **Default Settings** dialog where you can access several defaults dialogs which directly affect rooms.

#### **Room Defaults**

- Normal Rooms
- Kitchens/Baths/Utility Rooms
- Decks

Garage/Porches/Slabs

These Room Defaults dialogs are accessed by expanding the "Rooms" category in the **Default Settings** dialog. Select a room type and click the **Edit** button to open the defaults dialog for that room type. See "Room Types" on page 121.

These dialogs allow you to specify the floor and ceiling covering materials for different Room Types.

# **Room Definition**

A room is a totally enclosed area defined by any combination of joined walls or railings, visible or invisible. To be recognized as a room by Home Designer Landscape and Deck, a room must have an unbroken perimeter.

Unless otherwise specified, rooms generate floor and ceiling platforms automatically. Most rooms are also automatically covered by the roof when one is built. There are exceptions to this, such as rooms defined as Decks. See "Room Types" on page 121. If a room is drawn within a larger structure and none of its walls connect to the exterior walls, either directly or indirectly by connecting to walls that do, it is referred to as an "island" room. The program will connect such a room to the larger structure with an Invisible Wall. See "Invisible Walls" on page 97.

Room definition disappears if part or all of a surrounding wall is deleted. It is a good idea to finalize the position of walls before defining rooms with names and attributes such as floor height and ceiling height.

# **Selecting Rooms**

Room definition is established when a room is completely enclosed by walls. You can confirm that a room has room definition by

using the **Select Objects**  $\bigcirc$  tool to select it. When a fully-enclosed room is selected, the room highlights.

#### The Exterior Room

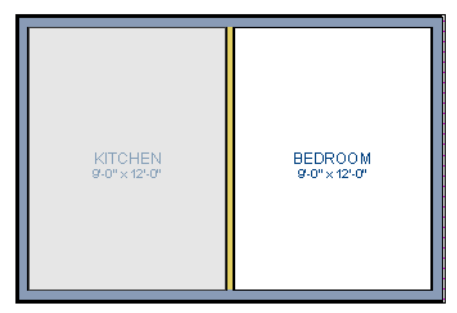

The room at left is selected

You can also select the exterior of a model. This allows you to control the building's exterior wall coverings and materials using the **Room Specification** dialog.

Click just outside an exterior wall using the

Select Objects 🔄 tool to select the Exterior Room. When it is selected, a highlighted band around the plan's exterior displays. This band represents the selection area for the Exterior Room.

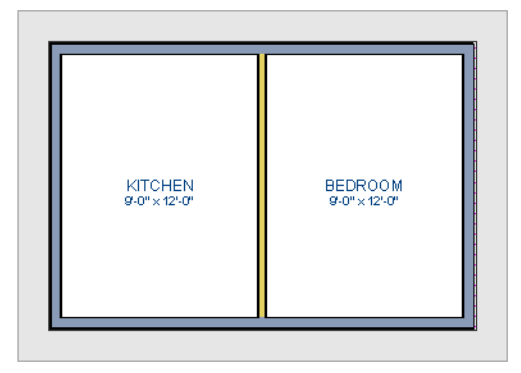

The Exterior Room is selected

In camera views and overviews, the Exterior Room can be selected by clicking on the

exterior surface of an exterior wall using the **Select Objects**  $\fbox$  tool.

## In 3D Views

Click on the floor of a room or on a wall surface inside the room in a 3D view using

the **Select Objects** tool. If you select another object instead of the room, click

Select Next Object edit button or press the Tab key until the room is selected. The Status Bar indicates which object is currently selected.

The Exterior Room can also be in 3D views selected by clicking once on the exterior surface of an exterior wall using the **Select** 

**Objects** tool.

Note: If the wall height of the Exterior Room is adjusted in a 3D view, the default Floor or Ceiling Height of the entire floor is changed.

# **Displaying Rooms**

Unlike most things in Home Designer Landscape and Deck, a room is not an individual object. Rather, a room is defined by the walls that enclose it.

## In Floor Plan View

Rooms typically display a transparent fill in floor plan view. You can, however, specify a solid color or fill pattern for individual rooms in the **Room Specification** dialog. See "Fill Style Tab" on page 130.

In order for room fill styles to display, the "Rooms" layer must be turned on. See "Displaying Objects" on page 56.

Room labels that include the room's name as well as its size and other information can be set to display in floor plan view. See "Room Labels" on page 122.

# **Editing Rooms**

Once a room is defined by walls or railings, its structure and appearance can be edited using the edit buttons or the **Room Specification** dialog.

#### In 3D Views

The floor and ceiling heights for floors and rooms can be edited using edit handles in 3D views. Lowered ceilings cannot be edited in 3D. See "3D Views" on page 309.

The default floor and ceiling heights for an entire model can be edited by selecting the Exterior Room. See "The Exterior Room" on page 119.

#### To change default ceiling heights in 3D

- 1. Create a 3D view of the exterior of your plan.
- Click on the exterior surface of a wall to select the Exterior Room. The Status Bar indicates when the exterior room is selected. See "The Exterior Room" on page 119.

3. Click and drag the edit handle on the top wall edge to adjust the default ceiling height, or the edit handle on the bottom edge to adjust the default floor height. Temporary dimensions display.

#### To adjust room heights in 3D

- 1. Create a 3D view of your plan.
- 2. Click on the surface of a wall that faces the room to select it. When the room is selected in 3D:
  - The room highlights.
  - The Status Bar says "Room". See "The Status Bar" on page 24.
  - Two edit handles display on the top and bottom edges of the highlighted wall.
- 3. Click and drag the edit handle on the top wall edge to adjust the room ceiling height, or the handle on the bottom edge to adjust its floor height. Temporary dimensions display.
- 4. As you drag a handle, notice that all walls defining that room are affected.

Room materials such as floor, ceiling, and wall materials can be changed in 3D views

using the **Material Painter The**. See "The Material Painter" on page 292.

## In the Specification Dialog

Floor and ceiling heights, floor platform structure, moldings, and materials can all be specified in the **Room Specification** dialog. See "Room Specification Dialog" on page 127.

# **Room Types**

When a room is first created by enclosing an area with walls, it is assigned a generic room type of "Unspecified."

Once your floor plan is laid out, each room should be assigned a **Room Type** in the **Room Specification** dialog. See "General Tab" on page 127. The Room Type applies appropriate structural and display properties to the room.

When you assign a Room Type, a label showing the room's Type displays in floor plan view.

You can edit the text of a room label in floor plan view, but the type of room originally assigned remains until it is changed in the **Room Specification** dialog. See "Editing Room Labels" on page 122.

## Available Room Types

There are three categories of room types: Interior, Exterior and Hybrid.

**Interior** - Living, Dining, Family, Kitchen, Nook, Bath, Master Bath, Master Bedrm, Bedroom, Study, Office, Entry, Hall, Closet, Dressing, Storage, Laundry, Utility and Unspecified.

Exterior - Court, Deck, Balcony.

**Hybrid** - Open Below, Garage, Slab, Porch, Attic.

## **Effects of Room Types**

The program applies specific structural and display properties to rooms depending on the assigned Room Type.

#### **Ceilings and Roofs**

- Interior rooms have a ceiling and roof above them unless specified otherwise.
- Exterior rooms are assumed to be open to the outside and do not generate a roof above them, or room moldings.
- Attic rooms are ignored by the program's automatic roof generator.
- Garage, Slabs, and Porches are treated like exterior rooms in all cases except that they generate a ceiling and a roof above them.
- A room's default ceiling structure and finish definitions are determined by its Room Type. See "Room Defaults" on page 118.

#### **Floors and Foundations**

• Open Below is a unique type of interior room. It has no floor platform and can be used for defining stairwell openings.

- Walls that define the garage have a foundation under them with a concrete slab at the top of stem wall or grade beam.
- The floor in Garage and Slab rooms display in 3D on Floor 0, not the first floor. See "Garages" on page 171.
- A room's default floor structure and finish definitions are determined by its Room Type. See "Room Defaults" on page 118.
- Courts, decks and balconies do not generate foundations.

#### **Doors and Windows**

- A window placed in a wall between an exterior room and an interior room always faces out toward the exterior.
- Windows placed between interior rooms generate a warning message.

- Door placed between interior and exterior type rooms display threshold lines.
- Interior doors do not display thresholds.
- Open Below rooms are treated as interior rooms for window and door placement.

#### Electrical

• Any outlet manually placed in an exterior room automatically becomes a waterproof outlet designed for exterior use.

#### **Trim and Molding**

- Moldings are not automatically drawn in exterior or hybrid rooms.
- Baseboards and chair rails are not initially drawn in Open Below rooms, but crown molding, if present, is.

## **Room Labels**

A label can display in floor plan view for any area defined as a room. There are two parts to each room label:

• The Room Name, which is similar to a

**Text T** object and can be selected and edited. See "The Text Tools" on page 344.

• The room area, which is not a standard text entry and cannot be directly edited.

You can assign a custom Room Name, move a room label or even delete it without affecting the Room Type. See "Room Types" on page 121.

Room labels can move or even disappear when room entries are revalidated.

#### **Editing Room Labels**

Room labels are similar to simple **Text T** objects and can be changed, moved and resized much like any other text object. You can also modify a room label's Text Style and other attributes in the **Room Label Specification** dialog.

The text of a room label cannot be modified in its specification dialog, however: it must be specified in the **Room Specification** dialog. See "General Tab" on page 127.

If you delete a room label, the Room Type and Room Name remain unchanged in the **Room Specification** dialog. To restore the label, check the **Show Room Label** check box on the General tab of that dialog.

#### Room Area

Unlike the rest of a room label, the room area and dimensions are not standard text entries and cannot be edited or changed. The room

#### Decks

A Deck room is an exterior-type room that uses deck planking and framing to create a floor platform rather than using a single floor surface that spans the entire room area.

To draw a deck, select Build> Deck> Deck

**Railing** , then click and drag to draw a railing.

- To create a deck without a railing, use one of the **Deck Edge** tools. See "The Deck Tools" on page 95.
- You can also create a regular, polygonshaped deck using the **Polygon Shaped**

**Deck** lool. See "Polygon Shaped Deck" on page 95.

A room does not have to be defined by Deck Railing to be specified as a "Deck." See area moves, resizes and rotates with the rest of the room label. See "Displaying Rooms" on page 120.

"Room Types" on page 121. You can also define a room as a "Deck" in the **Room Specification** dialog. See "General Tab" on page 127.

By default, decks do not have roofs. If you want a roof over a deck, check **Roof Over This Room** in the **Room Specification** dialog. See "Structure Tab" on page 128.

To give the roof a visible means of support, you can select the **Post to Beam** option in the **Wall Specification** dialog. See "Rail Style Tab" on page 113.

Openings in deck railings can be created

using **Doorways** 📇. See "Openings in Railings" on page 138.

## **Floor & Ceiling Heights**

Use the **Room Specification** dialog to set floor heights on a room-by-room basis. See "Room Specification Dialog" on page 127.

Different rooms on the same floor can have unique floor and ceiling heights, allowing you to create:

- · Split levels and bi-levels
- Sunken living rooms and garages
- Cathedral and coffered ceilings.

In 3D views, you can adjust the default floor and ceiling height for the entire floor or the floor and ceiling height for an individual room. See "In 3D Views" on page 120.

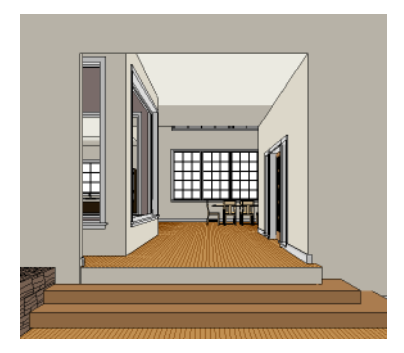

All floor and ceiling heights are measured relative to zero, which is the default floor height for Floor 1. Unlike other default floor and ceiling heights, the default floor height for Floor 1 cannot be changed, but the floor heights of rooms on Floor 1 can be edited individually.

In order to raise or lower an area's floor or ceiling height, you must give it a room definition. To create room definition without enclosing an area with solid walls, use

#### Railings 🛄.

Ceiling and floor heights are interrelated. Changing the floor height in one room can affect ceiling heights of the rooms below.

- If a room's floor is lowered, its ceiling height is increased while the ceiling below that room drops.
- If the floor is raised, the ceiling height decreases while the ceiling below that room is raised.

If the rooms above a particular room have more than one floor height, the room's ceiling is stepped.

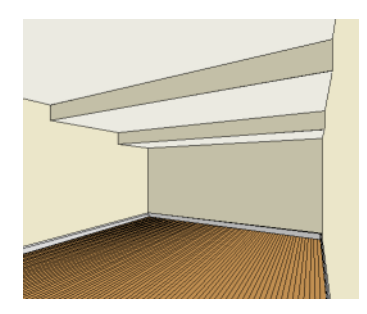

In a situation like this, a Lowered Ceiling can be used to cover "steps" made by different floor heights on the floor above. See "General Tab" on page 127.

To ensure that steps in floor and ceiling platforms have solid sides, define their room areas using Invisible Railings.

#### **Split Levels**

A split level can be created by raising or lowering the floor and ceiling heights of various areas of the plan.

In the following example, the lowest floor height is 0, the next is 24, and the next is 48 inches. The ceiling height in each room is set at 109 inches. See "Split Levels" on page 163.

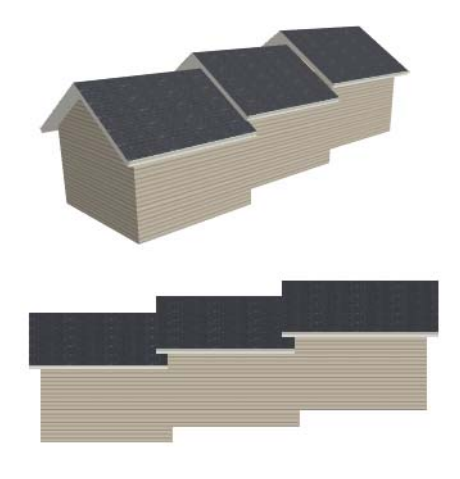

# **Special Ceilings**

By default, the program builds a flat ceiling platform on top the wall plates of a room. More varied and complex ceilings are made using settings in the **Room Specification** dialog.

#### You can define a lowered or dropped ceiling in a room without affecting the top plate height of the walls by increasing the thickness of the Ceiling Finish.

In the following illustration, the default ceiling height for the entire first floor is 120", and the room on the right has a ceiling finish lowered to 96".

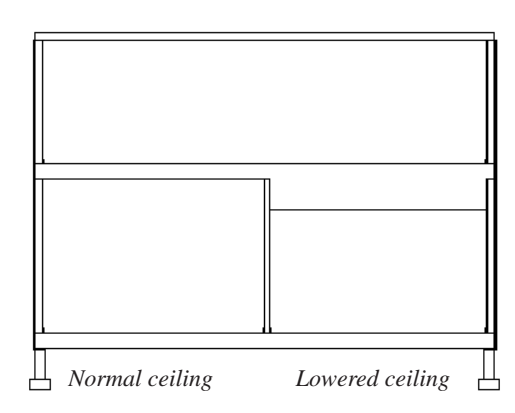

#### To create a lowered ceiling

**Lowered Ceilings** 

1. Select the room in which you would like to specify a lowered ceiling.

- 2. Click the **Open Object** edit button to open the **Room Specification** dialog.
- On the Structure tab, increase the Ceiling Finish value by the amount that you would like to lower the ceiling.
- 4. Notice that the preview diagram represents the Finished Ceiling height (F).

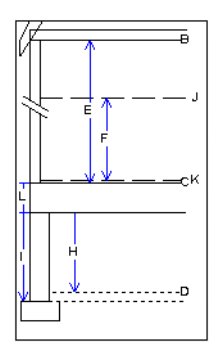

## **Cathedral Ceilings**

A cathedral ceiling has the same pitch as the roof and is created using the underside of the roof above the room.

#### To create a cathedral ceiling

- 1. Build a roof for your plan. See "Roofs" on page 179.
- Select the room and open the Room Specification dialog. See "Room Specification Dialog" on page 127.
- 3. On the Structure tab, clear the check box for **Ceiling Over This Room**.

## **Tray Ceilings**

A tray ceiling is flat in the center and sloped around the perimeter, and is easily created using the underside of roof planes above.

#### To create a tray ceiling

- 1. In the **Room Specification** dialog, make sure that **Ceiling Over this Room** is checked, then specify the desired height of the walls as the **Ceiling Height**. See "Structure Tab" on page 128.
- 2. Make sure that **Auto Rebuild Roofs** is unchecked, then build the roof. See "Build Roof Dialog" on page 181.
- 3. Change the **Ceiling Height** of the room to the desired height of the flat ceiling surface in its center.

In floor plan view, dashed lines indicate where the ceiling changes from sloped to flat. These lines are located on the "Ceiling Break Lines" layer in the **Display Options** dialog. See "Display Options Dialog" on page 57.

If the roof is rebuilt after the ceiling height is adjusted upward, the new roof will be raised to match the new ceiling height and a tray ceiling will not be created.

In the following example, a hip roof is built on 8' (2400 mm) ceilings. After the roof is built, the Ceiling Height is raised to 10' (3000 mm). The resulting ceiling follows the roof pitch for 2' (600 mm), then becomes a flat ceiling.

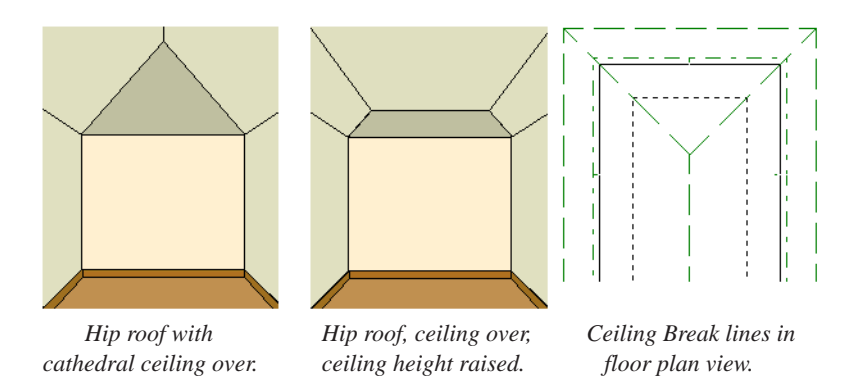

## **Cantilever Undersides**

Occasionally, a room will cantilever out past an exterior wall. You can specify the surface material of the underside of a cantilever on the Materials tab of the **Room Specification** dialog. See "Room Specification Dialog" on page 127.

# **Room Specification Dialog**

The **Room Specification** dialog controls the structural characteristics and appearance of a selected room. To open the **Room Specification** dialog, select a room and click the **Open Object** edit button. See "Selecting Rooms" on page 118.

The Materials tab in the **Room Specification** dialog is also found in the **Room Defaults** dialogs. See "Room Defaults" on page 118.

**General Tab** 

| Room Specification     |                      |                 |  |  |  |  |  |
|------------------------|----------------------|-----------------|--|--|--|--|--|
| General Structure Deck | Fill Style Materials |                 |  |  |  |  |  |
| Room Type              | Unspecified -        | Show Room Label |  |  |  |  |  |
| Room Name              | Unspecified          | Use Room Type   |  |  |  |  |  |

The settings here control the Room Type and the appearance of the Room Label.

- Select the **Room Type**. This affects some of the room's characteristics. See "Room Types" on page 121.
- Check **Show Room Label** to display the room label in floor plan view. This option is unchecked automatically if you select "Unspecified" as the room type. See "Room Labels" on page 122.

• If you wish to use a custom name in the room label, uncheck **Use Room Type**,

then specify the desired **Room Name** in the text field.

#### Structure Tab

The Structure tab features a cross section diagram that shows the relationships between its various heights and platform thicknesses. It is meant to represent the relationships between heights and thicknesses rather than provide a scaled drawing of the model.

Two floors can be included in the diagram: the floor that the selected room is located on, and the floor below it, if one exists.

What appears in both the diagram and in the settings to its left may be affected by the

location where you clicked to select the room. For example:

- If the selected room is located above two rooms with different structural settings, the position of the pointer relative to these two lower rooms determines which of them displays as the floor below.
- If the selected room is located below two rooms with different floor heights, its absolute and relative ceiling height settings will be disabled.

| om Specification                                                                      |                                        |                                             |                                                                                                    |                                            |           |   |
|---------------------------------------------------------------------------------------|----------------------------------------|---------------------------------------------|----------------------------------------------------------------------------------------------------|--------------------------------------------|-----------|---|
| General Structure Dec                                                                 | ck Fill Style                          | Materials                                   |                                                                                                    |                                            |           |   |
| Absolute Elevations<br>Floor Above (A)<br>Ceiling (B)<br>Floor (C)<br>Floor Below (D) | 121 3/4"<br>109 1/8"<br>0"<br>-46 1/8" | Default  Default  Default  Default  Default | Ceiling<br>Ceiling Over This Roo<br>Ceiling Over This R<br>Use Soffit Surface<br>Ceiling Structure<br>Ceiling Finish (J) | om<br>oom<br>for Ceiling<br>5 1/2"<br>5/8" | ☑ Default |   |
| Relative Heights                                                                      |                                        |                                             | Floor                                                                                                    |                                            |           |   |
| Rough Ceiling (E)                                                                     | 109 1/8"                               | 🔽 Default                                   | Floor Finish (K)                                                                                                    | 7/8"                                       | V Default |   |
| Finished Ceiling (F)                                                                  | 107 5/8"                               | V Default                                   | Floor Structure (L)                                                                                                    | 12 5/8"                                    |           | ₩ |
| SWT To Ceiling (G)                                                                    | 109 1/8"                               | ✓ Default                                   |                                                                                                    |                                            |           |   |
| Ceiling Below (H)                                                                     | 33 1/2"                                | ✓ Default                                   |                                                                                                    |                                            |           |   |
| Stem Wall (I)                                                                         | 37 1/2"                                | V Default                                   |                                                                                                    |                                            |           |   |
| SWT = Stem Wall Top                                                                   |                                        |                                             |                                                                                                    |                                            |           |   |

Check the **Default** box beside any height value to restore the default setting.

**Absolute Elevations** - These height values are measured from the default first floor height of zero. See "Floor & Ceiling Heights" on page 123.

• Specify the **Floor Above** height, which is the floor height of the room or rooms on the floor above the selected room. If multiple floor heights are specified directly above the selected room, this setting will be inactive and "No Change" will display.

- Specify the **Ceiling** height of the selected room. Not available if multiple floor heights are specified above the selected room.
- Specify the **Floor** height.

If a room is defined directly beneath the selected room on the floor below, additional settings may be available.

- Specify the **Floor Below** height, which is the floor height of the room directly below where you clicked to select the currently selected room.
- If the selected room is directly above a Garage and there is a foundation present, you can specify the **SWT Below** height, which is the top height of the concrete stem walls around the perimeter of the garage.

**Relative Heights** - These height values are measured from surfaces within the selected room or the room below.

- Specify the **Rough Ceiling** height, as measured from the subfloor surface to the bottom of the ceiling framing. Not available if multiple floor heights are specified directly above the selected room.
- Specify the **Finished Ceiling** height, as measured from the finished floor surface to the finished ceiling surface. Not available if multiple floor heights are specified directly above the selected room.
- Specify the distance from the **Stem Wall Top to Ceiling**. Only available when **Floor for this Room is Supplied by the Foundation 'Room' from the Floor Below** has been checked.
- Specify the **Ceiling Below** height, which is the height of the ceiling of the room

below, as measured from that room's subfloor to rough ceiling surfaces. Not available when Auto Rebuild Foundation is enabled or if there is no room below the selected room. See "Rebuilding Foundations" on page 170.

• Specify the **Stem Wall** height, which is measured from the bottom of the room's floor framing to the top of the foundation wall footing and including a treated sill plate, if one is specified. Only available if the selected room or the room below it is defined by foundation walls.

Specify the characteristics of the room's **Ceiling**.

- If **Roof Over This Room** is checked, a roof automatically generates over the room. If unchecked, no roof generates.
- If **Ceiling Over This Room** is checked, the room has a flat ceiling. If unchecked, the ceiling follows the underside of the roof.
- Check Use Soffit Surface for Ceiling to improve the 3D appearance of the transition between ceiling and eaves of exterior rooms with Ceiling Over This Room unchecked.
- The thickness of the **Ceiling Structure** displays here for reference but cannot be changed.
- Specify the thickness of the **Ceiling Fin**ish layer.
- 4 Specify the thickness of the Floor Finish layer.
- The thickness of the **Floor Structure** displays here for reference but cannot be changed.

**5** A cross section diagram showing the relationship between the various height settings displays here for reference.

#### Deck Tab

The options on the Deck tab are only

available for rooms designated as Decks. See "Decks" on page 123.

| General Structure Deck  | Fill Style Mate | erials    |  |  |  |  |  |
|-------------------------|-----------------|-----------|--|--|--|--|--|
| Deck Planking           |                 |           |  |  |  |  |  |
| Plank Overhang          | 1/2"            | ]         |  |  |  |  |  |
| Plank Width             | 5 1/2"          |           |  |  |  |  |  |
| Plank Gap Width 3/16"   |                 |           |  |  |  |  |  |
| Plank Direction         | 0.0°            | Automatic |  |  |  |  |  |
| Number of Border Planks | 0               |           |  |  |  |  |  |
| No Border Against Wal   | ls 📃 Herringl   | bone      |  |  |  |  |  |

Specify the appearance of the **Deck Planking**.

- Specify how far the deck planking **Overhangs** the rim joists.
- Specify the **Plank Width** of the deck planking.
- Specify the **Plank Gap Width**, which is the distance between individual planks.
- If you want to enter a **Plank Direction**, remove the checkmark from **Automatic**. Enter the direction as degrees.
- Specify the **Number of Border Planks**. These are planks that follow the outside edge of the deck and may not be parallel with the rest of the planking. Border planks generate as long as the length of an inside edge is greater than 0". They do not generate on curved deck edges.

- Check No Border Against Walls to prevent border planking from being generated along any walls defining the deck.
- Check **Herringbone** to produce a herringbone pattern where the border planks meet.

#### Fill Style Tab

The settings on this tab affect the appearance of the room in floor plan view. For more information, see "Fill Style Tab" on page 209.

#### **Materials Tab**

The settings on this tab affect the appearance of a selected room's walls, floor, ceiling and moldings in 3D views. See "Materials Tab" on page 294.

# Chapter 10: DOORS

Home Designer Landscape and Deck comes with tools for creating a wide variety of interior and exterior doors. In addition, the library offers a large selection of specialty doors and doorways including hinged, sliding, bifold, and garage doors. Additional name-brand door catalogs are also available for download from our web site, <u>www.HomeDesignerSoftware.com</u>.

#### **Chapter Contents**

- Door Defaults
- The Door Tools
- Displaying Doors
- Editing Doors
- Changing Door Swings
- Special Doors

•

Door Specification Dialog

## **Door Defaults**

Default Settings are accessed by selecting **Edit> Default Settings**. The values in the **Door Defaults** dialog are initial values for interior or exterior doors. Individual doors can be edited after they are created.

The **Door Defaults** dialogs look nearly the same as the **Door Specification** dialog. See "Door Specification Dialog" on page 140. There are only a couple of differences:

• Since default settings are specified here, "Use Default" is not an option for some settings as it is in the **Door Specification** dialog.

• The **Door Type** cannot be changed in the Defaults dialogs.

# The Door Tools

To place a door, select the type you want from the **Build> Door** submenu.

With a Door Tool active, move your mouse pointer over a wall section. If there is room enough along the wall to fit a 12" (300 mm) wide door, a preview of the door will display. When a preview can be seen, click on a wall to place a door in the wall at that location.

Hinged and Sliding Doors have both Interior and Exterior Door Defaults. If the wall is an exterior wall or one that separates an interior from an exterior room, the program places an exterior door based on the default settings for exterior doors. If the wall is an interior wall, the program places an interior door based on the default settings for interior doors. This rule applies to doors copied and pasted from one location to another just as it does to newly placed doors. See "Door Defaults" on page 131.

Once placed, any door may be changed into any other type of door using the **Door Specification** dialog. See "Door Specification Dialog" on page 140.

#### **Hinged Doors**

Select **Build> Door> Hinged Door** and click a wall where you want to place a hinged door. Hinged doors can be placed on interior or exterior walls, and can be set up so that different door styles are placed in each. A hinged door becomes a double door when its width is four feet or greater.

The initial swing direction of a hinged door depends on the location of the mouse pointer

relative to the wall when you click. The door will swing towards the side of the wall that you click nearest.

The initial hinge side of a hinged door can be set by clicking to place the door and then holding the mouse button down rather than releasing it. Move the mouse toward the end of the door that you would like the hinges to be on: as the mouse pointer nears either end, the door preview's hinge side will move to that end. You can also adjust the door's swing direction in this manner. When the swing direction and hinge side are correct, release the mouse button.

#### Doorways

Choose **Build> Door> Doorway** and click a wall to place a doorway (an opening without a door). Doorways can be placed on interior or exterior walls, or in railings and fences to provide an opening. You can assign a door from the library to a doorway.

#### **Sliding Doors**

Select **Build> Door> Sliding Door** and click a wall where you want to place a sliding door. Sliding doors can be placed on interior or exterior walls and can be set up so that different door styles are placed in each. If placed in an exterior wall, the door is glass; if placed in an interior wall, it is a solid slab.

The initial opening side of a sliding door can be specified by moving the mouse pointer along the wall while the mouse button is still pressed. The default sliding door dimensions are 5'-0" x 6'-8" with a 12" bottom frame and a 6" frame on the sides and top.

#### **Bifold Doors**

Choose **Build> Door> Bifold Door** and click a wall where you want to place a bifold door.

Like a hinged door, the initial opening side of a bifold door depends on the location of the mouse pointer relative to the wall when you click. The door will open towards the side of the wall that you click nearest.

Similarly, the initial hinge side of a sliding door can be specified by moving the mouse pointer along the wall while the mouse button is still pressed.

The default interior single bifold door is 2'- $6'' \ge 6'' \ge 6''$ . A bifold door becomes a double bifold if its width is greater than three feet.

Bifold doors always display closed in all 3D views.

#### Garage Doors

Choose **Build> Door> Garage Door** and click a wall to place a garage door.

The default garage door is 8'-0" x 7'-0" high. A garage door must be at least two feet wide.

In floor plan view, dashed lines show the size and location of the garage door when open.

Garage doors will build into a garage stem wall provided the room is designated as a garage before the door is inserted. See "Room Types" on page 121.

#### The Doors & Doorways Library

The Doors & Doorways library can be accessed by selecting **Library> Library Browser** and browsing to Home Designer Content> Architectural. This library folder contains a variety of interior and exterior doors, as well as special entryways and wrapped openings.

Entryways and wrapped openings are examples of Doorways, which are wall openings that do not have doors within them.

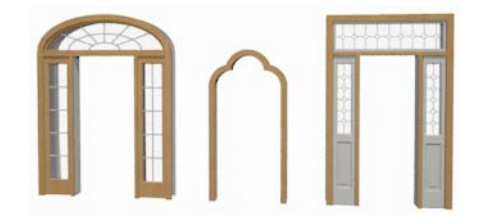

To add a door to the Doorway, select a **Door Type** other than "Doorway" from the dropdown list in the **Door Specification** dialog. See "General Tab" on page 140.

You can also select a custom door from the library and place it into a doorway in floor plan view or any 3D view.

#### To place a library door in a doorway

- 1. Go to floor plan view or any 3D view.
- 2. Open the Library Browser.
- Navigate through the Doors library category until you find the custom door style desired.
- 4. Select the door in the Library Browser, then click on the doorway to place the selected door within it. If a door already exists, it is replaced.

5. Continue clicking other doorways until all changes have been made.

# **Displaying Doors**

The display of doors, door labels, and opening indicators is controlled in the **Display Options** dialog. See "Display Options Dialog" on page 57.

Doors can only be placed in walls, so if a wall's layer is turned off, any doors placed in that wall will not display, either. See "Displaying Walls" on page 101.

If the "Doors" layer is turned off, doors and their casing do not display but openings in the walls where they are located are visible.

#### In Floor Plan View

When the "Doors" layer is turned on in floor plan view, door symbols represent the width of the opening and indicate its swing. If a door is recessed, the affected wall layers will adjust to accomodate the casing.

Doors in exterior walls and doors that open to exterior type rooms such as a Garage, Porch, or Deck have a threshold line across the opening in floor plan view. See "Room Types" on page 121.

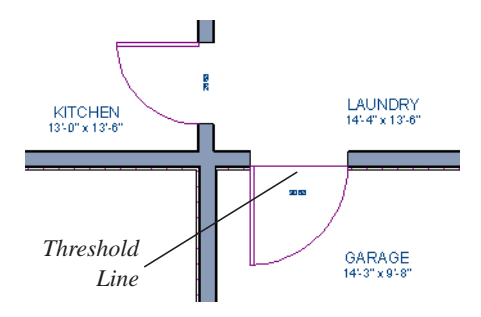

If an exterior door to a Garage room on Floor 1 extends into a Garage stem wall or curb on Floor 0, its location will be indicated on Floor 0. See "Garages" on page 171.

#### In 3D Views

You can specify whether a selected door is shown open or closed in 3D views by

clicking the Show Door Open in 3D is and

**Show Door Closed in 3D** edit buttons as well as in the **Door Specification** dialog. See"General Tab" on page 140.

If a door is set to display open in 3D, the angle of the open door can be changed using the edit handles. See "Using the Mouse" on page 135.

#### **Door Labels**

Door labels display in floor plan view, centered on the doors they represent, when the "Doors, Labels" layer is turned on. Door labels indicate Width and Height. For example:

- In Imperial plans, the label for a 3'-0" wide, 6'-8" high double hung window will read 3068.
- In metric plans, the label for a 900 mm wide, 2100 mm high double hung window will read 900x2100.

# **Editing Doors**

Before a door can be edited, it must be selected. To select a door, click it when the

Select Objects 🕟 tool or any of the Door

**Tools** are active. Doors and/or windows can also be group selected and edited. See "Selecting Objects" on page 68.

Blocked units are made up of individual doors and windows that have been grouped together to act as one object. You can create what is essentially a blocked door unit by assigning a library door to a doorway from the library

Select a blocked unit by clicking on it in any view. To select a door that is a component of a blocked unit, click at the location of the component in question, then click the **Select** 

Next Object next edit button. See "Selecting Objects" on page 68.

## In the Specification Dialog

The most precise method of editing a door is to use the **Door Specification** dialog. Door type, size, casing, materials, and more can all be specified in this dialog. See "Door Specification Dialog" on page 140.

## Using the Mouse

In floor plan view, click either of the two end handles and drag along the wall to change the width. The label showing the size updates as the handles are dragged. Click and drag the Move handle at the center to move the door along the wall it is placed in. Use the triangular Rotate handle to adjust the door's swing. If the door's label displays, an additional handle is available to move the label.

In 3D views, a selected door has five edit handles: the Move handle at the center and a Resize handle on each edge. Click and drag an edge handle to resize the door.

A door or window moved against an intersecting wall temporarily stops when the casing meets the intersecting wall. You can continue to drag and it resumes movement past the intersecting wall.

# Using the Edit Tools

A selected door or doors can be edited in a variety of ways using the buttons on the edit toolbar. See "The Edit Toolbar" on page 22.

Click the Change Opening/Hinge Side

edit button to change the side of the door that its hinges are on. See "Changing Door Swings" on page 136.

- Click the Show Door Open in 3D or Show Door Closed in 3D dedit button to control the selected door's appearance in 3D views. See "In 3D Views" on page 134.
- Click the **Gable Over Door/Window** to create a gable over the selected door(s) the next time the roof is rebuilt. See "Gable Over Door/Window" on page 183.

## **Centering Doors**

The **Center Object** edit button allows you to center a selected door along a wall within a room or relative to a cabinet or window. See "Using Center Object" on page 87.

#### To center a door along a wall

1. Select a door or combination of windows and doors in floor plan view.

- 2. Click the **Center Object** dit button then choose from one of the following options:
  - Click near a wall inside a room to center the door along that wall in that room.
  - Click outside the house (on the exterior room) near an exterior wall to center the door along an exterior wall.

# **Changing Door Swings**

Door swing direction and hinge side can be changed using the **Change Opening/Hinge Side** and **Change Swing Side** edit buttons.

The **Change Opening/Hinge Side** Additional edit button is available for all doors except double doors and garage doors.

## **Hinged Doors**

In addition to using the edit buttons, hinged doors' hinge side and swing direction can be changed using the triangular Rotate edit handle.

#### To adjust the angle of swing:

- 1. In floor plan view, select the door and grab the triangular handle.
- 2. Drag to change the amount of swing.

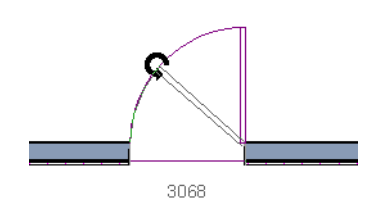

3. Release the mouse.

If you drag near the closed position, the door snaps to a closed position.

#### To change the swing using edit handles:

1. In floor plan view, select the door and grab the triangular edit handle.

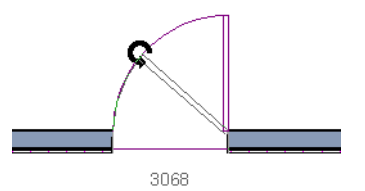

2. Drag the pointer along the path of the new arc to change the hinge side and/or swing direction.

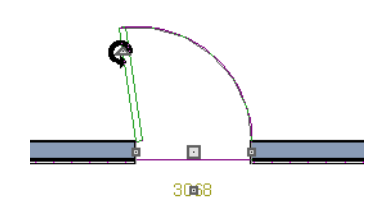

3. Release the mouse.

#### To change the swing using edit buttons:

- 1. In floor plan view, select the door.
- To change the hinge side, click the Change Opening/Hinge Side edit button.

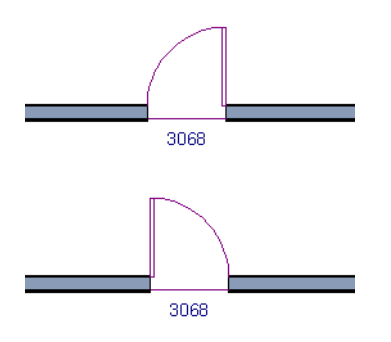

 To change the swing direction, click the Change Swing Side dit button.

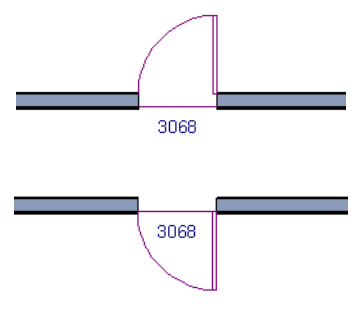

#### **Sliding Doors**

To change the side of a sliding door that is fixed, select the sliding door then click the

**Change Opening/Hinge Side** A edit button.

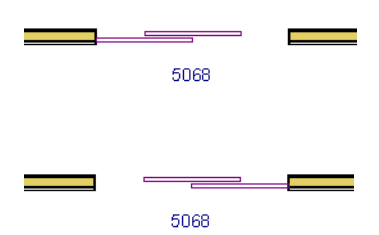

To flip the fixed and moving sides of the door, click the **Change Swing Side** edit button.

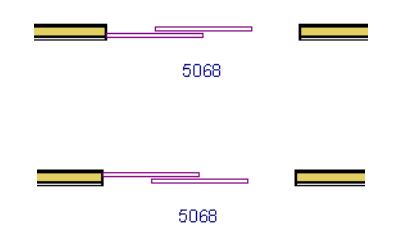

As with hinged doors, you can also change the Opening/Hinge and Swing sides of a sliding door by clicking and dragging the triangular edit handle.

## **Bifold Doors**

To change the side of a bifold door that is fixed, select it then click the **Change** 

**Opening/Hinge Side** edit button.

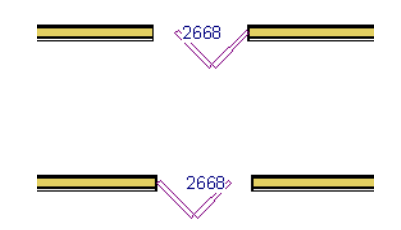

To change the hinged side of the door, click the **Change Swing Side** is edit button.

2668

2668

As with hinged doors, you can also change the Opening/Hinge and Swing sides of a bifold door by clicking and dragging the triangular edit handle.

## **Garage Doors**

To change the side of a garage door that it faces, select it and click the **Change Swing** 

Side 🕢 edit button.

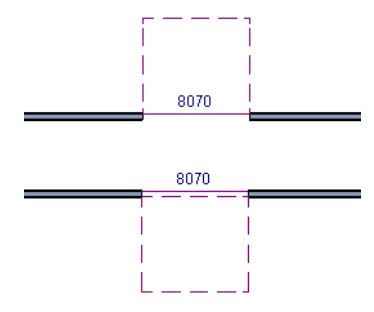

As with other door types, you can also change the Swing side of a bifold door by clicking and dragging the triangular edit handle.

# **Special Doors**

A variety of special doors and doorways can be created in Home Designer Landscape and Deck.

# Wrapped Openings

You can create a wrapped opening by placing a doorway in the wall and checking **Suppress Casing** in the **Door Specification** dialog. See "Casing Tab" on page 141. If base molding is present, it will wrap around the opening.

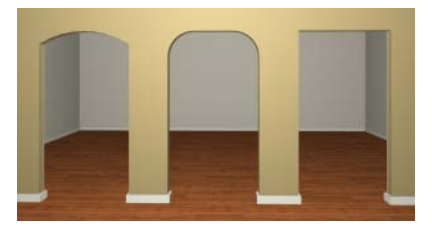

**Openings in Railings** 

Use the **Doorway**  $\vdash$  tool to open a railing for a stairway or other access.

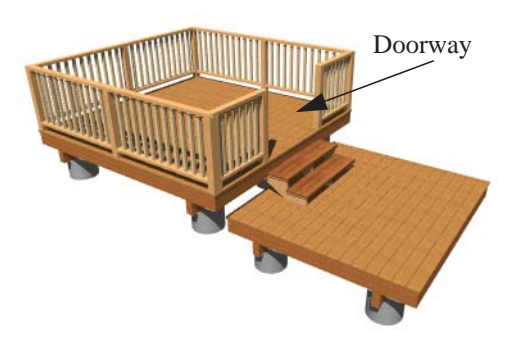

To open a railing across an entire section, resize the doorway's **Width** so that it is greater than the length of the railing in the **Door Specification** dialog. The opening resizes to the maximum width possible for that space. See "General Tab" on page 140.

To add a gate, specify the doorway's **Door Type** as a Door, then choose an appropriate gate as the **Door Style**. A selection of gates is available in the Fences & Railings library folder. See "Placing Library Objects" on page 284.

## **Transoms Above Doors**

Transom windows above doors are created the same as other stacked windows. See "Grouped Windows" on page 148.

#### Creating a Doorway with a Railing

When a railing is specified as **No Room Def**, it can be positioned within a **Doorway**  $\vdash$ .

#### To create a doorway with railing

1. Place a **Doorway** at the desired location in your plan.

2. Select Build> Wall> Straight

**Railing** , then click and drag to draw a railing parallel to the wall with the doorway.

- 3. Click on the railing, then use the Resize edit handles to adjust the length of the railing as needed. See "Using the Edit Handles" on page 70.
- 4. With the railing selected, click the **Open**

Object 🔲 edit button.

- On the General tab of the Railing Specification dialog, check No Room Def and click OK. See "General Tab" on page 110.
- With the railing still selected, Ctrl + drag it into position within the doorway. See "To move an object freely" on page 86.

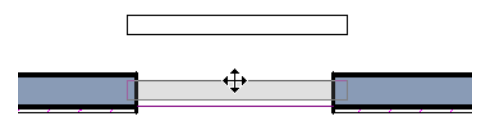

#### 3068

Positioning a railing in a doorway

# Placing a Gable Over a Door

Click the **Gable Over Door/Window** edit button to produce a gable roof over the selected door(s) the next time automatic roofs are built. See "Gable Over Door/Window" on page 183.

You can manually edit or delete this gable line at any time. Your changes take effect when the automatic roofs are rebuilt. This can also be used with group selected doors.

# **Door Specification Dialog**

To open the **Door Specification** dialog, select a door and click the **Open Object** edit button or double-click on

a door using the **Select Objects**  $\bigcirc$  or a **Door**  $\textcircled{\blacksquare}$  tool.

|--|

#### **General Tab**

**Door Style** - Define the door as slab, glass, panel, or louvered, or select a door style from the library. Choose "Use Default" to use the default door style set in the **Door Defaults** dialog. See "Door Defaults" on page 131.

• Select "Library" from the list or click the **Library** button to choose a door symbol from the library. Once a library door is selected, that door is added to the Door Style list. See "Select Library Object Dialog" on page 285.

**Door Type** - Specify doorway, hinged, slider, bifold, or garage door.

Slider, bifold and garage are not allowed as Exterior Door Defaults.

3

2

Specify the **Size and Position** of the selected door.

- Specify the Width, Height, and Thickness of the door.
- Floor to Bottom Specify the height of the bottom of the door frame as measured from the subfloor.

**3D Display Options** - Specify whether the selected door is drawn closed or open in 3D views.

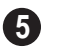

A preview of the door displays on the right side of the dialog box.

• Select **Interior** or **Exterior** to specify which side of the door displays in the preview.

## **Casing Tab**

Changes made on the Casing tab can only be seen in 3D views.

| General | Casing    | Frame & Lites | Arch | Hardware | Materials |                       |
|---------|-----------|---------------|------|----------|-----------|-----------------------|
| Ir      | nterior   | Exterior      |      |          |           |                       |
| Casir   | ng Width  | 3 1/4" (D)    |      |          |           |                       |
| S       | uppress ( | Casing        |      |          |           |                       |
| S       | uppress S | Sill          |      |          |           |                       |
|         |           |               |      |          |           |                       |
|         |           |               |      |          |           |                       |
|         |           |               |      |          |           |                       |
|         |           |               |      |          |           | C-                    |
|         |           |               |      |          |           |                       |
|         |           |               |      |          |           |                       |
|         |           |               |      |          |           |                       |
|         |           |               |      |          |           |                       |
|         |           |               |      |          |           |                       |
|         |           |               |      |          |           | View From Outside     |
|         |           |               |      |          |           | Interior     Exterior |

Specify the casing for the selected door.

- Select the **Interior** or **Exterior** radio button to define the casing for that door side and display it in the preview image. This choice is not available for interior doors, which use the same values for both sides.
- Define the **Width** of the selected casing.
- Check **Suppress Casing** to have a wrapped opening instead of casing.

• Check **Suppress Sill** to prevent a sill from being generated under the door.

| ſ        | Door Specification |                   |            |           | <b>—</b>              |
|----------|--------------------|-------------------|------------|-----------|-----------------------|
|          | General Casing     | Frame & Lites Ard | h Hardware | Materials |                       |
| <b>a</b> | Frame              |                   |            |           |                       |
|          | Width              | 4"                |            |           |                       |
|          | Bottom             | 8"                |            |           |                       |
| 2        | Lites              |                   |            |           |                       |
|          | Lites Across       | 2                 |            |           |                       |
|          | Lites Vertical     | 4                 |            |           |                       |
|          | Type:              |                   |            |           | et li                 |
|          | Normal             | •                 |            |           |                       |
|          |                    |                   |            |           |                       |
|          |                    |                   |            |           |                       |
|          |                    |                   |            |           | <u></u>               |
|          |                    |                   |            |           | r s aut               |
|          |                    |                   |            |           | Interior              |
|          |                    |                   |            |           | C Interior C Exterior |
|          |                    | OK                | Cancel     | Help      |                       |

Frame & Lites Tab

**Frame** - Specify the dimensions of the door's rails and stiles. Only available for Glass, Panel, and Louvered Doors. See General Tab.

- Specify the **Width** of the stiles and top rail.
- Specify the height of the **Bottom** rail.

2 Specify the number of Lites, or panes of glass, as well as their configuration. Only available for Glass doors.

- Specify the number of horizontal Lites Across.
- Specify the number of Lites Vertical.
- Choose a **Type**, or style, from the dropdown list.

- **Normal** style is the most common, with vertical and horizontal muntin bars.
- **Diamond** style uses angled muntins to divide the lites.
- **Prairie** style is based on the normal style, but with all the central muntins removed, leaving only the two outside muntins, both horizontally and vertically. Lites Across and Vertical are typically set between 6 and 8.
- **Craftsman** style is based on the normal style, but only the topmost horizontal muntin is kept with all the portions of the vertical muntins above it. Lites Across and Vertical are typically set between 4 and 8.

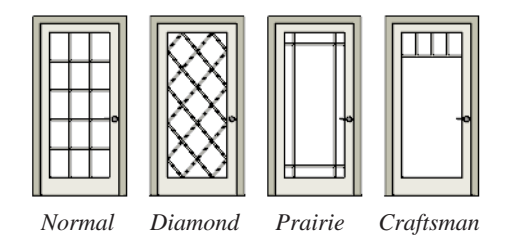

## Hardware Tab

Many of the settings on the Hardware tab are Dynamic Defaults: if "Use Default" is selected, the setting in the **Door Defaults**  dialog is used. See "Dynamic Defaults" on page 43.

| General Casing Frame | & Lites Arch Hardware Materials | 7                                              |
|----------------------|---------------------------------|------------------------------------------------|
| Handles              |                                 |                                                |
| Interior Handle      | Use Default 🔹                   |                                                |
| Exterior Handle      | Use Default 🔻                   |                                                |
| In from Door Edge    | 2" (D)                          |                                                |
| Up from Bottom       | 36" (D)                         |                                                |
| Locks                |                                 |                                                |
| Interior Lock        | Use Default 🔹                   | 6-                                             |
| Exterior Lock        | Use Default 🔹                   |                                                |
| Up from Bottom       | 40" (D)                         |                                                |
| Hinges               |                                 |                                                |
| Hinges               | Use Default 🔹                   |                                                |
| In from Top/Bottom   | 7" (D)                          | View From Outside                              |
|                      |                                 | <ul> <li>Interior</li> <li>Exterior</li> </ul> |

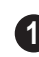

Specify the **Handles** to be used on the selected door.

- Select an Interior Handle and/or Exterior Handle from the drop-down lists.
- Specify the location of the door handles **In From Door Edge**.
- Specify the location of the door handles **Up From Bottom**.
- 2 Specify the door's interior and exterior **Locks**.
- Select an Interior Lock and/or Exterior Lock from the drop-down lists.

• Specify the location of the door locks **Up From Bottom**. The locks use the same In From Door Edge value as the handles.

3 Specify the **Hinges** to be used on the door. Two hinges are placed for interior doors, and three for exterior doors.

- Select a style of **Hinges** from the dropdown list.
- Specify the distance **In From Top/Bottom** of the door to the center of the top and bottom hinges.

Note: For hinges to look right, it is best to have at least a 1/4" (6 mm) reveal for the interior, or hinge side, door casing.

## **Materials Tab**

The Materials tab is available for numerous objects. For more information, see "Materials Tab" on page 294.
## Chapter 11: Windows

Home Designer Landscape and Deck can model a wide variety of windows. Fixed glass, hung, casement, sliding, awning, hopper, and louver window styles can all be created with the standard Window tool, and even set as the default. Home Designer Landscape and Deck can create bay, box, and bow windows at the click of a button. In addition, the library contains many mulled window combinations.

#### **Chapter Contents**

- Window Defaults
- The Window Tools
- Special Windows
- Grouped Windows
- Displaying Windows
- Editing Windows
- Bay, Box, and Bow Windows
- Bay, Box, Bow Windows & Roofs
- Window Specification Dialog
- Bay/Box/Bow Window
   Specification Dialog

## Window Defaults

Default Settings can be accessed by selecting **Edit> Default Settings**. Select Window from the **Default Settings** dialog.

The settings in the **Window Defaults** dialog control the attributes of a window when it is initially placed in a plan, so you should define the type of window that will be placed most often in your model. See "Default Settings vs Preferences" on page 42.

The tabs in the **Window Defaults** dialog are similar to those found in the **Window** 

**Specification** dialog. For more information, see "Window Specification Dialog" on page 155.

#### **Dynamic Window Defaults**

A variety of window default values are dynamic, including the **Window Type**, **Casing Specifications**, and **Sash** sizes. All **Materials** are also dynamic. When a dynamic default is changed, existing windows using the default value are affected. See "Dynamic Defaults" on page 43.

## **The Window Tools**

To place a window, select **Build> Window** and choose the desired window type. Click on a wall to place a window of the selected type at that location. Bay, box and bow windows can only be placed in straight walls, while standard windows can be placed in both straight and curved walls.

## **Standard Windows**

Select **Build> Window> Window**, then click on a straight or curved wall to place a standard window at that location.

A standard window is a single window that is not a bay, box, or bow window. These special types are made up of multiple standard windows.

A standard window that is part of a special window is called a component window.

Standard windows can be specified as any of a variety of window types, such as double hung, casement and awning. See "Window Specification Dialog" on page 155.

### **Bay Windows**

The roof is affected by Bay, Box and Bow Windows. These windows should therefore be placed before the roof is built.

A **Bay Window** is composed of three wall sections, each with a single component window. The two side walls are at an angle to the main wall. Select **Build> Window> Bay Window** and click on a straight wall to produce a bay window.

When initially placed, bay windows measure 2'-2" across at the front, 4'-2" across at the back, and are 1'-0" deep. The component windows are specified in the **Window** 

**Defaults** dialog and their sizes adjust to fit the available space.

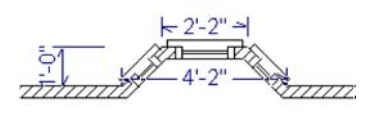

**Box Windows** 

A Box Window is a bay window with side angles set at 90°. Select Build> Window> Box Window and click on a straight wall to produce a box window.

Box windows initially measure 4'-2" wide with a depth of 1'-6". The component windows are specified in the **Window Defaults** dialog and their sizes adjust to fit the available space.

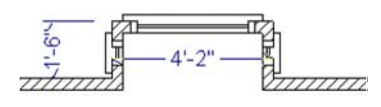

## **Bow Windows**

A **Bow Window** is a group of identical wall segments that form a segmented curve. Select **Build> Window>**  **Bow Window** and click on a straight wall to produce a 5-section bow window.

The component windows are specified in the **Window Defaults** dialog. Their sizes adjust to fit the available space.

The 5-section bow below has a 4'-10" radius centered 3'-9" inside the wall, giving an opening 5'-10" across and a depth of  $11\frac{1}{2}$ ".

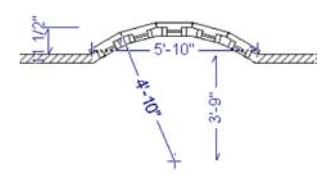

Note: Bay, box, and bow window areas are not included in the living area or in room standard area calculations. They are included in room interior area calculations.

## Windows Library

Select Library> Library Browser, then browse to Home Designer Core Catalogs> Architectural to access a selection of special windows. Select the desired window, then click on a wall to place the window at that location.

## **Special Windows**

A variety of special windows can be created using multiple standard windows, the edit tools or custom symbols.

## Creating Manual Bay, Box and Bow Windows

Sometimes it is easier to draw bay, box and bow windows manually than to use the

automatic tools. Bays created using walls can have more than one window per section, which is not possible using a bay window unit.

Bear in mind that moving a manually created bay, box or bow window is generally more difficult than moving a unit created with one of the **Window Tools**  $\square$  since it is composed of individual walls.

#### **Corner Windows**

Corner windows are produced when each window has one edge at or past the interior side of the adjacent wall.

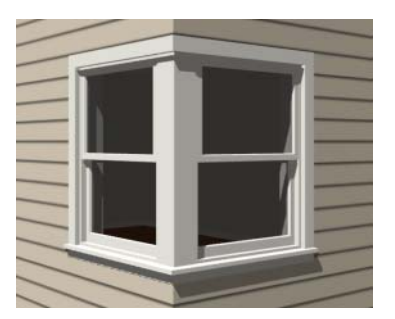

To create a corner window, first create the desired window on each side of the corner. The header height and the sill height of both windows must be the same.

To move a window all the way into a corner, check Ignore Casing for Opening Resize in the Plan Defaults dialog. See "General Plan Defaults Dialog" on page 43.

Once the corner window is formed, its components and corner post size can be adjusted. Blocked units can also meet at a corner this way.

## **Special Window Shapes**

A selection of special shaped windows is available in the Windows Library, including arched windows and mulled units.

#### Placing a Gable Over a Window

Click the **Gable Over Door/Window** edit button to produce a gable roof over the selected window(s) the next time automatic roofs are built. See "Gable Over Door/Window" on page 183.

You can manually edit or delete this gable line at any time. Your changes take effect when the automatic roofs are rebuilt. This tool can also be used with group selected windows.

### **Stained Glass**

A selection of solid stained glass materials is available in the Home Designer Core Catalogs> Materials> Glass library. See "Materials" on page 291.

#### Vents

A selection of attic, foundation and gable vents are available in the Library Browser. See "The Library" on page 271.

Vents are placed in the same manner as regular windows and can be edited in much the same way, as well.

## **Grouped Windows**

Windows can be grouped together to create a wide variety of custom configurations. Stacked windows are easy to create in 3D views, using their edit handles. See "Editing Windows" on page 151.

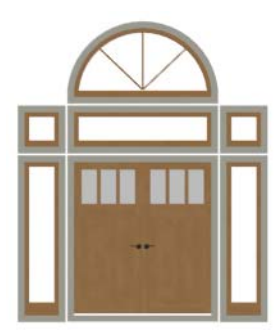

Notice how the windows and door in this example are separate, with spaces between them. Doors and/or windows can also be organized into a unit in which there are no spaces between the windows and door units, and the casing between them is shared.

## **Automatically Mulled Openings**

To form a mulled group of windows and/or doors, move them close enough together so that their casings touch. Once the casings touch, the windows are mulled together with one casing between the two of them.

The sill of each window in the group must be at the same level for them to share the middle casing. The casing tops do not have to be at the same level. The casings are modeled as if they are one unit but the windows remain separate objects for dimensioning and the Materials List.

Windows can be automatically mulled to doors if the bottom of the window is at the elevation of the floor, equal to the bottom of the door.

## **Mulled Units in the Library**

A selection of mulled window units is available in the Windows library. To place

one in your plan, select it and click on a wall in any view. See "Placing Library Objects" on page 284.

#### Selecting Components of Mulled Units

To select a component of a mulled unit from the library, click at the location of the component in question, then click the **Select** 

**Next Object** edit button or press the Tab key until that individual component is selected. Only the component clicked on is selectable using this method. If you need to select a different component, click on it and repeat the process.

If there are multiple levels, it is easiest to select the components in a 3D view. When you have selected an individual component, you can change its parameters in the **Window Specification** dialog. See "Window Specification Dialog" on page 155.

If the selected component is not itself a mulled unit and has no components above it, its **Height** and **Arch** parameters can be changed. Changing the Height causes the component top to move. The bottom remains stationary.

## **Displaying Mulled Units**

As with other windows, the display of mulled window units is controlled in the **Display Options** dialog. See "Displaying Objects" on page 56.

Mulled units are placed on the "Windows" layer by default and have a single label, which is on the "Windows, Labels" layer. Mulled units from the library are also included in the windows category of the Materials List. If the component objects of a mulled unit have unique moldings or

materials, they will not be noted in the Materials List.

## **Displaying Windows**

The display of windows in floor plan and 3D views can be controlled in the **Display Options** dialog. See "Display Options Dialog" on page 57.

Windows can only be placed in walls, so if a wall's layer is turned off, any windows placed in that wall will not display, either. See "Displaying Walls" on page 101.

If the "Windows" layer is not set to display, window casing and other components are not visible, but the openings in the walls where they are located can still be seen.

#### In Floor Plan View

A window's frame, glass, and sill are all represented in floor plan view. This makes some window types, notably Sliding and Double and Triple Casement windows, distinguishable.

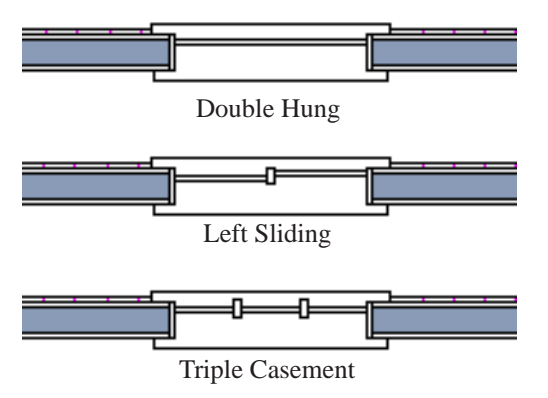

Window types in floor plan view

Bay, box, and bow windows have dimensions lines associated with them.

- You can suppress their display by turning off the "Manual Dimensions" layer or on a unit by unit basis in the unit's specification dialog. See "Bay/Box/Bow Window Specification Dialog" on page 160.
- The arrow style and fill are set in the **Dimension Defaults** dialog. See "Dimension Defaults Dialog" on page 331.

#### Window Labels

Window labels display in floor plan view, centered on the windows they represent, when the "Windows, Labels" layer is turned on.Window labels indicate Width and Height, followed by Type. For example:

- In Imperial plans, the label for a 3'-0" wide, 4'-0" high double hung window will read 3040 DH.
- In metric plans, the label for a 900 mm wide, 1200 mm high double hung window will read 900x1200 DH.

## **Editing Windows**

Before a window can be edited, it must be selected. Click on a window when the **Select** 

**Objects** tool or any of the **Window** 

**Tools**  $\square$  are active. Doors and/or windows can also be group-selected and edited. See "Selecting Objects" on page 68.

To select a window that is part of a blocked unit, click the component window, then click

the **Select Next Object** edit button. See "Selecting Components of Mulled Units" on page 149.

Windows can be edited using their edit handles, the edit toolbar buttons, and the **Window Specification** dialog. See "Window Specification Dialog" on page 155.

When you select a window in floor plan view, the window size label displays the width followed by the height. For example, a 3036 window is 3'-0" wide by 3'-6" high.

### In the Specification Dialog

The most precise method of editing a window is to use the **Window Specification** dialog. The window type, size, casing, materials, and more can all be specified in this dialog. See "Window Specification Dialog" on page 155.

#### Using the Mouse

- In floor plan view, click either of the two end handles and drag along the wall to change the width. The label showing the size updates as the window is resized.
- In 3D views, a selected window has five edit handles: the Move handle at the cen-

ter and a Resize handle on each edge. Click and drag an edge handle to resize the window.

Note: Using the edit handles is the only way to resize bay, box and bow window systems.

- A single window or a group of windows can be moved with the center edit handle.
- A door or window moved against an intersecting wall temporarily stops when it is the casing distance from the intersecting wall. You can continue to drag and it resumes movement past or onto the intersecting wall. Enable **Ignore Casing for Opening Resize** in the **Plan Defaults** dialog to turn off this behavior. See "General Plan Defaults Dialog" on page 43.

## Using the Edit Tools

A selected window or windows can be edited in a variety of ways using the buttons on the edit toolbar. See "The Edit Toolbar" on page 22.

• Click the **Gable Over Door/Window** in to create a gable over the selected window(s) the next time the roof is rebuilt. See "Gable Over Door/Window" on page 183.

## Bay, Box, and Bow Windows

Bay, Box and Bow Windows are created much the way regular windows are: select a tool, then click a wall to place that window type.

Home Designer Landscape and Deck automatically builds a foundation under bay/ box/bow windows placed on floor 1 unless they are raised from their original position. That section of the foundation wall is also a bay/box/bow, but without windows. If the foundation was generated before the window is placed, the foundation must be rebuilt or edited manually.

#### Editing Bay, Box and Bow Windows

Bay, box and bow windows are edited similar to regular windows, with one exception: in floor plan view, a diamondshaped Depth edit handle displays on the section. Drag this Depth handle outward to increase the depth, or inward to decrease the depth of the unit. See "Editing Windows" on page 151.

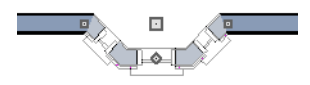

Depth edit handle on a bay window

Bay, box and bow windows can also be edited in their respective specification dialogs. See "Bay/Box/Bow Window Specification Dialog" on page 160.

#### Displaying Bay, Box and Bow Windows

The display of bay, box and bow windows is controlled in the **Display Options** dialog. See "Display Options Dialog" on page 57.

Like other windows, bay, box and bow windows can display labels. See "Window Labels" on page 150.

Bay, box and bow window width and radius dimensions, which display in floor plan view, are placed on the "Dimensions, Manual" layer. See "Displaying Objects" on page 56.

### **Component Windows**

A component window within a bay, box or bow window can be resized like any other standard window. To select a component window, click at the location of the component in question, then click the **Select** 

**Next Object** next edit button or press the Tab key.

- Only the bay or box window component that was clicked on is selected using this method. If you need to select a different component, click on it and repeat the process.
- In a bow window, all components are identical, so only one component can be selected. Changing this component changes them all.

## **Resizing Components**

An individual component window can be resized using the edit handles, by changing

## settings in the component's **Window Specification** dialog.

When a bay/box/bow window is first created, there is room for one standard trimmer on each side of each component window. When the bay as a whole is moved and resized, its components automatically resize so that a standard trimmer is still accomodated.

If a component window is resized, it retains its size if at all possible when the containing bay/box/bow window is moved or resized. If the bay is resized in such a way that the component is too large to fit even with a thinner trimmer, the component resumes its default behavior, resizing as the containing bay window is resized.

## **Floors and Ceilings**

When originally created, the floor and ceiling within a bay, box, or bow window are the same heights as the floor and ceiling of the room in which it is placed.

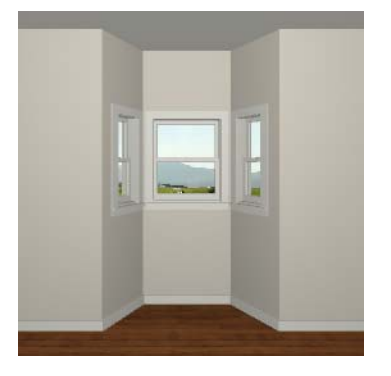

Both the top and bottom heights of these window units can be adjusted in a 3D view using the window's edit handles to create a lowered ceiling and/or a bench seat or garden window.

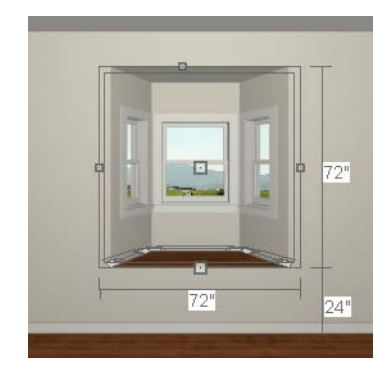

When the ceiling is lowered, the top heights of the walls that define the window unit are also lowered. When a roof is built over the unit, its height will be affected, as well.

When the bottom of the window is raised to create a bench seat, the unit's walls will not reach the ground. As a result, window units with bench seats will have no foundation beneath them when the foundation is built.

## Bay, Box, Bow Windows & Roofs

Several different roof styles can be specified for bay, box and bow window units in the

**Bay/Box/Bow Specification** dialog. See "Bay/Box/Bow Window Specification Dialog" on page 160.

If you change a bay, box, or bow window's roof specification, you will need to rebuild the roofs to see the changes. See "Rebuilding Roofs" on page 181.

## Hip Roofs

By default, a hip roof is built above the unit when roofs are automatically generated. No roof directives need to be selected in the specification dialog to produce this roof.

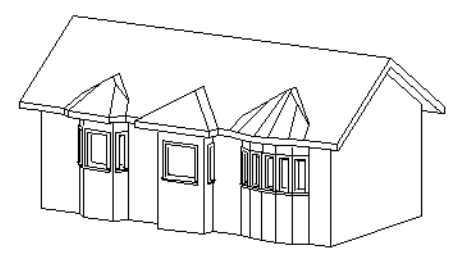

Use the Existing Roof

To generate a standard roof that ignores a bay, box, or bow window, check **Use Existing Roof**.

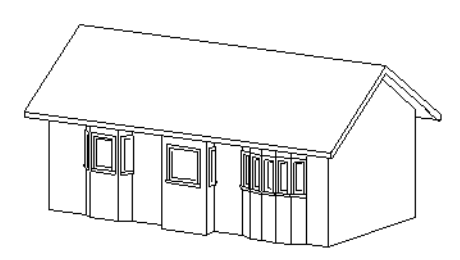

With this option the bay, box, or bow windows is tucked under the roof eave. You may find it helpful to increase the width of the eaves. See "Roof Tab" on page 182.

## Extend the Existing Roof

To have the main roof extend down over the window unit and follow the shape of the unit, select **Extend Existing Roof**.

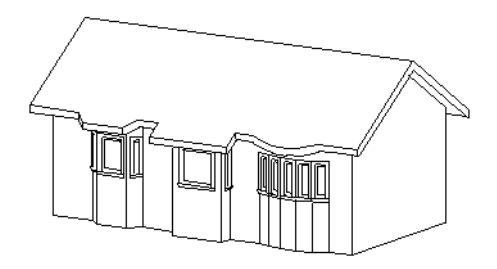

For this roof style, the ceiling heights of the window unit and the adjacent room must be the same. If you lower the ceiling of the window unit and then build the roof, a lower hip roof over the window is created. See "Floors and Ceilings" on page 153.

If a header is desired over the window unit, first build the roof, then lower the ceiling of the window unit. Do not rebuild roof planes.

## **Rectangular Hip Roofs**

To create a rectangular-shaped hip roof above a bay, box, or bow window, select **Rectangular Roof Over**.

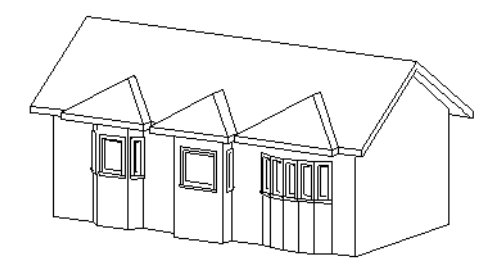

## Extend Existing Roof -Rectangular

To extend the main roof down over a window unit to create a rectangular roof over it rather than one that follows its shape, select both **Extend Existing Roof over** and **Rectangular Roof Over**.

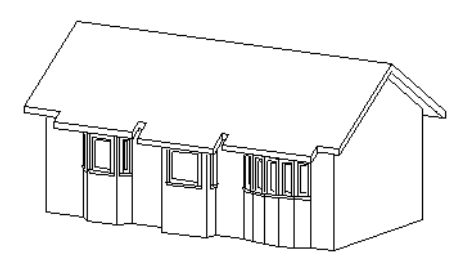

## Gable Roof

A gable roof is not one of the automatic options for the roof above a bay, box or bow window.

To create a gable roof over a normal window, use the Gable Over Door/ Window edit button. See "Gable Over Door/ Window" on page 183.

## Window Specification Dialog

To open the **Window Specification** dialog, select a window and click the **Open Object** edit button or double-click the

window using the **Select Objects**  $\bigcirc$  or a

Window 📼 tool.

The settings in this dialog are similar to those in the **Window Defaults** dialog. See "Window Defaults" on page 146.

|               | Window Specification                                                                                                    |                                                           |
|---------------|----------------------------------------------------------------------------------------------------|-----------------------------------------------------------|
| <b>1</b><br>2 | General       Casing       Sash & Frame       Lites       Shutters       Materials         Window Type       Use Default                 Size and Position                     Window Type       Use Default                 Size and Position                   Width                     Floor to Top                     Movable Size | View From Outside<br>New From Outside<br>New From Outside |
|               | OK Cancel Help                                                                                                    |                                                           |

General Tab

Window Type - Select the type of  $(\mathbf{1})$ window from the list. The first entry in the list is the Default type set in the Window Defaults dialog.

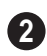

2 Specify the Size and Position of the selected window.

- Specify the **Width** and **Height** of the window.
- Floor to Top Specify the height of the top of the window frame as measured from the subfloor.
- Movable Size Specify the dimension of ٠ the movable portion of the window. A value of 0 defaults the movable size to

whatever is normal for that type of window. Not available for Fixed Glass, Single or Double Casement, Single Awning or Hopper, Louvered, Pass-Thru or mulled units.

Louver Size - Specify the vertical height ٠ of the selected window's louvers. Only available for Louvered windows.

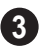

A preview of the selected window displays here.

• Select Interior or Exterior to specify which side of the window displays in the preview.

## **Casing Tab**

Changes made on the Casing tab can only be seen in 3D views.

| General Casing Sash & Frame Lites Shutters Materials           | General       Casing       Sash & Frame       Lites       Shutters       Materials         Interior <ul> <li>Exterior</li> <li>Casing</li> <li>Width</li> <li>3 1/2" (D)</li> <li>Suppress Casing</li> <li>Sill</li> <li>Apron</li> <li>Image: Application of the second second</li></ul> | Vindow Specificat | ion                |          |           | <b>—</b> × |
|----------------------------------------------------------------|----------------------------------------------------------------------------------------------------|-------------------|--------------------|----------|-----------|------------|
| Interior  Casing Width 3 1/2* (D) Suppress Casing V sill Apron | Interior Casing Width 3 1/2" (D) Suppress Casing V Sill Apron                                                                                                    | General Casing    | Sash & Frame Lites | Shutters | Materials | 1          |
| Casing<br>Width 3 1/2" (D)                                     | Casing<br>Width 3 1/2" (D)<br>Suppress Casing                                                                                                    | Interior          | Exterior           |          |           |            |
| © Suppress Casing<br>♥ sill<br>♥ Apron                         | Suppress Casing       ☑ Suppress Casing       ☑ Sill       ☑ Apron                                                                                                    | Casing            | 3 1/2" (D)         |          |           |            |
| Suppress Casing       ✓ sill       ✓ Apron                     | Suppress Casing       ✓ Sill       ✓ Apron                                                                                                    |                   |                    |          |           |            |
| ✓ sill ✓ Apron                                                 | ✓ sill ✓ Apron                                                                                                    | Suppress C        | Casing             |          |           |            |
| Apron                                                          | ☑ Apron                                                                                                    | Sill              |                    |          |           |            |
|                                                                |                                                                                                    | Apron             |                    |          |           |            |

•

Specify the casing for the selected window or mulled unit.

- Select the **Interior** or **Exterior** radio button to define the casing for that window side and display it in the preview image.
- Define the **Width** of the selected casing.
- Check **Suppress Casing** to have a wrapped opening instead of casing on the selected side of the window.
- Check **Sill** to have a sill on the selected side of the window.
- Check **Apron** to include an apron under the sill.

| Window Specific | ation        |                |           | <b>X</b> |
|-----------------|--------------|----------------|-----------|----------|
| General Casing  | Sash & Frame | Lites Shutters | Materials |          |
| Sash Width      |              |                |           |          |
| Side            | 1 1/2" (D)   |                |           |          |
| Middle          | 1 1/2" (D)   |                |           |          |
| Тор             | 1 1/2" (D)   |                |           |          |
| Bottom          | 2 1/2" (D)   |                |           |          |
| Sash Depth      | 1 1/2" (D)   |                |           |          |

#### Sash & Frame Tab

Specify the size and position of the **Sash**. Increasing the Side, Middle, Top

or Bottom decreases the area of the glass.

• Specify the **Side** width of all vertical sash members: those at the window sides as well as the central members of casement and sliding windows. This is also the

width of the top portion of the window when an arch is specified.

• Specify the **Middle** width of horizontal components between the top and bottom sash in double hung, double and triple awning, and double and triple hopper

windows. It does not affect casement and sliding windows.

• Specify the **Top** and **Bottom** sash widths. The **Top** value is not used if the window has an arch. 2 Specify the **Depth**, or thickness, of the sash stock measured from the exterior to the interior.

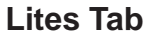

The Lites tab allows you to add muntins to various window styles. There are four possible styles of muntin bars.

|   | Window Specification              | <b>X</b>           |
|---|-----------------------------------|--------------------|
|   | General Casing Sash & Frame Lites | Shutters Materials |
| 4 | Lites                             |                    |
| U | Lites Across 2                    |                    |
|   | Lites Vertical 2                  |                    |
|   | Lites in Fixed                    |                    |
|   | ☑ Lites in Movable                |                    |
| _ | Type:                             |                    |
| 2 | Normal 👻                          |                    |
|   |                                   |                    |
|   |                                   |                    |

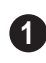

Specify the number, position and style of **Lites** for the selected window.

- Enter the number of horizontal Lites Across in each sash.
- Enter the number of vertical Lites Vertical in each sash.
- Check or uncheck **Lites in Fixed** and **Lites in Moveable** to specify either one or both of the sashes to have divided lites.

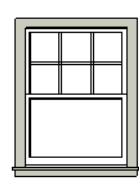

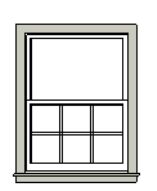

Lites in Fixed

Lites in Movable

Note: Because the fixed window in a Triple Sliding window is twice the size of the movable windows, the fixed section has a vertical muntin bar. To eliminate this, clear the Lites in fixed check box.

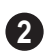

Select a **Type**, or style, of window lite from the drop-down list.

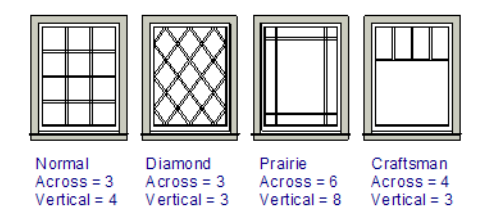

• Normal style is the most common, with muntins going horizontally and vertically.

Colonial windows are an example of the normal style.

- **Diamond** style uses angled muntin bars to divide up the lites. French windows are an example of the diamond style.
- **Prairie** style is based on the normal style, but with all the central muntin bars removed, leaving only the two outside muntin bars both horizontally and vertically. Typically, both Lites Across and

Lites Vertical should be set between 6 and 8. Federal or Federation windows are an example of the Prairie style.

• **Craftsman** style is based on the normal style, but only the topmost horizontal muntin bar is kept with all the portions of the vertical muntin bars above it. Typically, both Lites Across and Lites Vertical should be set between 4 and 8.

## Shutters Tab

The settings on the Shutters tab allow you to specify exterior shutters for the selected window.

| General<br>Arch | Casing<br>Treatm | Sash<br>ents | & Frame L<br>Shutters | ites | Shape<br>Materials |  |
|-----------------|------------------|--------------|-----------------------|------|--------------------|--|
| – 📝 Use Shut    | ters             |              |                       |      |                    |  |
| Shutter W       | idth             |              |                       |      |                    |  |
| V Set W         | idth by Wind     | ow           |                       |      |                    |  |
| Specify W       | /idth            | 18"          |                       |      |                    |  |
| _Shutter Or     | ations           |              |                       |      |                    |  |
| Outsid          | le Casing        |              |                       |      |                    |  |
| Louve           | r                |              |                       |      |                    |  |

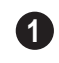

Check Use Shutters to apply shutters to the selected window's exterior and enable the settings below.

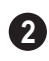

Specify the Shutter Width for the selected window.

- Unheck Set Width by Window to type a width in the Specify Width field. If the window is later resized, the shutters width will not adjust in response.
- When Set Width by Window is checked, • a shutter width exactly half that of the window, excluding casing, is used.

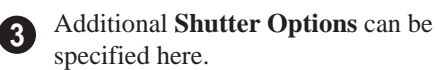

• Check Outside Casing to position shutters outside the window casing, as decorative shutters often are. Uncheck this to position the shutters just outside the window frame, like functional shutters.

 Check Louver for louvered shutters. Uncheck this for solid shutters. If Outside Casing is checked, the louvers face outward, away from the wall; if checked, louvers face toward the wall.

A preview of the selected window displays on the right.

• Select **Interior** or **Exterior** to specify which side of the window displays in the

preview. In order to see exterior shutters in the preview, Exterior must be selected.

#### **Materials Tab**

The settings on the Materials tab are the same as those found on the same tab in dialogs throughout the program. See "Materials Tab" on page 294.

## **Bay/Box/Bow Window Specification Dialog**

To open the **Bay/Box Window Specification** dialog, select a bay, box or bow window and click the **Open Object** edit button. The options in this dialog can only be set for objects placed in a plan: bay, box, and bow windows do not have defaults dialogs.

| Bay/Box/Bow Window Specification |
|----------------------------------|
| General                          |
| Use Existing Roof                |
| Extend Existing Roof             |
| Force Rectangular Roof           |
| Suppress Dimensions              |
|                                  |
|                                  |
|                                  |
|                                  |
|                                  |
| OK Cancel Help                   |

Specify the structure of the **Roof** over the selected window unit. See "Bay, Box, Bow Windows & Roofs" on page 153.

- Check **Use Existing Roof** if the existing roof needs no changes to accomodate the bay window.
- Check **Extend Existing Roof** to extend the existing roof plane to cover the bay window below.
- Check **Force Rectangular Roof** to create a roof over the bay window that is square across the end instead of following the profile of the roof.
- Check **Suppress Dimension** to suppress the automatically-produced dimensions that show the size of the window unit in floor plan view.

# Chapter 12: Multiple Floors

When a new plan file is opened in Home Designer Landscape and Deck, two floor levels are present: Floor 1 and the Attic Floor. You can add more floors whenever you like: up to 3 total. Once created, floors can also be copied and deleted.

Home Designer Landscape and Deck also supports special floors for foundations and attics. Only one foundation level and one attic can exist in a plan. Foundations are discussed in their own chapter. See "Foundations" on page 167.

#### **Chapter Contents**

- Floor Tools
- Adding Floors
- Displaying Floors
- Deleting Floors
- Split Levels
- The Current Floor

## **Floor Tools**

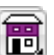

Select **Build> Floor** to access the floor tools.

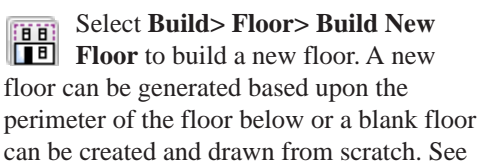

"Adding Floors" on page 162.

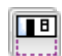

Choose **Build> Floor> Build** Foundation to open the Foundation **Defaults** dialog and build a foundation floor. See "Building a Foundation" on page 169.

Select Build> Floor> Delete Foundation to remove the foundation from the plan. See "Deleting Foundations" on page 171.

## **Adding Floors**

New floors can be added in floor plan view and 3D views.

#### To create a new floor

1. Select Build> Floor> Build New

**Floor H** to open the **New Floor** dialog.

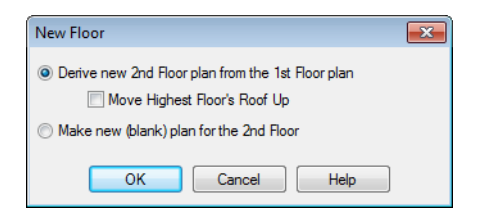

- 2. Select the options that you need and click **OK**.
  - Derive new 2nd floor plan from the 1st floor plan creates a new top floor with exterior walls generated directly over the exterior walls of the floor below. Wall types and roof directives associated with the walls on the floor below are duplicated; however, interior walls are not. See "Roof Tab" on page 111.
  - Check **Move Highest Floor's Roof Up** to move any roof planes displaying on the highest floor in the plan up one floor when the new floor is created. Roof planes displaying on floors other than the top floor are unaffected. This option is only available if there are roof

planes built on the top floor and is not available when **Auto Rebuild Roofs** is enabled. See "Build Roof Dialog" on page 181.

- Make new (blank) plan for the 2nd floor creates a new top floor that is blank. This option is typically selected only if none of the exterior walls on the new floor will be directly above the exterior walls on the floor below. If you choose this method, it may be helpful to turn on the Reference Display when drawing walls on the new floor. See "The Reference Floor" on page 166.
- 3. The new floor becomes the current floor in floor plan view. If, however, the new floor is created in a 3D view, the camera remains on its original floor and does not move.

Note: Home Designer Landscape and Deck allows only one floor, the foundation/basement, below the first floor. Keep this in mind when you begin an as-built or plan for a multistory building.

## Adding a Foundation

To add a foundation, select Build> Floor>

**Build Foundation .** See "Building a Foundation" on page 169.

## **Displaying Floors**

Home Designer Landscape and Deck allows you to view the floors in your plan in a

variety of ways.

#### In Floor Plan View

In floor plan view, only one floor can be active for editing at a time. This is referred to as the Current Floor. See "The Current Floor" on page 165.

In addition to the Current Floor, one other floor can be displayed for reference purposes: the Reference Floor. Objects on the Current Floor can snap to those on the Reference Floor, helping you align objects. See "The Reference Floor" on page 166.

#### In 3D Views

In 3D views, all floors in a plan are visible, from the foundation up to the attic.

See "3D View Tools" on page 311.

## **Deleting Floors**

Select **Build> Floor> Delete Current Floor** to remove the current floor from the plan. If there is a floor above, it becomes the current floor; if there is no floor below, the floor beneath becomes the current floor.

P

To delete Floor 0, select **Build>** Floor> Delete Foundation. You can delete the foundation without actually being on Floor 0. Floor 0 cannot be deleted while **Auto Rebuild Foundation** is turned on. See "Deleting Foundations" on page 171.

When a floor is deleted, all objects on that floor are deleted with it.

#### **Stepped Floor & Ceiling Platforms**

Each floor has default floor and ceiling heights. You can, however, use the **Room Specification** dialog to specify floor and ceiling heights on a room by room basis to create stepped floors and ceilings. See "Structure Tab" on page 128. If you require a single floor platform with a uniform height and thickness but different ceiling heights for the rooms below, specify a lowered ceiling using the **Ceiling Finish Specification** dialog. See "Lowered Ceilings" on page 125.

## **Split Levels**

Both split level floor plans and split level entries can be created by controlling the floor and ceiling heights of individual rooms in a multiple story structure.

#### **Split Level Floor Plans**

A split level, or tri-level, structure is a building where the floor level in one part of the plan is located approximately half way between the floor and ceiling levels of another part of the plan.

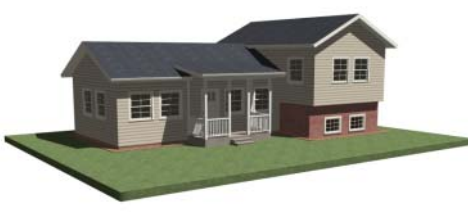

Split Level Home

#### To create a simple split level plan

- 1. Draw a simple rectangular structure divided into two separate halves by an interior wall.
- 2. Select one of the rooms and click the

**Open Object** edit button. See "Room Specification Dialog" on page 127.

- 3. Raise the **Floor Height** then press the Tab key.
- 4. Restore the **Relative Rough Ceiling** to the default value, then click OK.
- 5. Build a stem wall foundation. See "Foundations" on page 167.
  - The foundation under the room with the lower floor height will have the specified Min Stem Wall Height.
  - The foundation under the room with the raised floor will have taller stem walls.
  - Both can be edited in the **Room Specification** dialog.
- 6. If you add a Floor 2, note that the **Ceiling Height** in the room on Floor 1 will be reset to the default value.
  - To maintain a stepped condition on multiple floors, return to this room and

set the **Relative Rough Ceiling** back to using the default.

## **Split Level Entries**

A split level entry, or divided entry, is characterized by an entry door that opens onto a landing positioned half way between the basement floor and first floor levels.

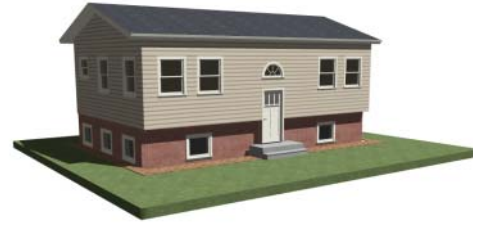

Split Level Entry

#### To create a simple split level entry

- 1. Create a plan file with a full basement at the location of the entry door. See "Basement Rooms" on page 172.
- Go to Floor 0 and draw a stair Landing
   at the location of the entry. See "Landings" on page 196.
- 3. Draw stairs upward from the basement floor to the landing.
  - The number of treads and risers in the stair section will determine the landing height.
- 4. Draw a second stair section from the landing upward.
- Select the stairs and click the Auto Stairwell edit button. See "Creating a Stairwell" on page 199.

Split level entries are often associated with daylight basements. See "Daylight Basements" on page 173. For more detailed instructions, visit www.HomeDesignerSoftware.com.

## **The Current Floor**

Only one floor can be active at any given time. The active floor is referred to as the **Current Floor**, and it is the only floor on which objects can be edited.

If you want to edit two different floors at the same time, you can open the plan again. This opens a second window on the current open plan that has the same editing abilities as the first. Only one of these windows can be active at any given time.

#### Floor Up / Floor Down

If you are working with more than one floor, you can select **Tools> Reference Floors> Up One Floor** or **Down One Floor** to switch from one floor to another. You can change the current floor in floor plan and 3D views. The current floor displays on

the Change Floor/Reference 1 button, which can be found between the Down One Floor and the Up One Floor buttons.

Floors become available once they have been built. The Attic and foundation levels are also accessible using these tools.

### **Change Floor / Reference**

If there are multiple floors, select **Tools> Reference Floors> Change Floor/Reference** to open the **Change Floor/ Reference** dialog, where you can select both the current floor and which floor is used in the Reference Display, as well as control the appearance of the Reference Display.

## **The Attic Floor**

Home Designer Landscape and Deck automatically creates a floor above the top numbered floor level of each plan. This floor is called the Attic floor and has only one purpose: to provide a space for automatically generated Attic walls. See "Attic Walls" on page 108.

Because the Attic floor is not meant to be a living area, a warning message will display if

you try to draw walls or other objects on this floor.

In some situations, you may find it necessary to draw one or more walls on this floor; however, even if you enclose an area with walls, rooms cannot be created on the Attic floor.

If you wish to create an attic loft, bonus room, or storage area in your plan, you will need do so on a numbered floor level.

## The Reference Floor

When there is more than one floor in a model, it is often helpful to see how different floors relate to each other. Any floor can be shown as the **Reference Floor** along with the current floor.

When the Reference Display is turned on, the floor that you were last on prior to the current floor is used as the Reference Floor. Objects on the Reference Floor cannot be selected or edited.

## **Reference Display**

To display the Reference Floor, select Tools> Reference Floors> Reference Display or press F9 on your keyboard.

If the Reference Display is turned on when a view is printed, it will be included in the printed output. See "Display Options and Printing" on page 377.

Note: If objects on the current floor and the Reference Floor have edges that line up, the Reference Floor may be difficult to see on screen. When lines of two different colors are superimposed upon each other, discoloration may result.

## **Reference Display Options**

The display of objects in the Reference Display is controlled by selecting **Tools> Reference Floors>**  **Reference Display Options**. See "Display Options Dialog" on page 57.

## Change Floor / Reference

By default, the floor below the current floor is the Reference Floor, but any floor can be referenced using the **Change Floor/Reference** dialog. To open the dialog, select **Tools> Reference Floors> Change Floor/Reference** button.

|   | Change Floor/Ref                          | erence                                      | ×    |
|---|-------------------------------------------|---------------------------------------------|------|
| 2 | Current Floor:<br>Foundation<br>1st Floor | Reference Floor:<br>Foundation<br>2nd Floor | ОК   |
|   | 2nd Floor<br>Attic                        | Attic                                       | Help |

The **Reference Floor** currently used for reference is highlighted here. You can select another floor.

**2** The **Current Floor** is highlighted here. You can select another floor to make it the current floor.

### Swap Floor/Reference

If one floor is defined as the current floor and another floor is defined as the reference floor, select **Tools> Reference Floors> Swap Floor/Reference** to switch the status of the two floors.

# **Foundations**

There are two foundation types in Home Designer Landscape and Deck: stem walls with footings and monolithic slab. The foundation type can be specified in the **Foundation Defaults** dialog when the foundation is built.

There can be only one foundation level in your plan, Level 0. Foundation walls can be drawn on upper floors using the **Wall** tool.

Always consult registered geotechnical and civil engineers for information regarding the proper foundation for your site.

## **Chapter Contents**

- Foundation Defaults
- Building a Foundation
- Displaying Foundations
- Editing Foundations
- Deleting Foundations
- Foundations and Rooms
- Foundations and the Terrain
- Fireplaces

•

•

- Fireplace Specification Dialog
- Chimneys

## **Foundation Defaults**

Foundation Defaults can be accessed by selecting **Edit> Default Settings**.

Select "Foundation" and click the **Edit** button to open the **Foundation Defaults** dialog.

The settings in the **Foundation Defaults** dialog are similar to those in the **Build** 

Foundation dialog, which opens when

**Build> Floor> Build Foundation** I is selected. The primary difference is that when you click **OK** in the **Foundation Defaults** dialog, no changes are made to the model. See "Building a Foundation" on page 169.

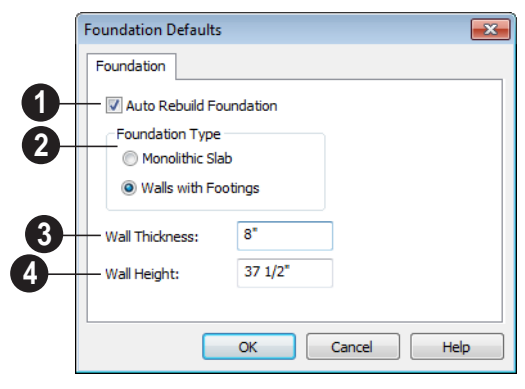

• Check Auto Rebuild Foundation to automatically rebuild the foundation whenever changes are made to Floor 1 that affect the structure of the foundation. See "Rebuilding Foundations" on page 170.

 Click the radio button beside either Monolithic Slab or Walls with
 Footings to specify which foundation type the program should build.

**Wall Thickness** - Specify the desired thickness of the foundation wall. See "Wall Thickness" on page 105.

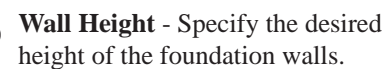

If the wall height is at least 6 feet (1800 mm), a slab floor is generated above the footings and inside the foundation walls. The Wall Height includes the thickness of this slab.

If you do not want this slab, specify the "rooms" on Floor 0 as **Open Below** in the **Room Specification** dialog. See "Available Room Types" on page 121.

## **Building a Foundation**

Two foundation types are available: stem walls with footings and monolithic slabs. The first option is created using walls; the second creates concrete slabs with footings.

Automatically built foundations are placed on Floor 0 and are based on wall positions and floor heights on Floor 1. Foundation walls or slab footings are generated under:

- All exterior walls on Floor 1 that define a room other than a Court, Deck or Balcony room type. See "Room Definition" on page 118.
- Any interior walls on Floor 1 defining rooms with different floor heights. See "Floor & Ceiling Heights" on page 123.

At least one room must be defined on Floor 1 for a foundation to be automatically generated. If no rooms are defined on Floor 1, a blank Floor 0 is created.

#### To build an automatic foundation

- Select Build> Floor> Build Foundation 1.
- Specify the desired foundation type and other information in the Build Foundation dialog. The settings in this dialog are similar to those in the Foundation Defaults dialog. See "Foundation Defaults" on page 168.
- 3. In the **New Floor** dialog, select **Derive new Foundation plan from the 1st floor plan** and click **OK** to build a foundation based on Floor 1.

If you prefer, you can instead select **Make new (blank) plan for the Foundation** to create an empty foundation level where you can manually draw foundation walls or slabs.

In most cases, it is preferable to base Floor 0 off the first floor plan and then manually edit the foundation as needed. See "Editing Foundations" on page 170.

## **Displaying Foundations**

The display of foundation walls, slabs, curbs and footings is controlled in the **Display Options** dialog. See "Display Options Dialog" on page 57.

- Foundation Walls, including slab footings and Garage curbs, are placed on the "Walls, Foundation" layer.
- Footings under Foundation Walls and slab footings are placed on the "Footings" layer.

In floor plan view, foundation walls are drawn with solid lines and footings, with dashed lines.

If a door on Floor 1 extends into a stem wall or curb defining a Garage room, its location will be indicated on Floor 0.

In 3D views, all objects on Floor 0 will only display when the "Foundation" layer is turned on.

While the display of foundation walls and their footings can be controlled independent of one another in floor plan view, in 3D views this is not the case. If a foundation wall is set to display, its footing will as well even if the "Footings" layer is turned off. The reverse is also true - if a foundation wall's display is turned off, so will its footing's. The display of monolithic slab foundations in 3D views is controlled by the "Foundation" layer. Slab footings are located on the "Walls, Foundation" layer; but if this layer is turned off, any slab footings that define a foundation room will continue to display as long as the "Foundation" layer is on.

## **Editing Foundations**

Stem wall with footings and monolithic slab foundations are both created using walls which enclose room areas.

- Foundation walls can be selected and edited much like other walls. See "Editing Walls" on page 104.
- Foundation rooms can also be selected and edited like other rooms. See Foundations and Rooms.

## **Rebuilding Foundations**

By default, foundations update automatically when changes are made to the structure on Floor 1. For example, if exterior walls are moved or floor platforms are raised or lowered, the foundation will be rebuilt.

If you prefer that the foundation not rebuild automatically, you can uncheck **Auto Rebuild Foundation** in the **Foundation Defaults** dialog. See "Foundation Defaults" on page 168.

You can also rebuild an automatically generated foundation by selecting **Build>** 

**Floor> Build Foundation Foundation from the menu.** 

When **Auto Rebuild Foundation** is enabled, walls cannot be edited, manually drawn or

deleted on Floor 0. When the foundation is rebuilt, any manually drawn or edited walls are deleted. Similarly, rooms on Floor 0 cannot be edited while this option is enabled.

## **Changing Foundation Types**

When a foundation is generated, the program creates default settings for Floor 0 based on the information in the **Build Foundation** dialog. If you specify a Monolithic Slab foundation, the default Floor Structure on Floor 1 will also be changed to a slab rather than a framed platform.

If you rebuild the foundation using a different Foundation Type, it is advisable to check the floor heights of all rooms on Floor 1 - particularly Garage and Slab rooms, as well as any rooms that do not use the default floor height of 0".

To avoid unexpected results, it is recommended that you not change the Foundation Type once the foundation is built.

## **Stem Wall Height**

When a foundation is created, all of Floor 0 uses the stem wall height specified in the **Foundation Defaults** dialog,

This height is measured from the bottom of floor platform of Floor 1 to top of the stem walls' footings. If Floor 1 has multiple floor platform heights, the foundation stem walls will be stepped.

Once a foundation is created, stem wall heights can be adjusted either on a room-byroom basis or for individual walls.

#### To change a room's stem wall height

1. Select a room on Floor 0 and click the

**Open Object** edit button.

- 2. Specify the desired **Stem Wall Height** in the **Room Specification** dialog. See "General Tab" on page 127.
- 3. If you wish to reduce the **Stem Wall Height**, you will first need to reduce the **Ceiling Height** value by the same amount.

If adjacent rooms have stem wall heights that differ by at least 1/16 of an inch, the stem wall separating them uses the larger of these two values.

## **Deleting Foundations**

Select **Build> Floor> Delete Foundation** to delete the entire foundation floor.

You can also select and delete individual foundation walls and slabs by clicking the

**Delete** edit button or pressing the Delete key. See "Deleting Objects" on page 90.

Deleting and rebuilding the foundation is often the quickest way to update the model when substantial changes are made to Floor 1 after the foundation is built.

## **Foundations and Rooms**

When a foundation plan is created, rooms included in the Living Area calculation generate a stem wall or slab foundation below them. Garage rooms generate slab foundations, but exterior rooms such as Decks, Courts and Balconies do not generate any foundation.

Interior foundation walls are not generated unless:

• They separate the area under a Slab or Garage room from the rest of the plan;

They define areas under rooms with different floor heights.

Note: To remove all or part of the concrete slab in the basement area, select a basement room and define it as Open Below in the Room Specification dialog.

#### Garages

When a foundation is generated based on the floor plan of Floor 1, a room on the first floor specified as either a Garage or Slab type will receive a foundation with a slab floor and stem walls. If a monolithic slab foundation is generated, the room will receive a slab floor with curbs.

By default, a room on Floor 1 specified as a Garage or a Slab will be assigned a lower floor height when the foundation is built. The amount that it is lowered depends on the foundation type:

- The floor height will drop the default thickness of the floor platform for Floor 1 plus 12" (300 mm) - a total of 24 5/8" (618 mm) - in a Walls with Footings foundation.
- The floor height will drop 3 1/2" (88 mm) in a Monolithic Slab foundation.

#### To build a Garage slab with stem walls

- 1. Before the foundation is generated, specify the room as a Garage or Slab.
- 2. Build a Wall with Footings foundation.

#### To build a Garage slab with curbs

- 1. Before the foundation is generated, specify the room as a Garage or Slab.
- 2. Build a Monolithic Slab foundation, specifying the required Lower Garage Floor value.

#### **Basement Rooms**

When a foundation's type is Walls with Footings and it is assigned a Minimum Wall Height of 76" (1900 mm) or greater, the resulting basement is automatically created with a 4" (100 mm) concrete slab floor.

Similarly, if a foundation is set up to have a Basement Ceiling Height of 72" (1800 mm) or greater when built, it is automatically given a painted drywall Ceiling Finish.

Regardless of its ceiling height, however, you can specify a ceiling finish for any room in the **Room Specification** dialog. See "Structure Tab" on page 128.

The resulting basement can be divided into

separate rooms using **Interior Walls (b**) or any wall type you wish.

## Foundations and the Terrain

Home Designer Landscape and Deck automatically positions the terrain a set distance below Floor 1. See "Terrain Height vs Floor Height" on page 224.

In a plan with a foundation present, this distance will be:

- 6" (187 mm) below the top of the stem walls in a Walls with Footings foundation.
- 8" (200 mm) below the top of the slab in a Monolithic Slab foundation.

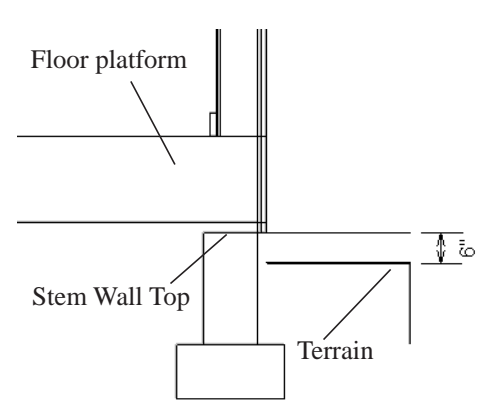

By default, the program will also create a flattened pad under the building footprint.

Not all foundations have these requirements, of course, so you can customize your foundation and terrain to suit your needs.

## **Daylight Basements**

Daylight basements, also referred to as lookout basements, have walls that are tall enough for basement windows to be positioned above the terrain. They are often found in split level or split entry structures.

To create a daylight basement condition, build a stem wall foundation and modify these settings in the **Terrain Specification** dialog:

- Uncheck Auto Calculate Elevation.
- Increase the **Building Pad Elevation**, which is the distance between the default floor height of Floor 1 and the terrain.

### Walkout Basements

Walkout basements are a type of daylight basement typically located on sloped terrain.

They feature walls that are above ground at the lower end of the slope so that a door can be positioned above the terrain at that end.

To create a walkout basement, build a stem wall foundation and modify these settings in the **Terrain Specification** dialog:

- Uncheck Flatten Pad.
- Uncheck Auto Calculate Elevation.

You will also need to create sloped terrain and adjust the **Building Pad Elevation** and/ or terrain data so that the terrain is at the appropriate height relative to the structure at both the high and low ends of the slope.

## **Stepped Foundations**

Stepped foundations are usually built on sloping terrain. A stepped foundation will be produced automatically if more than one floor height is present on Floor 1 when the foundation is built.

As with a walkout basement, you will need to build a stem wall foundation and modify these settings in the **Terrain Specification** dialog:

- Uncheck Flatten Pad.
- Uncheck Auto Calculate Elevation.

You will also need to create sloped terrain and adjust the **Building Pad Elevation** and/ or terrain data so that the terrain is at the appropriate height relative to the structure at both the high and low ends of the slope.

You can also create a stepped foundation by editing foundation rooms. See "Stem Wall Height" on page 170.

## **Fireplaces**

A masonry fireplace can be placed in or away from a wall by selecting **Build> Fireplace** and then clicking in the drawing area.

- If created in a wall, it is considered a wall opening and can be moved or resized like a window or door.
- If created away from a wall, it moves and resizes similar to a cabinet.

A selection of prefabricated metal fireplaces is also available from the Fixtures (Interior) library category. These can be framed in with standard walls. See "The Library" on page 271.

The display of fireplaces is controlled in the **Display Options** dialog. See "Display Options Dialog" on page 57.

Fireplaces are edited, moved, resized, and deleted similar other objects. See "Editing Objects" on page 67.

### **Built into a Wall**

To place a masonry fireplace in a wall, select

**Build> Fireplace** and click on a wall. A fireplace is created with the outside of the fireplace flush with the outside of the wall.

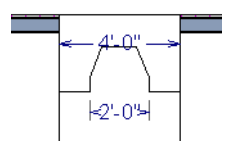

Select the fireplace to display four edit handles located along the wall.

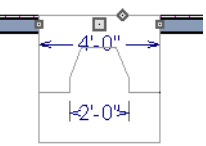

Click the diamond-shaped Depth handle and drag toward the outside of the wall. The fireplace will stop when the firebox front is flush with the inside edge of the wall.

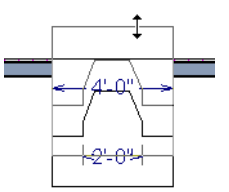

In 3D views, fireplaces placed in walls display five edit handles: a Resize handle along each edge and a Move handle at the center.

Fireplaces always face the interior when placed on an exterior wall. When placing a fireplace in an interior wall, click on the edge of the wall that you want the fireplace to face. The fireplace is created with the firebox on the same side as the wall edge you clicked on to create it.

### Freestanding

To place a free-standing masonry fireplace, select **Build> Fireplace** and click in an open area away from a wall.

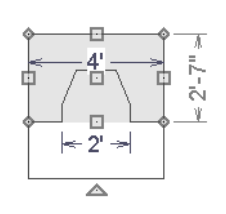

Unlike fireplaces placed in walls, freestanding fireplace have ten edit handles when selected and may be rotated, resized, or moved in any direction, similar to the way CAD boxes can. See "Editing Box-Based Objects" on page 80.

Free-standing fireplaces can be selected and replaced with a symbol from the library by

clicking the **Replace From Library** 🔄 edit

## **Fireplace Specification Dialog**

Select a masonry fireplace and click the **Open Object** edit button to display the **Fireplace Specification** dialog. button. See "Replace From Library" on page 286.

## **Fireplace Foundations**

When a Walls with Footings foundation is built, a fireplace foundation will be

generated under any **Fireplaces** present on Floor 1. See "Building a Foundation" on page 169.

Fireplace foundations are the same material type as the original fireplace, but do not have a firebox or a hearth. Fireplace foundations can be edited or deleted as needed. A firebox and hearth can be added in the **Fireplace Specification** dialog.

Dimensions in this dialog here must be entered in whole inches. Fractions and decimals are not accepted.

|   | Size and Position  | Materials |  |   |
|---|--------------------|-----------|--|---|
|   | Width              | 48"       |  |   |
|   | Depth              | 31"       |  |   |
|   | Hearth Depth       | 20"       |  |   |
|   | Hearth Height      | 1"        |  |   |
|   | Floor to Bottom    | 0"        |  | + |
|   | Auto Adjust H      | leight    |  |   |
| 2 | — 📃 Suppress Dimen | sions     |  |   |
|   |                    |           |  |   |
|   |                    |           |  |   |

#### **General Tab**

Specify the **Size and Position** of the selected fireplace and its hearth.

- Specify the **Height** of the fireplace.
- Specify the **Width** of the fireplace.
- Specify the **Depth** of the fireplace.
- Specify the **Hearth Depth**. This is measured from the front of the fireplace out into the room. To eliminate the hearth altogether, enter a zero for this value.
- Specify the **Hearth Height**, relative to the floor in that room.
- Enter the **Floor to Bottom** distance from the floor to the bottom of the hearth.
- When the selected free-standing fireplace is outside a room and **Auto Adjust**

**Height** is checked, its Floor to Bottom height is measured relative to the terrain height. When this is unchecked, the Floor to Bottom height is measured from the default floor height of Floor 1. Only available for free-standing fireplaces. See "Terrain Height vs Floor Height" on page 224 of the Reference Manual.

Check **Suppress Dimensions** to turn off the display of the selected fireplace's width and firebox width dimensions in floor plan view.

3 The preview image of the fireplace updates as changes are made. Press the Tab key to update to the most recent change.

## **Firebox Tab**

|   | Fireplace Specification                                                                 | × |
|---|-----------------------------------------------------------------------------------------|---|
| 0 | Size<br>Height 25"<br>Width 24"<br>Depth 18"<br>Offset<br>Distance 0"<br>O Left @ Right |   |
|   | OK Cancel Help                                                                          |   |

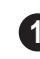

Define the **Size** of the selected fireplace's firebox.

- Specify the firebox's **Height** and **Width**.
- Specify the **Depth** of the firebox.
- The defaults are 25, 24, and 18 inches respectively.

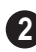

Define the firebox **Offset**, measured from the center of the fireplace.

- Enter offset **Distance**, which is how far the firebox is offset from the fireplace center. A value of 0 centers the fire box in the fireplace.
- Offset to Left/Right Choose to offset the firebox to the left or to the right.

#### **Materials Tab**

For information about the settings on this tab, see "Materials Tab" on page 294.

## Chimneys

Chimneys can be created using a variety of methods.

### **Masonry Fireplace Chimneys**

#### To create a chimney on a masonry fireplace

- 1. Select the fireplace in a 3D view.
- 2. Ctrl + drag the top edge of the chimney upward through all the floors and the roof until it is to the desired height. See "Unrestricted Movement" on page 86.
- 3. When the chimney is approximately the correct height, select the fireplace, click

the **Open Object** edit button, and type in the exact height.

## **Chimney Chases & Caps**

There are two ways to draw a chimney chase.

- Place a closed box geometric shape in position over the chimney chase, resize it to match, then increase its height either in its specification dialog or in a 3D view using the same method as extending a masonry fireplace.
- Define the chimney chase as a room area using walls, making sure these walls are aligned between floors. The chimney chase "room" on the uppermost floor should have a much higher ceiling than the other rooms on that floor and should also have no ceiling or roof. See "Room Specification Dialog" on page 127.

A selection of chimney tops is available in the library. In addition, custom chimney caps can be made using Geometric Shapes. See "General Shapes" on page 263.

# Chapter 14: Roofs

Home Designer Landscape and Deck's automatic Roof Tools allow you to draw almost any roof style.

Proficiency with the Roof Tools can only be attained through practice, but mastering these tools saves you time and effort in plan development. For information about creating specific roof styles, see "Roof Tutorial" on page 43 of the User's Guide.

### **Chapter Contents**

- Roof Defaults
- The Roof Tools
- Automatic Roofs
- Build Roof Dialog
- Editing Roofs
- Skylights
- Roof Hole/Skylight Specification Dialog
- Roof Pitches in Degrees

## **Roof Defaults**

Select Edit> Default Settings, to open the **Default Settings** dialog for a variety of drawing tools, several of which directly affect roof generation.

## Build Roof Dialog

While not listed in the **Default Settings** dialog, the **Build Roof** dialog functions as the defaults dialog for roofs. Many, but not all, initial default values for automatically generated roofs are set in this dialog. See "Build Roof Dialog" on page 181.

## Floor and Ceiling Heights

The floor and ceiling heights in individual rooms influence roof heights and are specified in the **Room Specification** dialog. See "Structure Tab" on page 128.

If Auto Rebuild Roofs is checked in the Build Roof dialog and you change floor or ceiling heights, wall positions or roof directives in walls, the roof rebuilds to reflect your changes. See "Rebuilding Roofs" on page 181.

## Wall Specification Dialog

By default, when a roof is built, a roof plane is generated over each exterior wall, creating a hip roof.

Any deviations from this default hip roof, such as a gable or a different pitch, can be specified in the Wall Specification dialog for any exterior wall. See "Roof Tab" on page 111.

## The Roof Tools

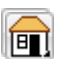

Select **Build> Roof** to access the Roof Tools.

### **Build Roof**

Select Build> Roof> Build Roof to  $\bigtriangledown$ open the **Build Roof** dialog, specify the settings for automatically generated roof planes, and build or rebuild a roof. See "Build Roof Dialog" on page 181.

When roofs are automatically generated, a roof plane is created over each exterior wall by default, resulting in a hip roof.

To automatically generate a roof plane using values other than the defaults or to not

generate a roof plane bearing on a particular wall (as with a gable or the sides of a shed roof), you can change the settings in the Wall Specification dialog. See "Roof Tab" on page 111.

For more information about creating different roof styles, see "Roof Tutorial" on page 43 of the User's Guide.

## Skylight

Select Build> Roof> Skylight, then draw a rectangle over an existing roof plane to create a skylight. The skylight, skylight shaft, and ceiling hole (if a ceiling
exists) are drawn at the same time. See "Skylights" on page 184.

### Delete Roof

Select **Build> Roof> Delete Roof** to delete all roof planes in the plan. See "Deleting Roof Planes" on page 183.

# **Automatic Roofs**

When roofs are automatically generated, a roof plane is created over each exterior wall by default, resulting in a hip roof.

# **Roof Directives in Walls**

To automatically generate a roof plane using values other than the defaults or to not generate a roof plane bearing on a particular wall (as with a gable or the sides of a shed roof), you can change the settings in the **Wall Specification** dialog for that wall. See "Roof Tab" on page 111.

For more information about creating different roof styles, see "Roof Tutorial" on page 43 of the User's Guide.

# **Rebuilding Roofs**

By default, when changes are made to the model, the roof does not update to reflect these changes.

When **Auto Rebuild Roofs** is checked in the **Build Roofs** dialog any changes made to the position of an exterior wall or to its roof directives will prompt the roof to regenerate to reflect these changes. See "Roof Tab" on page 182.

Changes made to floor or ceiling heights will also cause the roof to be automatically rebuilt.

You can also rebuild the roof at any time to reflect the current state of the model by opening the **Build Roof** dialog and clicking OK.

# **Build Roof Dialog**

The **Build Roof** dialog is used to automatically build or rebuild roof planes.To open the **Build Roof** dialog, select

### Build> Roof> Build Roof 👧

Roof planes are generated based on the positions and roof directive settings for each exterior wall in the plan. If you make changes to any of these walls, you will need to build the roof again for them to take effect. See "Roof Tab" on page 111.

There are three tabs in the **Build Roof** dialog:

- Roof Tab
- Materials Tab
- Roof Styles Tab

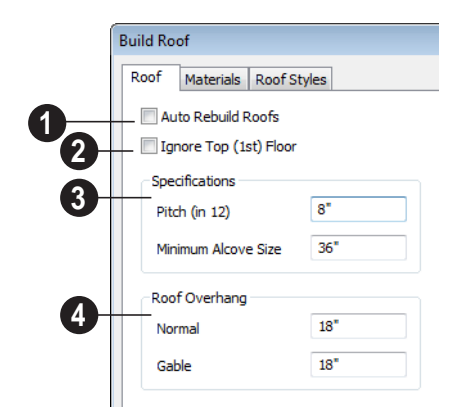

# If you check **Auto Rebuild Roofs**, the program automatically rebuilds the roof if you make a change that affects the roof, such as to exterior wall positions or ceiling heights.

2 Check **Ignore Top Floor** to build the roof so that it bears on the walls of the floor below the top living floor in the plan. When unchecked, the roof builds so that it bears on the walls on the top floor of the plan.

The options in the **Specifications** section are basic roof structure settings.

- Enter a value to describe the **Pitch** as a ratio over 12. For a conversion to degrees, see "Roof Pitches in Degrees" on page 187.
- Min. Alcove Specify the minimum width of an alcove (depression into an otherwise straight exterior wall). Any alcove less than the specified width is treated as though the exterior wall continues straight across. Alcoves that measure wider than this value are not roofed over; they cause a change in roof planes.

Following is an example showing this difference. If **Min Alcove** is 36", a 36" wide alcove requires a change in the roof line. Each wall of the alcove has an eave. On the right, the alcove is less than the 36" minimum, so the roof passes right over it.

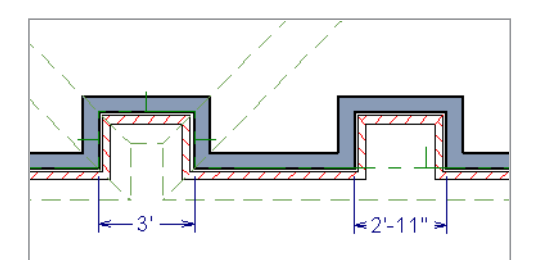

The **Roof Overhang** is measured horizontally from the exterior surface of the wall's framing layer to the end of the top of the rafter. It does not include gutters, sheathing or siding.

• **Normal** is the overhang at the eaves and is always the overhang for a roof plane having the default Pitch specified above. If the pitch for a particular roof plane is set differently, its overhang may try to maintain its fascia at the same height.

### **Roof Tab**

Overhang can be greater for a shallower pitch, lesser for a greater pitch.

Gable is the overhang dimension at gable ends or rake walls.

If the roof overhang values are not sufficient to extend past the outer layer of exterior walls, the walls may not generate correctly in 3D views ..

### Materials Tab

The settings on this allow you to specify materials for the roof's various components. See "Materials Tab" on page 294.

### **Roof Styles Tab**

The Roof Styles tab provides links to tutorial information about creating different roof styles automatically. Click on a roof style to launch the online Help to a page with information about the roof style you selected. See "Roof Tutorial" on page 43 of the User's Guide.

# **Editing Roofs**

Unlike most other objects in Home Designer Landscape and Deck, roof planes cannot be selected and edited. To make changes to the roof, you must edit the edit roof directives in walls and/or settings in the Build Roof dialog, and then rebuild. See "Rebuilding Roofs" on page 181.

An exception to this rule is the Material

Painter 🛅 tool, which you can use to change the materials used by individual roof planes without rebuilding the roof. Bear in mind, though, that any changes made using

the Material Painter 📑 will not be retained if the roof is later rebuilt. See "The Material Painter" on page 292.

# **Deleting Roof Planes**

There are several ways to delete roof planes.

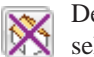

Delete the entire roof quickly by selecting **Build> Roof> Delete Roof**.

You can also delete all roof planes at once in the **Delete Objects** dialog. See "Delete Objects Dialog" on page 91.

# Gable Over Door/Window

The Gable Over Door/Window edit button allows you to add a small gable dormer over one or more selected doors or windows the next time automatic roof planes are built.

### To use the Gable Over Door/Window tool

- 1. Select one or more doors or windows.
- 2. Click the Gable Over Door/ Window 💼 edit button.

- Gable Over Door/Window is not available for openings placed in Full Gable Walls or for Bay, Box or Bow Windows. See "Bay, Box, Bow Windows & Roofs" on page 153.
- 3. The next time automatic roof planes are built, gables will be created over each of these doors and windows.
  - Each gable will extend 12" (300 mm) on either side of its door or window.
  - If two of these openings are within 30" (750 mm) of each other on the same wall, a single gable will be created.

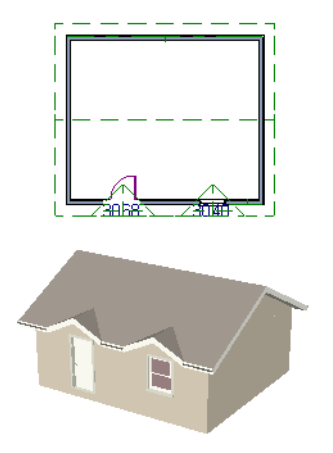

- If you move or resize the door or window(s), the associated Gable Line will not update until the roof is built again.
- 4. To remove a Gable Over Door/Window, select the door(s) or window(s) and click

the **Delete Gable Over Opening** edit button. The next time the roof is built, the gable will be removed.

# Skylights

A skylight can be created by selecting **Build> Roof> Skylight** and drawing a rectangular polyline within a single roof plane. You can also simply click once within a roof plane to place a 2' x 2' skylight.

The **Skylight (a)** tool places a flat panel skylight into a roof hole, produces a hole in the ceiling platform below, and automatically

generates the skylight shaft between these two holes.

To place a skylight in a vaulted ceiling, uncheck **Ceiling Over This Room** in the **Room Specification** dialog, draw the ceiling planes to produce the vault and edit them as needed, and then draw the skylight. See "Structure Tab" on page 128.

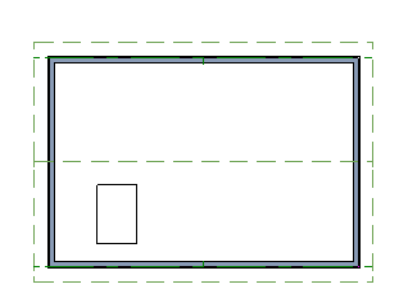

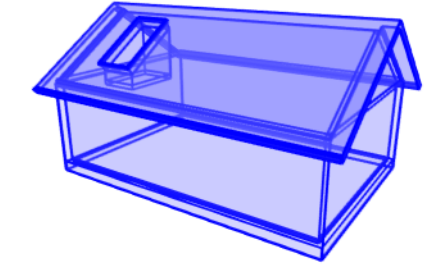

See "Roof Hole/Skylight Specification Dialog" on page 185.

Skylights must always be contained by a single roof plane. If the roof plane is deleted, any skylights or holes it contains are also deleted.

**Editing Skylights** Once selected, skylights can be edited using the edit handles, edit toolbar buttons, or the

### Roof Hole/Skylight Specification dialog.

# **Roof Hole/Skylight Specification Dialog**

Select a skylight and click the **Open Object** edit button to open the **Roof Hole/Skylight Specification** dialog. See "Skylights" on page 184.

### **General Tab**

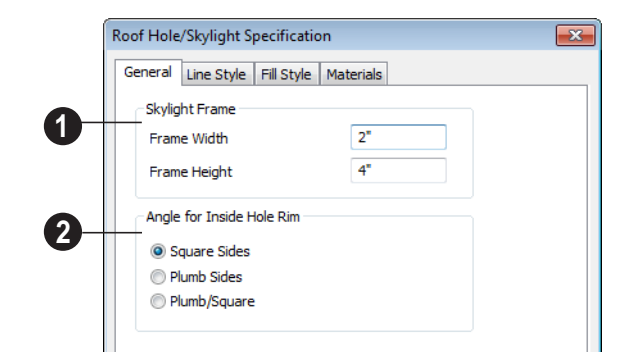

**O** Skylight Frame Width and Height -Define the width and height of the frame or curb of the skylight.

**Angle for Inside Hole Rim** - Defines the shape of the skylight well where it passes through the roof plane.

- **Square Sides** The framing for the skylight is cut square to the pitch of the roof.
- **Plumb Sides** The framing for the skylight is plumb-cut.
- **Plumb/Square** The bottom edge is plumb-cut, the top edge square-cut.

### Line Style Tab

For information about the settings on this tab, see "Line Style Tab" on page 209.

# Fill Style Tab

The settings on the Fill Style tab control the appearance of the selected skylight in floor plan view. For information about these settings, see "Fill Style Tab" on page 209.

### **Materials Tab**

For information about the Materials tab, see "Materials Tab" on page 294.

# **Roof Pitches in Degrees**

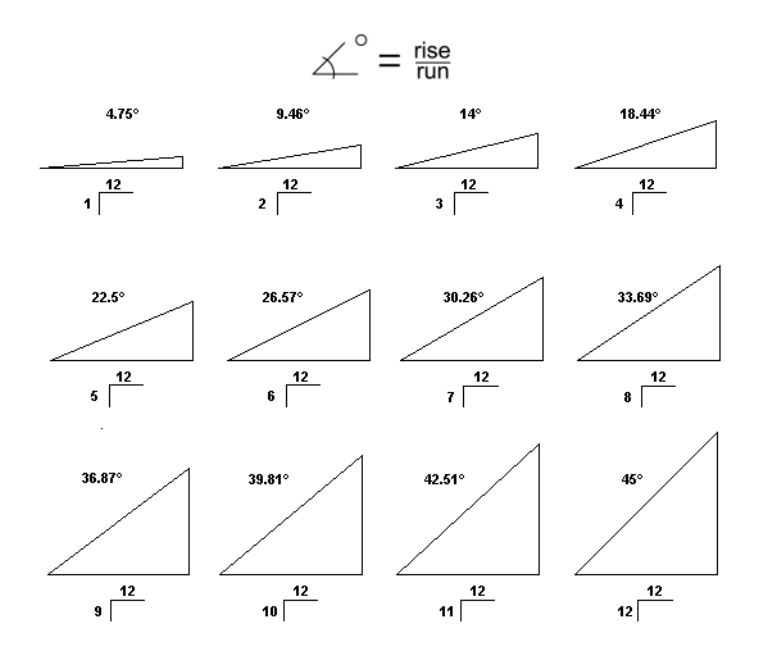

Home Designer Landscape and Deck 2014 Reference Manual

# Chapter 15:

# Stairs & Landings

Staircases can be composed of one or more straight or curved stair sections and landings. Stairs can be drawn, selected and edited in 2D and 3D views.

Stairwells can be created automatically or manually and can be seen in 3D views.

Local building and fire authorities must be consulted for specific stair construction codes and access requirements.

### **Chapter Contents**

- Stair Defaults
- The Stair Tools
- Anatomy of a Staircase
- Drawing Stairs
- Displaying Stairs and Landings
- Editing Stairs
- Merging Stair Sections
- Landings

•

•

•

•

- Maintaining Tread Depth
- Wrapped Stairs
- Other Special Railings & Stairs
- Creating a Stairwell
- Staircase Specification Dialog
- Stair Landing Specification Dialog

# **Stair Defaults**

The purpose of interior stairs is to provide passage from one floor platform to another, so the attributes that influence floor heights including ceiling heights - also influence the structure of stairs. When considering a staircase's structure, bear in mind that riser height is directly dependent on the distance from one floor platform to another.

# The Stair Tools

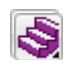

Select **Build> Stairs** to access the Stair Tools.

# **Straight Stairs**

To draw a straight staircase select **Build> Stairs> Straight Stairs**, then click and drag in floor plan or a 3D view. You can also click once to place a staircase that extends from the current floor up to the next floor. See "Drawing Stairs" on page 192.

# **Click Stairs**

Select **Build> Stairs> Click Stairs** to create stairs between levels on the same floor with a single click of the mouse. Click the low side, within a few feet of where the floor changes height.

- If you click on the low side of a floor platform defined by a railing, a doorway will be created in the railing, adjacent to the stairs.
- If you click on the low side of a floor platform defined by a wall, stairs will be created but a doorway will not.

• If you click at a location that is not near the edge of a floor platform, a full height staircase will be created.

# **Curved Stairs**

Select **Build> Stairs> Curve to Left** or **Curve to Right** and click once in floor plan view to place a curved staircase. See "Curved Stairs" on page 192.

### Landing

Select **Build> Stairs> Landing** to draw a landing, which is a platform connecting two or more stair sections. See "Landings" on page 196.

There are two ways to create a landing using this tool:

- Click once to place a landing measuring 39" (975 mm) on each side.
- Click and drag from end to end to draw a rectangular landing sized as needed. See "Polylines" on page 15.

# Anatomy of a Staircase

Stairs are often described in terms of **rise** and **run**. Rise is typically between 6" and 8", and the run between 10" and 12". In metric plans, rise is 177 to 190 mm, and the run is about 250 mm.

### Staircase Terminology

**Balusters** - The vertical members that run between the handrail and the treads or bottom rail.

**Bracket** - Decorative L-shaped supports on the exposed side of stairs below each tread.

**Landing** - A platform connecting two or more stair sections.

**Newels** - The end post of a stair railing located at landings and the beginnings and endings of new stair sections.

**Rise** - The height of a riser, measured from tread surface to tread surface, Also referred to as Unit Rise.

**Rise Angle** - The angle of the staircase or stair section, defined by a line drawn through the back surfaces of its treads.

**Riser** - The vertical stair member located between the treads. Risers may be solid or open. When open, the front surfaces of the stringers are considered the risers.

**Run** - The depth of a tread, measured from riser surface to riser surface. Run does not include the Tread Overhang. Also referred to as Unit Run.

**Runner** - The carpet that runs down the center of the staircase.

**Shoe** - The bottom railing, placed on the landing floor, that anchors the balusters at landings.

**Stringer** - The inclined support member of a staircase that supports the treads and risers.

**Tread** - The horizontal member of a stair that the foot is placed on.

**Tread Overhang** - The portion of a tread extending past the front surface of the riser and over the tread below. Also referred to as Nosing or Nosing Extension, it is not included in the Run or Tread Depth measurements.

**Thread Thickness** - The vertical depth of the tread material.

### Stair Structure and the Model

Stairs locate the height of the floor platform that they are drawn on, and seek the next level, which may be the floor platform of the floor above or a landing. The stringers locate the subfloor of the floor platforms and maintain consistent riser height. If the stairs are long enough to reach the next level at a reasonable rise angle, their tread depth and number of treads are automatically calculated to create a staircase with consistent tread and riser dimensions along its entire length.

### Stair Sections and Subsections

In Home Designer Landscape and Deck, staircases can be composed of multiple sections and subsections. See "Merging Stair Sections" on page 194.

- Stair sections are separated by landings.
- Subsections are considered part of the same section because they are connected

# **Drawing Stairs**

Stairs can be drawn in floor plan and 3D views. In 3D views, these objects can only be drawn in the presence of a floor platform or terrain perimeter. See "Working in 3D" on page 320.

There are a few things to keep in mind when drawing stairs.

- Before stairs are created, make sure that the heights for both the lower and upper floors are correctly defined.
- Stairs are drawn going **UP**, so they should be drawn from the lower of the two floors they connect.
- By default, stairs adjust their riser and tread dimensions to connect two floor heights if possible. The rise and run are calculated so that the steps are consistent in size.
- If you have the **Reference Display** turned on, stairs snap to the reference display.
- If a stairwell room has been defined on the floor above, the top of the stairs can be dragged until it stops at the railing or wall defining the stairwell.
- When drawing stairs up from the terrain, it is a good idea to make sure the terrain is up to date. See "Building the Terrain" on page 234.

to one another directly rather than separated by a landing.

### **Straight Stairs**

**Straight Stairs** S can be created in three different ways:

- Click and drag in a straight line to draw stairs that are the length that you drag.
- Click once to place stairs that go from the current floor up to the height of the next floor level.
- Click once using the **Click Stairs** tool to create stairs between rooms on the same floor with different floor heights or between exterior rooms and the terrain.

An individual stair section must be between 6" (150 mm) and 100' (30,000 mm) in length. If a greater length is needed, connect two sections using a landing.

### **Curved Stairs**

**Curved Stairs** can be created in floor plan view by selecting **Build> Stairs> Curve to Left** or **Curve to Right**. Click to place a 90° curved stair section that can then be edited. You can continue clicking to place additional curved staircases until another tool is selected.

• In addition, you can change a straight stair section into curved stairs, or vice versa by selecting the stairs and clicking

the **Change Line/Arc** edit button. See "Change Line/Arc" on page 90.

### **Drawing Stairs Downward**

Stairs can be drawn from the current floor level downward; however, drawing stairs between floors in this manner is not recommended. Drawing downward should only be used to create a staircase between a porch or deck and the terrain when you require the direction arrow to say "DN" instead of "UP".

### To draw stairs going downward

1. Select Build> Stairs> Straight

Stairs 🔕.

- 2. Hold down the Alt key or the right mouse button.
- 3. Click and drag to create straight stairs.

When drawing stairs from a floor platform to the terrain, or vice versa, they will locate the height of the terrain as long as it is lower than the floor height. You can also create "room" outside the structure and use it to establish the bottom height of the stairs. Then, draw in an upward direction from the lower platform to the upper platform.

# **Displaying Stairs and Landings**

The display of stairs and landings in all views is controlled in the **Display Options** dialog. Stairs and landings are placed on the Stairs & Ramps" layer. See "Displaying Objects" on page 56.

### In Floor Plan View

In floor plan view, stairs and landings display on the floor they were drawn on and are only visible from the floor above if there is a stairwell.

Stairs have an arrow indicating the direction they run. Interior stairs have an **UP** arrow on the floor they were created on and a **DN** arrow when viewed from the floor above. See "Drawing Stairs" on page 192.

The style and size of a direction arrow can be specified in the **Staircase** or **Ramp Specification** dialog. The color and display are controlled by the "Stairs & Ramps, Up/ Down Arrows" layer. When a staircase is selected in floor plan view, the numbers associated with each of its sections and subsections display. Stair sections are assigned a single-digit number. Subsection numbers have two parts: a section number and subsection number, separated by a hyphen.

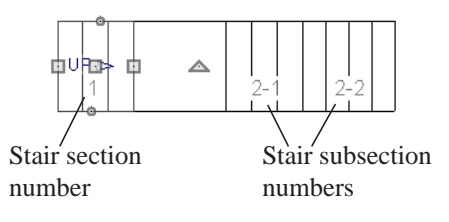

### In 3D Views

Although stairs span between two floors, they can only belong to one floor. As a result, only multi-floor views show the upper floor with the platform opening and the lower floor with the staircase simultaneously. In Doll House Views, stairwells may appear as an empty spaces. See "3D View Tools" on page 311.

# **Editing Stairs**

Staircases can be selected and edited in floor plan view and 3D views. See "Selecting Objects" on page 68.

### **Using the Mouse**

When a staircase is selected, its edit handles display. These edit handles can be used to customize the object in many ways. See "Editing Objects" on page 67.

- Straight stair sections are edited like lines. They have additional edit handles for resizing the width of the section. See "Editing Line Based Objects" on page 70.
- Curved stair sections are edited like arcs and also include edit handles for resizing the stair's width. See "Editing Arc Based Objects" on page 72.

- When stair sections are merged, the edit handles display differently depending on what subsection is currently selected. See "Merging Stair Sections" on page 194.
- When moving merged stair sections, all merged sections move as one.

### In the Specification Dialog

Stairs can be customized in the Staircase Specification dialog. See "Staircase Specification Dialog" on page 201.

### **Using the Edit Tools**

A selected staircase can be edited in a variety of ways using the buttons on the edit toolbar. See "The Edit Toolbar" on page 22.

# **Merging Stair Sections**

Any combination of straight and curved stair sections using **Automatic Heights** can be merged. The resulting staircase section is made up of subsections and, if there are no landings, functions as a single unit.

Stair subsections must be drawn in the same direction if they are to be merged:

• The top edge of a stair section cannot merge with the bottom edge of another section.

 Combinations of stairs drawn in the UP and DOWN directions cannot be merged.

Stair subsections merge at the center points of their upper and lower edges.

### To merge stair sections

- Confirm that the stairs that you wish to merge are using Automatic Heights. See "General Tab" on page 202.
- 2. Position the sections so they are in the desired relationship to each other.

- In order to merge stair sections correctly, they must be parallel to one another.
- To create merged subsections that change direction, make one of the merged sections curved.
- 3. Select either stair section so that its edit handles display.
- 4. Click the Extend handle on the end to be merged and drag it to the point where the two stairs are to meet.

Merging parallel stair sections

A staircase consisting of merged subsections resembles a single stair section in floor plan view. The **UP** (or **DN**) arrows join, becoming a single direction arrow.

When a subsection is selected, the entire staircase is selected. Additional edit handles, indicating the presence of multiple subsections and allowing you to reposition the line along which they join. See "Using the Mouse" on page 194.

# **Curved Subsections**

Stair subsections attached at both ends by other sections do not have a free end that can

be dragged into a curve. In this situation, change the middle sub-section to a curve

using the **Change Line/Arc** 主 edit button. See "Change Line/Arc" on page 90.

### To curve an enclosed stair subsection

- 1. Draw three straight stair sections and connect them end to end.
- 2. Select the middle subsection.

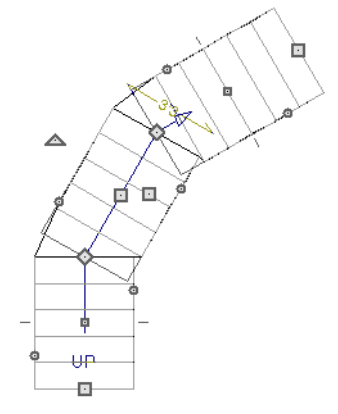

Select the middle stair subsection

3. Click the Change Line/Arc 主 edit button. The center section turns into a curved stair section.

4.

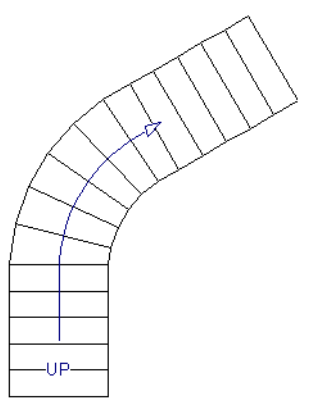

After using Change Line/Arc

# Landings

Stair landings are platforms between stair sections and can be created in either of two ways:

- Using the Landing 🐼 tool.
- By clicking between two stair sections using the Straight Stairs Stool.

### To create a landing between stair sections:

- 1. Draw two stair sections going UP. They can be at any angle.
- 2. Click between the two sections using the

**Straight Stairs** Stool to create a landing. Notice that only one direction arrow displays after the sections are joined by a landing.

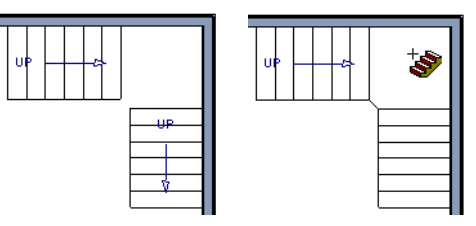

Use the triangular Change Curve edit handle to adjust the curvature of the

middle section as needed.

Creating a stair landing

Multiple stair sections can be connected to one landing. For example, two or three stair sections might meet at a landing with a single stair section continuing to the next level.

To be linked by a landing, all sections must be drawn in the same **UP** direction and the top of one section should be near the bottom of the next.

Stair sections connected with a landing will move together as a single unit.

A landing formed between two stair sections having less than a 90° angle between them

are created with a short edge not less than 6" (150 mm). This is because most building codes require the shortest tread to be at least 6" wide. This edge can be manually edited to less than 6" if needed.

# **Editing Landings**

Landings can be selected in 2D and 3D views, both individually and in groups, and edited using the edit handles, the edit toolbar, and the **Landing Specification** dialog. See "Stair Landing Specification Dialog" on page 206.

Landings derive their initial materials and railing characteristics from the stairs attached to them. You can assign a unique material to a landing in its specification dialog or using

the **Material Painter Theorem**; however, the railing style is always defined by the attached stairs.

# **Custom Shaped Landings**

Landings can be edited like other closed polyline-based objects. You can add or remove edges, convert an edge from straight to curved, or vice versa. A curved landing creates curved railings. See "Editing Closed-Polyline Based Objects" on page 78.

You can edit the shape of a landing into a wide variety of shapes. So that the railings of stair sections connect properly to the landing railings, make sure that each stair section end is snapped to a landing edge with the same length as the stair's width. If necessary, use

the **Break Line**  $\overrightarrow{}$  tool to create a break in a landing edge if it is longer than the connecting stairs are wide. See "Break Line" on page 89.

# Landing Height

A landing's height is controlled by the program and will adjust automatically as the stairs attached to it are modified so that the stairs maintain a consistent rise angle.

# **Maintaining Tread Depth**

Most building codes require staircases to maintain a consistent tread depth.

Home Designer Landscape and Deck measures a stair section's length and tread depth along a Walk Line located 12" (30 cm) from the right edge of the stair section. On curved stairs, it is located 12" (30 cm) from the inside edge of the curve.

When a curved stair section has **Automatic Treads** specified in the **Staircase Specification** dialog and the Walk Line is used, the number and/or width of treads in a section or subsection changes when the inner edge is moved. For this reason, it is best to finalize stair section width as early as possible.

# **Wrapped Stairs**

Stairs can be wrapped around the corner of a deck or landing. Curved stairs and stairs with multiple subsections cannot be wrapped. See "Style Tab" on page 204.

### To wrap stairs around a deck

- 1. Draw a deck if you have not already done so. See "Decks" on page 123.
- 2. Use the **Click Stairs** tool to draw a stair section on each side of the corner around which you want them to wrap.
- 3. Draw a second set of stairs on the other edge of the deck the same way.
- 4. If necessary, move the stair sections toward the corner of the deck. The two sections merge to form wrapped steps.

You can also draw stairs down from a deck by right-clicking to draw them or by pressing the Alt key while you drag. See "To draw stairs going downward" on page 193.

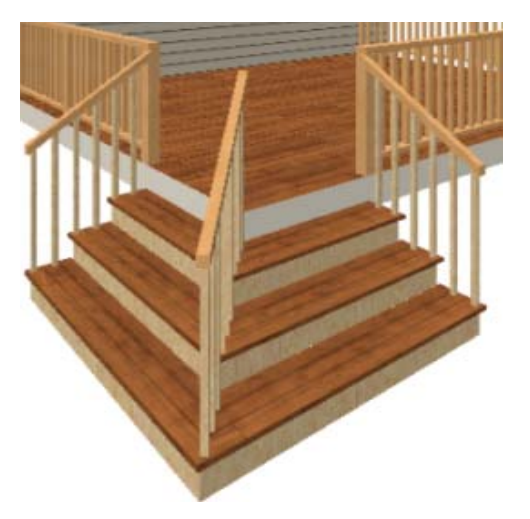

### To wrap stairs around a landing

- Draw two perpendicular Straight Stair Sections.
- 2. Click between them to create a landing.
- 3. Rotate one stair section 180°.

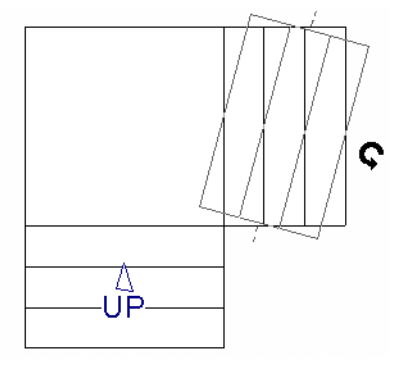

4. The stairs wrap around the corner. Notice that the Up arrow displays on the most recently edited stair section.

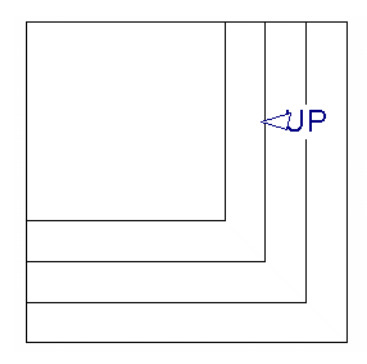

# **Other Special Railings & Stairs**

Stairs can be customized to meet a variety of needs.

# Solid Railings

To create a solid rail along a staircase, create the Railing against, but not underneath, the stairs and specify it as Solid. See "Rail Style Tab" on page 113.

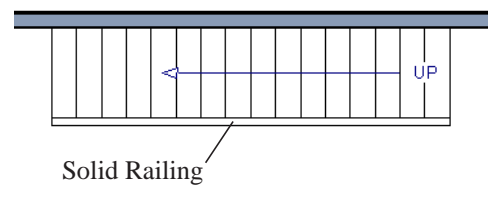

The solid railing recognizes the adjacent stairs and climbs alongside them.

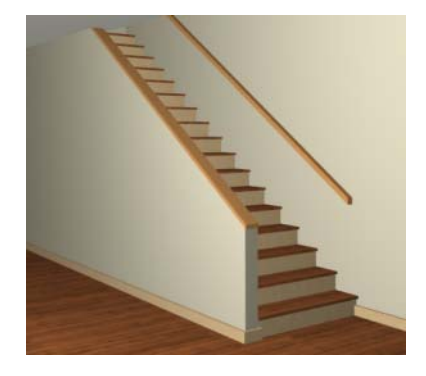

If any balusters show beyond the railing, eliminate them by unchecking **Left railing** or **Right railing** in the **Staircase Specification** dialog. See "Style Tab" on page 204.

# **Creating a Stairwell**

An interior staircase must be located in a stairwell, an opening to the floor above. A stairwell is an Open Below room type on the floor above. See "Room Types" on page 121. If you create a stairwell away from other walls so the Open Below is created in the center of another room, connect a wall of the Open Below room to another wall using an invisible wall.

### Creating a Stairwell Automatically

To create a stairwell that matches the perimeter of a selected staircase, click the **Auto Stairwell** edit button. This button is only available when a living space exists above the staircase. It will not be available if the space above is Open Below or on the Attic Floor.

Auto Stairwell automatically creates a room on the floor above enclosed by railings, defined as **Open Below** in the **Room Specification** dialog, and given a **Stairwell** room label. This room can be selected and edited like any other room.

### **Creating a Stairwell Manually**

Stairwells can also be created manually.

### To create a manual stairwell

- 1. Draw a two-story building. Create the staircase on the first floor.
- Make the second floor the Current Floor and the first floor the Reference Floor. See "The Reference Floor" on page 166.
- 3. Select Tools> Reference Floors>

**Reference Display** to show the Reference Floor, including the stairs.

 On the upper floor, use the **Railing** tool to create a room around the stairs. Use the edit handles to position the railings as needed.

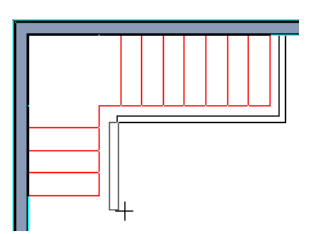

- 5. Select the railings one at a time and move them into position.
  - When a railing is selected, its bounding box shows the location of the outer surface of the railing's drywall layer. For best results, this outer surface (which does not display when the railing is not selected) should meet the top edge of the stairs.
  - If you prefer, you can also go **Down**

**One Floor** and adjust the top edge of the staircase to snap it to the surface of the railing on the floor above.

6. When the railings are positioned properly, select **Tools> Reference Floors>** 

**Reference Display i** to turn off the display of the Reference Floor.

- 7. Click inside the room using the Select
  Objects tool to select it, then click
  the Open Object edit button.
- On the General tab of the Room Specification dialog, select "Open Below" from the Room Type list. Click OK to close the dialog.

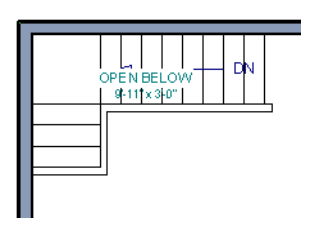

- 9. Place a **Doorway** in the railing at the top step for an opening.
- 10. Select the doorway and define a large width in the **Door Specification** dialog.

# **Staircase Specification Dialog**

Staircases can be defined with the greatest accuracy using the **Staircase Specification** dialog. To open the **Staircase Specification** dialog, select a stair section and click the **Open Object** edit button or double-click a stair section using the

Straight Stairs S or Select Objects tool.

If a staircase is composed of multiple stair sections, the section that you clicked on to select the staircase is the Selected Section; however, information about all the sections is available and can be edited in this dialog.

⚠ It is recommended that all floor heights, ceiling heights and platform thicknesses be established before using the Staircase Specification dialog.

If the doorway is specified wider than the railing, its width maximizes to fit the space available.

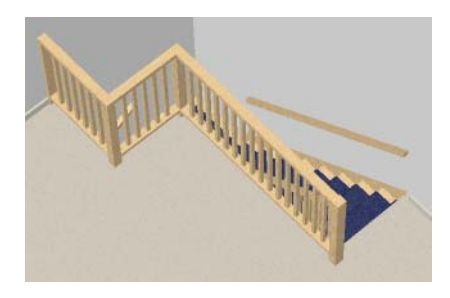

| General   | Style L    | ine Style | Fill Style    | Materials     |            |          |             |     |
|-----------|------------|-----------|---------------|---------------|------------|----------|-------------|-----|
| Stairca   | e Informa  | ation     |               |               |            |          |             | _   |
| Stairca   | se reache  | s next le | evel.         |               |            | Tread    |             |     |
| Best fit  | riser heig | ht of 6   | 3/4" requires | s 18 total    |            | Depth    | 1           |     |
| risers t  | o reach 1  | 21 3/4" ( | to next level |               |            | ΙT       | 7/          | ſ   |
| No. Se    | ctions     | 2 R       | ise Angle     | 30.46         | Riser      | ╘        | Rise        |     |
| No. La    | 1          |           | Height        | 1-1           |            | -        |             |     |
| No. Ris   | ers        | 18        | Make B        | est Fit       |            | ۱ — ۱    | Length      | Ч   |
| Advanc    | ed Option  | s         |               |               |            |          |             |     |
|           | Automatic  | Treads    | 🔘 Lo          | ck Tread Dept | h 🔘        | Lock Nun | nber of Tre | ads |
| ۲         |            |           |               |               |            |          |             |     |
| Section # | Len        | igth      | Width         | Tread De      | pth # Tre  | eads Ris | er Height   |     |
| Section # | Len        | igth      | Width         | Tread De      | epth # Tre | eads Ris | er Height   |     |

### **General Tab**

**Staircase Information** - Structural information about the selected staircase displays here. This information cannot be edited directly, but updates as changes are made in the dialog. If you modify a value elsewhere, press the **Tab** key to update this information.

- The first comment tells whether or not the staircase reaches the next level. It also indicates whether its rise angle is either steeper or more shallow than the Best Fit, described below. If **Automatic Heights** is unchecked, this comment instead says "Start and end heights are set manually".
- The second comment, Best fit riser height of \_\_\_\_ requires \_\_\_\_ total risers to reach \_\_\_\_ to next level, describes the ideal rise and run for the selected staircase. The program defines the Best Fit Riser Height as the riser height closest to 6 3/4" (168.75 mm) that allows the selected staircase to meet the next level precisely. This comment is only active if Automatic Heights is checked, below.

- The total number of stair **Sections**, **Landings**, and **Risers** associated with the selected staircase also display here.
- The **Rise Angle** of the currently active stair section also displays here.
- Click the Make Best Fit button to add or remove risers to the Selected Section.
   Only available when Automatic Heights is checked and the staircase does not currently use the Best Fit Riser Height.

**Make Best Fit** will also extend stairs drawn in a downward direction until they reach the terrain. See "Terrain Perimeter" on page 223.

The **Advanced Options** apply to all sections and subsections.

2

Automatic Treads, Lock Tread Depth, and Lock Number of Treads affect how treads are calculated. Only one of these options can be selected at a time.

• Select **Automatic Treads** to have the program define the depth and number of stair treads. If the staircase has multiple

sections, each may have different tread depths.

- Select Lock Tread Depth to specify the Tread Depth for each stair section, below, and prevent them from changing. When Lock Tread Depth is selected and the length of the stairs is changed, the number of treads will change.
- Select Lock Number of Treads to specify the number of treads in each stair section and prevent it from changing. When Lock Number of Treads is selected and the length of the stairs is changed, the tread depths will change.
- Uncheck Automatic Heights if you would like to specify the bottom and top heights of each stair section, as measured from the default floor height of Floor 1, 0" (mm). When checked, the program automatically defines the top and bottom heights by precisely locating floor platforms and landings.

Lock Bottom and Lock Top are actions rather than settings. If you make changes to the staircase that will affect its length, first lock either the bottom or top end of the Selected Section to prevent it from moving. The height of the Selected Section's locked end is not affected by these settings - only its position on the X/Y axis.

- Select Lock Bottom to lock the position of the selected stair section's bottom end to prevent it from moving. Sections and landings below the selected section do not move when you click OK, while those above do move.
- Select Lock Top to lock the position of the selected stair section's top end to prevent it from moving. Sections and land-

ings above the selected section do not move when you click OK, while those below do move.

If you select a staircase by clicking near its bottom end, Lock Top will be selected; if you select it near its top end, Lock Bottom will be selected.

3 The specifications for each stair section and subsection display and can be edited here. A maximum of ten items can display.

A change in one value usually affects other values. You may need to reposition the staircase after making changes.

- The Section # column identifies the Selected Section and the number of each section of the selected staircase. The radio button to the left indicates which section or subsection is selected. See "Displaying Stairs and Landings" on page 193.
- Define the **Length**, or run, of each section.

When the length of a section changes, other sections and landings in the staircase unit move in response. You can specify whether the bottom or top edge of the Selected Section moves when you resize it by selecting either the Lock Bottom or Lock Top radio button, above.

- Define the **Width** of each section. If a section is connected to a landing, its width should equal the length of the landing edge that it connects to. See "Landings" on page 196.
- Specify the **Tread Depth**, or run, of each stair tread in the selected section.

- Define the number of **Treads** in a stair section or subsection.
- Define the **Bottom Height**, the height of the stair section's bottom edge. To lock this value, click the radio button to the left of the section's number, then click the Lock Bottom radio button, above, and click OK.
- Define the **Top Height**, the height of the stair section's top edge. To lock this value, click the radio button to the left of the section's number, then click the Lock Top radio button, above, and click OK.
- Define the **Riser Height**, the height of the risers in each stair section.

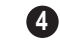

A diagram of a sample staircase's structure displays here for reference.

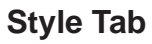

The settings on the Style tab affect all stair sections and subsections.

| General Style Line Sty | e Fill Style Materials |                 |        |
|------------------------|------------------------|-----------------|--------|
| Stringer               | Large Stringer Base    | Stringer Top    | 3"     |
| Single Stringer        | Extend Stringer Top    | Stringer Bottom | 6 3/4" |
| Closed Stringer        |                        |                 |        |
| Open Options           | Tre                    | ad              | _      |
| 📝 Open Underneath      | Tre                    | ad Overhang     | 1"     |
| Open Risers            | Tre                    | ad Thickness    | 1"     |
| Runner                 | Rai                    | ling            | _      |
| Runner Width           | 0"                     | Left Railing    |        |
| Runner not Tucked      |                        | Right Railing   |        |
|                        |                        | andrail Width   | 2"     |

• Specify the attributes of the selected staircase's **Stringers**, which are the angled support members that support the treads. See "Anatomy of a Staircase" on page 191.

- Check **Stringer at Wall** to produce a raised stringer top baseboard at the sides of the stair sections against walls. This baseboard follows the slope of the stair.
- Check **Single Stringer** to form a single 5inch (125 mm) thick stringer in the center

of the staircase.

Checking **Single Stringer** automatically checks **Open Risers** and unchecks **Stringer at Wall** and **Closed Stringer**. You may want to increase the tread thickness when this is checked.

• Check **Closed Stringer** to raise the tops of the exposed stringers to cover the sides of the treads. If this is checked, no central stringer is applied to open riser stairs. This setting only affects those stringers that are not against a wall.

• Check Large Stringer Base to widen the stringers at the foot of the staircase. This is helpful when walls are created below the stairs.

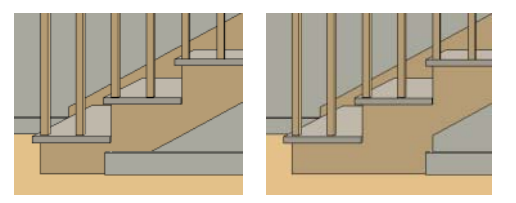

Large Stringer Base shown at right

- **Extend Stringer Top** is checked by default and extends a triangular portion of the stringer under the landing or platform at the top of the stairs.
- Specify the height of the **Stringer Top** when **Stringer at Wall** or **Closed Stringer** is selected. This is measured along the plane of the riser face from the top of a tread to the top of the stringer. It cannot be less than 2 inches (5 cm).
- Specify the height of the **Stringer Bottom**. This is measured from the top back corner of a tread down to the bottom edge of the stringer. It must be equal to or greater than the riser height.

**2** The Open Options control whether the selected stairs have open risers or an open underside.

• Uncheck **Open Underneath** to add a skirt below the staircase along the two sides. It looks like a wall in 3D, but it has only a single face. Base molding does not

generate along the bottom of the skirt, and doors cannot be placed in it.

• Check **Open Risers** to eliminate the riser face under each tread and expose the stringers. If **Closed Sides** is also selected, no central stringer is supplied.

3 Specify the attributes of the staircase's carpet **Runner**.Only available when **Open Risers** is unchecked, above.

- Specify the Runner Width. The default value of 0 does not create a runner. Only available when Open Risers is unchecked, above.
- Check **Runner not Tucked** to have the runner drop straight down from the tread front to the riser below. This is unchecked by default.

 Specify the characteristics of the staircase Treads. See "Anatomy of a Staircase" on page 191.

- Specify the **Tread Overhang**, which is the distance that each tread overhangs the riser.
- Specify the Tread Thickness.

# Line Style Tab

The settings on the Line Style tab are available for a variety of other objects in the program. For information about these settings, see "Line Style Tab" on page 209.

### Fill Style Tab

The settings on the Fill Style tab affect the appearance of the selected staircase in floor plan view. For information about these settings, see "Fill Style Tab" on page 209.

### **Materials Tab**

The settings on the Materials tab affect the appearance of the selected staircase in 3D views and are available for a variety of objects throughout the program. For information about these settings, see "Materials Tab" on page 294.

The settings on this tab will also affect the materials applied to any landings attached to the selected staircase. See "Landings" on page 196.

# **Stair Landing Specification Dialog**

Select a landing and click the **Open Object** edit button to open the **Stair Landing Specification** dialog. See "Landings" on page 196. The tabs in this dialog are found in the specification dialogs for a variety of different objects in the program.

# **Polyline Tab**

The Polyline tab indicates the length of the landing's **Perimeter**, its enclosed **Area**, and its **Volume**.

The settings on the this tab are available for a variety of other objects in the program.

| Stair Land      | ing Specificati | on         |            |           | x |
|-----------------|-----------------|------------|------------|-----------|---|
| Polyline        | Selected Line   | Line Style | Fill Style | Materials | _ |
| Lengt           | h/Perimeter     |            |            |           |   |
| Area<br>10.5    | 625 sq ft       |            |            |           |   |
| - Volum<br>5.94 | e<br>141 cu ft  |            |            |           |   |

### **Selected Line Tab**

The Selected Line tab is available when the selected edge is a line as opposed to an arc. See "Selected Edge" on page 69.

The settings on this tab are available for a variety of other objects in the program.

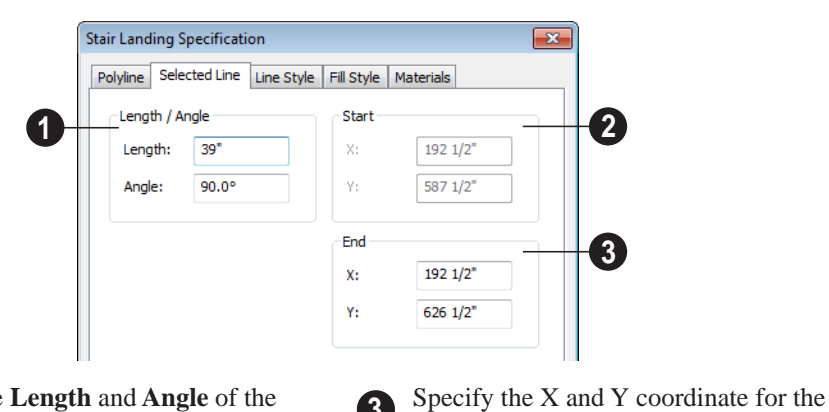

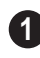

(2)

Specify the Length and Angle of the selected line.

The X and Y coordinates for the Start point of the line display here.

Moving the End of a line segment moves the start of the next connected line.

**End** of the line here.

### Selected Arc Tab

(3)

The Selected Arc tab is available only when the selected edge has been converted to an arc. See "Change Line/Arc" on page 90.

The settings on this tab are available for a variety of other objects in the program.

| 2 | olyline Sele | ted Arc | Line Style | Fill | Style    | Materials     |              |
|---|--------------|---------|------------|------|----------|---------------|--------------|
|   | Arc          |         |            |      | Star     | t             |              |
|   | Center X:    | 23      | 1 1/2"     |      | Sta      | rt X:         | 192 1/2"     |
|   | Center Y:    | 60      | 7"         |      | Sta      | rt Y:         | 587 1/2"     |
|   | Radius:      | 43      | 5/8"       |      | Star     | rt Direction: | 116.565051°  |
|   | Start Angl   | e: 206  | 5.565051°  |      | <br>⊂End |               |              |
|   | End Angle    | 15      | 3.434949°  |      | End      | X:            | 192 1/2"     |
|   | Arc Angle:   | -53     | . 130 102° |      | End      | Y:            | 626 1/2"     |
|   | Arc Lengt    | 40      | 7/16"      |      | End      | Direction:    | -116.5650519 |
|   |              |         |            |      | Cho      | rd            |              |
|   |              |         |            |      | Cho      | ord Length:   | 39"          |
|   |              |         |            |      | Cho      | ord Angle:    | 90.0°        |

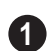

Arc - These settings define the arc.

- Center X The x coordinate for the center of the arc displays here for reference.
- Center Y - The y coordinate for the center of the arc displays here for reference.
- Radius Specify the distance between • the center of the arc and the arc surface.
- Start Angle - The angle of a line drawn from the arc center to the arc start displays here for reference.
- End Angle Specify the angle of a line • drawn from the arc center to the arc end.
- Arc Angle Specify the angle between • the center of the arc and each end.
- Arc Length Specify the length of the • arc along the curve.

Start - Information about the starting 2 point of the selected arc displays here.

- Start X The X coordinate of the arc's • starting point displays here.
- **Start Y** - The Y coordinate of the arc's starting point displays here.
- Start Direction - Specify the angle of a tangent line at the start of the arc.

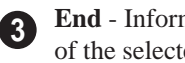

End - Information about the end point of the selected arc displays here.

- End X Specify the X coordinate for the • end of the arc.
- End Y Specify the Y coordinate for the end of the arc.
- End Direction - The angle of a tangent line at the end of the arc displays here.

**Chord** - Define the selected arc's chord, which is the line drawn between its start and end points.

- **Chord Length** The straight line distance between the two ends of the arc.
- Chord Angle Specify the angle of the chord.

# Line Style Tab

The settings on the Line Style tab are available for a variety of objects throughout the program.

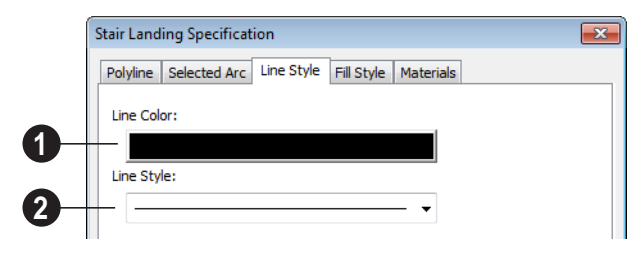

Click the color bar and specify the Line Color used to represent the selected object. See "Color Chooser Dialog" on page 300. Select a **Line Style** to represent the selected object from the drop-down list.

# **Fill Style Tab**

The settings on the Fill Style tab affect the appearance of the selected landing in floor plan view.

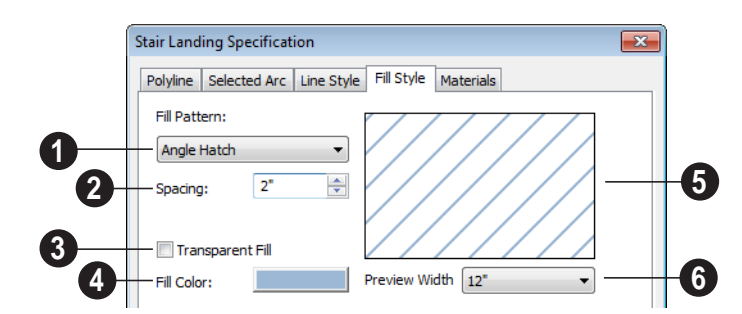

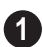

Choose a **Fill Pattern** from the drop-down list.

The options that follow are disabled until you select a pattern other than **None** from the **Fill Pattern** drop-down list.

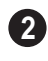

Define the **Spacing** for the selected fill pattern.

3 Check **Transparent Pattern Fill** to make the fill pattern transparent. When you check this option, any objects behind the fill pattern are visible through it.

**Fill Pattern Color** - Select a line color or fill color if a solid fill is specified. This overrides the layer color. See "Color Chooser Dialog" on page 300.

5

A preview of the selected pattern displays here. As changes are made to

the settings on this tab, the preview will update.

6 Choose a **Preview Width** from the drop-down list. This value controls how large an area the preview represents. The selected value indicates the length of each side of the preview in actual plan inches (mm).

# **Materials Tab**

When a landing is attached to stairs, its initial materials are derived from the stairs.

The settings on this are available for a variety of objects throughout the program. For information about these settings, see "Materials Tab" on page 294.

# Chapter 16: Electrical

The electrical plan shows the location of all electrical objects such as lights, switches, outlets, smoke detectors and vent fans.

Electrical objects can be displayed in 2D and 3D views. Some electrical light fixtures also add light sources to 3D views. See "Lighting" on page 326.

Usually, the electrical plan is one of the last additions to a plan since the position of most electrical objects is determined by the location of walls, cabinets and other objects.

Building requirements vary throughout the country and around the world. It is your responsibility to comply with local codes.

### **Chapter Contents**

- The Electrical Tools
- Electrical Library

•

- Displaying Electrical Objects
- Editing Electrical Objects
  - Electrical Service Specification Dialog

# The Electrical Tools

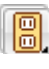

Select **Build> Electrical** to access the Electrical Tools.

Click in floor plan view to place an electrical object. Some can only be placed against walls, some only on the ceiling or floor, and some automatically change as needed. If you click within 12" of the wall, the selected object is placed on the wall.

Once an electrical object has been placed, it can be edited in the **Electrical Service Specification** dialog. See "Electrical Service Specification Dialog" on page 214.

### Outlets

Select Build> Electrical> 110V Outlet to place 110 volt duplex outlets in walls or on the floor. Select Build> Electrical> 220V Outlet to place 220 volt outlets.

Certain room types and situations cause various types of outlets to be placed. For example,Outlets placed outside the building or in an exterior area such as a deck or porch are labeled WP, or Water Proof.

To take advantage of the program's capabilities, define room types properly before placing electrical objects. See "Room Types" on page 121.

# **Light Fixtures**

Select **Build> Electrical> Light** to place light fixtures. All light fixtures placed in a plan can also serve as light sources in 3D views. To place a light fixture using the Light tool

- Click near a wall to place a wall-mounted fixture at that location.
- Click away from a wall to place a ceiling mounted light.
- Some light symbols from the library can be mounted under wall cabinets, as well.

### Switches

Select **Build> Electrical> Switch** to place electrical switches as specified in the **Electrical Defaults** dialog. Like outlets, the height of switches is measured from the floor to the center of the object.

An electrical switch can be placed on either a wall or a cabinet, depending on the type of switch. A selection of each type is available in the Library Browser. See "Placing Library Objects" on page 284.

### Lighting and Electrical Libraries

A selection of free-standing and ceiling-, wall- and cabinet-mounted light fixtures is available in the Library Browser at Home Designer Core Catalogs> Architectural> Lighting.

Special use outlets, switches, jacks and numerous other electrical items can be found at Home Designer Core Catalogs> Mechanical, Electrical, Plumbing> Electrical. See "The Library" on page 271.

# **Electrical Library**

Select Library> Library Browser to accesses a variety of electrical symbols. See "The Library" on page 271.

Browse for electrical objects such as fans, lights, and more. Select a symbol, then click in your plan to place it on a wall, floor, or ceiling.

# **Displaying Electrical Objects**

The display of electrical objects is controlled in the **Display Options** dialog. See "Displaying Objects" on page 56.

When displayed in 3D views, light fixtures act as sources of light that help illuminate the 3D model. See "Lighting" on page 326.

Electrical labels display in floor plan view when the "Electrical, Labels" layer is turned on. Note: Some electrical objects are represented in floor plan view by a symbol that includes text. This text is not part of the object's label and does not use the Default Label Text Style.

### In the Materials List

Electrical objects, including outlets, switches, lights, and symbols from the library, are listed under the Electrical Category in the Materials List. See "Materials Lists" on page 389.

# **Editing Electrical Objects**

Electrical objects can be selected as a group and individually in 2D and 3D and edited using the edit handles and the edit toolbar.

### **Using the Edit Handles**

The edit handles for electrical objects vary depending on the location of the object. Wall mounted electrical objects cannot be rotated, so only the Move edit handle displays.

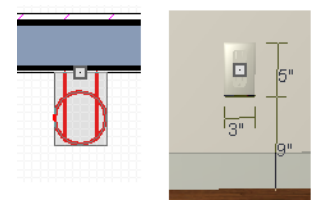

Wall-mounted outlet in 2D and 3D views

Electrical objects placed on floors and ceilings can be rotated.

### **Using the Edit Buttons**

A selected electrical symbol can be edited in a variety of ways using the buttons on the edit toolbar. See "The Edit Toolbar" on page 22.

# Adjusting the Height of Electrical Objects

To change the height of an electrical object in floor plan view, open the object for specification and type the desired height in the **Electrical Service Specification** dialog. See "Electrical Service Specification Dialog" on page 214. Electrical objects placed in 3D views are placed wherever you click a wall, regardless of the height. In 3D views, the position of an electrical object can be adjusted using its edit handles.

# **Deleting Electrical Objects**

An electrical object can be deleted by

selecting it and clicking the **Delete** Redit button or by pressing the Delete key.

All electrical objects in a room, on a floor, or in the entire plan can be deleted as a group using the **Delete Objects** dialog. See "Deleting Objects" on page 90.

# **Electrical Service Specification Dialog**

Select an electrical object and click the **Open Object** edit button to open the **Electrical Service Specification** dialog. The settings in this dialog vary, depending on the type of object(s) you select.

### **General Tab**

The items on this tab vary, depending on the type of electrical object selected.

|                  | Electrical Service Specif                                                                            | ication                                 |  |
|------------------|----------------------------------------------------------------------------------------------------|-----------------------------------------|--|
| 0<br>0<br>0<br>0 | General Materials Name: Caged Lanterr Position Height to Center: Dist From Wall: Size Height: Width: | 72"<br>0"<br>18 5/16" Reset<br>9"       |  |
|                  | Copyright: Copyright                                                                                 | 9 1/4*<br>© 2010, Chief Architect, Inc. |  |

The **Name** of the selected object as used in the Library Browser and Materials List displays here.

2 Specify the **Position** of the selected electical symbol. The options available depend on the type of electrical symbol selected.

- Specify the **Offset From Ceiling** of a ceiling outlet or ceiling mounted light. If the light is mounted to a cabinet, this value is the offset from the cabinet.
- Specify the **Height to Center** of a switch, wall outlet or wall light.
- Specify the **Offset From Floor** of a floor outlet or floor lamp.
- Specify the **Distance From Wall** of a wall mounted symbol. A negative value

will recess the symbol into the wall and may prevent it from being seen in 3D.

- 3 Specify the **Size** of the selected electical symbol.
- Specify the **Height**, **Width** and **Depth** of the selected symbol.
- Click the **Reset** button to restore the electrical symbol's original size

### **Materials Tab**

The Materials tab is found in the specification dialogs for a variety of objects. For more information, see "Materials Tab" on page 294.

Home Designer Landscape and Deck 2014 Reference Manual
# Chapter 17: Trim Tools

The Trim Tools allow you to place corner boards and quoins at wall intersections that form corners.

You can also assign interior and exterior casing to doors and windows in their specification dialogs. See "Specification Dialogs" on page 24.

## **Chapter Contents**

- Trim and Molding Defaults
- Corner Boards
- Corner Board Specification Dialog
- Quoins
- Quoin Specification Dialog
- Editing Corner Boards and Quoins
- Millwork

# **Trim and Molding Defaults**

Select **Edit> Default Settings** to open the **Default Settings** dialog where you can access the defaults for a variety of drawing tools, including a number that affect trim and moldings.

- Click the + beside "Door" " to access the defaults for Interior and Exterior Doors. See "Door Defaults" on page 131.
- Select "Window" and click the **Edit** button to specify the default casing for windows. See "Window Defaults" on page 146.

# **Corner Boards**

Corner boards are added to a building exterior in any view by selecting **Build> Trim> Corner Boards**.

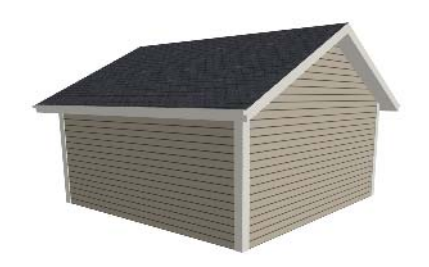

Click at a wall corner where you want to add trim. Be sure to click where the outside wall surfaces meet. If you click where the inside surfaces meet, corner trim will be created inside the room. .Corner boards extend from the top plate down to the bottom of the floor platform of the floor on which it is placed, but do not extend to other floors. You must add corner boards to all floors of the building that you want to have corner boards.

A selected corner board or boards can be moved, but only to another wall corner or corners. In 3D views, corner boards can be lengthened or shortened using the edit handles. Corner boards can be copied, deleted and resized similar to other objects using the edit toolbar or the **Corner Board Specification** dialog.

The default material for corner boards is defined by the **Exterior Trim** entry in the **Material Defaults** dialog. See "Material Defaults" on page 299.

# **Corner Board Specification Dialog**

Select a corner board and click the **Open Object** edit button to open the **Corner Board Specification** dialog.

#### **General Tab**

| Corner Board Spec | ification | × |
|-------------------|-----------|---|
| General Materials | 5         |   |
| Size              |           |   |
| Width             | 3 1/2"    |   |
|                   |           |   |

Specify the **Width** of the selected corner board(s).

#### **Materials Tab**

The settings on the Materials tab are available for a wide variety of objects in the program. For information about these settings, see "Materials Tab" on page 294.

# Quoins

Select **Build> Trim> Quoins** in any view and click at a wall corner where you want to place quoins.

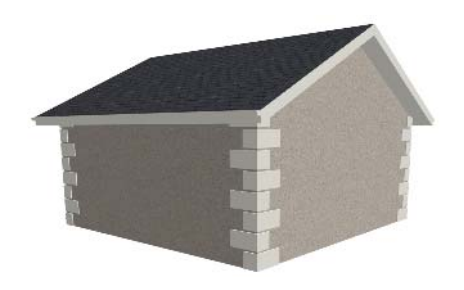

A selected quoin or quoins can be moved, but only to another wall corner or corners. In 3D views, quoins can be lengthened or shortened using the edit handles. Quoins can be copied, deleted and resized similar to other objects using the edit toolbar or the **Quoin Specification** dialog.

The size of quoins in floor plan view is relative on their size in 3D.

Initially, quoins use the same material as the default material of the wall surface they are placed against.

# **Quoin Specification Dialog**

Select a quoin and click the **Open Object** edit button to open the **Quoin Specification** dialog.

|   | Quoin Specification           |     | × |
|---|-------------------------------|-----|---|
|   | General Materials             |     |   |
| 4 | Size                          |     | n |
| U | Width                         | 24" |   |
|   | Quoin Height                  | 12" |   |
| 0 | Style                         |     |   |
| 9 | O Uniform                     |     |   |
|   | <ul> <li>Staggered</li> </ul> |     |   |
|   |                               |     | J |

#### **General Tab**

Specify the dimensions of the quoins in the selected Quoin object.

- Specify the **Width**, which is the long dimension of each quoin in the selected Quoin object. The dimension along the other wall is half this value when they are staggered or mirrored.
- Specify the **Quoin Height** for individual quoins in the selected Quoin object.

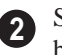

Specify the arrangement of quoins used by the selected Quoin object(s).

- Uniform Produce quoins that are of equal length on both sides of the corner.
- **Staggered** Produce quoins that have one long side and one short side staggered on opposite sides of the corner.

#### **Materials Tab**

The settings on the Materials tab are available for a wide variety of objects in the program. For information about these settings, see "Materials Tab" on page 294.

# **Editing Corner Boards and Quoins**

Before a corner board or quoin can be edited, it must be selected. Click on a trim object

when the **Select Objects** tool is active. Corner boards and quoins can also be group selected and edited. See "Selecting Objects" on page 68

Corner boards and quoins can be edited using their edit handles, the edit toolbar buttons, and their specification dialogs.

#### Using the Mouse

Depending on the type of view, a corner board or quoin displays a different set of edit handles when selected.

- In floor plan view, corner boards and quoins display one edit handle and can be moved from one eligible location at a wall corner to another.
- In 3D views, corner boards and quoins can be moved, lengthened, and shorted much the other line-based objects are.

See "Editing Line Based Objects" on page 70.

#### **Using the Edit Buttons**

A selected corner board or quoin can be edited in a variety of ways using the buttons on the edit toolbar. See "The Edit Toolbar" on page 22.

#### **Deleting Corner Trim**

Corner boards and quoins can be selected individually or in groups and deleted using

the **Delete** edit button or the Delete key on the keyboard. They can also be removed using the **Delete Objects** dialog. See "Deleting Objects" on page 90.

## Millwork

A selection of various types of millwork including columns, corbels and finials is available in the Library Browser. See "The Library Browser" on page 272.

Most millwork items can be placed in a plan as free-standing objects. Some items -

notably, newels and balusters - can be assigned to objects such as railings, stairs and ramps. See "Placing Library Objects" on page 284. Home Designer Landscape and Deck 2014 Reference Manual

# Chapter 18: Terrain

Home Designer Landscape and Deck allows you to model the terrain around a house. Begin by specifying elevation data that creates the surface contours, and then add surface features such as planting areas, water features and plants.

You can import terrain data from a variety of sources and use this data to produce your 3D model.

Roads and sidewalks are among the objects that can be placed in your terrain and are discussed in "Roads, Driveways & Sidewalks" on page 259.

## **Chapter Contents**

- Terrain Perimeter
- Elevation Data Tools
- Terrain Modifier Tools
- Terrain Feature Tools
- Garden Bed Tools
- Water Feature Tools
- Stepping Stone Tools
- Terrain Wall and Curb Tools
- Terrain Objects in the Library
- Displaying Terrain
- Editing Terrain Objects
- Terrain Object Specification Dialogs
- Importing Elevation Data
- Plant Tools
- Plant Image Specification Dialog
- Plant Chooser Dialog
- Hardiness Zones
- Sprinkler Tools
- Sprinkler Specification Dialog

# **Terrain Perimeter**

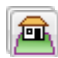

The Terrain Perimeter is a closed polyline defining the boundary of the

terrain that generates in 3D views and of the contour lines that generate in floor plan view.

A Terrain Perimeter should be present in your plan already, but if one is not, select **Terrain> Create Terrain Perimeter** to create one.

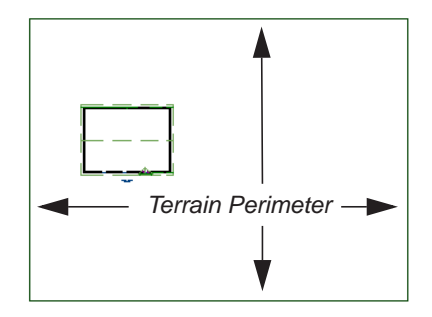

If you create a terrain perimeter in floor plan view but do not see it, select **Window> Fill** 

Window . See "Zoom Tools" on page 302.

Once created, the terrain perimeter can be resized and edited like other polyline-based objects. See "Editing Closed-Polyline Based Objects" on page 78.

When a terrain perimeter is first created, it is completely flat and is placed at a height of 0'-0'', or sea level.

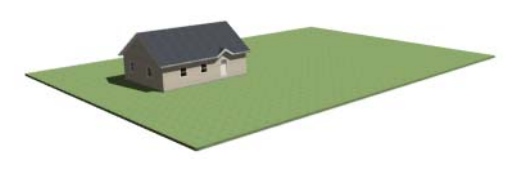

Terrain perimeter at 0' - 0" in a 3D view

The terrain perimeter by itself does not have elevation data associated with it. You can use the **Elevation Data** [1], and **Terrain**  **Modifier** tools to create terrain that slopes in a wide variety of ways. If you do not create elevation data within the terrain perimeter, the terrain remains flat at an elevation of 0' - 0". See "Elevation Data Tools" on page 225 and "Terrain Modifier Tools" on page 228.

# Terrain Height vs Floor Height

Home Designer Landscape and Deck always defines the default height of Floor 1 at 0'-0". This height value is the constant by which the heights of architectural objects and structural elements in the program, including walls, floors, and ceilings, are measured.

The default height of Floor 1 is not, however, the absolute by which terrain elevation is measured. Instead, elevation data is measured relative to sea level. This means that if you want to, you can use real-world elevation data to generate a 3D terrain model without also having to measure floor and ceiling heights from sea level. See "Importing Elevation Data" on page 245.

The program automatically positions Floor 1 a set distance above the terrain. To do this, it first finds the center point of the building footprint. Then, it determines the elevation of the terrain at that point. Finally, it adds 6" (150 mm) plus the thickness of the floor platform to this value. The resulting value, referred to as the Building Pad Elevation, is how far the default height of Floor 1 is above sea level in the current plan. See "Foundations and the Terrain" on page 172.

In a plan with no elevation data, the terrain is assumed to be at sea level and this Elevation distance is 6" (150 mm) plus the thickness of the floor platform when a foundation is present. Once terrain has been built, the Elevation distance is stated in the **Terrain Specification** dialog. You can specify a custom Elevation value to produce a daylight or walkout basement. See "General Tab" on page 236.

Note: When no foundation has been built, the distance from Floor 1 to the terrain is  $12^{\circ}$  (320 mm).

## **Build Terrain**

Select **Terrain**> **Build Terrain** to generate the terrain surface based on the provided elevation data. Build Terrain also updates the Building Pad Elevation value in the **Terrain Specification** dialog. See "Building the Terrain" on page 234.

The Terrain Perimeter has a variety of editable properties that affect the appearance of the terrain in 2D and 3D views. See "Terrain Specification Dialog" on page 236.

# **Elevation Data Tools**

Select **Terrain**> **Elevation Data** to add elevation information to your terrain.

When terrain is generated, this data is used to calculate the surface of your site and is represented by contour lines in floor plan view and a curved surface in 3D. See "Displaying Terrain" on page 234.

Elevation data can be specified using the

Elevation Point 🐛, Elevation Line 🔄

and Flat Region 🖾 tools.

Elevation data can also be imported. See "Importing Elevation Data" on page 245.

The elevation of each Elevation Line, Spline and Region is specified relative to sea level.

In order to create rising and/or falling terrain, multiple terrain data objects with different elevation values must be used. If only one terrain data object is placed, the terrain will be flat regardless of the object's specified elevation. To avoid unexpected results, do not draw Elevation Data objects with different elevation information at the same location.

## **Elevation Points**

An **Elevation Point** contains the absolute elevation data for one point in the terrain model. Typically, Elevation Points are imported rather than placed manually.

Home Designer Landscape and Deck requires many points to make an accurate approximation of your site. Even small sites may require over a hundred points to generate an accurate model of the terrain if it is sloped. For the sake of illustration, the following example shows only a few elevation points.

#### To place an elevation point

1. Select **Terrain> Elevation Data> Elevation Point and click in floor plan**  view at the point where you would like to place elevation data.

- 2. The **Elevation Point Specification** dialog opens. Enter an elevation value and click **OK**. See "Elevation Point Specification Dialog" on page 238.
- 3. Click somewhere else in floor plan view and the **Elevation Point Specification** dialog opens again with the last elevation value entered.

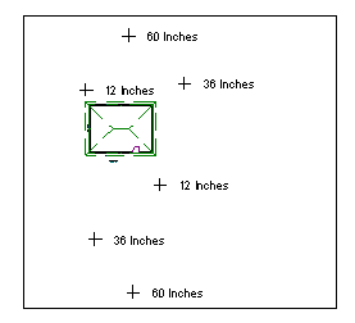

Elevation Points before terrain generation

- 4. Repeat steps 1, 2 and 3 to place additional elevation points with varied elevation values as needed.
- 5. Select **Terrain> Build Terrain .** See "Building the Terrain" on page 234.

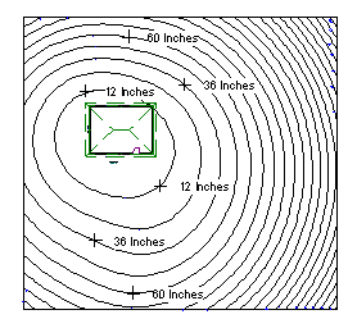

Contour lines after terrain generation

Elevation Points are most effective when they are imported. When adding elevation data manually, use Elevation Lines instead. See "Importing Elevation Data" on page 245.

#### **Elevation Lines**

An **Elevation Line** contains absolute elevation data for many points along a line at a constant elevation. Elevation lines can be connected to create a polyline with many straight sections. For the sake of illustration, the images in the following example show single-section elevation lines.

#### To draw an elevation line

1. Select Terrain> Elevation Data> Ele-

vation Line , then click and drag a line inside the Terrain Perimeter in floor plan view.

- Click on the elevation line to select it, then click the **Open Object** edit button.
- 3. At first, an elevation line is at elevation 0' 0". In the **Elevation Line**

**Specification** dialog, specify the desired elevation and click OK. See "Elevation Line/Region Specification Dialog" on page 239.

4. Repeat steps 2 and 3 to draw additional elevation lines as needed.

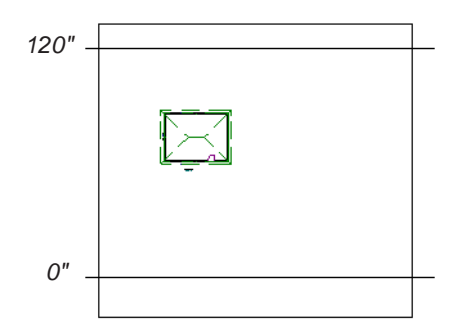

Elevation Lines before terrain generation

5. Select **Terrain> Build Terrain .** See "Building the Terrain" on page 234.

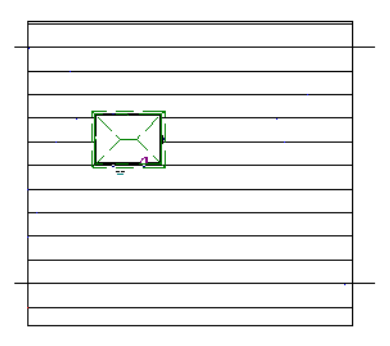

Contour lines after terrain generation

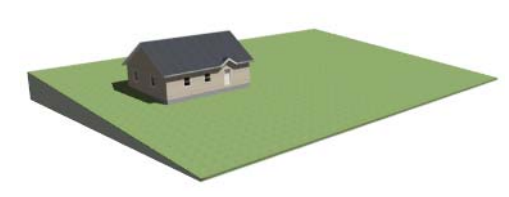

Full Overview after terrain generation

After it is drawn, an Elevation Line can be edited much the way other line-based objects can. See "Editing Line Based Objects" on page 70.

## **Flat Regions**

A **Flat Region** contains absolute elevation data for an enclosed region and is ideal for creating a flat surface in your terrain.

#### To create an elevation region

- Select Terrain> Elevation Data> Flat Region .
- 2. There are two ways to add a Terrain Modifier to your plan:
  - Click once to place an 8' (0.6 m) square feature at that location.
  - Click and drag from end to end to draw a feature sized as needed.
- 3. Click on the region to select it, then click

the **Open Object** 🚺 edit button.

 At first, an elevation line is at elevation 0' - 0". In the Flat Region Specification dialog, specify the desired elevation and click OK. See "Elevation Line/Region Specification Dialog" on page 239.

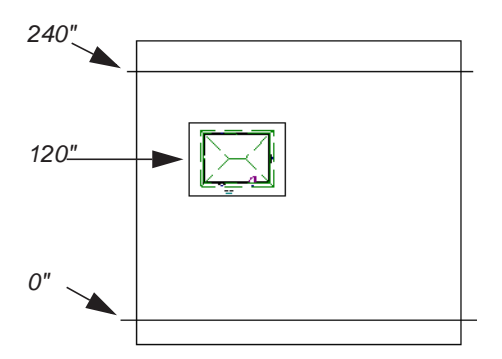

Elevation lines create a terrain grade; an elevation region creates a building pad.

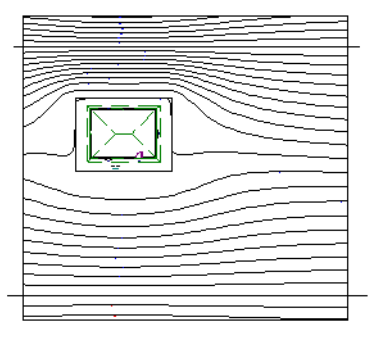

Contour lines after terrain generation

# **Terrain Modifier Tools**

Select **Terrain> Modifier** to access tools that allow you to modify the existing elevation data by drawing a closed polyline. Their height is relative to the terrain surface generated from the Elevation Data provided in your plan.

The elevation data associated with a Terrain Modifier only affects the terrain within its

perimeter. The rest of the terrain is unaffected.

#### **Raised and Lowered Regions**

The **Raised Region** tool creates a raised area with a top surface that is flattened like a plateau but follows the surface of the terrain. The **Lowered Region** 

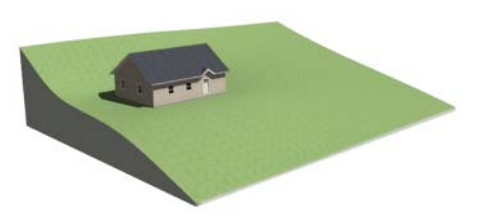

Full Overview after terrain generation

An **Flat Region** a can also be created by drawing a closed polyline using **Elevation Lines**.

After it is drawn, a Flat Region can be reshaped much the way other closed polyline-based objects can. See "Editing Closed-Polyline Based Objects" on page 78.

#### **Terrain Breaks**

tool creates a depression with a bottom that follows the terrain and is flattened.

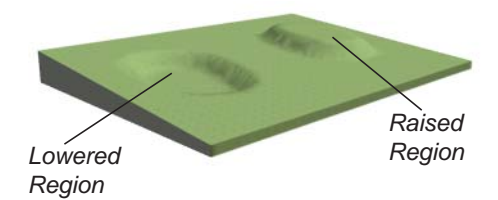

#### **Hills and Valleys**

The **Hill** and **Valley** tools create raised and lowered areas in the terrain that come to a point rather than flattening at their highest or lowest elevations.

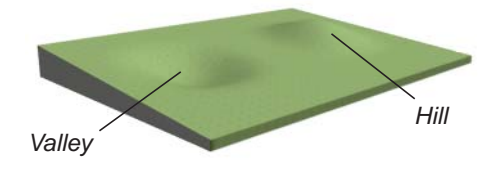

There are two ways to add a Terrain Modifier to your plan:

- Click once to place a modifier with endpoints that form a 10' (4 m) square at that location.
- Click and drag from end to end to draw a feature sized as needed.

Terrain Modifiers can only be drawn when a Terrain Perimeter is present, and will only display in 3D when they are drawn within the perimeter. See "Displaying Terrain" on page 234.

Once created, Terrain Modifiers can be selected and edited in a variety of ways. See "Editing Spline Based Objects" on page 82.

# **Terrain Feature Tools**

Select **Terrain> Feature** to access tools for drawing bounded areas that follow the contours of the terrain rather than modifying them.

Terrain Features are useful for creating landscaping features because they have specified heights and materials. You can, for example, create paths and planting beds with gravel or mulch materials that stand out in a grassy Terrain Perimeter. See "Adding Terrain Features" on page 104 of the User's Guide. In fact, Driveways A, Garden Beds 🤍

#### Water Features 🖸 and Stepping

**Stones I** are special Terrain Features with material and height attributes already applied to them, saving you time when drawing these objects.

Terrain Features can only be drawn when a Terrain Perimeter is present, and will only display in 3D when they are drawn within the perimeter. See "Displaying Terrain" on page 234. Terrain Features can be created in either of two ways:

- Click once to place a feature with endpoints that form a 10' (4 m) square at that location.
- Click and drag from end to end to draw a feature sized as needed.

Once created, Terrain Features can be edited into nearly any shape you require. See "Editing Closed-Polyline Based Objects" on page 78 and "Editing Spline Based Objects" on page 82.

Terrain Features can be drawn in 2D and 3D views.

#### **Rectangular Features**

The **Rectangular Feature** tool can be used to create straight-sided features that can be edited into a wide variety of shapes.

Rectangular Features can also be edited like other closed polyline-based objects. See "Editing Closed-Polyline Based Objects" on page 78.

#### **Round Feature**

The **Round Feature** tool can be used to create features with rounded edges and smoothly curved corners.

**Round Features** can be edited like other closed spline-based objects. See "Editing Spline Based Objects" on page 82.

## **Kidney Shaped Features**

The **Kidney Shaped Feature** tool allows you to quickly create features with curved edges, smooth corners and a right angle bend in its shape.

**Kidney Shaped Features** can be edited like other closed spline-based objects. See "Editing Spline Based Objects" on page 82.

For information about adding height and material information to Terrain Features, see "Terrain Feature Specification Dialog" on page 241.

#### **Terrain Holes**

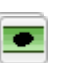

A **Terrain Hole** is a region that cuts a hole in the terrain.

**Terrain Holes •** are useful for manually clipping the terrain around a foundation that does not match the footprint of the first floor.

# Garden Bed Tools

Select **Terrain> Garden Bed** to access tools that can be used to place garden bed features in your terrain.

Garden Beds are basically **Terrain Features** with material and height attributes typical of

planting beds. See "Terrain Feature Tools" on page 229.

In addition, you can choose to distribute copies of a plant image within a Garden Bed. See "Distributed Plant Tab" on page 241.

#### **Polyline Garden Bed**

This tool draws a garden bed with straight sides and four right angles. See "Rectangular Features" on page 230.

#### **Round Garden Bed**

Use this tool to draw garden beds with rounded edges and smoothly curved corners. See "Round Feature" on page 230.

## Kidney Shaped Garden Bed

You can draw a kidney shaped garden bed with this tool. See "Kidney Shaped Features" on page 230.

Once drawn, Garden Beds can be selected and edited just like other Terrain Features.

Specify the material and set the height of Garden Beds in the **Terrain Feature Specification** dialog. See "Terrain Feature Specification Dialog" on page 241.

# Water Feature Tools

Select **Terrain> Water Feature** to access tools for drawing ponds in your terrain.

Ponds are basically **Terrain Features** with material and height attributes typical of bodies of water. See "Terrain Feature Tools" on page 229.

Similarly, Streams are Terrain Curbs with a water material. See "Terrain Wall and Curb Tools" on page 233.

#### **Round Pond**

Use this tool to draw a pond with rounded edges. See "Round Feature" on page 230.

#### **Kidney Shaped Pond**

This tool draws a kidney shaped pond. See "Kidney Shaped Features" on page 230.

#### Stream

Select the **Stream** tool, then click and drag to draw a stream.

#### To draw a stream

1. Select Terrain> Water Feature>

**Stream** and draw the first segment just as you would a line. A single stream segment looks identical to a line.

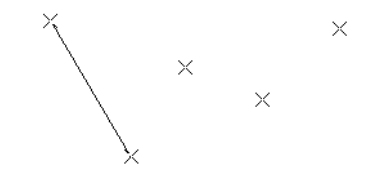

2. Draw the second segment from the end point of the first at a different angle.

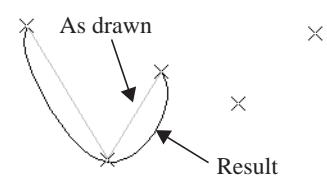

- 3. As soon as two straight segments connect end-to-end, they become a curve that passes through the endpoints defined by the original segments.
- 4. Draw a few more segments, connecting each to the free end of a previously drawn segment.

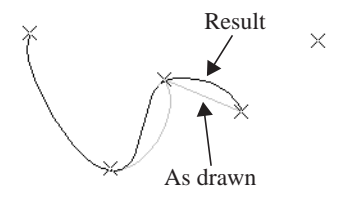

5. Notice as additional segments are drawn that the spline changes the curvature of the previous segment to create a continuous curve between the last three points.

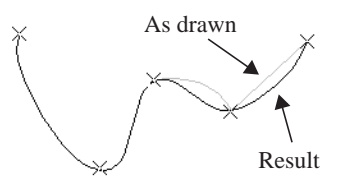

Streams follow the contours of the terrain, so they may appear to flow uphill if they are not drawn correctly in the terrain. Try to draw them so that they follow a downward course for their entire length.

Once drawn, Water Features can be selected and edited just like any other Terrain Feature.

Specify the material and set the height of Water Features in their specification dialogs. See "Terrain Object Specification Dialogs" on page 236.

# **Stepping Stone Tools**

Select **Terrain> Stepping Stone** to place a walkway made of individual stepping stones.

Stepping Stones are basically **Terrain Features** with material and height attributes typical of walking paths. See "Terrain Feature Tools" on page 229.

There are two ways to draw Stepping Stones:

• Click once to place a stepping stone with endpoints that form a 1' (300 mm) square at that location.

• Click and drag from end to end to draw a stepping stone sized as needed.

# **Polyline Stepping Stone**

The **Polyline Stepping Stone** tool draws rectangular stepping stones. See "Rectangular Features" on page 230.

## **Round Stepping Stone**

The **Round Stepping Stone** tool draws stepping stones with rounded edges. See "Round Feature" on page 230.

Once drawn, Stepping Stones can be selected and edited just like any other Terrain Feature.

By default, Stepping Stones have a concrete material; however, you can specify the

material and set the height of Stepping Stones in the Terrain Feature Specification dialog. See "Terrain Feature Specification Dialog" on page 241.

# Terrain Wall and Curb Tools

Select Terrain> Terrain Wall and Curb to draw landscaping walls and curbs that follow the contours of the terrain.

Straight and curved Terrain Walls and Curbs are drawn just as other walls are. See "Drawing Walls" on page 99.

Terrain Walls and Curbs are examples of Terrain Paths. Other examples include Sidewalks and Streams. See "Terrain Path Specification Dialog" on page 244.

#### **Terrain Walls**

Use the Straight Terrain Wall tool to draw a wall that sits on top of and follows the terrain.

Use the **Spline Terrain Wall** to draw a curved terrain wall. This wall is drawn the same way as a Stream. See "To draw a stream" on page 231.

Once drawn, a Terrain Wall can be like other line-based objects. See "Editing Line Based Objects" on page 70 and "Editing Spline Based Objects" on page 82.

Terrain walls are 5' (1500 mm) high and concrete by default, but you can specify the material, height and more in the Terrain Path Specification. See "Terrain Path Specification Dialog" on page 244.

## **Retaining Walls**

Use the Straight Retaining Wall tool draws a straight wall that holds back sloped terrain.

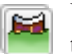

Use the Curved Retaining Wall tool to draw a curved retaining wall.

A Retaining Wall's height is determined by the elevation of the terrain on each side. By default, the height of the wall matches the terrain on the high side of the break and the bottom matches the low side. If you insert a Retaining Wall into flat terrain, it looks like a concrete strip in 3D views.

Once drawn, a Retaining Wall can be edited much like other walls. See "Editing Walls" on page 104.

#### Terrain Curbs

Terrain Curbs are useful for creating curbs around planting beds and along paths, driveways and roads.

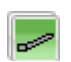

Use the Straight Terrain Curb tool to draw a straight landscaping curb.

Use the Spline Terrain Curb tool to ~ draw a curved landscaping curb. This curb is drawn the same way as a Stream. See "To draw a stream" on page 231.

Once drawn, a Terrain Curb can be like other line-based objects. See "Editing Line Based

Objects" on page 70 and "Editing Spline Based Objects" on page 82.

You can specify the height of straight and spline terrain curbs on the General tab of the **Terrain Path Specification**. See "Terrain Path Specification Dialog" on page 244. You can also add Fencing to your terrain, complete with gates from the Doors Library. See "The Fencing Tools" on page 96.

# Terrain Objects in the Library

The Library Browser contains a variety of objects that can be placed in a plan's terrain, including plants, exterior fixtures, accessories and roadway objects. See "The Library Browser" on page 272.

You can also create your own objects and save them in the library. Select any combination of elevation points, elevation lines, terrain features, roads, sidewalks, road markings, or even the terrain perimeter itself and send them to the library as one unit. This library object can then be placed into any plan. Once placed into a plan, each object is independent and is no longer part of the group. See "Adding Library Content" on page 280.

# **Displaying Terrain**

The display of terrain objects in 2D and 3D views is controlled in the **Display Options** dialog. See "Display Options Dialog" on page 57.

You can customize appearance of Terrain Features, Roads and other terrain objects in floor plan view by changing their line and fill styles. See "Terrain Object Specification Dialogs" on page 236.

Plant images are represented in floor plan view by 2D symbols. You can select a plant's symbol in the **Plant Image Specification** dialog. See "Image Tab" on page 252.

When elevation data has been drawn or imported into a plan, contour lines will display in floor plan view. See "Elevation Data Tools" on page 225.

#### In 3D Views

In order for objects such as Terrain Features and Roads to be visible in 3D views, the Terrain Perimeter layer must also display. In addition, only the portions of these objects that are drawn within the Terrain Perimeter will be seen in 3D views. See "Terrain Feature Tools" on page 229.

A variety of tools are available to help you adjust the perspective of your 3D views. See "Editing 3D Views" on page 318.

#### **Building the Terrain**

When terrain is generated, Home Designer Landscape and Deck gathers all elevation data that has been added to the model and creates a terrain surface. The program interpolates the data to produce smooth contours.

A terrain perimeter with no additional elevation data drawn within it generates terrain that is flat at the elevation 0' - 0", or sea level.

The terrain is automatically built before a 3D view is generated. This process takes a variable amount of time, depending on the amount of elevation data and number of terrain features in the plan. The **Building Terrain** progress dialog displays as terrain is generated, sometimes only briefly, indicating the progress.

| Building Terrain       |        |
|------------------------|--------|
| Building the terrain   |        |
|                        |        |
| Rebuilding sun shadows |        |
|                        |        |
|                        | Cancel |
|                        |        |

## **Terrain & 3D Drawing Time**

Terrain is typically large with many surfaces, which often increases the drawing time of 3D views. The time required is affected by the amount of elevation data and number of terrain features present.

Lights and symbols can be placed outdoors and included in 3D views when the terrain is generated. These objects can also contribute to the time needed to generate 3D views. See "Rendering Tips" on page 325.

# **Editing Terrain Objects**

Before a terrain object can be edited, it must be selected. All terrain objects can be selected in floor plan view. In addition, the Terrain Perimeter and Terrain Features can be selected in 3D views. See "Selecting Objects" on page 68.

A selected terrain object can be edited using its edit handles, edit tools and specification dialog. See "Specification Dialogs" on page 24.

Any time elevation data is changed, the terrain must be regenerated. This occurs automatically when a 3D view is created. It can also be done manually by selecting

#### Terrain> Build Terrain 🔛

#### **Using the Edit Handles**

- The shape of the Terrain Perimeter can be edited like other polyline-based objects. See "Editing Closed-Polyline Based Objects" on page 78.
- Elevation Points can be moved in floor plan view using the Move edit handle.
- Elevation Lines are edited like other linebased objects. See "Editing Line Based Objects" on page 70 and "Editing Closed-Polyline Based Objects" on page 78.
- The shape of a **Raised Region**, **Lowered Region**, **Hill**, and **Valley** can be edited

like a spline. See "Editing Spline Based Objects" on page 82.

• Terrain Features are edited like other spline- and polyline-based objects. See "Editing Closed-Polyline Based Objects" on page 78 and "Editing Spline Based Objects" on page 82.

## Using the Edit Tools

A selected terrain object can be edited in a variety of ways using the buttons on the edit toolbar. The edit tools available for a terrain object depends on the type of terrain object selected. See "The Edit Toolbar" on page 22.

Note: If you copy terrain objects from one plan to another, you cannot view the pasted objects in 3D unless a Terrain Perimeter exists.

# **Terrain Object Specification Dialogs**

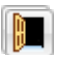

Just as there are a number of different types of terrain objects, there are a

number of different specification dialogs for them.

# **Terrain Specification Dialog**

The **Terrain Specification** dialog controls how your terrain is modeled, as well as its appearance.

The **Terrain Specification** dialog can be accessed in any of two ways:

- Select the Terrain Perimeter and click the **Open Object** edit button.
- Double-click the Terrain Perimeter using the **Select Objects** (b) tool.

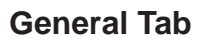

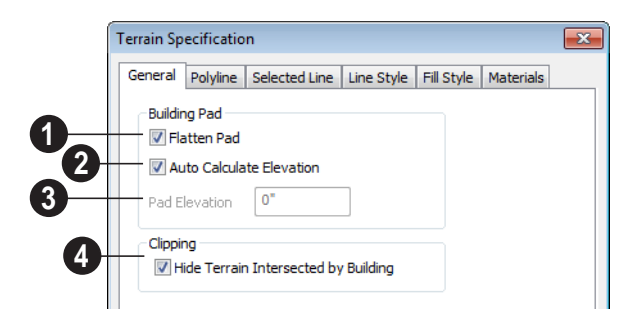

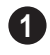

Check **Flatten Pad** to flatten the area beneath your building.

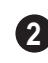

Check **Auto Calculate Elevation** to automatically calculate the building pad

elevation value during terrain rebuild. Home Designer Landscape and Deck takes the center of the building footprint and finds the terrain elevation at this point. This elevation is added to 8, 12, or 18 inches to calculate the building pad elevation. 8 inches is used for a slab foundation, 18 is used if a foundation floor is present, and 12 is used otherwise.

**Building Pad Elevation** - Enter the value of the elevation of the floor height of the first floor in your plan. This value does not change elevation data and does not alter the contours. This option is only available when Auto Calculate Elevation is unchecked.

For example, if a structure is placed in the middle of a terrain sloping evenly from a height of 100.00' to a height of 112.00', entering a value of 106.00' for the building pad elevation will display the structure at the correct height in 3D views.

Check **Hide Terrain Intersected by Building** to cut out the portion of the terrain that is intersected by the first floor footprint. Checking this box prevents the generation of contour lines inside the house.

## **Polyline Tab**

The Polyline tab indicates the polyline's **Length/Perimeter**, its enclosed **Area**, and its **Volume**.

The settings on the this tab are available for a variety of other objects in the program. For information about these settings, see "Polyline Tab" on page 206.

## Selected Line Tab

The Selected Line tab is available when the selected edge of the Terrain Perimeter is a line as opposed to an arc. See "Selected Edge" on page 69.

The settings on this tab are available for a variety of other objects in the program. For information about these settings, see "Selected Line Tab" on page 206.

## Selected Arc Tab

The Selected Arc tab is available when the selected segment of the polyline is an arc as opposed to a line. See "Change Line/Arc" on page 90.

The settings on this tab are available for a variety of other objects in the program. For information about these settings, see "Selected Arc Tab" on page 207.

## Line Style Tab

The settings on the Line Style tab are available for a variety of other objects in the program. For information about these settings, see "Line Style Tab" on page 209.

#### Fill Style Tab

The settings on the Fill Style tab affect the appearance of the Terrain Perimeter in floor plan view. For information about these settings, see "Fill Style Tab" on page 209.

#### **Materials Tab**

The settings on the Materials tab let you specify the terrain surface and terrain skirt materials used in 3D views. These materials are not calculated in the Materials List. See "Materials Tab" on page 294.

# **Elevation Point Specification Dialog**

To open the Elevation Point Specification dialog, select an elevation point and click the Open Object edit button, or double-click on an elevation point

using the **Select Objects**  $\bigcirc$  tool.

Use the Elevation Point Specification

dialog to define the selected elevation point and control its appearance in floor plan view.

When all changes are made, click **OK** to store the changes or **Cancel** to ignore them.

|    | Elevation Point Specification | x |
|----|-------------------------------|---|
|    | General Line Style Text Style |   |
| 4  | Location                      |   |
| U  | Elevation 0"                  |   |
|    | X Coordinate 251"             |   |
|    | Y Coordinate 970"             |   |
|    |                               | Л |
| 2- | Text                          |   |
|    |                               |   |
| 3- | Marker Radius                 | 1 |
|    | 2"                            |   |
|    |                               | 1 |

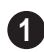

Location - Specify the exact location of the elevation point.

- Elevation Enter the height of the elevation point in inches and/or feet (mm for metric). For example entering 5'6 (with the apostrophe as foot mark) results in an elevation of 66 inches.
- X Coordinate Enter the x coordinate of the elevation point.
- **Y Coordinate** Enter the y coordinate of the elevation point.

Text - Enter notes, such as elevation, in 2 this box. This text displays beside the elevation point in floor plan view. You can also enter a pound (#) sign to display the elevation value in floor plan view.

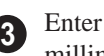

3 Enter the Marker Radius in inches (or millimeters).

#### Line Style Tab

The settings on the Line Style tab are available for a variety of other objects in the program. For information about these settings, see "Line Style Tab" on page 209.

#### **Text Style Tab**

The settings on the Text Style tab control the appearance of the selected Elevation Point's

## **Elevation Line/Region Specification Dialog**

To open the **Elevation Line** or **Elevation Region Specification** dialog, select one or more Elevation Line, or a polyline composed of elevation Lines, or an Elevation Region and click the **Open Object** edit button. You can also double-click an

Elevation Line using the **Select Objects** tool.

The **Elevation Line Specification** dialog is used to define the selected Elevation Line and controls its appearance in floor plan view.

The settings in this dialog are the same as those in the **Elevation Region Specification** dialog. See "Flat Regions" on page 227.

#### **Elevation Tab**

| Elevation p |         |               |            |
|-------------|---------|---------------|------------|
| -           | olyline | Selected Line | Line Style |
| Elevation   |         |               |            |
| 0"          |         |               |            |

**Elevation** - Enter the elevation of the Line/ Spline in inches and/or feet (mm for metric). For example entering 5'6 (with the apostrophe as foot mark) results in an elevation of 66 inches. text. For more information, see "Text Style Tab" on page 353.

## **Polyline Tab**

The Polyline tab indicates the line or polyline's **Length/Perimeter**. If multiple Elevation Line segments form a closed Elevation Region, its Area will be calculated. Elevation Lines do not have a thickness, so they have no Volume.

#### Selected Line Tab

The Selected Line tab is available when the selected object or segment is a line as opposed to one that has been converted to an arc. See "Selected Edge" on page 69.

The settings on this tab are available for a variety of other objects in the program. For information about these settings, see "Selected Line Tab" on page 206.

#### Selected Arc Tab

The Selected Arc tab is available when the selected object or segment is an arc as opposed to a line.

The settings on this tab are available for a variety of other objects in the program. For information about these settings, see "Selected Arc Tab" on page 207.

#### Line Style Tab

The settings on the Line Style tab are available for a variety of other objects in the

program. For information about these settings, see "Line Style Tab" on page 209.

# Hill / Valley Specification Dialog

The **Hill/Valley Specification** defines the selected Hill or Valley and controls its appearance in floor plan view.

To open the **Hill/Valley Specification** dialog, select a Hill or Valley and click the **Open Object** edit button, or double-click the

region(s) using the **Select Objects**  $\boxed{\begin{bmatrix} \begin{bmatrix} \begi$ 

## Hill / Valley Tab

| Hill / Valley Specification |          |            |            |  |
|-----------------------------|----------|------------|------------|--|
| Hill / Valley               | Polyline | Line Style | Fill Style |  |
| Height:                     | 24"      |            |            |  |
| neight:                     | 27       |            |            |  |

Enter a **Height** for the selected Hill or Valley. This height is relative to the terrain surface that is generated from the Elevation Data in your plan. See "Terrain Modifier Tools" on page 228.

#### **Polyline Tab**

The Polyline tab indicates the polyline's **Length/Perimeter** and its enclosed **Area**. Hills and Valleys do not have a volume measurement.

## Line Style Tab

The settings on the Line Style tab are available for a variety of other objects in the program. For information about these settings, see "Line Style Tab" on page 209.

## Fill Style Tab

The settings on the Fill Style tab affect the appearance of the selected object in floor plan view. For information about these settings, see "Fill Style Tab" on page 209.

# **Raised / Lowered Region Specification Dialog**

To open the **Raised/Lowered Region Specification** dialog, select a raised or lowered region and click the **Open Object** edit button, or double-click the region(s)

using the **Select Objects**  $\bigcirc$  tool.

The Raised / Lowered Region Specification dialog is similar to the Hill / Valley Specification dialog. See "Hill / Valley Specification Dialog" on page 240.

# **Terrain Feature Specification Dialog**

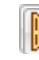

To open the Terrain Feature Specification dialog, select a Terrain Feature and click the **Open Object** edit button or double-click the Terrain Feature

using the **Select Objects**  $\bigcirc$  tool.

The settings in this dialog control the appearance, size, and shape of the selected Terrain Feature.

Most of the tabs in this dialog are similar to those for a variety of other objects in the program.

|   | Terrain Feature Specification                                  | x |
|---|----------------------------------------------------------------|---|
|   | General Polyline Selected Line Line Style Fill Style Materials |   |
| • | Height and Thickness                                           |   |
| U | Height: 1"                                                     |   |
|   | Thickness: 1"                                                  |   |
| 0 | Clipping                                                       |   |
| 6 | Clip Overlapping Terrain Features                              |   |
|   |                                                                |   |

**General Tab** 

Specify the Height and Thickness of the terrain feature relative to the terrain surface.

- Specify the top Height of the feature • using a positive or negative number.
- Specify the feature's Thickness.

If a feature's height above the terrain is greater than its thickness, the program will fill in the resulting gap.

Clipping - Check Clip Overlapping Terrain Features to suppress the 3D display of any part of the selected Terrain Feature intersected by other Terrain Features with a lower Height value. Clipping is useful for creating features that contain other features such as planters or swimming pools.

## **Distributed Plant Tab**

This tab is only available when the selected terrain feature is a Garden Bed. See "Garden Bed Tools" on page 230.

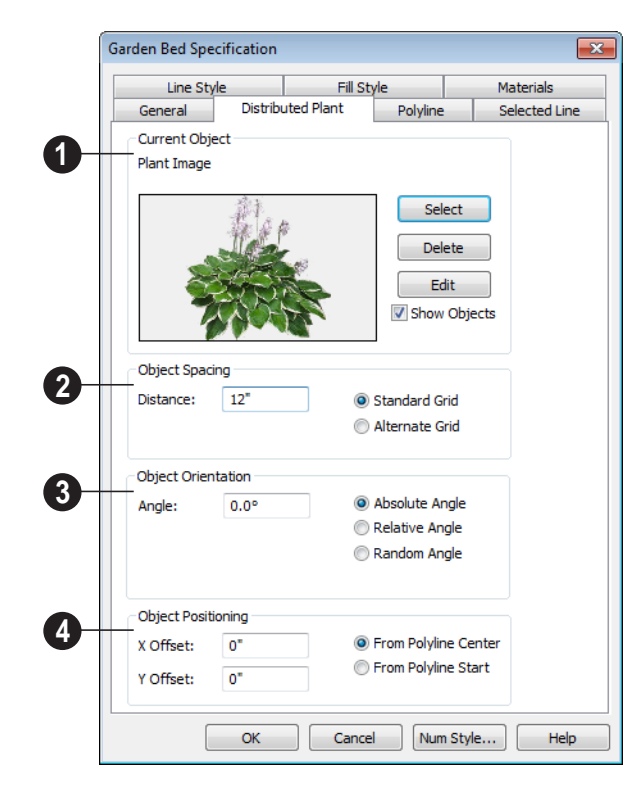

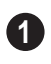

**Current Object** - Specify the object assigned to the selected region.

- Click the **Select** button to choose an object from the library. See "Select Library Object Dialog" on page 285.
- A preview of the Current Object along with its name display to the left.
- Click the **Delete** button to unassign the Current Object from the selected region.
- Click the **Edit** button to open the Current Object's specification dialog. Changes made here affect all objects generated within the region. See "Specification Dialogs" on page 24.

- Check **Show Objects** to display the distributed objects in floor plan view.
- Check **Show Region** to display the edges of the distribution region in floor plan view.
- 2

**Object Spacing** - Specify how the objects in the region are spaced.

- Specify the **Distance** between the objects in the region, as measured from their center points.
- Select **Standard Grid** to position the objects in rows and columns based on the standard X/Y grid in the program.

• Select **Alternate Grid** to position the objects in rows and columns based on the shape of the region.

**3 Object Orientation** - Specify how or if the objects in the region are rotated. These settings do not affect the region itself or its edges.

- Specify the **Angle** that the distributed objects should be placed at.
- Select **Absolute Angle** to rotate the objects to the specified Angle as measured from an imaginary horizontal line drawn from the origin towards the right.
- Select **Relative Angle** to rotate the objects relative to the angle of the region's first edge or, if that edge is curved, to the angle of its chord. The first edge is typically located at the top of the region when it is first created; however, this can change as the region is edited.
- Select **Random Angle** to rotate the objects in the region at a variety of random angles.

**Object Positioning** - Specify the positioning of the distributed objects relative to a point of origin within the region.

- Specify the **X Offset**, the horizontal distance in floor plan view from the region's specified point of origin.
- Specify the **Y Offset**, the vertical distance in floor plan view from the region's specified point of origin.
- Select **From Polyline Center** to measure the offset from the region's center point.
- Select **Polyline Start** to measure the offset from the region's start point. This start point is typically located at the top left of the region when it is first created; how-

ever, this can change as the region is edited.

## **Polyline Tab**

The Polyline tab indicates the polyline's **Length/Perimeter**, its enclosed **Area**, and the **Volume** of a closed polyline.

## **Selected Line Tab**

The Selected Line tab is available when the selected edge of the Terrain Perimeter is a line as opposed to an arc. See "Selected Edge" on page 69.

The settings on this tab are available for a variety of other objects in the program. For information about these settings, see "Selected Line Tab" on page 206.

## Selected Arc Tab

The Selected Arc tab is available when the selected segment of the polyline is an arc as opposed to a line. See "Change Line/Arc" on page 90.

The settings on this tab are available for a variety of other objects in the program. For information about these settings, see "Selected Arc Tab" on page 207.

# Line Style Tab

The settings on the Line Style tab are available for a variety of other objects in the program. For information about these settings, see "Line Style Tab" on page 209.

## Fill Style Tab

The settings on the Fill Style tab affect the appearance of the selected object in floor

plan view. For information about these settings, see "Fill Style Tab" on page 209.

#### **Materials Tab**

The settings on the Materials tab affect the appearance of the selected object in 3D views. See "Materials Tab" on page 294.

# **Garden Bed Specification Dialog**

To open the **Garden Bed Specification** dialog, select a Garden Bed and click the **Open Object** edit button or double-click the Garden Bed using the

Select Objects 🕞 tool.

Because a Garden Bed is a type of terrain feature, the settings in this dialog are essentially the same as those in the **Terrain Feature Specification** dialog. See "Terrain Feature Specification Dialog" on page 241.

# **Terrain Path Specification Dialog**

To open the **Terrain Path Specification** dialog, select a Sidewalk, Stream, Terrain Wall or Terrain Curb and click the **Open Object** edit button or double-click the terrain path using the

Select Objects 🕟 tool.

Most of the tabs in this dialog are similar to those for a variety of other objects in the program.

General Tab

| cted Line L | ine Style |
|-------------|-----------|
|             |           |
|             |           |
|             |           |
|             |           |
|             |           |

**Polyline Tab** The Polyline tab indicates the Terrain Path

polyline's **Length/Perimeter**, its enclosed **Area**, and the **Volume** of a closed polyline.

Enter the Width of the object and the

**Height**. If you enter a negative number for

the height, the object sinks into the terrain.

# Selected Line Tab

The Selected Line tab is available when the selected edge of the Terrain Perimeter is a line as opposed to an arc. See "Selected Edge" on page 69.

The settings on this tab are available for a variety of other objects in the program. For information about these settings, see "Selected Line Tab" on page 206.

#### **Selected Arc Tab**

The Selected Arc tab is available when the selected segment of the polyline is an arc as opposed to a line. See "Break Line" on page 89.

The settings on this tab are available for a variety of other objects in the program. For information about these settings, see "Selected Arc Tab" on page 207.

#### Line Style Tab

The settings on the Line Style tab are available for a variety of other objects in the

program. For information about these settings, see "Line Style Tab" on page 209.

#### Fill Style Tab

The settings on the Fill Style tab affect the appearance of the selected object in floor plan view. For information about these settings, see "Fill Style Tab" on page 209.

#### **Materials Tab**

The settings on the Materials tab affect the appearance of the selected object in 3D views. See "Materials Tab" on page 294.

# **Importing Elevation Data**

Elevation data can be added to a plan using the tools and techniques described in this chapter or it can be imported from a file.

Home Designer Landscape and Deck can import elevation data saved in GPS Exchange (.gpx) and a variety of text file formats (.txt, .csv, .prn, .xyz, .auf and .nez). If your terrain data is not saved in one of these file formats, there are third party programs available that can convert to these formats.

#### **Text Files**

Elevation data can be saved in text files as x, y, and z coordinates where x and y define the location of a point on a Cartesian grid, and z defines the elevation for that point. Each elevation point must be on a separate line in the text file. Importable text files can come from surveyors, other software programs, or you can create your own using a GPS system.

Elevation data saved in text files can be imported using the **Import Terrain Wizard**.

#### **GPS Exchange Files**

Elevation data in standard format **.gpx** files created using a GPS system can also be imported using the **Import GPS Data Wizard**. See "Import GPS Data Wizard" on page 247.

GPS data may include three types of points -Way, Track, and Route. Home Designer Landscape and Deck can only import a **.gpx** file if it includes one or more Way Points, and cannot use Route Points at all. If a **.gpx** file does not include any Way Points, it will not be imported, and if it includes any Route Points, they will be ignored. Home Designer Landscape and Deck supports the import of data in standard **.gpx** files that adhere to the GPX 1.1 Schema. Files that do not follow this standard cannot be imported.

# **Import Terrain Wizard**

The **Import Terrain Wizard** allows you to import elevation data saved in text (**.txt**) file format into your model.

Select File> Import> Terrain Data 📩 to open the Import Terrain Wizard. Click Next.

|   | Import Terrain Wizard                                                                   | × |
|---|-----------------------------------------------------------------------------------------|---|
|   | Select File<br>Select the file to import and set some options.                          |   |
| 1 | Select a file to import. Click the Browse button to use the standard file dialog. File: |   |
| 2 | Select the organization of the data.<br>Format: XYZ (comma delimited)                   |   |

Select File

**Select File to Import** -Enter the name of a text file, or Browse to locate a file on your computer.

**Select the Organization of the Data -**You need to know how the data in your text file is organized. Each data point contains information about its X-axis (East to West location), Y-axis (North to South location), and Z-axis (elevation). It might also contain a brief description.

Elevation information can come in one of six different sequences, and is separated by either a comma (comma delimited) or a space (space delimited).

**XYZ** - Information in this format begins with the X coordinate, followed by the Y coordinate and the Z coordinate. **#XYZ** - Information in this format begins with a number that belongs to each data point followed by the X coordinate, the Y coordinate, and the Z coordinate.

**#XYZ Description** - Information in this format begins with a number that belongs to each data point followed by the X coordinate, the Y coordinate, the Z coordinate, and a description.

**YXZ** - Information in this format begins with the Y coordinate followed by the X coordinate and the Z coordinate.

**#YXZ** - Information in this format begins with a number that belongs to each data point followed by the Y coordinate, the X coordinate, and the Z coordinate. **#YXZ Description** - Information in this format begins with a number that belongs to each data point followed by the Y coordinate, the X coordinate, the Z coordinate, and a description.

## Scale Data

|    | Import Terrain Wizard                                                                                      | × |
|----|----------------------------------------------------------------------------------------------------|---|
|    | Scale Data<br>Specify how the data will be scaled.                                                         |   |
| 0  | Data contains 15 points with X = 1.000000 to 3.000000, Y = 2.000000 to 4.000000, Z = 3.000000 to 5.000000. |   |
| 2- | Select the units for the coordinates below:<br>X: ft • Y: ft • Z: ft •                                     |   |
|    | < Back Next > Cancel Help                                                                                  |   |

This describes the total number of data points to be imported and the range of the coordinates of those points.

**2** Units - Select the units of measurement used in your data for each axis. Only linear units are available.

# Import GPS Data Wizard

The Import GPS Data Wizard allows you to import terrain data from the standard .gpx file format. Select File> Import> GPS Data to open the Import GPS Data Wizard. See "GPS Exchange Files" on page 245. Click Next to continue.

Due to the lack of accuracy in some GPS systems, exact distances using the Import GPS Data Wizard are not guaranteed.

## **Select File**

| Import GPS Data Wizard                                                        | x |
|-------------------------------------------------------------------------------|---|
| Select File<br>Select a GPX data file to import.                              |   |
| Select a file to import. Click the Browse button to use the open file dialog. |   |
| cuments\Chief Architect Plans\Elevation Data\elevation data.gpx Browse        |   |
|                                                                               |   |
|                                                                               |   |
|                                                                               |   |
|                                                                               |   |
|                                                                               |   |
|                                                                               |   |
|                                                                               |   |
|                                                                               |   |
|                                                                               |   |
|                                                                               |   |
| < Back Next > Cancel Help                                                     |   |

Enter the name and directory of the file you want to import, or click **Browse** to select a **.gpx** file on your computer.

Note: Not all GPS programs use the standard .gpx file format; however, only files using the standard format can be imported.

Click **Next** to continue.

#### **Import Data As**

|    | Import GPS Data Wizard                                                                                         | x |
|----|----------------------------------------------------------------------------------------------------|---|
|    | Import Data As<br>Select items to import and choose what types of objects to create.                           |   |
| •  | Name Import As                                                                                                 |   |
| U  | Way Points         Elevation Point           Image: First Point is: (31.9091,-110.671)         Elevation Point |   |
|    |                                                                                                    |   |
|    |                                                                                                    |   |
|    |                                                                                                    |   |
|    |                                                                                                    |   |
|    |                                                                                                    |   |
| 2- | Import As Elevation Point                                                                                      |   |
|    | < <u>B</u> ack <u>N</u> ext > Cancel Help                                                                      |   |

• Specify which items you want to import by checking the box to the left of the **Name**. Items with unchecked boxes are not imported.

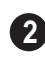

Specify what you would like each item to **Import As** from the drop-down list.

- Only Way Points have elevation data associated with them. To import this data, import them as "Elevation Data".
- Select "Marker" to import either Way Points or Track Points as location markers. Markers have no elevation data associated with them.
- Select "Polyline" to create an open polyline based on the position of Way Points

or Track Points. The points themselves are not imported. Polylines have no elevation data associated with them.

• Select "Terrain Perimeter" to create a closed Terrain Perimeter polyline based on the position of either Way Points or Track Points. The points themselves are not imported. A Terrain Perimeter has no elevation data associated with it. See "Terrain Perimeter" on page 223.

Way Points are typically imported as "Elevation Data", while Track Points are imported as "Markers", "Polylines', or "Terrain Perimeter".

Click Next to continue.

|    | Import GPS Data Wizard                                                    | ۲ |  |
|----|---------------------------------------------------------------------------|---|--|
|    | Transform Coordinates<br>Specify how the coordinates will be transformed. |   |  |
| 0- | Map 47.6776832 latitude, -116.7804664 longitude to origin (0, 0).         |   |  |
| 2- | Lower elevation data by 0"                                                |   |  |
| 3- | Rotate north counterclockwise by 0.0 degrees.                             |   |  |
|    |                                                                           |   |  |
|    |                                                                           |   |  |
|    |                                                                           |   |  |
|    | < Back Next > Cancel Help                                                 |   |  |

## **Transform Coordinates**

Map - Specify the point in the imported terrain data, defined by degrees latitude and degrees longitude, that you would like to locate at the origin in the Home Designer Landscape and Deck plan.

**2 Lower Elevation Data** - Specify the amount that you would like to lower all imported elevation data.

**Rotate** - Accurately rotate the position of north in the imported terrain data counterclockwise around the Z axis.

Click **Finish** to close the **Import GPS Data Wizard** and return to floor plan view.

If you do not see the imported terrain, select Window> Fill Window .

# **Plant Tools**

Select **Terrain> Plant** to add plants to your landscaping plan. Plants can also be placed in a plan directly from the library. See "Placing Library Objects" on page 284.

Plant objects are actually images, which provide realism while avoiding high 3D surface count. Once created, plant images can be selected and edited much like other image objects. See "Editing Images" on page 360.

Select **Terrain> Plant> Plant Chooser** to open the **Plant Chooser** dialog. See "Plant Chooser Dialog" on page 254. Select **Terrain> Plant> Create Plant Image** to create a plant image. Once a plant image is created, it can be added to the library for future use. See "Adding Library Content" on page 280.

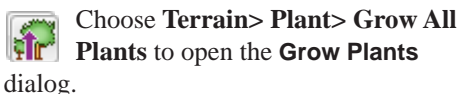

| Grow Plants          | ×         |
|----------------------|-----------|
|                      | 52 Months |
| 4 Year(s) 4 Month(s) |           |
| OK Cancel            | Help      |

Click and drag the slider bar and select a growth period from zero to twenty years. This only works for plants that have a mature height and mature age specified in the **Plant Image Specification** dialog. See "Plant Information Tab" on page 253.

Select Terrain> Plant> Show Hardiness Zones to access regional climate zone maps. See "Hardiness Zones" on page 256.

#### **Plant Schedules**

The **Plant Schedule** tool allows you to create customizable plant schedules. See "Plant Schedules" on page 385.

# Plant Image Specification Dialog

Select a plant in a floor plan or 3D view and click the **Open Object** edit button to open the **Plant Image Specification** dialog.

This dialog can also be accessed by selecting

Terrain> Plant> Create Plant Image 🐖.

The Plant Information and Plant Description tabs are also found in the **Plant Information** dialog, which can be accessed from the **Plant Chooser** dialog. See "Plant Chooser Dialog" on page 254.

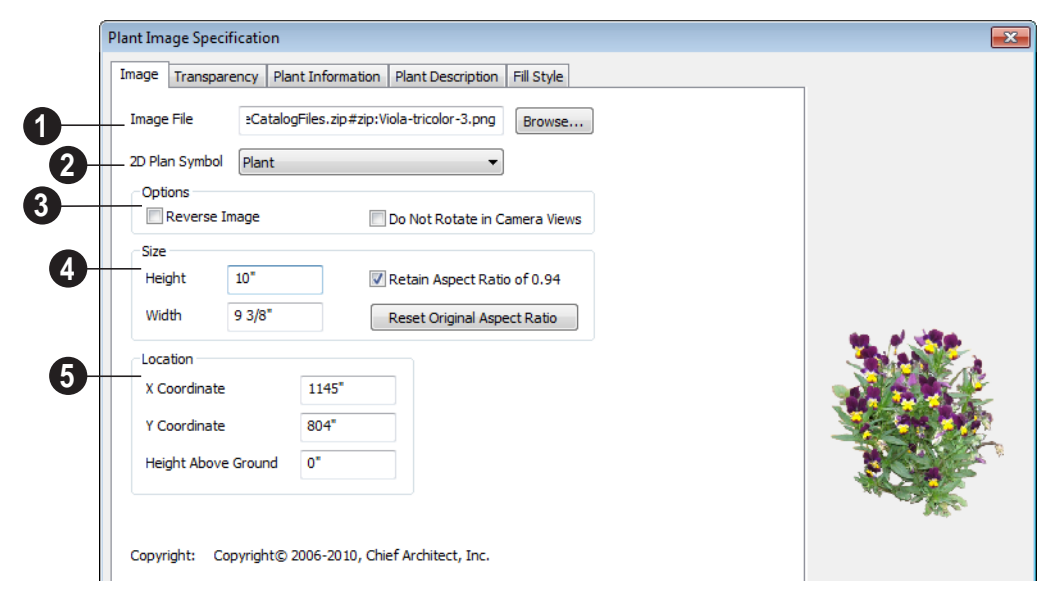

**Image File** - The path and name of the selected image file displays here. Click **Browse** to specify the saved location on your computer of the image that represents the plant in 3D views.

A number of **2D Plant Symbols** are available to mark the location of the image in floor plan view. Select one from the drop-down list.

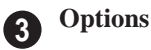

- Check **Reverse Image** to reflect the appearance of the image about an imaginary vertical line through its center.
- Check **Do not rotate in 3D view** to prevent the plant image from rotating with the camera.

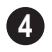

Specify the **Size** of the plant image, as seen in 3D views.

- Enter a **Height** for the image.
- Enter a **Width** for the image.
- When **Retain Aspect Ratio of** is checked, if you change either the Height or Width, the other value changes to maintain this ratio. If this is unchecked and you resize the plant image, it may become distorted.
- Click Reset Original Aspect Ratio of to reset the image's original aspect ratio and remove any distortion caused by resizing.
- 5 Specify the **Location** of the selected plant image.
- Precisely position the selected plant image in reference to the plan coordinates by specifying its X Coordinate and Y Coordinate.
- Specify the selected plant image's **Height** Above Ground.

#### Image Tab
## **Transparency Tab**

The settings on the Transparency tab of this dialog are similar to those on the same tab of the **Image Specification** dialog. For more

information, see "Transparency Tab" on page 362.

#### **Plant Information Tab**

The settings on the Plant Information tab correspond to the search parameters in the **Plant Chooser**. See "Plant Chooser Dialog" on page 254.

## **Plant Description Tab**

| Plant Image Specification                                                                                                    |                                                                                                    |           |
|----------------------------------------------------------------------------------------------------|----------------------------------------------------------------------------------------------------|-----------|
| Image Transparency Plant Information Plant Description Fill Sty                                                                                                    | /le                                                                                                   |           |
| Description:                                                                                                    |                                                                                                    |           |
| "The Viola genus has 500 species Most violets are small plants. The Violets usually have heart or scalloped shaped leaves. Colors rang They are edible in salads and even candied. Violets can be used as tolerate cold and are some of the first spring blooms" | re are, however, some shrubs. A<br>je from violet to yellow-orange.<br>bedding or potted plants. They |           |
|                                                                                                    | Ŧ                                                                                                    |           |
| Lighting Comments:                                                                                                    |                                                                                                    |           |
| sun in Zones 2 to 5 and Pacific Northwest; partial shade elsewhere                                                                                                    |                                                                                                    | -         |
|                                                                                                    |                                                                                                    |           |
| Hardiness zone Comments:                                                                                                    |                                                                                                    |           |
|                                                                                                    |                                                                                                    |           |
|                                                                                                    | *                                                                                                    |           |
|                                                                                                    |                                                                                                    |           |
| A detailed <b>Description</b> of the plant displays in this text field.                                                                                                    | <b>3</b> Hardiness Zone Comments are here. See "Hardiness Zones" on p                                 | gi<br>paş |
| Information in the <b>Lighting</b><br><b>Comments</b> fields describes the plant's                                                                                                    | 256.                                                                                                  |           |

#### Fill Style Tab

The Fill Style tab controls the appearance of the selected plant's 2D Plant Symbol in floor plan view. By default, plant images' fill style is None (Transparent). For information about the settings on this tab, see "Fill Style Tab" on page 17.

If the plant's 2D Plan Symbol does not form a closed shape, the settings on the Fill Style tab will have no effect on the appearance of the plant in floor plan view.

# Plant Chooser Dialog

Select Terrain> Plant> Plant Chooser to open the Plant Chooser dialog or click the button at the bottom of the Library Browser window. Use the **Plant Chooser** to search the library for plant images and symbols that meet your search parameters. You can search using any or all of the options in this dialog. The search parameters in the Plant Chooser dialog correspond to the settings on the Plant Information tab of the Plant Image Specification dialog. See "Plant Information Tab" on page 253.

| Name<br>Common Name:<br>clantro<br>Scientific Name:<br>Variety Name:<br>Pronunciation:<br>Flower Color<br>See See See See<br>Leaf Color<br>See See See See<br>Leaf Color<br>See See See See<br>Bloom Time<br>See See See See See See | 6       Height       7         From:       0"-12"       Sun:       ※       ※       …         To:       24+       Vater:       …       …       …       …       …       …       …       …       …       …       …       …       …       …       …       …       …       …       …       …       …       …       …       …       …       …       …       …       …       …       …       …       …       …       …       …       …       …       …       …       …       …       …       …       …       …       …       …       …       …       …       …       …       …       …       …       …       …       …       …       …       …       …       …       …       …       …       …       …       …       …       …       …       …       …       …       …       …       …       …       …       …       …       …       …       …       …       …       …       …       …       …       …       …       …       …       …       …       …       …       …       …       … | Number Of Items: 3<br>Common Name Scientific Name<br>Coriandrum sativum<br>Coriandrum sativum<br>Coriandrum sativum |
|----------------------------------------------------------------------------------------------------|----------------------------------------------------------------------------------------------------|----------------------------------------------------------------------------------------------------|
| Special Characteristics Attractive Foliage Attracts Birds & Butterflies Self-Sowing                                                                                                    | Container Easy To Grow Fall Color<br>Cut Flowers Fast Growing Winter Interest<br>US Native/Wildflower Fragrant Deer Resistant                                                                                                    | View Item                                                                                                    |

(1)

The Common Name, Scientific Name or Variety Name for the plant. A **Pronunciation** field is also provided.

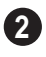

Specify the Flower Color to search for here.

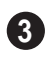

Specify the Leaf Color to search for here.

Specify the **Bloom Time** to search for, (4) which is the season when the plant produces flowers.

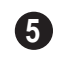

Check one or more boxes to search for plants with Special Characteristics.

Specify the plant Height at maturity to 6 search for. This is used with the Grow Plants feature. See "Plant Tools" on page 250.

- An average mature height range can be entered using the From and To dropdown lists.
- A specific Height at Maturity to search for can be entered in the text field.
- A specific Age at Maturity, in months, can be entered in the text field.
- A specific Starting Age, in months, can be entered in the text field.

Specify the plant **Needs** to search for. These include the Sun, Water, Soil pH, and Hardiness Zone range. See "Hardiness Zones" on page 256.

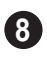

Check one or more boxes to indicate selected plant Type to search for.

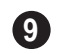

Check one or more boxes to specify the selecte Sub-Type to search for.

Click the Search button at the bottom of the dialog to search for plants that meet your search criteria. The search results display to the right.

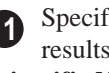

Specify whether you want the search results to use the Common Name or Scientific Name.

Click on the name of a plant in the list to see its location in the Library Browser.

• If the selected plant has been downloaded, vou can click the View Item button to see more information about it in the Plant Information dialog. See "Plant Image Specification Dialog" on page 251.

# Hardiness Zones

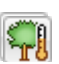

Select Terrain> Plant> Show Hardiness Zones to view a selection of regional Hardiness Zone Maps. Click the drop-down list to select various regions.

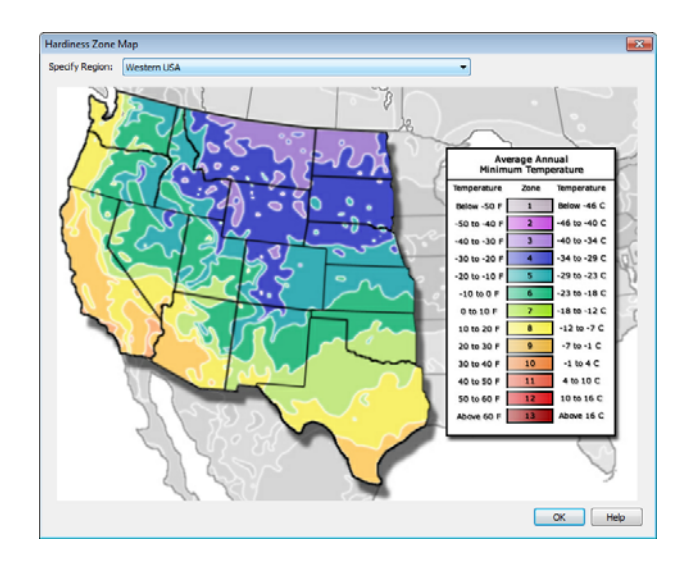

# **Sprinkler Tools**

Use the **Sprinkler Tools** to design a sprinkler system in your plan.

Select Terrain> Sprinkler> Sprinkler Head to open the Select Library Object dialog. Browse to a sprinkler type in the library, click OK, then click in the drawing area to place as many as you need. Once drawn, sprinkler heads can be selected and edited. See "Sprinkler Specification Dialog" on page 257.

Select **Terrain> Sprinkler> Sprinkler Line** to draw sprinkler lines in your plan. Sprinkler lines are 2D objects and are drawn and edited much like Elevation Lines. See"Elevation Lines" on page 226.

Select Terrain> Sprinkler> Sprinkler Spline to draw curved sprinkler lines in your plan. Sprinkler splines are 2D objects and are drawn and edited like Streams. See "Stream" on page 231.

#### **Displaying Sprinklers**

The display of Sprinkler Heads, Lines and Splines can be controlled in the **Display Options** dialog. See "Displaying Objects" on page 56.

In floor plan view, Sprinkler Head symbols indicate the spray angle.

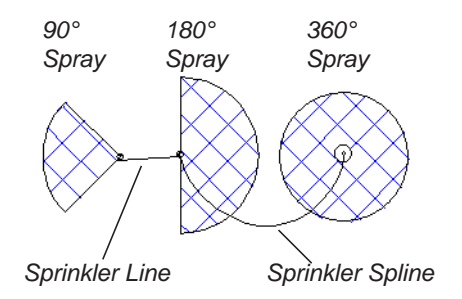

Unlike Sprinkler Heads, Sprinkler Lines and Splines do not display in 3D views. Their total length is calculated in the Materials List, however. See "Materials Lists" on page 389.

# **Sprinkler Specification Dialog**

To open the **Sprinkler Specification** dialog, select a sprinkler and click the **Open Object** edit button. You can also double-click the sprinkler(s) using the **Select Objects** tool.

|        | Sprinkler Specification<br>General Fill Style Mat<br>Name: Manifold | erials                                                               |                                                                      |  |  |  |
|--------|---------------------------------------------------------------------|----------------------------------------------------------------------|----------------------------------------------------------------------|--|--|--|
|        | Size/Position                                                       |                                                                      |                                                                      |  |  |  |
| U      | Height                                                              | 4 1/2"                                                               | Reset                                                                |  |  |  |
|        | Width                                                               | 3 7/8"                                                               |                                                                      |  |  |  |
|        | Depth                                                               | 3 7/8"                                                               |                                                                      |  |  |  |
|        | Floor to Bottom                                                     | 0"                                                                   | 🔽 Auto Adj Height                                                    |  |  |  |
| 2<br>3 | Options<br>Reverse Symbol<br>Copyright: Copyright                   | Sprin<br>Spran<br>Spran<br>Spran<br>Spran<br>Spran<br>Spran<br>Spran | kler Settings<br>y Angle: 360.0°<br>y Radius: 10*<br>Architect, Inc. |  |  |  |

#### **General Tab**

D Specify the selected sprinkler's Size/ Position.

- Enter the **Height**, **Width**, and **Depth** of the sprinkler.
- Enter a **Floor to Bottom** value to define the distance from the bottom of the sprinkler to elevation 0 of Floor One.
- Click the **Reset** button to return the sprinkler values to the defaults.
- Uncheck **Auto Adjust Height** if you wish to specify an absolute Floor to Bottom height measured from the default floor height of Floor 1, rather than have the sprinkler follow the surface of the terrain.

See "Terrain Height vs Floor Height" on page 224 of the Reference Manual.

Check **Auto Adjust Height** and enter a **Floor to Bottom** value to set sprinkler's elevation relative to the terrain surface. For example, a value of -6" recesses the sprinkler head 6 inches below the surface of the terrain.

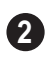

Check **Reverse Symbol** to reverse the sprinkler from left to right.

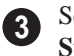

Set the sprinkler **Spray Angle** and **Spray Radius**.

# Chapter 19:

# Roads, Driveways & Sidewalks

Roads and sidewalks are modeled in 3D like other terrain objects in Home Designer Landscape and Deck. Because they have much in common with terrain objects and rely upon terrain data to be viewed in 3D, it is helpful to be familiar with terrain modeling before using these tools. See "Terrain" on page 223.

#### **Chapter Contents**

- Road, Driveway and Sidewalk Tools
- Displaying Road Objects
- Editing Road Objects

•

Road Specification Dialog

# Road, Driveway and Sidewalk Tools

Road objects can be drawn in floor plan view, camera views and overviews, but only when a Terrain Perimeter exists in the plan. See "Terrain Perimeter" on page 223.

Road objects created with the Road Tools have a consistent width that can be defined in their specification dialogs. See "Road Specification Dialog" on page 262, "Terrain Feature Specification Dialog" on page 241, and "Terrain Path Specification Dialog" on page 244.

Driveways and Parking Lots are actually Terrain Features. See "Terrain Feature Tools" on page 229. They are drawn as rectangles but can be edited to any shape.

Roads and sidewalks are flat along their widths, which makes it easy to create roads on sloping terrain. Driveways and Parking Lots follow the contours of the terrain rather than cut into them.

Once road objects have been placed, they can be edited individually or as a group. See "Editing Road Objects" on page 261.

## Straight Road

To place a road without any curves, select **Terrain> Road> Straight Road** and click and drag to draw a line in floor plan view. The ends of multiple road sections can be connected together.

## **Spline Road**

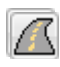

Use **Terrain> Road> Spline Road** to draw a curved road. Spline roads are

drawn and edited like Streams. See "Stream" on page 231.

#### Straight Sidewalk

To create a sidewalk with no curves, select **Terrain> Road and Sidewalk> Straight Sidewalk**, then click and drag from end to end to draw a line. The ends of multiple sidewalk sections can be connected together.

Sidewalks can be edited in their specification dialog. See "Terrain Path Specification Dialog" on page 244.

#### **Spline Sidewalk**

Use the **Spline Sidewalk** tool to create a curved sidewalk. Select **Terrain> Sidewalk> Spline Sidewalk**. Spline roads are drawn and edited like Streams. See "Stream" on page 231.

#### **Driveway Area**

A Driveway Area is a terrain feature with a concrete material assignment. To create a driveway, select Terrain> Road and Sidewalk> Driveway Area, then click and drag from corner to corner to draw a rectangle.

Height, thickness and material information can be specified in a driveway's specification dialog. See "Terrain Feature Specification Dialog" on page 241.

Driveways can be edited like other closed polylines. See "Editing Closed-Polyline Based Objects" on page 78.

#### **Parking Lot**

A **Parking Lot** is a terrain feature with an asphalt material assignment. To place a parking lot, select **Terrain> Road and Sidewalk> Parking Lot**, then click and drag from corner to corner to draw a rectangle.

Height, thickness and material information can be specified in a parking lot's specification dialog. See "Terrain Feature Specification Dialog" on page 241.

## **Displaying Road Objects**

Roads and sidewalks display in floor plan and 3D views based on the settings in the **Display Options** dialog. See "Layers" on page 55.

#### In 3D Views

Road objects display in 3D views within the Terrain Perimeter. If the display of the Terrain Perimeter is turned off in 3D views, roads and sidewalks will not display, either: even if their layers are turned on.

By default, terrain rebuilds automatically when road objects are added, removed or edited. If it does not, you can select **Terrain>** 

**Build Terrain iii**. See "Terrain Perimeter" on page 223.

# **Editing Road Objects**

Road objects can be selected in 2D and 3D views and edited using the edit handles, the edit toolbar and their specification dialogs.

#### **Using the Mouse**

The edit handles available for a selected road object depend on the type of object selected.

• Straight Roads / and Straight

Sidewalks are edited along their centerline like a line or open polyline. See "Editing Line Based Objects" on page 70.

Spline Roads and Spline Sidewalks

are edited along their centerline like Streams. See "Stream" on page 231.

• Driveway Areas 🖾 and Parking

Lots are edited like other closed polyline based objects. See "Editing Closed-Polyline Based Objects" on page 78.

#### In the Specification Dialog

Road objects can be customized in their specification dialogs. See "Road Specification Dialog" on page 262, "Terrain Feature Specification Dialog" on page 241, and "Terrain Path Specification Dialog" on page 244.

#### Using the Edit Tools

A selected road object can be edited in a variety of ways using the buttons on the edit toolbar. See "The Edit Toolbar" on page 22.

# **Road Specification Dialog**

To open the **Road Specification** dialog, select a Straight Road or Spline Road and click the **Open Object** edit button.

Many of the settings in this dialog are similar to those in the **Terrain Path Specification** dialog.

#### General Tab

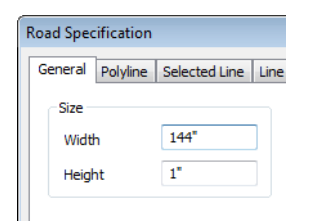

Specify the **Width** and **Height** of the road relative to the terrain.

## **Polyline Tab**

The Polyline tab lists the length of the road's Perimeter, Area and Volume. For more information, see "Polyline Tab" on page 206.

## Selected Line/Arc Tab

The Selected Line tab is available when a Straight Road is selected. For more

information, see "Selected Line Tab" on page 206.

The Selected Arc tab is available when the curved segment of a Straight Road is selected. See "Selected Arc Tab" on page 207.

#### Line Style Tab

This tab is the same as the Line Style tab in many other specification dialogs. See "Line Style Tab" on page 209.

#### **Fill Style Tab**

The settings on the Fill Style tab affect the appearance of the selected object in floor plan view. For information about these settings, see "Fill Style Tab" on page 209.

#### **Materials Tab**

The settings on the Materials tab affect the appearance of the selected object in 3D views. For information about these settings, see "Materials Tab" on page 294.

The material selected here is not calculated in the Materials List. See "Materials Lists" on page 389.

# Chapter 20: Other Objects

Home Designer Landscape and Deck has additional objects that can be used to customize your design. **Chapter Contents** 

General Shapes

•

# **General Shapes**

Items in the Home Designer Core Catalogs> Shapes library catalog allow you to create a variety of custom objects using basic geometric shapes. These shapes can can be used individually or combined to create a wide variety of custom objects.

General Shape objects are placed and edited much like other library objects. See "Editing Box-Based Objects" on page 80. Home Designer Landscape and Deck 2014 Reference Manual

General Shapes

Home Designer Landscape and Deck 2014 Reference Manual

# Chapter 21:

# Architectural Blocks

A selection of pre-arranged rooms is available in the Library Browser at Home Designer Landscape and Deck Content> Exteriors> Outdoor Rooms. These prearranged rooms are a collection of fixtures, furnishings and accessories that are grouped together so that they can be placed and moved as a single object.

3D objects that are grouped together like this are referred to as Architectural Blocks. Although blocked together, these objects retain many of their own attributes, such as materials.

Architectural blocks can also be exploded so that the individual sub-objects become independent of one another.

#### **Chapter Contents**

- Displaying Architectural Blocks
- Editing Architectural Blocks

•

Architectural Blocks and Sub-Objects

# **Displaying Architectural Blocks**

Architectural blocks are placed on the "Architectural Blocks" layer and can be displayed in all views. The display of architectural blocks, including their bounding box, is controlled in the **Display Options** dialog. See "Displaying Objects" on page 56.

# **Editing Architectural Blocks**

Architectural blocks can be selected and edited in 2D and 3D views. See "Selecting Objects" on page 68.

Note: Moving an architectural block in 3D view regenerates the view. If the architectural block contains terrain objects, the terrain is rebuilt.

Once selected, an architectural block can be edited using its edit handles and edit toolbar buttons.

#### **Using the Edit Handles**

A selected architectural block displays a Move handle and a Rotate handle.

Architectural blocks cannot be resized, but the individual objects in the block can be.

## Using the Edit Tools

A selected architectural block or blocks can be edited in a variety of ways using the

buttons on the edit toolbar. See "The Edit Toolbar" on page 22.

#### **Editing Sub-Objects**

The individual objects included in an architectural block can also be selected and edited. See "To select a sub-object" on page 269.

#### **Explode Architectural Block**

You can break an architectural block to make its objects independent. Select the architectural block and click the **Explode Architectural Block** edit button.

Note: If you open a plan created in another version of Home Designer and an architectural block includes an object that you cannot create in your version of the software, you cannot unblock it or edit its components.

Once exploded, an architectural block cannot be made into a single object again.

# **Architectural Blocks and Sub-Objects**

An architectural block is composed of a group of sub-objects that have been blocked together. For example, a garden bed architectural block may consist of terrain features, plants, outdoor furnishings and fixtures, and othe raccessories.

## Sub-Objects

Certain attributes of an architectural block can be edited at the sub-object level. A subobject can be edited by accessing its specification dialog in either of two ways:

• Explode the architectural block, select the sub-object, and click the **Open** 

Object 🔳 edit button.

• Select the sub-object while it is part of the architectural block and click the

**Open Object** edit button. Some attributes may not be editable while the object is part of a block. See "Editing Architectural Blocks" on page 268.

#### To select a sub-object

- 1. Click the **Select Objects** button, then click on the sub-object that you would like to edit.
- 2. With the architectural block selected,

click the **Select Next Object** next edit button or press the Tab key.

The selection switches to the individual object and it can be edited using its edit handles, edit toolbar and specification dialog.

The ability to edit an object as part of a block may be more restricted than if the object were independent. If more extensive editing is required, the architectural block must be exploded. Home Designer Landscape and Deck 2014 Reference Manual

# Chapter 22: The Library

Home Designer Landscape and Deck's library offers thousands of symbols, materials, and images that can enhance any plan.

New library catalogs and enhancements are made available by Chief Architect on a continuing basis and are available for download for the current program version.

You can also customize items from the library or import new items from outside the program and then save them in the library for future use.

## **Chapter Contents**

- The Library Browser
- Searching the Library
- Library Content
- Downloading Library Content
- Importing Library Catalogs
- Adding Library Content
- Organizing the Library
- Exporting Library Catalogs
- Placing Library Objects
- Select Library Object Dialog
- Replace From Library
- Displaying Library Objects
- Editing Library Objects
- Symbol Object Specification Dialogs

# **The Library Browser**

The Home Designer Landscape and Deck Library Browser allows you to manage the contents of the library as well as add library content to your drawings.

#### To open the Library Browser:

- Select Library> Library Browser 1
- Click the Library Browser button 1
- Press Ctrl + L on your keyboard.

By default, the Library Browser is docked to the right side of the program window, but can be undocked or docked to another side. See "Docking the Library Browser" on page 275.

The Library Browser has four sections:

- The search options at the top.
- The Directory and Search Results Pane.
- The Selection Pane.
- The Preview Pane.

To adjust the height or width of a section, place the pointer over the split bar you want to move. When the double-headed arrow  $\leftrightarrow$  displays, click and drag.

You can control the configuration of the Library Browser panes in the Preferences dialog. See "Library Browser Panel" on page 46.

You can work on your drawing with the Library Browser open. To close the Browser, click the Close 🛋 button or double-click on an object in the Selection Pane.

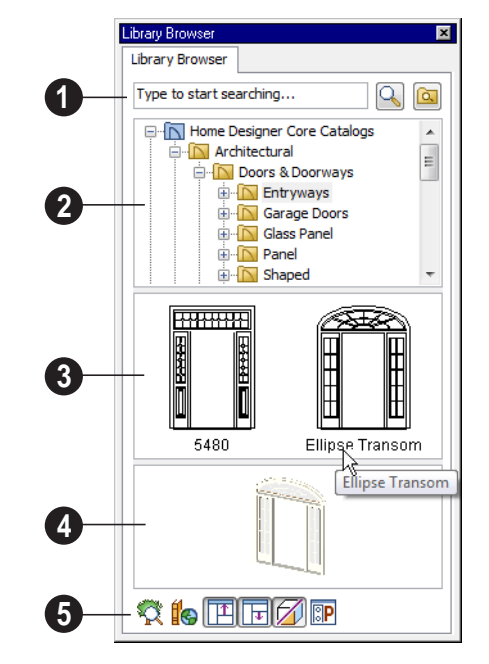

The library has five categories: Home Designer Core Catalogs, Home Designer Bonus Catalogs, Manufacturer Catalogs, User Catalog and Trash. See "Library Content" on page 276.

**1** Search the library using keywords and optional search filters. See "Searching the Library" on page 275.

- Begin typing in the text field to search for library items. As you type, search results will display in the Directory Pane.
- Right-click on an item in the Search Results list and select **Show in Browser** to view the item's location in the Directory list.

- Click the **Browse** button to stop searching and restore the Directory list.
- Click the **Search** Substitution to display the search results for your search entry.
- Click the **Turn On Search Filtering** button to display the search filtering options and customize your search parameters.
- Click the Turn Off Search Filtering button to display the search filtering options and customize your search parameters.

2 The library **Directory** and **Search Results** display here. The basic structure of the directory tree is:

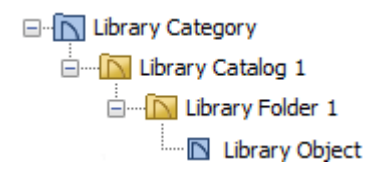

Library items are always placed in alphabetical order within their heirarchy.

The Library Browser includes a Trash bin, where deleted items are moved until you choose to Empty Trash. See "Deleting Library Items" on page 283.

Navigate the Directory Pane using the mouse. Click the 🛨 beside a catalog or folder to display its contents. Once expanded, you can click the 🖃 beside it to close it again. You can also scroll the list using the arrow keys on your keyboard.

Click on an item to select it. Preview images display in the Selection and Preview Panes and basic information about it also displays in the program's Status Bar. See "The Status Bar" on page 24.

**3** The **Selection Pane** shows a thumbnail image of the item selected in the Directory Pane.

When an item is selected in the Directory Pane, a basic line-based representation of the item displays in the Selection Pane.

- If the selected item is a single object, a preview of that object displays in the Preview Pane. You can move your cursor into the drawing area to place the item. See "Placing Library Objects" on page 284.
- If the selected item is a folder, a thumbnail image displays, representing each item inside. Move your pointer over an item in this pane to see a Tool Tip with the item's name. Click on a folder in the Selection Pane to display its contents here and make it the item selected in the Directory Pane.
- Some folders may have too many items to display useful thumbnails for each; when this is the case, they do not display.

Click the **Show/Hide Selection Pane** I button to toggle the Selection Pane on and off.

When an individual object is selected in either the Directory or Selection Pane, an image of it displays in the **Preview Pane**.

You can click the **Toggle Display** button at the bottom of the browser window to switch between preview images in high and low detail.

If the selected object is a 3D symbol, you can rotate and zoom in or out on the Preview using the mouse.

If you have rotated a view in the Preview Pane, you can restore the default angle either by clicking in the Selection Pane or by rightclicking on the Preview Pane and selecting **Reset Preview**.

Click the **Show/Hide Preview Pane button** to toggle the Preview Pane on and off.

**5** The toolbar at the bottom of the browser aids in searching, displaying panes, and managing library content.

Click the **Plant Chooser** button to open the **Plant Chooser** dialog. See "Plant Chooser Dialog" on page 254.

Click the **Get Additional Online Content** button to launch your default web browser to the Home Designer Landscape and Deck web site, where additional library content is available for download.

Click the **Show/Hide Selection Pane** button to toggle the Selection Pane on and off.

Click the **Show/Hide Preview Pane** button to toggle the Preview Pane on and off.

Click the **Toggle Display** button to switch between high and low detail images of a selected library object in the Preview Pane.

Click the **Preferences** button at the bottom of the Library Browser to open the **Preferences** dialog, where display properties for the Library Browser can be controlled. See "Library Browser Panel" on page 46.

# **Using the Contextual Menus**

A number of important library functions can be accessed using the contextual menus. Right-click on an item in the Library Browser to open a contextual menu displaying options related to that item. See Contextual Menus.

| Home Des     Home Des     Home Des     Home Des     Home Des     User Cata     User Cata     Mater | igner Core Catalogs<br>igner Bonus Catalogs<br>urer Catalogs<br>log |        |
|----------------------------------------------------------------------------------------------------|---------------------------------------------------------------------|--------|
| Trash                                                                                              | Cut                                                                 | Ctrl-X |
|                                                                                                    | Сору                                                                | Ctrl-C |
|                                                                                                    | New                                                                 | +      |
|                                                                                                    | Delete                                                              |        |
|                                                                                                    | Rename                                                              | F2     |
|                                                                                                    | Export Library                                                      |        |

The options in the contextual menu vary depending on the item selected, but may include:

- Cut/Copy/Paste
- Paste Shortcut
- Rename
- Delete
- Export Library
- Open
- Reset Preview
- Expand All/Collapse All
- Show in Browser

# **Keyboard Commands**

The Library Browser can be navigated using the arrow keys on your keyboard.

- The right and left arrow keys expand and collapse folders.
- The up and down keys change which library object is currently selected.
- Select an item and press F2 to rename it.
- Select an item and press the Delete key to delete it.

#### Expand/Collapse All

When a library category or folder is selected in the Directory Pane, **Expand All** and **Collapse All** are available in the contextual menu, allowing you to expand or contract its contents in the tree view.

#### Docking the Library Browser

Initially, the Library Browser is docked to the right side of the Home Designer Landscape and Deck program window.

To undock the browser window, double-click the striped grab bar. You can also undock it by clicking on the grab bar and dragging it into the center of the program window.

Once undocked, the Library Browser can be moved by clicking and dragging the title bar.

When moved to the top, bottom, or side of your screen, it automatically docks in a vertical or horizontal orientation, depending on its location.

- Holding down the **Ctrl** key prevents the Library Browser from docking while moving.
- If you close the program with the Library Browser docked, it displays in the same position the next time the program is opened.

To return the browser window to its original position and size, click the **Restore Position/ Size** button on the Library Browser Panel of the **Preferences** dialog. See "Library Browser Panel" on page 46.

#### Closing the Library Browser

The Library Browser can be closed in either of two ways:

- Click the Close 🗵 button at the top right corner of the browser window.
- Select Library> Close Library Browser .

# Searching the Library

The Library Browser filtering options let you focus your searches to meet parameters that you define.

#### To search the Library Browser

- 1. Select Library> Library Browser and click in the Search field at the top of the Library Browser.
- 2. Begin typing a keyword to search for.

- 3. As you type, the search results will populate in the Directory Pane below.
- 4. If you move your mouse pointer over the Search field, a Tool Tip will state the number of results of your search.
- Right-click on an item in the Search Results list and select Show in Browser to view the item's location in the Directory list.

Substrings are not included. For example, searching for "windows" will not produce "window" as a search result. On the other hand, searching for "window" will produce "windows" as a search result.

#### To search using custom filters

- 1. Click the **Turn on search filtering optons a** button.
  - Check **Match Keyword** to match the entered search keyword with an object's search attributes.
  - Check **Match Entire Word** to match the entire keyword or words with the complete name of the object.
  - Check **Match Folders** to include library folders in your search.
- 2. Check **Filter by** to enable additional filtering options, which display below.

- 3. Select a filtering option from the dropdown list on the left, then choose what to include in the filter from the drop-down list on the right:
  - Select **Type**, then select a category of library item to include in your search.
  - Select **Style**, then choose a design style to restrict the search results to objects of that style.
  - Select **Manufacturer**, then choose the name of a manufacturer to include in your search. Manufacturer catalogs that were imported during the current program session will not be listed until you exit out of and restart Home Designer Landscape and Deck.
- 4. Multiple filters can be created and used at the same time:
  - Click the Add 🛨 button to the right of a filter to make copy of that filter.
  - Specify a new **Type**, **Style**, and/or **Manufacturer** for the new filter.
  - Click the **Delete** button to the right of a filter to remove that filter.

Note: Your custom search settings are not retained when you end the current program session.

# **Library Content**

The Home Designer Landscape and Deck library has five categories: Home Designer Core Catalogs, Home Designer Bonus Catalogs, Manufacturer Catalogs, User Catalog and Trash. See Getting Started Guide, "Deleting Library Items" on page 283.

# **Home Designer Core Catalogs**

The Home Designer Core Catalogs category contains a wide selection of 3D symbols,

program from DVD, this library content will also be installed; if you download the software, you will be able to download the Core Catalogs separately, after the program is installed.

When you launch the program for the first time, it will ask if you want to download the Core Catalogs. Click Yes to begin the download. If you click No, you can download at any time by selecting **Library> Install Core Content** from the menu.

#### Home Designer Bonus Catalogs

Chief Architect regularly posts new library catalogs available for download. Select **Library> Get Additional Content** 

**Online** from the menu to access the bonus catalogs and content.

## Manufacturer Catalogs

A variety of name brand library catalogs are available for download on the Home Designer web site with content ranging from materials to fixtures.

#### Select Library> Get Additional Content

**Online** to access these Manufacturer Catalogs.

## The User Catalog

The User Catalog is the location for items that you add to the library either from a drawing or by importing. See "Adding Library Content" on page 280.

You can create and organize custom library folders and imported images, backdrops, and materials. See "Organizing the Library" on page 281.

# **Updating Library Catalogs**

The Home Designer Core Catalogs, Bonus Catalogs, and Manufacturer Catalogs are updated periodically to include new and improved content. You can update your installed catalogs to include the latest content by selecting **Library**> **Update Library Catalogs** at any time.

The program will gather information about the content in each of these three categories, and then download and replace any content that is not up to date, and you may see a progress indicator at the bottom of the Library Browser while it is doing so. See "Download Progress" on page 278.

## **Backing up Library Content**

The Home Designer Landscape and Deck User Catalog File, User\_Library.calib, is located in the Home Designer Landscape and Deck 2014 Data folder. See "Home Designer Landscape and Deck Data" on page 31.

The best way to back up your custom library content is to export the items in your User Catalog, as this will ensure that the textures used by custom materials are not lost. See "Backing Up Your Files" on page 34.

Exported libraries use the **.calibz** file format: a zipped file type that can include textures and images along with other library data.

#### To back up your custom library content

 Launch Home Designer Landscape and Deck and select Library> Library
 Browser for the menu.

- 2. Right-click on a folder or item in the User Catalog.
- 3. Select **Export Library** from the contextual menu.
- The Export Library Data dialog is a typical Save dialog. See "Exporting Files" on page 33.
  - Notice that the file type in the Save as type field is "Library File with Tex-tures/Images (\*.calibz)".

# **Downloading Library Content**

The Home Designer Core Catalogs, Home Designer Bonus Catalogs, Manufacturer Catalogs are all available for internet download.

# **Core Catalogs**

When you launch Home Designer Landscape and Deck for the first time, you will be asked if you want to download the Core Catalogs. Click Yes to begin the download.

If you click No, you can download at any time by selecting **Library> Install Core Content** from the menu.

#### Bonus and Manufacturer Catalogs

Bonus and Manufacturer Catalogs can be downloaded from our web site, <u>www.homedesignersoftware.com.</u> Select Library> Get Additional Content

**Online i** to launch your default internet browser to our Content Resources page.

## **Download Progress**

When library content is downloading, a green progress bar will display at the bottom of the Library Browser. If you choose to download the Core Catalogs while the library is not open, the Browser will open so the progress indicator can display.

Click on the progress bar to display the name of the current file being downloaded, the total amount of data to be downloaded in KB, and the amount downloaded so far.

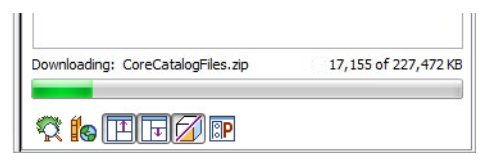

# **Pausing and Resuming**

Library downloads can only take place while Home Designer Landscape and Deck is running. If you close the program while a download is in progress, a dialog will confirm whether you wish to stop the download.

- Click **Stop Download and Close Program** to stop the download and close the program.
- Click **Cancel** to leave the program open and continue downloading.

Most catalogs are composed of a single file. If you stop the download midway, none of the downloaded data will be retained.

The Core Catalogs, on the other hand, contain a large volume of data saved in

multiple files. If you close the program and stop the Core Catalogs download midway, only data associated with the file currently being downloaded will be lost. You can resume the download beginning with that file at a later time by selecting **Library> Install Core Content**.

#### **Download Errors**

If any problems occur during the library download process, a dialog box will notify you at the end of the download. Click **Retry Download** to repeat the download and correct any errors or click **Cancel** to discard the downloaded catalog.

# Importing Library Catalogs

Home Designer Landscape and Deck library files have two different file extensions: **.calib** and **.calibz**. Both files can include any combination of Home Designer Landscape and Deck library items; in addition, **.calibz** files are able to save data associated with textures and images. Both file types can be imported into the Home Designer Landscape and Deck library.

There are several ways to import a **.calib** or **.calibz** file into the program library:

- Double-click on the file in Windows Explorer.
- Drag the file from a Windows Explorer window and drop it into the Home Designer Landscape and Deck program window.
- Select Library> Import Library from the program menu.

#### To import library files into the library

- 1. Select Library> Import Library to display the Import Library Data dialog.
- 2. Browse to the **.calib** or **.calibz** file that you want to import and select the files so that its name displays in the **File Name** field.

- 3. Click the **Open** button.
- 4. A progress bar will display, telling you the progress of each library data file as it is imported. Once imported, each file will be located in the User Catalog.

When a **.calib** or **.calibz** file is imported into the program, its contents are automatically placed in the User Catalog. Any images or textures saved in a **.calibz** file will be copied into the Home Designer Landscape and Deck 2014 Data\Images and Textures folders for backup purposes. The program will only reference these copies if it cannot locate the files in their original locations. See "Home Designer Landscape and Deck Data" on page 31.

#### Legacy Library Conversion

You can import **.calib** and **.calibz** files created in Home Designer versions 2012, 10, or 9 for use in version 2014 at any time. See "Exporting Library Catalogs" on page 283.

In addition, legacy **.alb** files created in Home Designer versions 8.0 and prior can be converted for use in version 2014.

#### To convert legacy library files

- 1. Select Library> Convert Legacy (.alb) Library Files.
- 2. In the **Select a Legacy Library File Folder** dialog, select an .alb file that you want to bring in to Home Designer Landscape and Deck 2014.
- 3. The selected file's name will display in the **File name:** field.

- 4. Click the **Open** button to import the prior version third party **.alb** file into the User Catalog.
- Organize the imported content to suit your needs. See "Organizing the Library" on page 281.

Note: Library content exported from Home Designer Landscape and Deck 2012 will not include catalog names. Any subscribed content that has not been downloaded will not be included, either.

# **Adding Library Content**

In addition to downloading Home Designer Landscape and Deck Content and importing entire catalogs into the library, you can also add a variety of individual objects to the library.

#### Add to Library

Nearly any object placed from the Library Browser can be added to the User Catalog in the library. Select an object in your plan and

click the Add to Library **[]+** edit button.

In addition, some Home Designer Landscape and Deck objects that are not symbols, such as terrain objects, windows, and doorways can be added to the library.

An object created using a drawing tool in Home Designer Landscape and Deck will automatically be added to the User Catalog using the name of that tool, whereas a symbol imported will automatically use the Symbol Name. These objects can be renamed after adding them to the Library, either before or after moving them to their appropriate user created folder in the User Catalog. See "Renaming Library Items" on page 282.

#### **Adding Materials and Images**

New materials, images, and plant images can be created in the User Catalog. Right-click on the User Catalog or a folder within it, select **New>** from the contextual menu, then select the type of item you wish to create from the submenu.

Home Designer Landscape and Deck can use materials and images in a variety of file formats and provides several means of adding new material and image files to the library. For more information, see "Creating Materials" on page 296 and "To create an image in the Library Browser" on page 359.

## Adding New Backdrops

Backdrops are images that display behind the model in 3D views. See "3D Backdrops" on page 313.

#### To add a backdrop to the library

- Select File> Import> Backdrop I to open the Import Backdrop File dialog, which is similar to the Import Picture File dialog. See "Importing Pictures" on page 363.
- 2. Browse to an image file on your computer, select it, and click **Open**. This backdrop can now be found in the My Backdrops library.

You can also create a new backdrop by copying and pasting an image into Home Designer Landscape and Deck. See "Copying and Pasting Objects" on page 63.

## Adding a Customized Object

You can customize an existing library object and save your changes for future use by first copying the item into an unlocked library.

#### To customize a library object

- Right-click on a library item and select
   Copy r from the contextual menu.
- 2. Browse to an unlocked library or library folder and right-click on it.
- 3. Select **Paste** from the contextual menu to make a copy of the library item in this new location.
- 4. Right-click on the copied item and selectOpen in from the menu.
- 5. The item's specification dialog opens, and you can make any changes that you wish to the item.
- 6. Make any needed changes to the item, then click OK. Your changes will be saved with this item for use in any plan.

# **Organizing the Library**

Library folders and objects can be copied, pasted, moved, and deleted: allowing you to organize your User Catalog to best suit your work style and needs.

#### **Adding New Folders**

New folders can be added to the User Catalog or to any folder located within it. To add a new folder, right-click on User Catalog or one of its sub-folders and select **New> Folder** from the contextual menu.

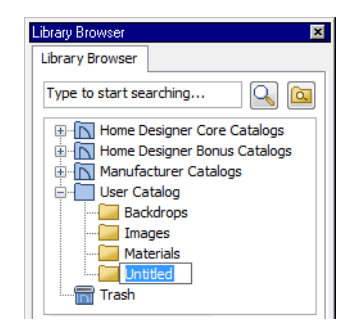

The new folder is created inside the library item you right-clicked on and is initially named "Untitled". Type a short, descriptive name and press Enter.

#### **Selecting Library Items**

To select a library object, folder, or category, simply click on it.

When an item is selected, preview images display in the Selection and Preview Panes and basic information about it also displays in the program's Status Bar. See "The Status Bar" on page 24.

A selected library item can be modified in a number of ways to help meet your organizational needs.

## **Renaming Library Items**

Only folders and objects in the User Catalog can be renamed. There are several ways to do this from the tree list:

- Right-click on the item, select **Rename** from the contextual menu, and type a new name.
- Click once on the item, press F2 on your keyboard and type a new name.
- Click once on the item, pause for a moment, then click a second time and type a new name.

Library names are case-sensitive and can contain up to 63 characters. While you can have more than one library item that uses the same name, it is best to use short, descriptive and unique names.

# **Moving Library Items**

Folders and objects in the User Catalog can be moved to new locations within the User Catalog. Folders and library objects are always organized alphabetically within each hierarchy. To move an item to a different location, select it in the tree list, then click and drag it to the new location in the list. Directories and folders able to accept new content highlight as your ouse pointer moves over them. Release the mouse button to relocate the selected library item in the highlighted location.

## **Copying Library Items**

All library folders and library objects can be copied and pasted to new locations in the User Catalog.

There are two ways to copy a library item to the Windows Clipboard:

- Right-click on it and select **Copy** from the contextual menu.
- Click on the library item and press Ctrl + C on your keyboard.

To **Paste** the item, click on a library catalog or folder in the Library Browser tree view and either:

- Right-click on the new location and select **Paste** from the contextual menu.
- Press Ctrl + V on your keyboard.

When a library item is copied and pasted, the new item that results is independent of the original item. If you make changes to it, the original item is unaffected. Similarly, changes to the original item do not affect the copy.

## Library Shortcuts

In addition to copying and pasting to create new, independent library items, you can copy and paste to create Library Shortcuts. Library Shortcuts are not independent items - they are linked to the original item and are affected if changes are made to the original.

Library Shortcuts are advantageous because you can place a given library item in multiple locations to suit your organizational style without increasing the size of the library database and without having to maintain multiple copies of the same item.

To create a Library Shortcut, copy a library item to the Windows Clipboard. Then, rightclick on the location where you would like to create a copy and select **Paste Shortcut** from the contextual menu. Library Shortcuts use the same name as their source item but use

the Library Shortcut 粐 icon.

To locate a Library Shortcut's source item, right-click on it in the tree list and select **Locate Shortcut Source** 

If you move or delete an item from the library, any shortcuts to it will not be updated or removed. If you try to use a "hanging" shortcut, a message about its status will display in the library preview panes.

## **Deleting Library Items**

The five installed library categories: Home Designer Core Catalogs, Home Designer Bonus Catalogs, Manufacturer Catalogs, User Catalog, and Trash cannot be deleted. Catalog level folders in all categories can be deleted; however, individual subfolders and objects can only be deleted out of the User Catalog.

Items in the library that are eligible for deletion can be deleted in either of two ways:

- Right-click on it and choose **Delete** from the contextual menu.
- Select it and press the **Delete** key on your keyboard.

When items from the User Catalog are deleted, they are moved to the Library

Browser Trash 🛗. Items in the Trash can be retrieved by clicking and dragging them into any location in the User Catalog.

To empty the Trash m, right-click on it and select **Empty Trash** from the contextual menu.

Depending on how much content is in the Trash, emptying it can be time consuming. You can click the **Cancel** button to end the process if you wish.

The Empty Trash command is both immediate and permanent. It cannot be undone, so use care when using it. You should back up all your library files regularly. See "Backing up Library Content" on page 277.

# **Exporting Library Catalogs**

Exporting library files allows you to:

- Back up your custom library content.
- Transfer library content between computers.

Exporting is often preferable to simply copying library files because it allows you to include images and textures in the exported library.

#### To export content from the library

- 1. Locate an object, folder, or catalog that you want to export, right click on it, and select **Library**> **Export Library**.
- 2. In the **Export Library Data** dialog.
  - Choose the appropriate **Save in:** location for your exported library file.
  - Type a short, descriptive name for your library file in the **File Name** field.

- Click the **Save as type:** drop down list and select whether or not you want the library to include Textures/Images.
- If any of the items being exported are images or use textures, be sure to select the .calibz file type.
  - Click Save.
- 3. Your exported library file can now be copied to a network location or storage device in Windows Explorer.

# **Placing Library Objects**

Library objects are subject to placement restrictions based upon typical real-life placement. Most library objects require sufficient free space at the location where they are placed, for example, and some library objects have additional requirements.

Library windows and doors, for example, must be placed in a wall just like standard windows and doors.

If a warning message displays when placing a library object, it will indicate where the object can be placed.

There are three main categories of items available in the Library Browser:

- Stand-alone objects that can be placed directly into a plan. Examples include plants, furnishings and images.
- 3D objects designed to be inserted into another 3D object. Examples include windows and doors. Some items, such as fence panels, can be inserted into another object or placed as stand-alone objects.

• Materials, which cannot stand alone and must be assigned or applied to another object.

#### **Stand-Alone Objects**

Most library categories contain objects that can be selected in the Library Browser and placed directly in a 2D or 3D view.

- Most stand-alone objects are designed to rest on the floor or terrain.
- Some objects will rest on top of a furniture or roof plane object if one is located at the point where they are first placed.
- A few objects, notably some light fixtures, will mount on the ceiling.
- In addition, some objects will attach to a wall if one is nearby.

#### To place a stand alone library object

1. Click on an object in the tree view or Selection Pane of the Library Browser to select it for placement. See "The Library Browser" on page 272.

- 2. Move your cursor into the view area and notice that it displays an icon indicating the type of object selected instead of an arrow icon.
- 3. Click to place the selected object at that location.
- 4. Continue clicking to place as many instances of the selected object as needed. When you are finished, click the

#### Select Objects 🕞 button.

Once a stand-alone object has been placed, it can be edited in a variety of ways. See "Editing Library Objects" on page 287.

#### **Inserted Objects**

Some objects cannot stand alone and must be placed into other objects in a plan. For example, doors and windows must be inserted into a wall. See "Doors" on page 131 and "Windows" on page 145.

An inserted object can only display in a 2D or 3D view if the object that contains it is set to display. This is the case even if the inserted object's layer is turned on. See "Displaying Library Objects" on page 287.

#### To insert a library object

- Click on an object in the tree view or Selection Pane of the Library Browser to select it for placement. See "The Library Browser" on page 272.
- 2. Move your cursor into the drawing area.
- 3. Click on the object into which you wish to insert the selected library item. The library item is inserted into the object.
- Continue clicking to place as many instances of the selected item as needed. When you are finished, click the Select

**Objects** button.

#### **Assigned Items**

Some library items, such as materials, are not objects in themselves but can be applied to objects in a variety of ways.

- Using the specification dialog of the containing object. See "Select Library Object Dialog" on page 285.
- Materials can be assigned to objects directly from the library in 3D views by by selecting the material and then clicking on an object's surface. See "The Material Painter" on page 292.

# Select Library Object Dialog

The **Select Library Object** dialog is a modal version of the Library Browser that is accessible from object specification dialogs that display the Library... button. Click this button to select and apply items from the library to the object currently opened for

specification. See "Specification Dialogs" on page 24.

The **Select Library Object** dialog only displays categories that are related to the opened object. For example, this is how the dialog looks when accessed from the General tab of the **Door Specification** dialog:

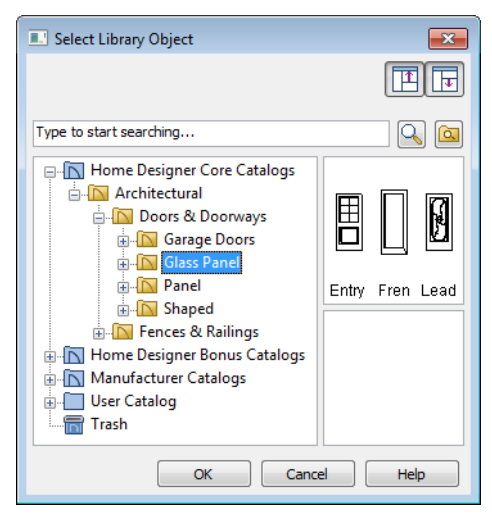

To make your selection, highlight the desired object and click OK, or simply double-click on the object in the Selection Pane to close the Select Library Object dialog.

The **Select Library Object** dialog includes the search and search filtering options, can be resized  $\leftrightarrow$ , and can display the resizable Preview and Selection Panes.

If the Select Library Object dialog is opened by clicking the Select Material button on the Materials tab of any specification dialog or

using the Material Painter 🛅, two additional options are available:

- Click the Add New Material 🕅 button • to open the Define Material dialog and create a new material.
- Check Use default material to apply the default material for the selected object, if one exists. See "Material Defaults" on page 299.

See "Materials Tab" on page 294 or "The Material Painter" on page 292.

# **Replace From Library**

The Replace From Library edit button is available for most selected objects. Click this button to open the **Replace From Library** dialog and replace the selected object, and others like it if you choose, with an object of the same type from the library.

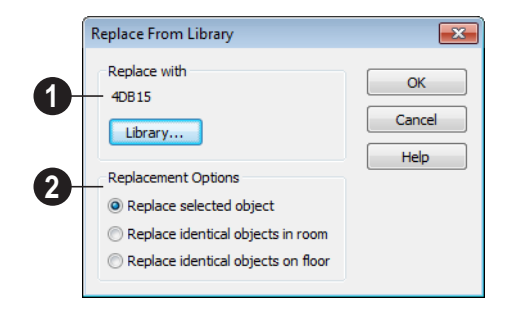

Click the **Library** button to open the 1 Select Library Object dialog and select an object to use as a replacement. The name of the object that is currently selected as a replacement displays above.

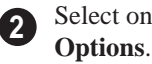

Select one of the Replacement

Select Replace Selected Object to replace only the currently selected object.

Select Replace Identical Objects in Room to replace all objects that are in the same room as, and are identical to, the currently selected object.

Select Replace Identical Objects on Floor to replace all objects that are on the same

floor as, and are identical to, the currently selected object.

A few things to remember about Replace

#### From Library 🔄:

- Works in floor plan and 3D views.
- The replacement option **Replace Identical Objects in Room** is not available for doors and windows.

**Replace From Library** s is available for any object that can be stored in the Library Browser and can be selected, including: architectural objects, architectural blocks, electrical objects and image objects.

Objects that cannot be replaced using this feature include materials, backdrops, and items assigned to other objects, such as materials.

# **Displaying Library Objects**

The display options available for library objects depend on the type of object in question, as well as the view.

If the display of an object is turned off in a 2D or 3D view, any objects inserted into it will not display in that view, either - even if the inserted object's layer is turned on. See "Inserted Objects" on page 285.

# In Floor Plan View

All library objects except materials and backdrops can display in floor plan view. Library objects are represented in floor plan view by 2D symbols that resemble the size and shape of the object when viewed from above.

As with other architectural objects, the display of library objects is controlled by layer in the **Display Options** dialog. Each

library category has its own layer. See "Display Options Dialog" on page 57.

# **Object Labels**

Fixtures, Furnishings, Geometric Shapes, Hardware, Millwork and Plants can display labels in floor plan view when the appropriate layer is set to display in the **Display Options** dialog. For example, fixture labels are placed on the "Fixtures, Labels" layer.

#### In 3D Views

All library objects can display in 3D views.

By default, images rotate to face the camera in 3D views. For information about turning off image rotation, see "Image Specification Dialog" on page 360.

# **Editing Library Objects**

Like native Home Designer Landscape and Deck objects, library objects can be customized to suit your design needs. There are three approaches to editing library objects:

- Select an object in the User Catalog, edit it using any of the options in its contextual menu, and your changes will be reflected when you next place this library object in a drawing.
- Place an object in a drawing and then edit it using the various edit tools available for it. This will not affect the original object still saved in the library.
- Place an object in a drawing, edit it using the available edit tools, and then add it back to the library for future use. This will not replace the original object still saved in the library. See "Add to Library" on page 280.

Library objects placed in a drawing can be selected individually or as a group, like other objects in Home Designer Landscape and Deck. See "Selecting Objects" on page 68.

Once selected, library objects can be edited in a variety of ways using the edit handles, the edit toolbar buttons and the specification dialog. See "Symbol Object Specification Dialogs" on page 289.

## Native Objects vs Symbols

In Home Designer Landscape and Deck, objects created using the program's standard

tools, such as the **Door Tools [[**], are referred to as native objects.

On the other hand, objects placed from the library, such as fixtures and furnishings, are symbols. Symbols are typically more limited than native objects in how they can be edited.

## **Using Edit Handles**

Most library symbols are box-based objects and can be edited as such once placed in a drawing. See "Editing Box-Based Objects" on page 80. Depending on the type of view and the surface selected, the edit handles a symbol displays will vary.

To resize Fixtures and Furniture, you must check **Fixture/Furniture Resize Enabled** in the **Plan Defaults** dialog. When this option is checked, these library objects have edit handles when selected and can be resized like other objects. See "General Plan Defaults Dialog" on page 43.

When a furnishing or fixture symbol is selected in floor plan view or on the top surface in a 3D view, up to ten edit handles display. They are the Move handle at the center, the Rotate handle just outside the front indicator (a V) and a Resize handle on each edge and at each corner.

When a symbol is selected on a side in a 3D view, it displays five edit handles: the Move handle and a Resize handle on each edge.

Fixtures and furniture placed in a plan are subject to bumping/pushing behavior when moved. See "Bumping/Pushing" on page 86.

## In the Specification Dialog

The specification dialog for any image, material, or plant image in the library can be edited from the Library Browser Directory Pane. See "Specification Dialogs" on page 24.

Specification dialogs are not available for native objects saved in the library.
## **Symbol Object Specification Dialogs**

The Fixture, Furniture, and Millwork Specification dialogs all feature the same options. The actual name of the dialog is determined by the type of object that is currently selected.

For example, selecting a library object placed from the Exterior Core Catalog and

clicking the **Open Object** edit button opens the **Furniture Specification** dialog.

| 2 | Name: Adirondadk (<br>Size/Position<br>Height<br>Width<br>Depth<br>Floor to Bottom | 32"        26"        28"        0"        V Au | Reset to Adj Height | ( |
|---|------------------------------------------------------------------------------------|-------------------------------------------------|---------------------|---|
| 3 | Options                                                                            |                                                 |                     |   |

### **General Tab**

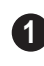

The **Name** of the selected object displays here.

2

**Specification -** Define the size and height above the floor of the object.

- Specify the **Height**, **Width**, and **Depth** of the object.
- Floor to Bottom Enter the distance from the floor to the bottom of the object. A value of zero makes the object rest on the floor.
- If the selected symbol is ceiling mounted, Height Above Ceiling will be available

instead of Floor to Bottom. Specify the selected object's height above the ceiling. Enter a negative value to offset the symbol below the ceiling, or uncheck **Follow Ceiling** if you prefer to specify the object's Floor to Bottom height instead.

- Click Reset to reset the symbol's original, unmodified size. The Floor to Bottom value is not affected by this button.
- When the selected object is outside a room and Auto Adjust Height is checked, its Floor to Bottom height is measured relative to the terrain height.

When this is unchecked, the Floor to Bottom height is measured from the default floor height of Floor 1. See "Terrain Height vs Floor Height" on page 224 of the Reference Manual.

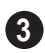

3 Check **Reverse Symbol** to reverse the object's appearance, so that features on its left are positioned on its right, and vice versa. This option has no effect on objects that are symmetrical.

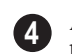

A preview of the library object displays here and updates with changes.

#### **Materials Tab**

For information about the settings on this tab, see "Materials Tab" on page 294.

# Chapter 23: Materials

The objects used in Home Designer Landscape and Deck have a variety of 3D properties. These objects - walls, windows, doors, roof planes, lot perimeters, etc. - can have materials assigned to them so that they look realistic in 3D views. These materials can also be used to generate materials lists that can help with cost estimations.

Designing with objects that look correct in 3D and calculate properly in the Materials List requires that you use realistic material definitions and apply them appropriately to objects in your plan.

Home Designer Landscape and Deck comes with many materials that are ready for use. From siding, roofing, flooring, masonry, tile, and paneling, to grass, water, and wood materials, Home Designer Landscape and Deck has materials for every application, inside and out. If you cannot find a material that suits your needs, you can customize the materials provided or create your own.

Redefining only the visual properties of a material may create unexpected results. For example, changing the image of a brick material to represent siding does not cause the material to be considered as siding during material calculations.

#### **Chapter Contents**

- About Materials
- The Material Painter
- Materials Tab
- Editing Materials
- Creating Materials
- Define Material Dialog
- Material Defaults
- Color Chooser Dialog

## **About Materials**

The materials that are assigned to objects in Home Designer Landscape and Deck

perform two important roles:

- They determine what the surfaces of objects look like in 3D views.
- They influence how objects are calculated in the Materials List. See "Materials Lists" on page 389.

Materials are stored in the Materials library in the Library Browser and can be applied to objects in either of two ways:

- Using the Material Painter 🛅.
- In an object's specification dialog. See "Materials Tab" on page 294.

#### Textures

In Home Designer Landscape and Deck, materials have textures associated with them that determine how they look in 3D views.

Textures are created using special image files that tile seamlessly when applied to surfaces.

In 3D views, you can turn the display of textures on and off by selecting **3D> Render** 

**View Options> Toggle Textures** When textures are turned off, materials are represented using solid colors.

## **The Material Painter**

Select **3D**> **Material Painter** to access the **Material Painter Tools**, which are used to apply materials to object surfaces in 3D views.

The **Material Painter** tool can also be activated by selecting a material in the library while a 3D view is active.

### **Material Painter Modes**

There are five Material Painter Modes. Each mode specifies how broadly or narrowly the selected material will be applied to surfaces in your plan.

• The Material Painter Component Mode

is the default mode. This applies the selected material to an object component. Using this tool is the same as opening an object for specification and changing the material for one of its components on the Materials tab. See "Materials Tab" on page 294.

- The Material Painter Object Mode applies a material to all components of an object that share the same material assignment.
- The Material Painter Room Mode applies a material to all the objects in the room that currently have the same material. For example, if you apply a material to a dining room chair, this mode applies the material to all other objects in the room with the same original material, such as other chairs and the dining table.
- The Material Painter Floor Mode Applies the selected material to all surfaces on the floor that currently have the same material. For example, if you apply a material to the kitchen countertops using this mode, the bathroom countertops on the same floor also have the material applied.
- The Material Painter Plan Mode Papelies the selected material to all sur-

faces in the entire plan that currently have the same material. For example, if you have the same carpet on all floors in a plan, applying a selected material while this mode is active will change all carpet on all floors.

When the **Material Painter** tool is active, the Material Painter Mode toolbar buttons display in the edit toolbar, allowing you to quickly change modes.

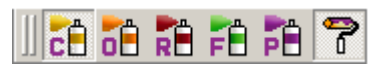

You can also specify the active mode by

selecting **3D> Material Painter** A check displays next to the active mode in the submenu.

| Material Painter                |
|---------------------------------|
| Material Painter Component Mode |
| Material Painter Object Mode    |
| Material Painter Room Mode      |
| Material Painter Floor Mode     |
| Pan Material Painter Plan Mode  |
| Blend Colors With Materials     |

#### **Blend Colors With Materials**

In addition to the Material Painter Modes, the **Blend Colors With Materials** option allows you to apply a solid color to a surface displaying a pattern and blend the two.

**Blend Colors With Materials** works in all five Material Painter Modes. See "Blending Materials" on page 296.

#### To use the Material Painter tool

- 1. Create a 3D view in which the patterned material is visible.
- Select 3D> Material Painter> Material Painter
  rial Painter 1.
- Select a solid color material from the Select Library Object dialog. See "Select Library Object Dialog" on page 285.
  - Check **Use Default Material** at the bottom left of the dialog to apply the default material to any object that has a defaults dialog. See "Material Defaults" on page 299.
- 4. Select a Material Painter Mode from the edit toolbar, which displays on the left side of the program window when the Material Painter is enabled.
- 5. Click the **Blend Colors With Textures**

realize the second second seco

- 6. Note that the name of the material being painted displays on the left side of the Status Bar at the bottom of the program window. See "The Status Bar" on page 24.
  - Move your pointer over a surface in the 3D view. The Status Bar now states both the material being painted and the current material on the target surface.
- 7. Click on the surface to apply the selected material to that surface. The material is applied to surfaces in the model based on the active Material Painter Mode.
  - When both the Material Painter and Blend Colors With Textures are

active, the cursor displays a paint roller icon +

• When the Material Painter 📑 is active and Blend Colors With

**Textures ?** is not, the cursor displays a spray can icon 🔭 .

8. If either the **Component** either or **Object** 

Mode 🛅 is active, you can continue to click on surfaces to apply the selected material. When you are finished, select a different tool.

#### **Material Painter & Walls**

As a general rule, the Material Painter cannot be used to apply a material to an individual wall. Rather, it applies the material to an entire room, to all the rooms on the floor, or to all the rooms in the entire plan, depending on which Material Painter Mode is active.

There are a couple of exceptions to this rule that apply when the wall surface being painted faces an exterior room such a porch and/or the Exterior Room. See "Room Types" on page 121.

• If the Material Painter Room Mode is active, the selected material is applied

to the entire exterior room. If any walls defining this room also define other exterior rooms, their entire lengths are also affected.

• If the Material Painter Component

Mode 📑 is active, the entire length of the individual wall is painted. Other walls defining the exterior room(s) are unaffected.

### Material Eyedropper

The Material Eyedropper tool allows you to load the material assigned to an existing object and apply that material to other objects.

In a 3D view, select 3D> Material Painter>

Material Eyedropper 🜌 and then move your mouse pointer over a surface in the view. The name of the material on that surface is stated on the left side of the Status Bar. Click on the surface to load its material assignment. The pointer then changes to indicate that the material is ready to be applied to another object using the Material

**Painter** tool. Depending on the currently active Material Painter Mode, you can continue to apply the material to the surfaces of other objects.

## **Materials Tab**

The specification dialogs for most objects include a Materials tab. Select an object or a group of similar objects and click the Open

**Object** dit button to open the specification dialog for that selection.

On the Materials tab, you can specify material assignments for the components that make up that object. When a new material is assigned, the appearance of the preview image on the right side of the dialog updates.

The tree list on the left side of the tab lists the components of the selected object that can be assigned materials. Some objects may only have a single component while more complex objects may have many. Some components contain additional subcomponents, which display separately in the components tree list.

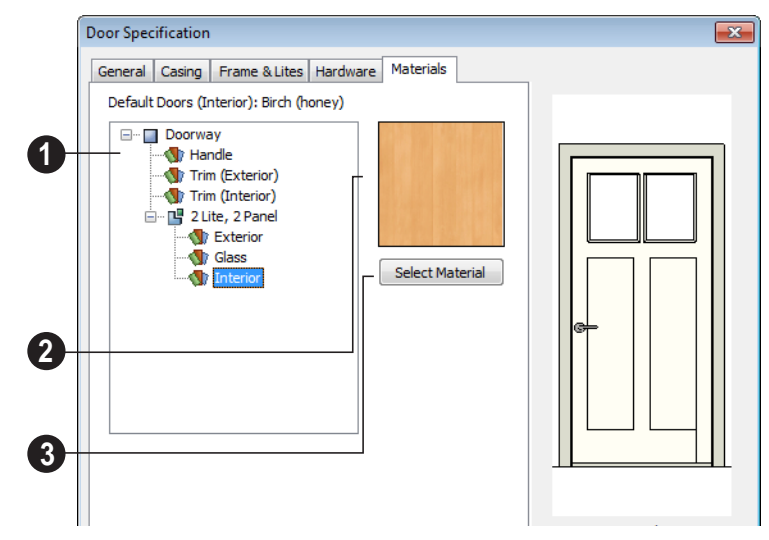

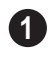

Select a component in the tree list to assign a new material to it.

2 The box to the right of the tree list displays a preview of the texture of the material assigned to the selected component. If "No Texture" displays in the preview window, either the material has no texture assigned or the texture file could not be found on the system. Click Select Material to open the Select Library Object dialog. Select a material and click OK to assign that material to the selected component. See "Select Library Object Dialog" on page 285.

Select **OK** to close the dialog and return to the active view.

## **Editing Materials**

Much like objects, materials in Home Designer Landscape and Deck can be edited so that they better suits your design needs. There are two approaches to material editing: • Select a material in an unlocked library in the Library Browser, edit it, and your changes will be used when you next use the material in any plan. Changes made in this manner do not affect materials already in use in a plan. • Apply a material to an object in a plan and then edit that applied material using the

Adjust Material Definition **//** tool.

Changes made in this way will affect any instances of that material in the current plan only.

Editing the material applied to an object is not the same as applying a different material to that object. See "The Material Painter" on page 292.

### Library Browser

Right-click on a material in an unlocked library and select **Open** from the contextual menu to open the **Define Material** dialog for that material. See "Define Material Dialog" on page 297.

## **Adjust Material Definition**

The **Adjust Material Definition** tool is useful for changing plan materials directly from a 3D view.

#### Select 3D> Materials> Adjust Material

**Definition** and then click any surface in a 3D view to modify the material currently assigned to that surface in the **Define Material** dialog. See "Define Material Dialog" on page 297.

Changing a material definition with this tool affects all objects in the current plan that are using that material but does not affect any materials saved in the library or materials used in other plans. See "Adding Library Content" on page 280.

## **Creating Materials**

Home Designer Landscape and Deck provides a wide variety of materials including numerous name brand material catalogs - that are ready to download and use. If you cannot find a suitable material, you can edit an existing material or create a new one. See "Editing Materials" on page 295.

Note: Adding a material to a plan is not the same as adding it to the library. If you want a new material to be available for use in other plans, create it in the Library Browser.

### In the Library Browser

Materials can be created in the Library Browser, making them available for use in any plan. See "Adding Library Content" on page 280.

In the directory pane of the Library Browser, right-click on an unlocked folder and select **New> Material** from the contextual menu. See "Using the Contextual Menus" on page 274.

In the **Define Material** dialog, you can create a new material in the selected unlocked folder. See "Define Material Dialog" on page 297.

## **Blending Materials**

In 3D views, you can create a new material by blending a solid color such as a paint color with a textured material. Select **3D**> **Material Painter**> **Blend Colors With Materials** to toggle this feature on or off. See "Blend Colors With Materials" on page 293.

The result is a new material that is saved in the current plan.

Materials created using the Blend Colors

**With Materials ?** tool are given the name of the patterned/textured material with the extension "--PAINTED:" followed by the name of the solid color material.

| Materials         |                            |
|-------------------|----------------------------|
| Granite(charcoal) | PAINTED: Color - Peachfuzz |
| Base cabi         | net<br>:plash              |

## Stretch to Fit

Some special textures, often used for artwork, stretch across any surfaces that they are applied to. Materials that behave this way are specified as **Stretch to Fit** in the **Define Material** dialog.

For more information about creating and using custom materials, see "Materials Tutorial" on page 77 of the User's Guide.

## **Define Material Dialog**

The **Define Material** dialog allows you to adjust how materials look in 3D views and can be accessed in a number of ways:

- Use the Adjust Material Definition tool. See "Adjust Material Definition" on page 296.
- Right-click on a material in an unlocked library in the Library Browser and select **Open** from the contextual menu. See "Using the Contextual Menus" on page 274.
- You can also right-click on an unlocked library and select **New> Material**.

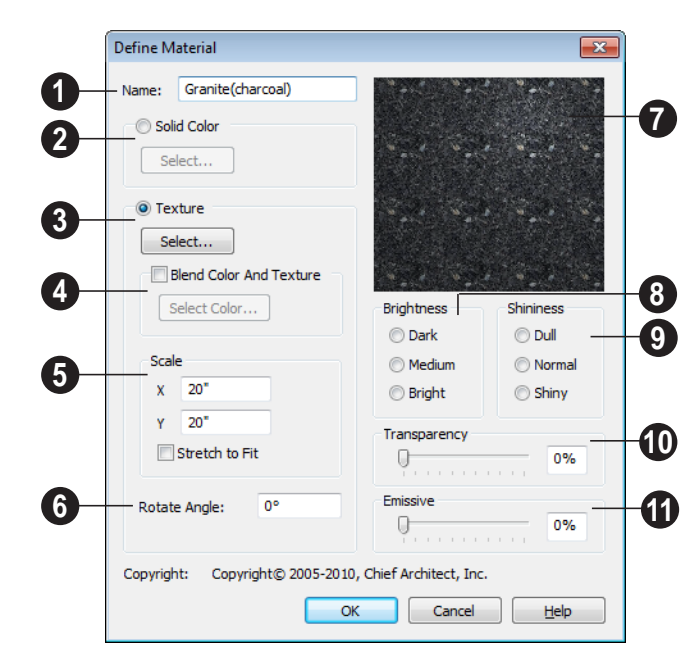

The **Name** of the material displays here. In this field, you can type a new name if you wish. Renaming the material does not create a new material: it redefines the existing material.

2 Click the **Solid Color** radio button to specify the material as a solid color, then click the **Select** button to open the **Color Chooser** dialog and select a new color. See "Color Chooser Dialog" on page 300.

Click the **Texture** radio button to specify a texture for the material instead of a solid color, then click the **Select** button to open the **Select Texture File** dialog, a standard Open File dialog, and specify an image saved on your computer to serve as the texture. Check **Blend Color and Texture** to blend the selected texture with a solid color, then click the **Select Color** button to specify the color you would like to blend it with.

When a new material is created using the

**Blends Color With Materials T** tool, the resulting material has this box checked. See "Blend Colors With Materials" on page 293.

**5** Specify the **Scale** for the chosen texture in inches (mm). If you specify **x** and **y** values of 30", the pattern repeats every 30 inches in both directions along a surface.

Check **Stretch to Fit** to stretch the texture image over the entirety of each surface it is applied to. This is useful when you wish to create a painting or photo material to display in a frame. See "Stretch to Fit" on page 297. Note: Changing the scale or selecting Stretch to Fit can cause textures to appear distorted if they are mapped to a surface using a different aspect ratio than they were originally created with.

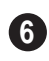

**Rotate Angle** - Specify how the texture is rotated on the surface.

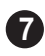

A preview of the current material displays here.

8 **Brightness** controls how bright the material appears relative to other materials.

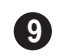

**Shininess** controls the sheen of the material when it is rendered with a

point or spot light source on it. Shiny materials such as metal will reflect light when viewed at the right angle.

**Transparency** controls the opacity of the material. A transparency value of 0 results in a completely opaque material, while a value of 100 creates a material that is completely invisible.

Use the **Emissive** slider bar or text field to control how bright a material appears independent of the lighting in the scene. It can be used to simulate surfaces that are glowing with their own light, such as the glass on a light fixture.

## **Material Defaults**

Most objects in the program have defaults dialogs which allow you to set up a variety of attributes, including materials, before the objects are created. Default Settings are accessed by selecting **Edit> Default Settings**. See "Preferences & Default Settings" on page 41.

Not all objects, however, have default settings that can be accessed prior to being placed. Garage doors, for example, do not have a defaults dialog. Instead, you can specify the materials for them in the **Material Defaults** dialog. Once a garage door is created, you can change its materials.

Select Edit> Default Settings I from the menu, select "Materials", and click the Edit button to open the Material Defaults dialog.

#### **Material Defaults Dialog**

The settings here are similar to those on the Materials tab found in object specification dialogs throughout the program. See "Materials Tab" on page 294.

| Material Defaults        |        | <b>—</b> ×      |
|--------------------------|--------|-----------------|
| Drywall                  |        |                 |
| Roof<br>Been Meldings    |        |                 |
| Stair Tread              |        |                 |
| Terrain/Property Line    |        |                 |
| Wall Covering            |        |                 |
| Walls (Exterior)         |        |                 |
| Walls (Interior)/Soffits | E      |                 |
| Window Sash              | -      | Colort Material |
|                          |        | Select Material |
|                          |        |                 |
| OK                       | Cancel | Help            |

- Select a category from the scrollable list.
- Click the Select Material button or preview box to open the Select Library
   Object dialog. See "Select Library Object

Dialog" on page 285.

## **Color Chooser Dialog**

The Color Chooser dialog is opened by clicking on the color bar that can be found in many dialogs throughout the program.

|   | Color Chooser           |                       |                  |                  |     | ? 💌                                                                                           | _             |
|---|-------------------------|-----------------------|------------------|------------------|-----|-----------------------------------------------------------------------------------------------|---------------|
| 0 | Basic colors:           |                       |                  |                  |     | · / —                                                                                         | -3<br>4<br>-5 |
|   | Qustom colors:          |                       |                  |                  |     | Drag the eyedropper<br>to any location on the<br>screen, then release<br>to select the color. |               |
| 2 |                         |                       | Hu <u>e</u> : 55 | Red:             | 160 |                                                                                               |               |
|   | Define Custom Colors >> | Color  S <u>o</u> lid | Lum: 13          | 7 Bl <u>u</u> e: | 87  | -                                                                                             |               |
|   | OK Cancel               | A                     | dd to Custa      | om Colors        | _   | J                                                                                             | - 6           |

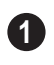

Click in any one of the **Base colors** boxes to select it as the new color.

Click in one of the Custom colors

boxes to either select it as the new color or to specify it as the box for a new custom color to be defined.

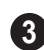

Click anywhere in the color palette area to dynamically choose a color. The location of a selected color is identified by a black crosshairs.

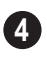

Click anywhere in the vertical bar to adjust the selected color's darkness.

Drag the Color Chooser Eyedropper 5 anywhere on your monitor and release the mouse button to select the color displaying at that location.

You can select a color from any program window. Before opening the Color Chooser dialog, make sure the desired color can be seen onscreen by tiling Home Designer Landscape and Deck and the other program window.

| 6 | Cl  |
|---|-----|
| 0 | the |

ick Add to Custom Colors to add e color to selected Custom Colors

box.

## Chapter 24: Zoom & View Tools

Use the Zoom tools to position the current view. To work on a specific area, you may need to zoom in so that the entire screen is filled by only a single room. At other times you may need to view the entire plan.

There is no limit to the number of plan files that can be open. The name of the file and the type of view displays at the top of each view window in its title bar.

There are a number of ways to pan across the screen, shifting the visible part of the plan slightly while still maintaining the same zoom factor.

Multiple views of one or more open files also can be arranged and managed using the View tools.

#### **Chapter Contents**

- Zoom Tools
- Undo Zoom
- Fill Window
- Panning the Display
- Swapping Views
- Window Menu Tools
- Cascade
- Tiling Views
- Arrange Icons
- Closing Views

## **Zoom Tools**

**Zoom** is used to magnify any given area on the plan or 3D view. Select **Window> Zoom**, then click and drag a marquee around an area on screen. When you release the mouse, the selected area expands to fill the screen.

When the zoom is complete, whatever tool

was active prior to selecting the **Zoom**  $\bigcirc$  tool automatically becomes active again. If

another zoom is needed, click the **Zoom**  $\square$  tool again.

**Zoom In -** Click to zoom in towards the screen center by a factor of two.

**Zoom Out** - Click to zoom out from the screen center by a factor of two.

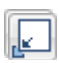

**Undo Zoom** - Reverse the last zoom operation. See .

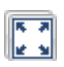

**Fill Window** - Fits all visible items on screen. See .

**Fill Window Building Only** - Fits all walls and railings on the current floor on screen.

÷

**Pan Window** - Move the display without changing the zoom factor. See

## Zooming With the Mouse Wheel

Use the mouse wheel to zoom in and out in plan and 3D views. Scrolling the mouse wheel one click up or down zooms in or out, centering on the location of your pointer and changing the zoom by about 10%.

Note: Depending on the configuration of your mouse, it may be necessary to hold down the Ctrl key while turning the mouse wheel. If zooming in and out are not working correctly, contact the manufacturer of your mouse and mouse driver for their assistance.

#### **Zooming in 3D Views**

Zooming in 3D views does not change the camera's location or field of view. Instead, the extents of the view are expanded or cropped.

## **Undo Zoom**

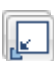

Select **Window> Undo Zoom** to reverse the last zoom operation.

Note: Undo and Redo do not affect zoom.

**Zoom**  $\square$  and **Undo Zoom**  $\blacksquare$  are also available through the contextual menu. See "Contextual Menus" on page 23.

## **Fill Window**

In floor plan view, select **Window> Fill Window** or press the **F6** key to view nearly everything on screen that is visible, including the Reference Display. CAD Points are the only objects that are not included when Fill Window is used.

If you are zoomed in so that only a portion of the drawing displays on screen, selecting **Fill** 

**Window** zooms out so that the entire view fits on the screen. If you are zoomed out so that the entire drawing is smaller than

the screen, selecting **Fill Window C** zooms in until the drawing fills the screen.

When the drawing sheet is shown, Fill

Window [] zooms to the sheet borders.

#### Fill Window Building Only

Window> Fill Window Building Only is similar to Fill Window, but zooms in or out to so that all walls and railings in the view fill the current window. Other objects are ignored.

#### In 3D Views

In 3D views, Fill Window 💽 and Fill

Window Building Only 🔀 adjust the camera's Field of View is adjusted so that all surfaces in the 3D view are included.

## Panning the Display

There are four ways to pan the display without changing the zoom factor.

### **Using the Scroll Bars**

One method is to use the scroll bars on the right and bottom edges of the window.

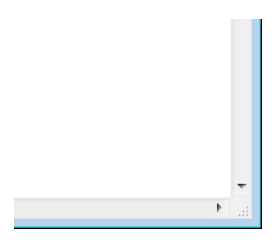

• Drag the square button in the bar itself in order to pan a larger distance.

- Click the end arrow keys on the scroll bars to shift the display in 12" increments.
- The 12" increment is defined in the **Plan Defaults** dialog under **Inches Scrolled by Arrow Key**. See "General Plan Defaults Dialog" on page 43.

### **Using the Arrow Keys**

In floor plan view, the arrow keys on the keyboard work exactly like clicking the arrow buttons on the scroll bar. They shift the display according to the number of inches defined in the **Plan Defaults** dialog.

#### Using the Mouse

If you have a wheel mouse, you can pan the display by pressing the middle mouse button, or wheel, and moving the mouse in the direction you would like to pan. When the middle mouse button is held down, the

pointer changes to a hand  $\sqrt[n]{}$  icon.

Mouse drivers sometimes have other functions assigned to the wheel and buttons. These override the Home Designer Landscape and Deck setting.

## Using the Pan Window Tool

The Pan Window tool works much ÷₽∥ like the mouse wheel method.

#### Select Window> Pan Window 🕀. The

pointer changes to a hand  $\sqrt[n]{}$  icon. Click and drag in floor plan view to pan the window. The command is invoked once and the program reverts to the previously active tool when you release the mouse button.

## **Swapping Views**

There are several ways to switch between open view windows.

Select Window> Next Window In or

Window> Previous Window IP to cycle through all open views in the order you prefer.

- Press the Ctrl + Tab (Next Window) or Ctrl + Shift + Tab (Previous Window) keys to cycle through all open views.
- A list of all the views currently open is located at the bottom of the Window menu. Each view is identified by its name and what type of view it is. Select one to go directly to that view.

### Window Menu Tools

Select **Window** from the menu to access the Window Menu tools, which help you display multiple view windows of your model at the same time.

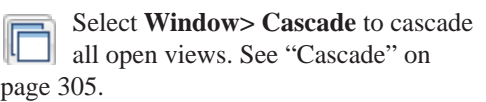

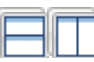

#### Select Window> Tile

**Horizontally** or **Tile Vertically** to tile all open views. See "Tiling Views" on page 307.

Select Window> Arrange Icons to arrange all open views that are currently minimized. See "Arrange Icons" on page 308.

|      | Select Window> Next Window to     |
|------|-----------------------------------|
| . N  | switch to the next open view. See |
| Swar | pping Views" on page 304.         |

"

next open view. See on page 304.

|        | Select Window> Previous Window       |
|--------|--------------------------------------|
| ΨP     | to switch to the previous open view. |
| See "S | Swapping Views" on page 304.         |

#### **Open View Windows**

There is no limit to the number of plan files that can be open. The name of the file and the type of view displays at the top of each view window in its title bar.

There is no limit to the number of 3D view windows that you can have open at a given time; bear in mind, though, that each window demands use of your computer's resources and that you may see poor performance if too many views are open. See "3D Views" on page 309.

A list of all view windows currently open displays at the bottom of the Window menu. Each view is identified by its name and what type of view it is. A checkmark is beside the view that is currently active. Select one to go directly to that view. The names of up to eight views can display here. If more than eight view windows are open, **More Windows** is the last item in the menu. Select this option to open the **Select Window** dialog.

| Select Window                                                                                                    |
|----------------------------------------------------------------------------------------------------|
| Pocket Creek Ranch: Floor Plan<br>Pocket Creek Ranch: Cross Section - Exterior Elevation Left<br>Pocket Creek Ranch: Cross Section - Exterior Elevation Back<br>Pocket Creek Ranch: Cross Section - Exterior Elevation Front<br>Pocket Creek Ranch: Layout<br>Pocket Creek Ranch: Layout<br>Pocket Creek Ranch: Perspective Full Overview - Camera 2<br>Pocket Creek Ranch: Perspective Framing Overview - Camera 3<br>Pocket Creek Ranch: Perspective Faming Overview - Camera 3<br>Pocket Creek Ranch: Material List - Untitled<br>Pocket Creek Ranch: Wall Detail - 0 |
| OK Cancel                                                                                                    |

Select the name of a view from the list and click **OK** to make it the active view.

## Cascade

Select **Window> Cascade** to cascade all open views. Cascade is a Windows function which allows you to organize open windows in a cascading pattern. Click on any visible edge to activate that window.

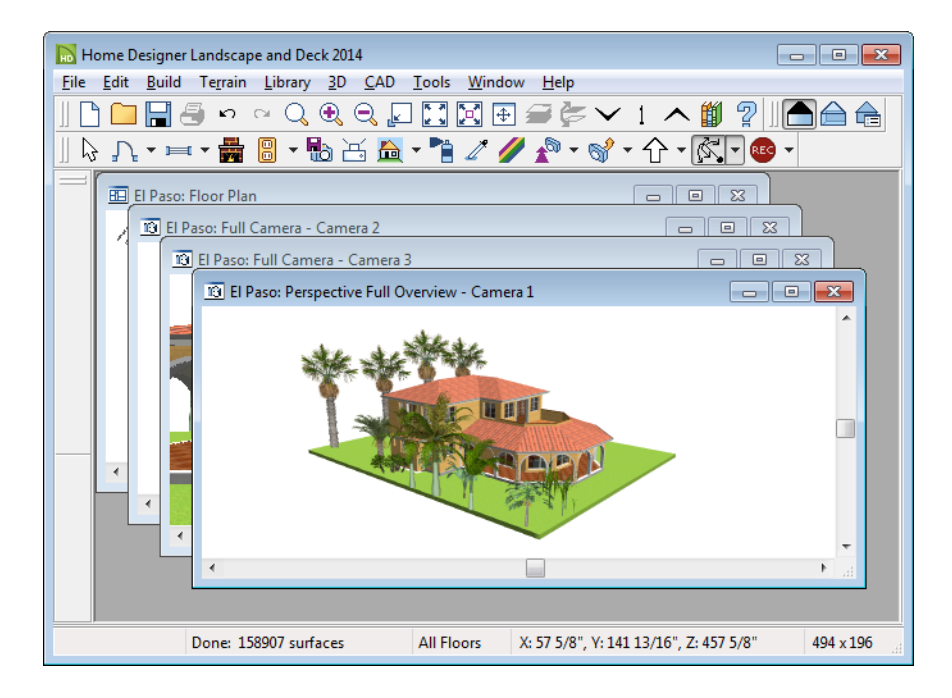

## **Tiling Views**

The window tiling options allow you to display multiple views side by side in the Home Designer Landscape and Deck window.

Select **Window> Tile Horizontally** to display both views in a horizontal orientation.

Select **Window> Tile Vertically** or press Shift + F6 on the keyboard to display both views in a vertical orientation. To activate a view, click on its title bar or anywhere in the view window. Note that any changes you make are reflected in other views as well.

To end window tiling, click the

Maximize D button in the upper right corner of any open view.

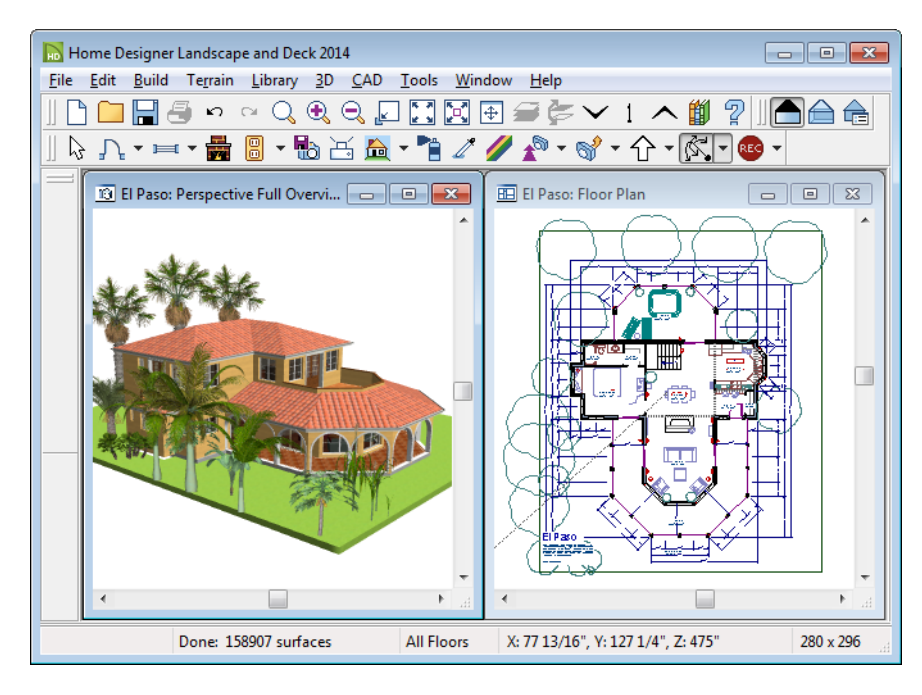

Tiling allows you to see the results of changes in floor plan view in 3D or vice

versa, and can also be useful for copying objects from one plan to another.

### Arrange Icons

Arrange Icons is a Windows function used when several active windows have been minimized. Select Window> Arrange Icons to align the minimized title bars in a row at the bottom of the working desktop. You can then click the minimized title bars to reactivate them or use them for swapping and closing views.

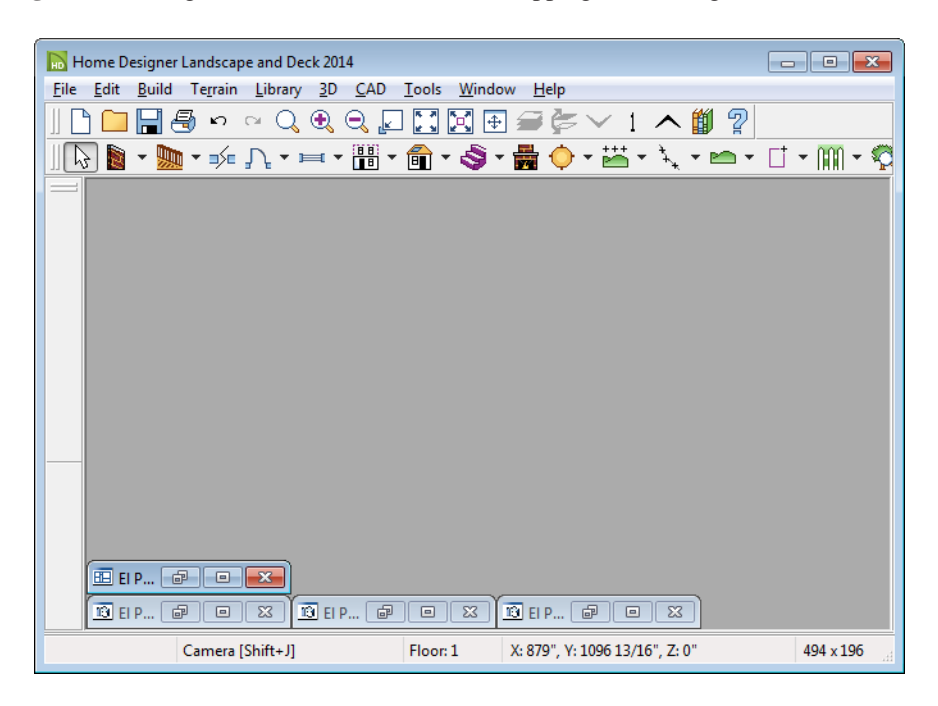

## **Closing Views**

Select **File> Close** or click the  $\blacksquare$  at the top right corner of a window to close it. If the

view is still needed, swap to a different view without closing the current views.

# Chapter 25: 3D Views

Little preparation is needed to create a 3D view of a model: simply click a button to create an overview or click and drag to create a camera view.

To improve the quality of the rendering and create a custom look, you can adjust lighting and edit the materials used in the plan. You can create Final views that are even more realistic. See "3D Rendering" on page 325.

Many objects can be placed and edited in 3D views, and any camera view or overview can be saved or even used to record a walkthrough. See "Pictures, Images, & Walkthroughs" on page 357.

#### **Chapter Contents**

- OpenGL and Hardware
- 3D Backdrop Dialog
- 3D View Tools
- Creating Camera Views
- Creating Overviews
- Displaying 3D Views
- Repositioning Cameras
- Editing 3D Views
- Cross Section Slider
- Working in 3D
- Saving & Printing 3D Views
- Camera Specification Dialog

## **OpenGL and Hardware**

Home Designer Landscape and Deck features a built in, easy to use rendering engine that makes use of OpenGL rendering technology, which has good hardware support on most video cards.

To take full advantage of the rendering capabilities of Home Designer Landscape and Deck, a graphics card that supports OpenGL hardware acceleration and has at least 256 MB of dedicated video memory is highly recommended. For complex models, an accelerated card generates quality renderings in seconds that might otherwise take minutes or even hours with a nonaccelerated card or chipset.

## 3D Backdrop Dialog

Select **3D**> **3D Backdrop** from the menu to open the **3D Backdrop** dialog. This dialog allows you to specify a solid color or picture file of your choice to use as a background for 3D views. See "3D Backdrops" on page 313.

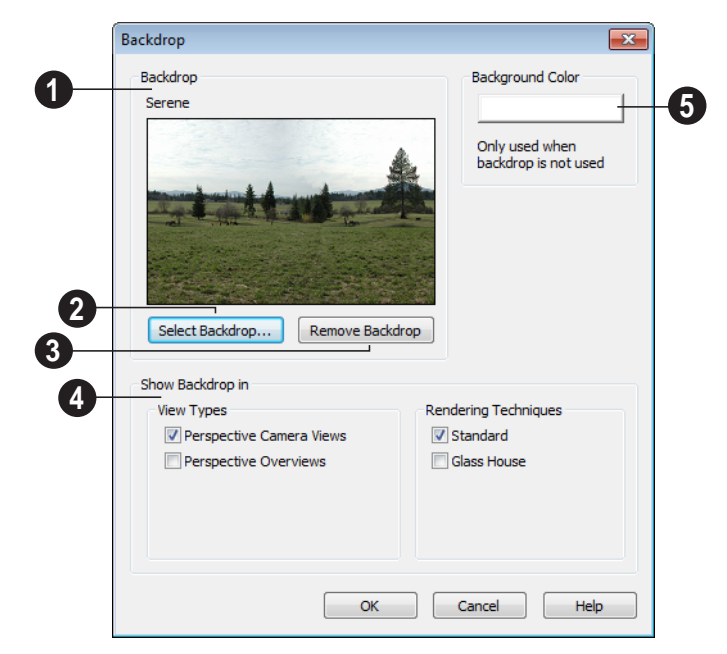

A preview of the selected backdrop is shown here, and its name displays for reference. See "3D Backdrops" on page 313. 2 Click Select Backdrop to open the Select Library Object dialog. Browse the Backdrops library, select a backdrop, and click OK.

3 Click **Remove Backdrop** to change the backdrop to a solid color. The color used is defined in the **Background Color** section of this dialog.

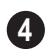

**Show Backdrop in** - Specify where the selected backdrop image displays.

• Specify which **View Types** you would like to use the selected backdrop in. By

default, only Perspective Camera Views use a backdrop.

• Specify which **Rendering Techniques** you would like to use the selected backdrop in. By default only Standard uses a backdrop. See "Glass House View" on page 328.

**5** Click the color bar to select the **Background Color** that displays when a backdrop image is not being used. See "Color Chooser Dialog" on page 300.

## **3D View Tools**

Select **3D> Create Camera View** to display the Camera View Tools.

#### **Camera Views**

The **Full Camera** tool creates multifloor views of the 3D model. It can be used to create interior and exterior perspectives, and is good for displaying cathedral ceilings, roofs, lofts, stairwell openings, and other variation in floor and ceiling levels. The **Glass House Camera** tool creates full camera view of the 3D model using the Glass House Rendering Technique. See "Glass House View" on page 328.

### Overviews

The **Full Overview** tool creates views of the entire model including all floors, ceilings, and the roof.

## **Creating Camera Views**

#### To create a camera view

- In floor plan view, select the Camera tool. The mouse pointer displays the camera <sup>+</sup> icon.
- 2. Click and drag a line to define the view direction.
  - Where your line begins is the camera's position.

- The line that you drag defines the direction the camera is pointed.
- The end of the line is the focal point of the view, the point the camera rotates around.
- By default, the field of view is 45°, which is similar to what the human eye sees or a 50mm camera lens.

4.

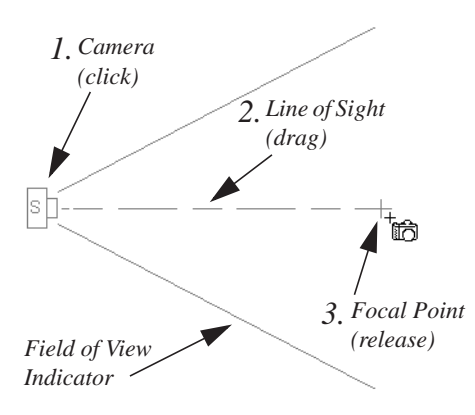

3. When you release the mouse button, a view generates in a new window.

## **Creating Overviews**

Overviews generate as soon as you select the tool and are always created at the same angle. The focal point is always located at the center of the model; however, the position of the camera will vary depending on the size of the 3D model. The larger or more spread out the model, the further away the camera will be from the focal point so that the entire model can be seen in the view.

Once generated, an overview window's title bar indicates its view type and a camera symbol representing the overview displays in floor plan view, The overview 'camera' can be edited much like regular camera views can. See "Editing 3D Views" on page 318.

Return to the floor plan view. A camera symbol now displays in floor plan view.

See "Swapping Views" on page 304.

**Select 3D> Create Camera View> Full Overview** to generate an exterior view of the entire model.

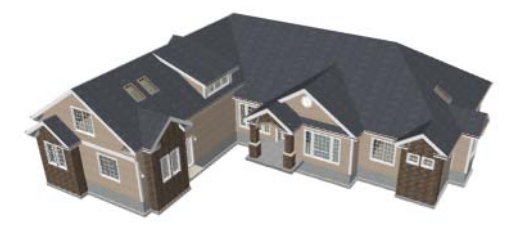

## **Displaying 3D Views**

A variety of tools and settings allow you to control the appearance of your 3D views. There are also numerous ways to adjust the position, focal point and field of view of a 3D view. See "Editing 3D Views" on page 318.

312

The name of the current plan file and the type of view displays at the top of each view window in its title bar.

There is no limit to the number of 3D view windows that you can have open at a given time; bear in mind, though, that each window demands use of your computer's resources and that you may see poor performance if too many views are open. See "Open View Windows" on page 305.

### **Display Options**

Which objects display in a 3D view is controlled in the **Display Options** dialog. See "Display Options Dialog" on page 57.

Different view types use different layer sets when they are created. See "Layer Sets" on page 56.

#### In Floor Plan View

3D cameras are represented in floor plan viewby symbols that indicate the camera's position, field of view and focal point.

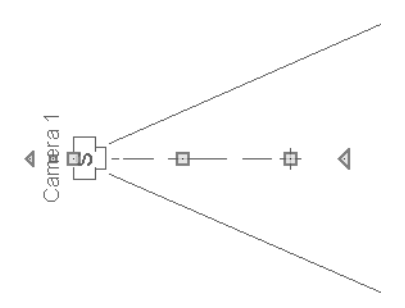

Active cameras can have labels indicating the camera number. Camera labels are located on the "Cameras, Labels" layer. They are numbered sequentially in each plan in the order they were created. Camera symbols are an on-screen reference: they do not print unless **Print Image** is used.

#### **In Rendered Views**

There are a number of factors that contribute to the appearance of rendered 3D views:

- Select **3D**> **Toggle Textures** in a 3D view to turn off the display of material textures. See "About Materials" on page 291. Not available in Glass House Views.
- Select 3D> Lighting> Adjust Sunlight

to open the **Default Sun Light Specification** dialog. See "Default Sun Light Specification Dialog" on page 328.

- Select **3D> Lighting> Toggle Sunlight** to turn on and off the light source that represents the sun. This feature can be used to simulate day vs. night exterior views. User defined exterior lights are turned off in day views and turned on in night views. See "Default Sun Light" on page 327.
- Select 3D> Final View a or Final
  View with Shadows a to regenerate the 3D view with improved quality and/ or shadows. See "Previews vs Final Views" on page 326

## 3D Backdrops

A backdrop image is like a large billboard image that displays behind the model in 3D views. Backdrop images often show an outdoor scene to add realism and a sense of perspective to 3D views. You can select a backdrop image for a plan from the library in either of two ways: • In any view, select **3D> 3D** 

**Backdrop b** to open the **3D Backdrop** dialog. See "3D Backdrop Dialog" on page 310.

• In a 3D view, open the Library Browser. Browse to and select a Backdrop image, then move your cursor into the view window. Click anywhere in the view to apply the selected backdrop.

Regardless of how it is selected, only one backdrop can be used in a plan at any given time.

You can specify which view types and Rendering Techniques use the selected backdrop in the **3D Backdrop** dialog.

You can also create your own backdrop images and import them into the library. See "Adding New Backdrops" on page 280.

## **Delete 3D Surface**

The individual surface of an object can be temporarily removed from any 3D view by selecting **3D**> **Delete Surface** and then clicking on a surface. When the pointer is over a surface, that surface will become highlighted.

Surfaces removed in one view are removed in all 3D views, but are not permanently removed from the model. Continue clicking surfaces to remove them, then select another tool when you are finished.

Surfaces in 3D views are composed of multiple triangles. Hold the Alt key while clicking to delete one triangular face at a time rather than all triangles forming a surface.

Select **3D> Delete Surface** or click the toolbar button to restore the most recently deleted surface. All surfaces can be restored by selecting **Build> Floor> Rebuild Walls/ Floors/Ceilings** or by exiting the 3D view and reopening it.

#### **Rebuild 3D**

Select **3D**> **Rebuild 3D** to regenerate all 3D data asociated with the current plan. All open views will remain open.

## **Repositioning Cameras**

Once a 3D view is created, there are many ways to manipulate the camera location and the direction of its line of site using the mouse, the keyboard, and the menus.

When the keyboard or menu commands are used to move or rotate a camera, the adjustments occur in regular increments. The size of these increments is specified in the **Camera Specification** dialog:

- The **Incremental Move Distance** controls Panning movement and forward and backward Dolly movement.
- The **Incremental Rotate Angle** controls Orbit movement, Tilt movement, and side to side Dolly movement.

See "Camera Specification Dialog" on page 323.

Each time you move the camera, the view is updated. If you are using either the toolbar or

keyboard to move the camera, you can hold down the Shift key, suppressing the redraw of the view until the Shift key is released and allowing you to move multiple increments more quickly.

#### Move Camera with Mouse

An active camera's position can be edited using the mouse. Select 3D>

**Move Camera With Mouse** to access the Move Camera with Mouse modes.

|          | Hotkey  | Description                                                                                                    |
|----------|---------|----------------------------------------------------------------------------------------------------|
| K.       | Alt + O | <b>Mouse-Orbit Camera</b> lets you move the mouse to rotate the camera around its focal point. The camera's position and direction both change.                                                                                                    |
|          |         | To continuously rotate the camera around its focal point, click in the 3D view, drag the mouse, and release the mouse button to "throw" the view. Click again in the view to stop it from rotating.                                                                                                    |
| Þ        | Alt + P | <b>Mouse-Pan Camera</b> lets you move the mouse to move the camera up, down, left and right. The camera's position changes, but its direction does not.                                                                                                    |
| <b>\</b> | Alt + D | <b>Mouse-Dolly Camera</b> lets you move the mouse up and down to move<br>the camera forward and backward. Move the mouse left or right to<br>rotate the camera side to side.                                                                                                    |
| 2        | Alt + T | <b>Mouse-Tilt Camera</b> lets you move the mouse to tilt the camera in any direction while staying in the same location.                                                                                                    |
|          |         | <b>3D Center Camera on Point</b> lets you focus the camera at a particular point in the scene. This also sets the camera center so that future use of <b>Mouse-Orbit Camera</b> rotates around that point. To use the <b>3D Center</b> tool, activate the tool and then click on any object in the scene. |

#### Move Camera with Arrow Keys

An active camera's position can be changed using the arrow keys on your keyboard. Select 3D> Move Camera with Arrow Keys to access Move Camera with Arrow Key modes. These modes use the **Incremental Move Distance** and **Incremental Rotate Angle** set in the active 3D view's **Camera Specification** dialog.

• Arrow-Orbit Camera lets you use the arrow keys to rotate the camera around

the current focal point. The camera's position and direction both change.

- Arrow-Pan Camera lets you move the camera up, down, right, and left using the arrow keys. The camera's position changes, but its direction does not.
- Arrow-Dolly Camera lets you move the camera forward and back using the up

and down arrow keys, and rotate side to side using the left and right arrow keys.

• Arrow-Tilt Camera lets you use the arrow keys to tilt the camera up, down, or side to side to change the focal point. The camera's direction changes, but its position does not.

### **Move Camera Tools**

Select **3D> Move Camera** in a 3D view to access these tools. These tools change the active camera's position, but not its direction. These tools use the **Incremental Move Distance** set in the active 3D view's **Camera Specification** dialog.

|                             | Hotkey | Description                                                                                                    |
|-----------------------------|--------|----------------------------------------------------------------------------------------------------|
| $\mathbf{\hat{\mathbf{T}}}$ | F      | Move Camera Forward moves the camera and its focal point forward.                                                        |
| ₽                           | В      | Move Camera Back moves the camera and the focal point back.                                                              |
| $\Phi$                      | L      | <b>Move Camera Left</b> moves the camera and the focal point to the left in a line perpendicular to the line of sight.   |
| $\Box$                      | R      | <b>Move Camera Right</b> moves the camera and the focal point to the right in a line perpendicular to the line of sight. |
|                             | U      | Move Camera Up moves the camera and the focal point up.                                                                  |
|                             | D      | Move Camera Down moves the camera and the focal point down.                                                              |

### **Orbit Camera Tools**

Select **3D> Orbit Camera** in a 3D view to access these tools. Orbiting the camera rotates it about the focal point using the **Incremental Rotate Angle** set in the active view's **Camera Specification** dialog.

|          | Hotkey | Description                                                                                                    |
|----------|--------|----------------------------------------------------------------------------------------------------|
|          | Ι      | <b>Move Camera In</b> moves the camera closer to the focal point along the line of sight. The camera cannot move past the focal point using this tool.             |
|          | О      | <b>Move Camera Out</b> moves the camera away from the focal point along the line of sight.                                                                         |
| 5        |        | <b>Orbit Camera Upward</b> rotates the camera up about the focal point.<br>The camera cannot rotate past a vertical line looking straight down on the focal point. |
| <b>I</b> |        | <b>Orbit Camera Downward</b> rotates the camera down about the focal point. The camera cannot rotate past a vertical line looking straight up at the focal point.  |
|          |        | <b>Orbit Camera Left</b> rotates the camera to the left about the focal point.                                                                                     |
| 0        |        | <b>Orbit Camera Right</b> rotates the camera to the right about the focal point.                                                                                   |

### **Tilt Camera Tools**

Select **3D> Tilt Camera** to access these tools. Tilting keeps the camera in one place and pivots the camera about its vertical or horizontal axis. This movement

uses the **Incremental Rotate Angle** set in the active view's **Camera Specification** dialog and is similar to tilting your head up and down or turning it side-to-side.

|   | Hotkey | Description                                                                                                    |  |  |
|---|--------|----------------------------------------------------------------------------------------------------|--|--|
|   |        | <b>Tilt Camera Upward</b> tilts the camera up while keeping it in the same location. The camera cannot tilt beyond the vertical position.     |  |  |
|   |        | <b>Tilt Camera Downward</b> tilts the camera down while keeping it in the same location. The camera cannot tilt beyond the vertical position. |  |  |
| 8 |        | <b>Turn Camera Left</b> turns the camera to the left while staying in the same location.                                                      |  |  |

| Hotkey | Description                                                                                |  |  |
|--------|--------------------------------------------------------------------------------------------|--|--|
|        | <b>Turn Camera Right</b> turns the camera to the right while staying in the same location. |  |  |

## **Editing 3D Views**

In addition to its position and direction, there are other ways to modify a 3D view.

#### In the Specification Dialog

You can make adjustments to a camera in the **Camera Specification** dialog. This dialog is particularly helpful for making fine adjustments to the camera's position, appearance, and other attributes. See "Camera Specification Dialog" on page 323.

Tile a 3D view and the floor plan view and use the camera movement tools to see how they affect the camera. See "Tiling Views" on page 307.

### Using the Edit Handles

Return to floor plan view without closing the 3D view. See "Swapping Views" on page 304.

Using the **Select Objects** tool, select the camera object. When a camera symbol is selected it displays four edit handles.

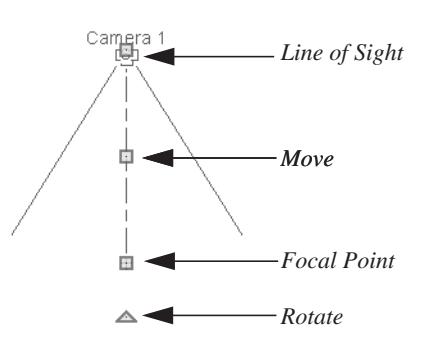

- Drag the **Line of Sight** handle to change the camera angle without moving the focal point.
- Drag the **Move** handle to relocate the camera while maintaining its relative angle.
- Drag the **Focal Point** handle to reposition the focal point and change the line of sight without moving the camera.
- Drag the **Rotate** handle to rotate the camera's line of sight about its center.

The 3D view corresponding to the camera symbol reflects changes made to the symbol in floor plan view.

Multiple camera symbols can be selected; however, their editing options are limited to being moved, rotated, and deleted.

#### **Using the Contextual Menu**

In a 3D view, right-click in an empty space in which the backdrop or background color displays to access the contextual menu. See "Contextual Menus" on page 23.

| Refresh Display F5      |  |  |  |  |
|-------------------------|--|--|--|--|
| Final View              |  |  |  |  |
| Final View with Shadows |  |  |  |  |
| Glass House             |  |  |  |  |
| Glass House Options     |  |  |  |  |
| Cross Section Slider    |  |  |  |  |

These options are a selection of tools and toggles specific to 3D views.

## Up One Floor/Down One Floor

You can move a camera to a different floor. While the camera view is active, select **Tools> Reference Floors> Up One** 

Floor or Down One Floor .

The position and movement of a camera is affected by its location within the model. When the camera is outside a building, its height is relative to the terrain and follows the terrain as it is moved. When inside a building, the camera height is relative to the floor of the room it is drawn in.

If the camera is on an upper floor and you move the camera outside of the building, the camera remains at the same height relative to the floor it was created on.

#### Zooming

The **Zoom Tools** are available in all 3D views. See "Zoom Tools" on page 302.

#### Selecting Window> Zoom In 💽, Zoom

**Out** (a) or **Fill Window** (c) does not change the camera's location or field of view. Instead, the extents of the view are expanded or cropped.

#### **Field of View**

The **Field of View** refers to a camera's field of vision. A wider field of view makes the focal point appear further away, as more of the image is included in the same view window.

In floor plan view, the angled lines of a camera symbol indicate its field of view.

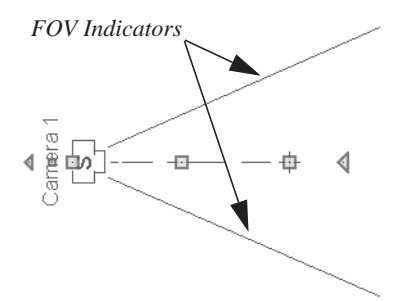

A camera's field of view can be adjusted in the **Camera Specification** dialog. See "Camera Specification Dialog" on page 323.

The field of view can also be adjusted while in a camera view using the keyboard:

- W Increase camera Field of View.
- **N** Decrease camera Field of View.

## **Cross Section Slider**

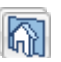

Select **3D> Cross Section Slider** when a camera view or overview is active to open the **Cross Section Slider** dialog.

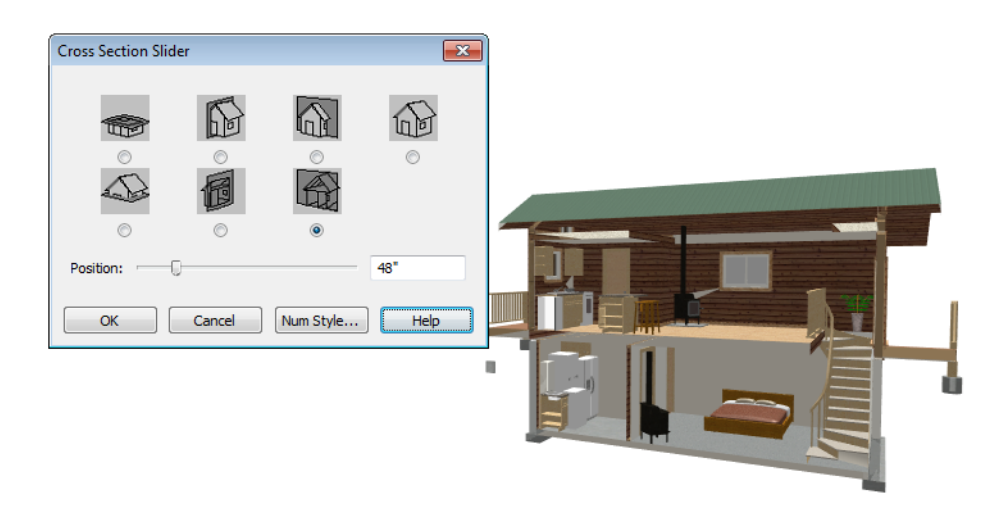

#### To use the Cross Section Slider

- 1. Click on the radio button beneath one of the cross section angles to select it.
  - The option at top right turns off the cutting plane, so no cross section is made.
- 2. Move the **Position** slider to adjust the position of the cutting plane.
- 3. You can position the cutting plane with accuracy using the text field to the right of the slider.
  - This value is measured from the edge of the model that is cut first by the selected cross section angle.
- 4. Click **OK** to close the dialog. If the active camera is saved, its Cross Section Slider settings will also be retained. See "Saving 3D Views" on page 322.

## Working in 3D

A variety of tools are available in 3D views that allow you to edit your 3D model.

#### **Creating Objects in 3D Views**

You can place windows, doors, and most library objects directly into 3D views. To do this, select the appropriate tool and click in the 3D view. You can then edit the object's size and placement.

When created in 3D, most objects must be placed against a wall, on a floor platform, or within the Terrain Perimeter.

You can also click and drag to draw some objects such as terrain features and road, in 3D views.

#### Selecting and Editing Objects in 3D Views

Most objects can be selected and edited in

3D views. Select **Edit> Select Objects** and click on the surface of an object to select it. Once selected, objects can be edited using their edit handles, buttons on the edit toolbar, and the object's specification dialog. See "Editing Objects" on page 67.

When you select an object, edit handles and a handle surface display. The handle surface is a rectangle around the perimeter of the object that indicates the overall height and width of the selected surface. The edit handles that display depend on the type of object selected. Walls, for example, display two resize edit handles when selected while a slab displays ten handles, allowing you to move, resize and reshape it.

Note: If the wall height of the Exterior Room is adjusted in a 3D view, the default Floor or Ceiling Height of the entire floor is changed.

All moving or resizing is in the plane of the handle surface. You cannot move an object directly towards or away from the camera, for example, because that surface plane cannot be seen in the view. By default, object movement is restricted to one inch or 10 mm increments. See "Grid Snaps" on page 61.

Unrestricted positioning can also be enabled by holding down the Ctrl key while moving or resizing an object. See "Unrestricted Movement" on page 86.

When **Fixtures and Furniture May Be Resized** is unchecked in the **Plan Defaults** dialog, only a single handle displays for furniture and stand-alone fixtures and appliances. In this case, the object can only be moved. See "General Plan Defaults Dialog" on page 43.

Temporary dimension lines display when many objects are selected to help you resize the object and determine its height.

When several 3D views are open, changes made in the plan automatically rebuild the model in all views. Because of this, it is typically faster to make changes to your plan with as few windows open as possible.

### **Editing Materials in 3D Views**

Select **3D> Materials> Adjust Material Definition**, then click on a surface in the 3D view to open the **Define Material** dialog for that material. See "Adjust Material Definition" on page 296.

Select **3D> Material Painter** to apply materials to surfaces in the view using the Material Painter Tools. See "The Material Painter" on page 292.

Select **3D> Material Painter> Material Eyedropper** to apply the material on a surface in the view to other surfaces in the view. See "Material Eyedropper" on page 294.

#### Rebuild 3D

As changes are made to your plan, a 3D view automatically updates to

## Saving & Printing 3D Views

3D camera views and overviews can be saved with the plan in which they are created, exported and saved as image files, as well as printed.

#### Saving 3D Views

Select **3D> Save Active Camera** to save the current camera in the plan. You can also save a camera view by checking the Saved box in the Camera Specification dialog. See "Camera Specification Dialog" on page 323.

Saved cameras can be closed and re-opened for later use, and retain their Cross Section Slider and Glass House settings. See "Cross Section Slider" on page 320 and "Glass House View" on page 328.

#### **Activating Saved Views**

There are three ways to open a saved 3D view:

- Select the camera symbol in floor plan view and click the **Open View** 16 edit button.
- Double-click the camera symbol using the **Select Objects** tool.
- Right-click on it and select **Open View** • from the contextual menu.

reflect any changes visible in the view. If you find that a view is not updating as expected, select **3D> Rebuild 3D** to rebuild the entire 3D model.

Unsaved cameras that are open in another view window can also be activated using the

**Open View** 🔞 edit button.

If you open a saved camera view and then modify its location or direction using any of the tools available in that view, the program will confirm whether you want to re-save the camera using these new settings when you close it. See "Repositioning Cameras" on page 314.

#### **Exporting 3D Views**

All 3D views can be exported and All 3D views can be a save the save the Select File> Export> Picture to save the current screen image as an image file. See "To export a picture" on page 363.

Once saved, a picture can be opened and converted into many other formats using a graphics program.

When a picture is exported, it is assigned the same size as it displays on screen. You can change the size of the view window to create a smaller or bigger picture.

#### **Printing 3D Views**

Since 3D views are created using pixels instead of lines, File> Print> Print Image must be used when printing. Print Image is a special Home Designer Landscape and Deck function that prints the screen in picture format. The entire view prints, including images such as plants and textures.

The quality of your print image is affected by your current window size and screen resolution. To maximize the quality of your printed image, generate it in full screen size and use the maximum screen resolution.

## **Camera Specification Dialog**

The **Camera Specification** dialog can be accessed in floor plan view by selecting a camera symbol and clicking the **Open Object** edit button. See "In Floor Plan View" on page 313.

This dialog can also be accessed while a camera view or overview is active by

selecting **3D> Edit Active Camera** 📇.

The selected view's specific type is indicated in the dialog's title bar: the specification

dialog for a **Full Camera** (16), for example, is named **Full Camera Specification**.

| Full Camera Specification |        |                                       |  |  |  |  |  |  |
|---------------------------|--------|---------------------------------------|--|--|--|--|--|--|
| Camera                    |        |                                       |  |  |  |  |  |  |
| Positioning               |        |                                       |  |  |  |  |  |  |
| Incremental Move Distance | 12"    | 🔽 Default                             |  |  |  |  |  |  |
| Incremental Rotate Angle  | 10.0°  | 🔽 Default                             |  |  |  |  |  |  |
| Height Above Floor        | 60"    | V Default                             |  |  |  |  |  |  |
| Field of View (FOV)       | 55.0°  | V Default                             |  |  |  |  |  |  |
| Tilt Angle                | 0.0    | 🔽 Default                             |  |  |  |  |  |  |
|                           |        | · · · · · · · · · · · · · · · · · · · |  |  |  |  |  |  |
| ОК                        | Cancel | Help                                  |  |  |  |  |  |  |

To change a setting, first uncheck **Default**, then type a new value in the text field.

- The **Incremental Move Distance** controls how far the camera moves each time you Pan in any direction or Dolly forwards or backward. For interior views a small number is good, but for exterior you may want a larger increment.
- The **Incremental Rotate Angle** defines how many degrees the camera rotates each time you Tilt, Orbit, or Dolly side to side. A setting of 90° would make one full rotation in four moves.
- The **Height Above Floor** defines the height that the camera is above the floor level for the current floor.
- The **Field of View** defines the camera's field of vision in angular degrees. See "Field of View" on page 319.

You can increase a camera's Field of View when the view is active by pressing the W key, or decrease the Field of View by pressing the N key.

• The **Tilt Angle** determines the angle the camera is tilted. The camera maintains its focal point and position in floor plan view, but if the camera is tilted, the focal point is above or below the current camera height.

Home Designer Landscape and Deck 2014 Reference Manual
# Chapter 26: 3D Rendering

There are a variety of tools available to create 3D views of a model: simply click a button to create an overview, or click and drag to create a camera view. See "3D Views" on page 309.

To improve the quality of the rendering and create a custom look, you can adjust lighting, edit the materials used in the plan, choose from several rendering techniques and finetune 3D view quality settings. From most 3D views, you can create Final views of even higher quality.

#### **Chapter Contents**

- Rendering Tips
- Lighting

•

•

- Displaying Lights
- Default Sun Light Specification Dialog
- Glass House View
  - Speeding up 3D View Generation

# **Rendering Tips**

There are a variety of factors which affect the appearance and quality of rendered 3D views. You can use these tools and settings to achieve renderings that meet your needs.

#### Lighting

Lighting is extremely important in most 3D renderings. Lighting controls the visibility of objects in a view, affects the appearance of surfaces, and influences the appearances of colors and textures on those surfaces. Even

small changes to light intensity, direction and color can have a large impact on image quality. See "Lighting" on page 326.

#### **Material Textures**

Textures are graphic files that represent contoured surfaces of objects such as bricks, tile, and wood in 3D views. Textures are assigned to materials which in turn are assigned to objects. See "Textures" on page 292. The display of materials in 3D views is controlled by settings in the **Define Material** dialog. See "Define Material Dialog" on page 297.

Brightness, shininess and transparency control how light sources affect the display of surfaces in 3D views. See "Lighting" on page 326.

If no texture is selected for a material or if the display of textures is turned off, affected surfaces are a solid color instead.

#### Images

Images are very important for the appearance of 3D views. Images are picture files that represent individual objects such as trees, flowers, cars, and people. See "Placing Images" on page 358.

#### Backdrops

Backdrops are images that display in the background of 3D views. Only one backdrop can be used at a time. If a backdrop is not applied, Home Designer Landscape and Deck applies a background color.

Backdrops and background colors are selected in the **3D Backdrop** dialog. See "3D Backdrop Dialog" on page 310. You can also add a backdrop directly into a 3D view from the Library Browser. To do this, select a backdrop in the the Library Browser and move your pointer into the view window. The pointer will display the

Backdrop  $\overleftarrow{\ }$  icon. Click once in the view to apply the selected backdrop to this and all other 3D views using backdrops in the current plan.

#### **Previews vs Final Views**

When a rendered 3D view is first created, it uses quality settings that allow the view to generate quickly but with reasonable quality.

Final Views produce much higher quality images that are more suitable for printing or saving as graphics files. Final Views often take significantly longer to generate than Previews, so the 3D view reverts back to the Preview settings as soon as anything is changed within the view.

When you have finished making adjustments

in the 3D view, select **3D> Final View** 🛅 or

Final View with Shadows 🛅.

# Lighting

In 3D views, lighting is calculated on a room-by-room basis; only the light sources in the room containing the camera are used.

When the camera is outside a building, the program normally uses sunlight for lighting calculations and turns off all other light sources. You can turn the sunlight off and use all the other exterior lights to simulate night time views.

The maximum number of light sources that can be turned on in a view at the same time is determined by your video card. If your video card's maximum number of lights is eight, the program only uses the eight light sources closest to the camera's position.

There are three ways to create light sources for 3Dviews:

- Default Lights
- Light Fixtures
- Sunlight

## **Default Lights**

If you create an interior 3D view of a room and no lights have been placed there, the program creates a Default Light source within that room. The Default interior light acts like a central point light source.

The Default Light cannot be adjusted in any way. If you want to control the light in an interior 3D view, you must add a light to the room that you are rendering by placing a lighting fixture.

## **Light Fixtures**

An electric symbol that represents a **Light Fixture** has a light source associated with it.

# **Default Sun Light**

If you create an exterior 3D view, the program creates a **Default Sun** light source.

The Default Sun can be opened for specification in a 3D view by selecting **3D**>

**Lighting> Adjust Sunlight** Adjust Sunlight See "Default Sun Light Specification Dialog" on page 328.

Select **3D> Lighting> Toggle Sunlight [2]** turn the Default Sun on or off to simulate either daytime or nighttime exterior lighting.

# **Displaying Lights**

The display of light fixtures in floor plan and 3D views is controlled in the **Display Options** dialog. See "Display Options Dialog" on page 57.

In addition, they can serve as sources of light in rendered 3D views. They can be turned on and off, as well.

Light fixtures are placed on the "Electrical" layer. See "Displaying Objects" on page 56.

In floor plan view, light fixtures can display labels when the "Electrical, Labels" layer is turned on.

#### To turn a light on or off

There are several ways to turn a light fixtureon or off:

• Select one or more fixtures and click the

Turn Light(s) Off in 3D or Turn

Light(s) On in 3D edit button.

# **Default Sun Light Specification Dialog**

The **Default Sun Light Specification** dialog allows you to control the intensity, direction and color of the Default Sun light source.

While in a 3D view, select 3D> Lighting>

Adjust Sunlight 🔛. See "Default Sun Light" on page 327.

| Default Sun Light Sp         | ecification |  |  |  |  |
|------------------------------|-------------|--|--|--|--|
| Light Settings<br>Intensity: | 0 100%      |  |  |  |  |
| Color:                       |             |  |  |  |  |
| Tilt Angle:                  | -54.999999° |  |  |  |  |
| Direction Angle:             | 115.0°      |  |  |  |  |
| OK Cancel Num Style Help     |             |  |  |  |  |

• Use the **Intensity** slider bar or text field to control how bright the default sun light appears in 3D views.

An intensity of 0% is the same as turning

the sun light off. An intensity of 100% is the maximum brightness allowed.

- Click the **Color** bar to define the color of the light being modeled. Colored sun light may be used to achieve special lighting effects, but may alter the appearance of your material colors and textures.
- Specify the Tilt Angle, which is the angle of the sun light with respect to the horizon. A value of 90° means that the light points straight up, while a value of -90° means that the light points straight down. 0° is parallel to the horizon.
- Specify the **Direction Angle**, which is the direction that the sun light points toward. Zero degrees is measured horizontally on screen, pointing to the right. Positive values rotate in a counter-clockwise direction from there, while negative values rotate clockwise.

The Default Sun light color is pure white, which has the least effect on the material colors and textures.

# **Glass House View**

**Glass House View** can be used to display the 3D model using semitransparent surfaces. Different shades of blue are used to represent surfaces and surface edge lines. Lighting is not modeled, and materials are not represented, so neither pattern lines nor textures are used. Glass House View is an excellent way to illustrate the spatial relationships between different areas in the plan.

You can display a current camera view or overview as a Glass House View by selecting **3D> Rendering Techniques> Glass** 

House  $\bigcirc$ . To switch back, select **3D**>

Rendering Techniques> Standard 📥.

#### **Glass House Options**

You can modify the appearance of Glass House Views by selecting **3D**> **Rendering Techniques> Glass House Options**.

| Glass House Options |
|---------------------|
| Color               |
| Transparency 50%    |
| Line Thickness 🗍 1  |
| Reset to Defaults   |
| OK Cancel Help      |

- Click the **Color** bar to select a color for the semi-transparent surfaces and lines in a Glass House view. See "Color Chooser Dialog" on page 300.
- Specify the **Transparency** of the surfaces in Glass House view. For example, to create a wireframe line drawing of your structure, turn transparency to full and minimize line thickness.
- Specify the Line Thickness of surface lines in Glass House view.
- Click **Reset to Defaults** to restore the default settings used when the Glass House view was first created.

# **Speeding up 3D View Generation**

Depending on the speed of your processor, how many cores your processor has, and your computer's video memory, a 3D view may generate in a few seconds or less.

When you have a large, complex model with a lot of detail, it may take a few minutes to generate a 3D view of everything in the model. During this process, progress information may display in the Status Bar and in a message window.

There are several ways to speed up the generation time of views.

#### **Turn Off Layers**

The display of objects in 3D views can be turned on or off by layer in the **Display Options** dialog. Turning off the display of unneeded objects in 3D views can speed up 3D view generation time. See "Display Options Dialog" on page 57.

#### Halt Generation with Esc Key

Using the Esc key, you can interrupt the modeling process at any point and display the incomplete model "as is." This is particularly helpful when you just need to reorient a model on the screen for a specific angle or view.

The Esc option allows you to place the view quickly, then press the F5 function key to refresh the display with all 3D faces intact.

#### **Faster Rendering**

To increase rendering speed, consider turning off some or all of the following options in the **Preferences** dialog. Bear in mind that render quality may be affected. See "Render Panel" on page 49.

Use **Optimizations** - Many video cards with OpenGL are capable of optimizing 3D views

for subsequent redraws. Use of this option varies from video card to video card.

In general, you should leave this option turned on unless you are experiencing crashes when rendering.

**Surface Backdrop** - For some OpenGL-accelerated video cards, this option

drastically increases rendering speeds. When turned on, this option creates surfaces that the backdrop is drawn on. When this option is turned off, the backdrop is send directly to the video card. For most modern video cards, Off is the recommended setting.

# Chapter 27: Dimensions

Home Designer Landscape and Deck provides a variety of dimensioning tools for measuring walls, doors, windows, and many other objects.

Dimensions can be used to accurately position objects relative to other objects. In addition, dimension lines and extensions can be selected and customized.

#### **Chapter Contents**

- Dimension Unit Defaults
- Dimension Defaults Dialog
- The Dimension Tools

•

- Displaying Dimension Lines
- Editing Dimension Lines
- Editing Extension Lines
- Moving Objects Using Dimensions
- Dimension Line Specification Dialog

# **Dimension Unit Defaults**

All plan files save measurements in either Imperial or metric units. The type of unit used is determined when the file is first

# **Dimension Defaults Dialog**

Select **Edit> Default Settings**, select "Dimension", and click the **Edit** button to open the **Dimension Defaults** dialog.

The settings in this dialog are dynamic defaults, which means that any changes

created and cannot be changed later. See "Creating a New Plan" on page 31.

made here may affect existing dimension lines in the drawing that are using default values. See "Dynamic Defaults" on page 43.

#### Setup Tab

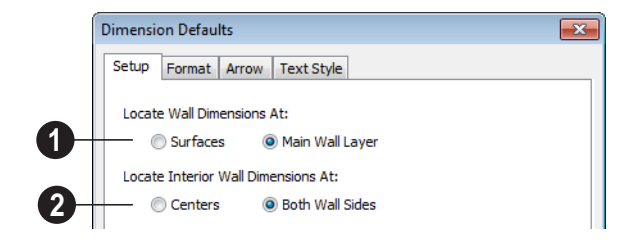

• Specify how Manual and Auto Exterior Dimension lines locate both interior and exterior walls.

• Select **Surfaces** to have dimensions locate the outer surfaces of walls.

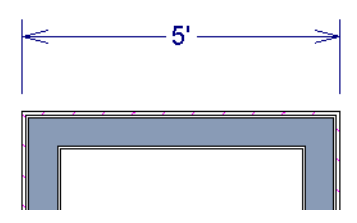

Dimensions locating wall Surfaces

• Select **Main Wall Layer** to have dimensions locate the structural layer of exterior walls.

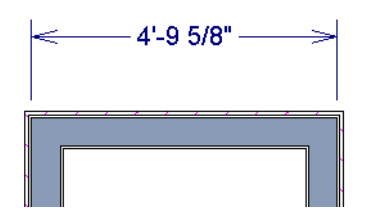

Dimensions locating walls' Main Wall Layers

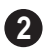

Specify how Manual and Auto Exterior Dimension lines locate interior walls.

• Select **Centers** to have exterior dimensions locate the centers of interior walls.

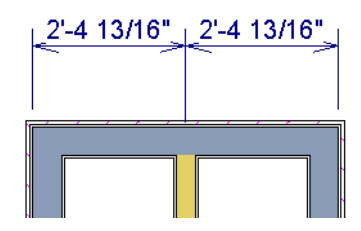

Dimensions locating an intersecting wall's center

• Select **Both Wall Sides** to have dimensions locate both sides of interior walls. Either the wall Surfaces or both sides of the Main Wall Layers will be located, depending on your selection above.

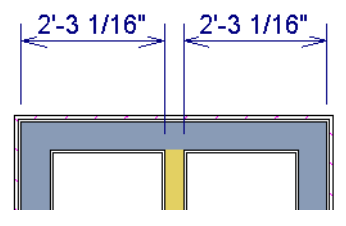

Dimensions locating an interior wall's Main Wall Layer

You can always change the object or surface that a dimension locates after it has been created. See "Editing Extension Lines" on page 338.

#### **Format Tab**

The settings on the Format tab allow you to specify the units, degree of accuracy and position of dimension numbers.

The settings on this tab also control the format of numbers indicating object length in

Dimension Defaults x Setup Format Arrow Text Style Format Units: -**Unit Indicators** Leading Zeroes Trailing Zeroes Accuracy 3 4 O Decimal Places: Smallest Fraction: 1/ 16 Location 2 Ocenter Above Line Below Line OK Cancel Help

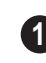

Specify the numbering **Format** for dimension numbers.

- Select the **Units** of measurement to be used by dimensions from the drop-down list.
- Check **Unit Indicators** to display the unit of measurement along with the dimension number.
- Check **Leading Zeros** to include the zero before a decimal less than 1 or to display 0' or 0" when the ft-in or '-" unit formats is used.
- Check **Trailing Zeros** to display trailing zeros at the end of decimal values. When

the ft-in or '-" unit formats is used and fractional inches are specified, 0" will be included.

2 Specify the Location of dimension numbers relative to the dimension line.

- **Center** primary dimension numbers on the dimension line. If two formats are used, the primary format is placed above the line and the secondary format, beneath it.
- Position dimension numbers Above Line.
- Position dimension numbers **Below Line**.

the Status Bar. See "The Status Bar" on page 24.

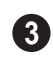

Specify the degree of **Accuracy** used by dimension numbers.

- Select the **Decimal Places** radio button for dimension numbers in decimal format. In the text field, specify the number of decimal places to use, from 0 to 20. If 0 is used, no decimal places are used.
- Select the **Smallest Fraction** radio button for dimension numbers using whole numbers and fractions. In the text field, specify the largest denominator to use, from 1 to 128. If 1 is entered, whole numbers are used.

#### Arrow Tab

For information about the Arrow tab, see "Arrow Tab" on page 355.

#### Text StyleTab

The settings on the Text Style tab control the size, font and other attributes of automatic, manually drawn, and temporary dimension line labels. See "Dimension Labels" on page 336.

For information about the settings on this tab, see "Text Style Tab" on page 353.

Temporary dimension labels always use the color assigned to their layer - not the color specified in the **Dimension Defaults** dialog.

# The Dimension Tools

Select **CAD> Dimensions** to access the Dimension Tools. Manually drawn dimensions are created by clicking and dragging like other line-based objects and can be drawn in floor plan view.

The zoom factor of the current view affects whether objects drawn close together are dimensioned or not. If you try to dimension an array of objects but the dimension line locates only the first and last objects along its

path, **Zoom** in on the objects and try again. Similarly, if you want to dimension between two objects but the dimension locates unwanted objects between them,

**Zoom** Q out. See "Zoom Tools" on page 302.

Once created, both manually drawn and automatically generated dimension lines can

be selected and edited. See "Editing Dimension Lines" on page 336.

## **Manual Dimensions**

To display the distance between two objects, select **CAD> Dimensions> Manual Dimension** and drag a dimension line near or through the objects.

Manual Dimensions locate walls as specified in the **Dimension Defaults** dialog. See "Dimension Defaults Dialog" on page 331.

#### **End-to-End Dimensions**

Use the **End-to-End Dimension** tool to dimension between any two defined objects in floor plan view.

Select CAD> Dimensions> End-to-End Dimension H, then click and drag the dimension from the first object to the second object. The dimension line snaps to each object, ignoring any other objects located between either end.

#### **Auto Exterior Dimensions**

The Auto Exterior Dimension tool generates dimensions around a plan's exterior in floor plan view.

Auto Exterior Dimensions do not generate properly if there is a gap in the exterior walls. For example, sometimes angled walls may not connect properly.

Auto Exterior Dimension A locate walls as specified in the Dimension Defaults dialog. See "Dimension Defaults Dialog" on page 331.

If you edit an **Auto Exterior Dimension** line, it will be converted to a manual dimension, so if Auto Exterior Dimensions are later regenerated, your changes will not be lost.

There are a maximum of three rows of automatically generated dimensions per exterior wall direction. The innermost dimension line locates exterior walls, interior walls, and all openings in exterior walls. The second dimension line locates exterior and interior walls. The outermost dimension line is the overall exterior dimension.

#### **Temporary Dimensions**

Temporary Dimensions display when an object is selected and show the distance between the object's selected edge and other objects.

As with other dimension lines, Temporary Dimensions only locate objects that are parallel or nearly parallel to one another. They will also locate the endpoints of the corners of objects located past the end of the selected edge, within 4 feet (1200 mm) of the point where you click to select the object.

A temporary dimension will not display when an object is selected if a manually drawn dimension line is already present that shows the same information.

#### **Tape Measure**

Use the **Tape Measure** tool to draw a temporary dimension line between any two points in the drawing area. The tool will place temporary markers at the start and end points of the dimension line. These points and the line both disappear when you release the mouse button. If an object is located by the temporary line, you can snap to it.

# **Displaying Dimension Lines**

The display of dimension lines is controlled in the **Display Options** dialog. See "Displaying Objects" on page 56.

Dimension lines created by any of the dimension tools share the same components.

- **Dimension Lines** run parallel with the distance being measured.
- **Extension Lines** are perpendicular to dimension lines, indicating what they locate. If a dimension line locates more

than two objects, extension lines divide the dimension line into segments.

- Arrowheads display at the intersections of dimension and extension lines.
- **Dimension Labels** display at the midpoint of dimension line segments and indicate the distance that each segment measures.

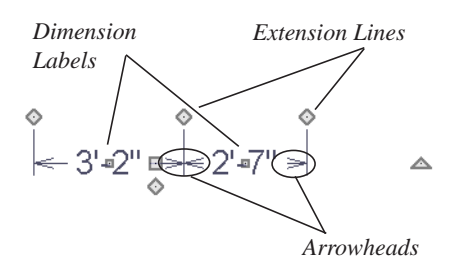

If a manual dimension line is on a layer that is turned off and you select an object located by that dimension line, it will display for reference in grey.

#### **Dimension Labels**

Manually drawn, automatic and temporary dimension labels use the Text Style specified in the **Dimension Defaults** dialog. Unlike many objects that use Text Styles, by default dimensions use a Text Style specified in the defaults dialog rather than the Text Style assigned to their layer. See "Text StyleTab" on page 334.

#### **Dimension Arrowheads**

You can specify the style, color and size of dimension arrows in the **Dimension Defaults** and **Dimension Line Specification** dialogs. See .

The arrow at the end of a dimension line will not display if it is close enough to to another dimension arrow that the two will overlap. A typical example of this is where two sections of a dimension locate two sides of an interior wall.

# **Editing Dimension Lines**

With the exception of Temporary Dimensions, dimension lines can be selected and edited using the mouse and the edit toolbar buttons.

If an Auto Exterior Dimension line is edited, it will no longer be considered an automatic dimension line and will not be deleted and replaced the next time the **Auto Exterior** 

**Dimensions** *M* tool is used.

Dimension line numbers and extension lines can be individually selected, moved and

deleted, and new extension lines can be added. See "Editing Extension Lines" on page 338.

## Using the Mouse

When a dimension line is selected, its edit handles can be seen. There are four types of dimension line edit handles. More than one of some types display, depending on how many extension lines are present.

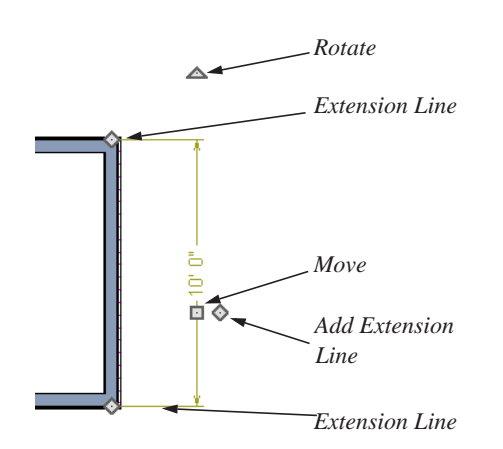

- The **Extension Line** handles mark the location being dimensioned and are used to move or delete extension lines. See "Moving Extension Lines" on page 338.
- The Add Extension Line handle displays to the side of the Move handle and is used to add extension lines to the dimension line. Dimension lines do not extend unless an object can be located. See "Adding Extension Lines" on page 338.
- The **Move** handle is located where you clicked to select the dimension line and is used to move the entire dimension line, including any subsections, perpendicular to itself. Extension lines are resized as appropriate. The pointer changes to a two-headed arrow ↔ when moved over this handle.

• The **Rotate** handle is located one plan foot past the end of the dimension line and is used to rotate the dimension line.

# Using the Edit Tools

Dimension lines can be repositioned, copied, and deleted using the edit toolbar buttons just like other objects in the program can. See "The Edit Toolbar" on page 22.

#### **Dimension Number Size**

The initial size of dimension numbers is specified in the **Dimension Defaults** dialog. See "Dimension Defaults Dialog" on page 331.

You can specify number height for individual dimension lines in the **Dimension Line Specification** dialog. See "Dimension Tab" on page 341.

As with text and other objects, dimension number size is subject to scaling when or printed.

#### Copying and Pasting Dimension Lines

Dimension lines can be copied and pasted into any view type that supports dimensions. If a dimension line is copied independent of the objects it originally locates, the pasted dimension line will locate point markers.

## **Deleting Dimension Lines**

There are several ways to delete dimension lines.

You can select any manual or automatic dimension line or group of dimension lines, then press the Delete key or click the **Delete** edit button. See "Deleting Objects" on page 90.

The **Delete Objects** dialog allows you to delete all manually drawn and/or automatic dimension lines at once. See "Delete Objects Dialog" on page 91.

Individual dimension line segments located between extension lines can also be deleted. If a segment is located between two other segments along the same dimension line, that dimension will be broken in two.

#### To delete a portion of a dimension line

- 1. Select any **Dimension Tool** aside from Auto Exterior Dimensions.
- 2. Click and drag a manual dimension line over the segment that you wish to remove, dragging from extension line to extension line.

# **Editing Extension Lines**

Extension lines can be added, edited, and deleted using the mouse.

#### Adding Extension Lines

#### To add an extension line

- 1. Select the dimension line.
- Click the diamond-shaped Add Extension Line edit handle which displays near the Move edit handle. The pointer changes to a two-headed arrow ↔.
- 3. Drag the handle to the object that you want to locate with a new extension handle. This example adds an extension line to the window edge.

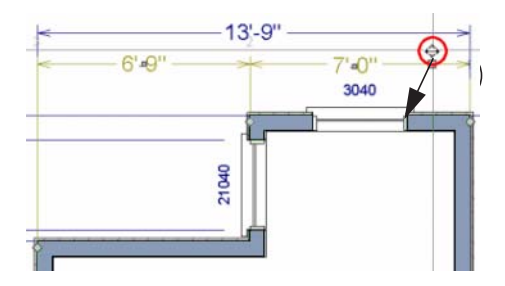

4. Release the mouse button to add an extension line.

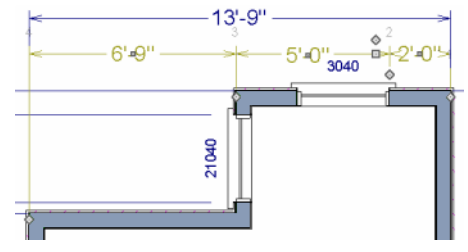

#### **Moving Extension Lines**

Extension lines can be moved to locate the centers, sides, or surfaces of most objects. In this example an extension line is moved from the windows edge to the center.

#### To move an extension line

- 1. Select the dimension line it is connected to, not the extension line itself.
- Click the Extension Line edit handle. The pointer changes to a two-headed arrow ↔.

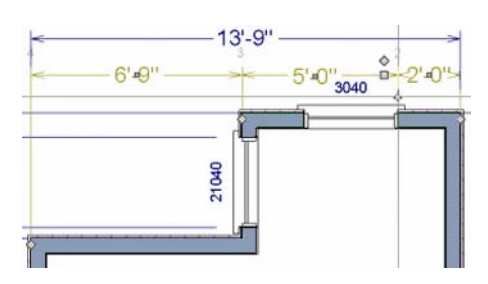

- 3. Drag the handle to a new location. The extension line snaps to possible marks as the handle is moved.
- 4. Release the mouse button at the new location.

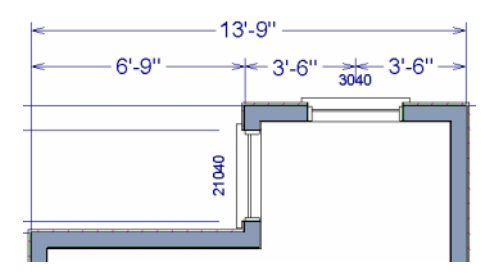

Not all library symbols can be located by a dimension line as it is drawn. Once a dimension is drawn, however, you can move or add an extension line to locate the library object.

## **Deleting Extension Lines**

When an extension line is deleted, the remaining dimensions update. If a dimension line hasonly two extension lines, they cannot be deleted.

#### To remove an extension line

- 1. Select the dimension line it is connected to, not the extension line itself.
- 2. Click the Extension Line edit handle.

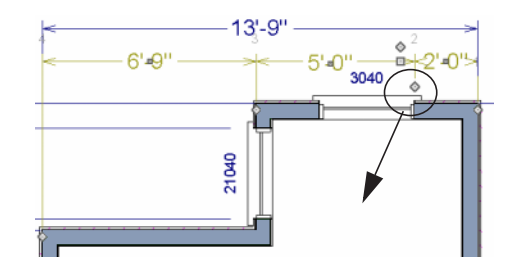

3. Drag it perpendicular to the direction of the arrows, away from any dimensionable object, and release the button when the extension line disappears.

# **Moving Objects Using Dimensions**

Most objects can be moved by changing an automatic, manual or temporary dimension value that locates it. This technique can be applied in nearly any situation where dimensions are present. See "Moving Objects" on page 85. In addition, some objects can be resized using dimensions. See "Resizing Objects" on page 88.

Your pointer indicates which dimensions can be used to relocate the selected object by changing to a pointing hand icon.

Another way to tell is to select an object and drag it in the desired direction. As you drag,

dimensions are the dimensions that can be used to move that object.

#### To move an object using dimensions

- 1. Select the object and click on a dimension line that locates it. An inline text field opens at the location where you clicked.
  - The actual distance displays in the text field.
  - If the dimension is locating two different objects, the **Move Edge** and **Move Entire Object** buttons display to the right of the text field.

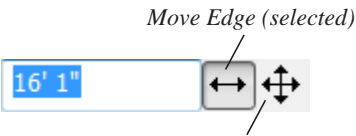

Move Entire Object

• If the dimension describes a selected wall's length, the **Move Start**, **Move End** and **Move Both Ends** buttons display to the right instead.

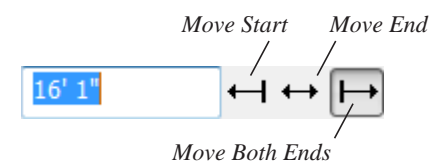

- 2. Click the **Move** button of your choice.
- 3. Enter a new value in text field.
  - To use a different unit, include its indicator after the value.To move the

selected object past a second object, to its opposite side, enter a negative value.

4. The selected object moves or resizes when you press the Enter key or click outside of the text field.

#### To resize an object using dimensions

- Select the object along the edge that you would like to move. See "Selected Edge" on page 69.
- 2. Click on a dimension line that indicates its distance from the object's opposite side.
- 3. In the inline text field, enter a value.
- 4. Click **Move edge** to move the selected edge only.
- 5. The selected edge moves, resizing the object, when you press the Enter key.

You can cancel a move or resize operation using dimensions at any time by pressing the Esc key.

#### Resizing a House Using Exterior Dimensions

When resizing a house using dimensions, it is important to work your way around the house in one direction. Relocate one wall at a time in succession so that you do not redefine the same dimension more than once.

For more information, see "Adjusting Wall Positions" on page 30 of the User's Guide.

# **Dimension Line Specification Dialog**

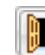

To open the **Dimension Line Specification** dialog, double-click a

Specification dialog, double-click a

dimension line using the Select Objects 🕟

or Manual Dimension 🖉 tool, or select a

dimension line and click the **Open Object** edit button.

The settings in this dialog are dynamic defaults. See "Dimension Defaults Dialog" on page 331.

# **Dimension Tab**

| 1 | Dimension Lir | ne Specification | x |
|---|---------------|------------------|---|
| [ | Dimension #   | Arrow            |   |
|   | Number Hei    | ight 6" (D)      |   |

Specify the **Number Height** for the selected dimension. Type "d" in the box to reset the number size to the default.

#### Arrow Tab

For information about the settings on this tab, see "Arrow Tab" on page 355.

Home Designer Landscape and Deck 2014 Reference Manual

# Chapter 28: Text

Text is an ideal way to draw attention to special details of your drawings in floor plan view.

Text lines with arrow can be attached to text objects, allowing you to direct attention to specific plan details.

#### **Chapter Contents**

- Text Defaults
- Fonts and Alphabets
- The Text Tools
- Creating Text
- Displaying Text
- Rich Text Specification Dialog
- Text Specification Dialog
- Editing Text
- Copying & Pasting Text
- Text Arrows
- Line/Polyline Specification Dialog
- Text Styles

# **Text Defaults**

Text Defaults can be accessed by selecting **Edit> Default Settings** in any view in which text can be created. See "Default Settings vs Preferences" on page 42.

The default settings for Rich Text determine what these objects look like when they are first created. Text Style Defaults determine the appearance of text associated with things like dimensions and object labels.

#### **Text Style Defaults**

Select "Text Style" from the list in the **Default Settings** dialog and click the **Edit** button to open the **Saved Text Style Defaults** dialog.

The **Text Style Defaults** dialog allows you to specify the attributes of the various Text Styles in use in the current file. See "Text Styles" on page 352.

#### **Rich Text Defaults**

The Rich Text Defaults dialog is similar to the Rich Text Specification dialog. See "Rich Text Specification Dialog" on page 345.

**Text Lines with Arrows**  $\checkmark$  use the same default layer as Rich Text, so by default they have the same color, line weight and line style. See "Layers" on page 55.

#### Arrow Defaults

The settings in the **Arrow Defaults** dialog determine the initial settings for arrows

drawn using the **Text Line with Arrow** 

and Line With Arrow 🖊 tools.

The Arrow Defaults dialog looks almost the same as the Arrow tab of the Line/Polyline Specification dialog. See"Arrow Tab" on page 355

Avoid typing any text in the Rich Text Defaults dialog unless you want it to be present in all text objects you create.

# Fonts and Alphabets

Home Designer Landscape and Deck allows you to use any font found in your Windows Fonts directory.

#### International Alphabets

The **Rich Text T** tool supports unicode alphabets and characters. In order to use a unicode alphabet or characters, the appropriate language support must be installed on your computer.

Special characters can be added to any Rich

Text T object by:

- Copying and pasting the character from • another application;
- Copying and pasting the character from the Windows Character Map;
- Typing the keystroke associated with the character.

See "Copying & Pasting Text" on page 350.

# The Text Tools

Select CAD> Text to access the Text **Tools**. These tools are available in floor plan view only.

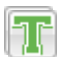

The Rich Text tool is used to create text objects.

The Text Line with Arrow tool is used to connect text and another object with an arrow. See "Text Arrows" on page 351.

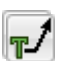

Text with Arrow tool places a Rich Text object with an arrow attached.

# **Creating Text**

Text can be created in floor plan view only.

Once created, text can be selected and edited in a variety of ways. See "Editing Text" on page 349.

#### To create Rich Text

- 1. Select CAD> Text> Rich Text II.
- 2. Type or paste the desired text into the Text Field.
- **Displaying Text**

As with other types of objects, the display of Text objects is controlled in the **Display Options** dialog. All Text objects, including Text Lines with Arrows, are located on the "Text" layer. See "Display Options Dialog" on page 57. 3. Use the options to change the font, style and size of any portion of the text.

Note: If you do not type anything in the Text Field, a text object will not be created when you click outside of it.

You can also create lines with arrows connecting the text that you create to items in the drawing. See "Text Arrows" on page 351.

Text objects can only be displayed in floor plan view.

The display attributes of each individual text object can be controlled independent of the layer it is placed on. See "Rich Text Specification Dialog" on page 345.

# **Rich Text Specification Dialog**

The Rich Text Specification dialog

opens if you select the **Rich Text T** tool and then click once in the drawing area.

You can also open this dialog by selecting a

**Rich Text T** object, then clicking the **Open Object** edit button.

The **Rich Text Specification** dialog is similar to the **Rich Text Defaults** dialog but affects the selected text rather than all subsequently created text objects. See "Text Defaults" on page 343.

#### Text Tab

The settings on the Text tab allow you to type the selected Rich Text object's content and control many aspects of its appearance, including its font, size, color and style. You can specify the appearance of the text before typing, and can also select and change the attributes of all or portions of the text content after it is typed. To change text that already exists, simply highlight it using the mouse and/or the Shift + arrow keys and then make any needed changes to its attributes.

| [ | Rich Text Specification                     |  |
|---|---------------------------------------------|--|
|   | Text                                        |  |
| 0 | Arial 💽 6" 🔺 B I U S 🗐 🚊 🗐 100% 🚍           |  |
|   | Type or paste text into this field <u>T</u> |  |
| 2 |                                             |  |
|   |                                             |  |
|   |                                             |  |
|   |                                             |  |
|   |                                             |  |
|   |                                             |  |
|   | OK Cancel Help                              |  |

Use the options on the Edit Bar, which displays above the Text Entry field, to change the font, style and size of the text.

Select the desired options before typing to affect the text as it is typed, or select some or all of the text and then specify which options to apply to it.

- Select a **Font** from the drop-down list.
- Specify the **Text Size** in drawing units. When imperial Inches or Feet and Inches are used, accuracy to 1/128" is possible.
- Click the **Color** button to specify the color of the selected or subsequently typed text. See "Color Chooser Dialog" on page 300.
- Click the **Bold B** button to specify the selected or subsequently typed text as bold.

- Click the **Italic I** button to specify the selected or subsequently typed text as italic.
- Click the **Underline** U button to specify the selected or subsequently typed text as underlined.
- Click the **Strikethrough** S button to selected or specify the subsequently typed text as stricken-through.
- Click the Align Left E, Align
  Center E, or Align Right button to
  - specify the how the selected or subsequently typed text is aligned.
- Click the **Paragraph Options** is button to specify the selected paragraph's alignment, spacing and bullets or numbering in the **Paragraph Options** dialog.

• Specify the **Zoom** factor of the selected text by typing a percentage value in the text field or clicking the up/down arrows. This setting only affects the text as it appears in this dialog.

Note: Some fonts cannot be drawn at certain zoom factors. When this is the case, the appearance of the text will not change.

2 Type or paste text in the Text Entry field. See "Copy, Cut and Paste" on page 350.

Right-click in the Text Entry field to access a contextual menu from which you can select Cut, Copy, Paste and Select All. See "Contextual Menus" on page 23.

To edit text in the entry field, click and drag to highlight any portion of it and then use the tools on the Edit Bar as needed.

# Paragraph Options Dialog

| 1 | Paragraph Options            |
|---|------------------------------|
|   | Alignment                    |
|   | eft                          |
|   | Center                       |
|   | © Right                      |
|   | Justified                    |
| 0 | Line Spacing                 |
| 9 | Single                       |
|   | 0 1.5 Lines                  |
|   | O Double                     |
|   | ○ User Specified Line Height |
| 9 | Bullets                      |
| 9 | Type None 👻                  |
|   | Style Right parenthesis: X)  |
|   | Numbering Start At 1         |
|   | OK Cancel Help               |

- Specify the **Alignment** of the selected paragraph(s). See "Aligning Text" on page 350.
  - Specify the **Line Spacing** of the selected paragraph(s).
- Click the radio button beside Single, 1.5 Lines, Double or User Specified.
- If you select **User Specified Line Height**, type the desired height for each line of text in the selected paragraph(s). For best results, this value should be at least as much as the largest character size used in the selected paragraph(s).

Specify the appearance of **Bullets** and numbering in the selected paragraph(s).

• Select the desired bullet, numbered or lettered **Type** from the drop-down list.

- Select the desired punctuation **Style** for the selected numbered or lettered Type. Only available when a numbered or lettered Type is selected.
- Numbering Start At Specify the number assigned to the first numbered or lettered paragraph in the selected text object. Value must be 1 or greater.

#### To adjust the size of bullets

- 1. Click at the end of a bulleted paragraph to position your cursor there.
- 2. Hold down the Shift key and press the right arrow key once to highlight the end of the paragraph.
- 3. Specify the desired bullet size in the text size field at the top of the Text tab.

# **Text Specification Dialog**

The **Text Specification** dialog opens if you select a Room Label or a simple **Text** object in a legacy plan file created in Version 8 or prior and click the **Open Object** edit button. See "Compatibility with Other Programs" on page 30.

Settings in the **Text Specification** dialog can also be found in other dialogs in the program, including the **Room Label Specification** and the **Dimension Defaults** dialogs.

|   | Text Specification                 |   |    |        |      | х |
|---|------------------------------------|---|----|--------|------|---|
|   | Text Text Style                    |   |    |        |      |   |
| • | Type or paste text into this field | I |    |        | *    |   |
| U |                                    |   |    |        |      |   |
|   |                                    |   |    |        |      |   |
|   |                                    |   |    |        |      |   |
|   |                                    |   |    |        |      |   |
|   |                                    |   |    |        |      |   |
|   |                                    |   |    |        | Ŧ    |   |
| 2 | Alignment: Left                    | • |    |        |      |   |
|   |                                    |   | OK | Cancel | Help |   |

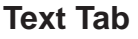

1

Enter text in the **Text Entry** field. This field is not available if the selected

object is a Room Label. See "Room Labels" on page 122.

Select an **Alignment** option from the drop-down list to apply to the text.

## **Text Style Tab**

The Text Style tab is available for a variety of objects in the program and control the appearance of the selected object's text. See "Text Style Tab" on page 353.

# **Editing Text**

2

Once created, **Rich Text T** objects can be selected individually or as a group and edited using the edit handles and the edit toolbar buttons Individual text objects can also be edited in the **Rich Text Specification** dialog. See "Rich Text Specification Dialog" on page 345.

## **Editing Text Attributes**

Most text attributes, including the font, size, style, and the content itself, are edited in the **Rich Text Specification** dialog.

In order to edit the attributes of an existing

**Rich Text T** object, you must select some or all of the text before making changes. See "Text Tab" on page 345.

#### To edit Rich Text attributes

- Select a Rich Text T object and click the Open Object e edit button.
- 2. On the Text tab of the **Rich Text Specification** dialog, click and drag to select some or all of the text typed into the Text field.

 Text

 Arial

 Image: state of the state of the state

3. With some or all of the text selected, change any of the attributes available along the top of the tab, including the font, size, color, and style.

| Text                   |                   |            |   |                     |
|------------------------|-------------------|------------|---|---------------------|
| Times New Roman        | ▼ 8"              | <b>I</b> ₽ | A | <b>B I</b> <u>U</u> |
| This is <i>an exan</i> | <i>iple</i> of so | me text.   |   | Italic              |

 As changes are made, the selected text updates. Only the selected text is modified.

| Text        |                 |           |   |   |   |          |
|-------------|-----------------|-----------|---|---|---|----------|
| Arial       | ▼ 6"            | <b>IP</b> | A | B | Ι | <u>U</u> |
| This is one | au anumla staan |           |   |   |   |          |

This is *an example* of some text.

#### Using the Mouse

A selected **Rich Text T** object has the same edit handles as other box-based objects. See "Editing Box-Based Objects" on page 80.

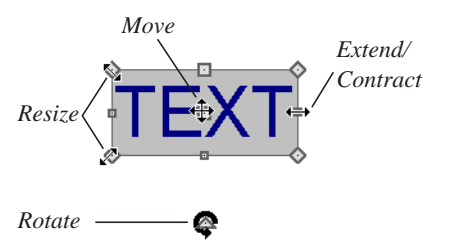

As a **Rich Text T** box is made smaller using an edit handle, not all of the text may be visible.

#### **Using the Edit Tools**

A selected **Rich Text T** or **Text T** object can be edited in a variety of ways using the buttons on the edit toolbar. See "The Edit Toolbar" on page 22.

#### **Resizing Text**

The default character height of Rich Text

To objects can be specified as can the character height for individual objects, in their specification dialogs. See "Text Defaults" on page 343.

#### Scaling Text

As with the size of other objects, text size is subject to the current drawing scale specified in the **Page Setup** dialog. See "Page Setup Dialog" on page 381.

## **Aligning Text**

Text can be aligned in a couple of ways.

- The text content of a text object can be aligned to the left, right, center or justi-fied in the **Rich Text Specification** dialog. See "Text Tab" on page 345.
- The text content of a text object can be also be aligned by clicking the **Align**

Left **E**, Align Right **E**, Center **E**, or **Justify e**dit button.

## Copy, Cut and Paste

Copy, Cut and Paste of text into and out of the **Rich Text Specification** dialog can be accomplished using keyboard hotkeys:

- Press Ctrl + X to Cut the selected text and save it to the Windows clipboard.
- Press Ctrl + C to Copy the selected text and copy it to the Windows clipboard.
- Press Ctrl + V to paste your last cut or copied selection in a new text object.

For more, see "Copying and Pasting Objects" on page 63.

Copy, Cut and Paste use the Windows clipboard, making it possible to to transfer text between text objects, between Home Designer Landscape and Deck files, from a plan into another application, or vice versa.

# **Copying & Pasting Text**

The Copy, Cut and Paste commands use the Windows clipboard, making it possible to transfer text between text objects, between Home Designer Landscape and Deck files, from a plan into another application such as a text editor or spreadsheet program, or vice versa. See "Copying and Pasting Objects" on page 63. All or selected portions of the Materials List can also be copied and pasted into a text object, as well as into a word processing or spreadsheet program. See "Materials Lists" on page 389.

Cut, Copy, and Paste can also be accessed from the Edit menu of many applications, including Home Designer Landscape and Deck. These menu commands are not available when the text specification dialogs are open, but you can use the associated hotkeys.

#### To Copy, Cut and Paste text

- 1. On the Text tab of either text specification dialog or in another program altogether, highlight the text you wish to cut, copy or paste.
- 2. Press Ctrl + X to **Cut** the selected text out of its original location and save it to the Windows clipboard.
- 3. Press Ctrl + C to **Copy** the selected text to the Windows clipboard without removing it from its original location.
- Open the text object or a file in another application and click to place your cursor in the Text field, writing area, or spreadsheet cell.
- 5. Press Ctrl + V to **Paste** the copied text at the location of your cursor.

Bear in mind that when text is copied and pasted, its formatting is not always retained. The results depend on the program or type of text object in which the content was created as well as the type of text object into which it is pasted.

#### **Pasting into Rich Text**

Text pasted into a **Rich Text** object from another source will retain most of its custom formatting.

Text pasted into a **Rich Text T** object from a spreadsheet program retains basic column and row information. Column width cannot be adjusted; however, as you add or remove text froma cell, row height will increase or decrease to accomodate your changes.

The background colors of two or more cells copied from a spreadsheet application will be

retained if pasted in to **Rich Text T**; however, once pasted background color cannot be edited.

# **Text Arrows**

Text arrows can be used to connect text objects to details of interest in your drawing.

Text arrows can be snapped together to form open or closed polylines. If two lines with arrows meet within the bounding box of a text object, however, they will not join. This allows you to attach multiple, separate text arrows to a single text object. See "Editing Line Based Objects" on page 70.

Lines with arrows can be independent or attached to other objects. Arrows attach to closed polyline-based objects along their edges, but can attach to an architectural object anywhere within its 2D symbol in floor plan view. If an arrow is attached to text or another object, deleting either the text or the object will also delete the arrow.

#### **Text with Arrow**

The **Text with Arrow** tool places a text object with an arrow already attached. This arrow can be selected and edited like any other arrow.

#### **Text Line with Arrow**

Text Lines with Arrow can be attached to text and architectural objects by selecting CAD> Text> Text Line

with Arrow  $\nearrow$  and then clicking and dragging to draw a line. There is no limit to the number of text lines with arrows that can be attached to an object.

The endpoints of Text Lines with

**Arrows** *C* can be joined to form polylines with corners that can be adjusted using the edit handles.

## **Auto Positioning Arrows**

There are four auto position locations on a text object: one at the midpoint of each side.

# **Text Styles**

In Home Designer Landscape and Deck, a Text Style is a set of attributes assigned to any object that displays text, such as Dimensions, Plant Schedules, and object labels.

Note: Because of its ability to use multiple attributes in the same object, Rich Text does not use Text Styles. See "Rich Text Specification Dialog" on page 345.

There are three Text Styles in Home Designer Landscape and Deck. You can edit these Text Styles to suit your needs in the **Text Style Defaults** dialog The following image illustrates the behavior of auto positioning. When the head of the line with arrow is moved, the tail of the arrow snaps to different auto position locations on the text object, maintaining its connection.

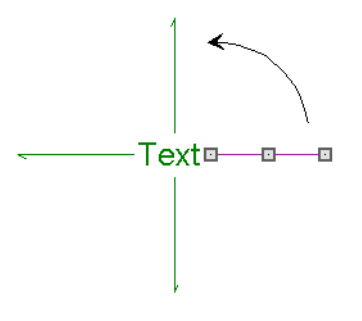

- The Default Label Style affects the appearance of labels for objects such as doors and windows;
- The Default Text Style controls the appearance of Plant Schedules, legacy Text objects, and dimension line labels, unless specified otherwise.
- The Default Room Style controls the appearance of room labels.

## **Text Style Defaults**

Select Edit> Default Settings, click on "Text Styles" and click Edit to open the Text Style Defaults dialog. The Saved Text Style Defaults dialog will open, allowing you to select which Saved Text Style Defaults you would like to edit.

#### Saved Text Style Defaults Dialog

| Saved Text | Style Defaults       |
|------------|----------------------|
| Text Sty   | les                  |
| Name:      | Default Text Style 🔹 |
|            | <u>E</u> dit         |
|            | OK Cancel Help       |

• Select the **Name** of one of them from the drop-down list. This is the currently selected Text Style.

- Click the **Edit** button to open the defaults dialog for the selected Text Style so that you can edit it.
- Click **OK** to close the **Saved Text Style Defaults** dialog and save any changes you made in the defaults dialog.
- Click **Cancel** to close the **Saved Text Style Defaults** dialog without saving any changes that you may have made in the defaults dialog.

The settings in the **Text Style Defaults** dialog are similar to those on the Text Style tab of object specification dialogs in the program but affect all objects using that style rather than an individual selected object.

|    | Dimension Defaults              | × |
|----|---------------------------------|---|
|    | Setup Format Arrow Text Style   |   |
| 1  | 📃 Use Default Text Style        |   |
| ō- | Font                            |   |
| U  | Arial Bold Underline            |   |
| -  |                                 |   |
| 3- | Size                            |   |
| _  |                                 |   |
| 4- | Text Color                      |   |
|    | V By Layer                      |   |
| A  | Preview (Arial):                |   |
| 9  | Home Designer 2014              |   |
|    | Professional 5D Design Soltware |   |
|    |                                 |   |
|    |                                 |   |
|    | OK Cancel Hel                   | p |

#### **Text Style Tab**

Check **Use Default Text Style** to use the default style for the selected object type, or uncheck this box to enable the settings below and define a custom style. The settings that follow are only editable when **Use Default Text Style** is unchecked. When it is checked, information about the Text Style that is assigned to the selected object displays for reference.

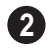

Specify the attributes of the selected Text Style's **Font**.

- Select a font from the drop-down list.
- The text styles **Bold**, **Underline**, **Italic**, and **Strikeout** are available. Check any of the boxes to apply that style.

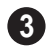

Specify the **Size** of text using the selected Text Style.

• Enter the **Character Height** in drawing units. This height is subject to the current drawing scale. When imperial Inches or Feet and Inches are used, accuracy to 1/128" is possible. Specify the selected Text Style's **Text Color**. When Use Custom Text Style is not selected above, a Text Color does not display here for reference.

- When **By Layer** is checked, text uses the line color assigned to the layer that the object it is assigned to is located on. See "Displaying Objects" on page 56.
- Uncheck **By Layer**, then click the **Color** bar to select a different color. See "Color Chooser Dialog" on page 300.

**5** A preview of the Text Style currently assigned to the selected object displays here.

# Line/Polyline Specification Dialog

Select a Text Line with Arrow and click the **Open Object** edit button to open the **Line Specification** dialog, **Arc Specification** dialog (if the line has been curved) or the **Polyline Specification** dialog (if the object is composed of multiple line and/or arc segments).

The settings in these dialogs are similar to those available for a variety of other objects in the program.

## **Polyline Tab**

The Polyline tab is available when the selected object is composed or more than one line or arc segment and displays the Length/ Perimeter, Area, and Volume of the selected polyline. The Area and Volume of open polylines are described as "Not closed".

## **Selected Line Tab**

The Selected Line tab is available when the selected edge of the polyline is a line as opposed to an arc. See "Selected Edge" on page 69.

The settings on the Selected Line tab are available for a variety of other objects in the program. For information about these settings, see "Selected Line Tab" on page 206.

## **Selected Arc Tab**

The Selected Arc tab is available when the selected edge of the polyline is a line as opposed to a line. See "Change Line/Arc" on page 90.

The settings on the Selected Line tab are available for a variety of other objects in the program. For information about these settings, see "Selected Arc Tab" on page 207.

program. For information about these settings, see "Line Style Tab" on page 209.

#### Line Style Tab

The settings on the Line Style tab are available for a variety of other objects in the

#### Arrow Tab

The Arrow tab is available for open polylines and splines, but not for closed polylines.

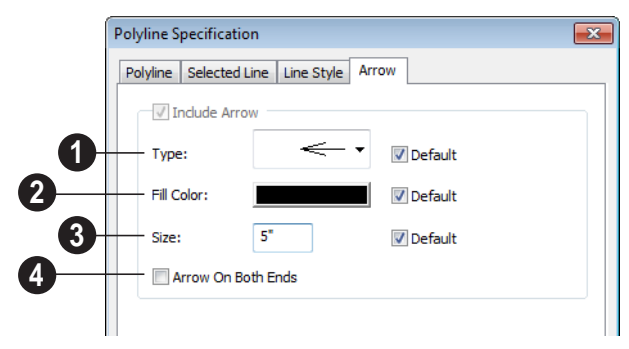

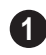

Select an arrowhead **Type** from the drop-down list.

Check **Default** to reset the arrow type.

2 Select the **Fill Color** used to fill the arrowheads. See "Color Chooser Dialog" on page 300.

Check **Default** to reset the fill color.

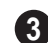

Define a **Size** for the arrow(s).

Check **Default** to reset the size.

Check **Arrow on Both Ends** to place a head on both ends of the selected arrow(s).

#### **Fill Style Tab**

The Fill Style tab is available for closed polylines and splines, but not for open polylines.

The settings on the Fill Style tab are available for a variety of other objects in the program. For information about these settings, see "Fill Style Tab" on page 209 Home Designer Landscape and Deck 2014 Reference Manual

# Chapter 29:

# Pictures, Images, & Walkthroughs

Home Designer Landscape and Deck uses picture files in a variety of ways to enhance your drawings.

The Library Browser contains images of real world objects like plants, vehicles, and people that can display in 3D views.

Picture files can also be imported into Home Designer Landscape and Deck and shown in most views.

You can save any view using a variety of picture file formats. In addition, Home Designer Landscape and Deck allows you to create virtual tours that can be saved as .**avi** files, shared with others, and played back later.

#### **Chapter Contents**

- Picture Files vs Pictures and Image Objects
- Images
- Displaying Images
- Editing Images
- Image Specification Dialog
- Pictures
- Picture File Box Specification Dialog
- Metafiles
- Metafile Box Specification Dialog
- Displaying Pictures and Metafiles
- Editing Pictures and Metafiles
- Copy Region as Picture
- Walkthroughs

# **Picture Files vs Pictures and Image Objects**

In common computer language, picture files, pictures and images are more or less synonymous. In the Home Designer Landscape and Deck environment, however, there are some notable differences between these terms.

In Home Designer Landscape and Deck, a two dimensional image file such as a .bmp, .jpg, .gif, or .png is referred to as a picture file or an image file. Examples of these files are saved on most computers and can be opened in a variety of applications.

A Picture, on the other hand, is a file that has been imported into the program. Pictures can be imported into floor plan view. They are two-dimensional only and do not display in camera views or overviews.

An Image object is also based on a picture file, but it does display in both 2D and 3D views. Images have 3D width and height data associated with them, as well as a 2D symbol which displays in floor plan view.

Picture files have additional uses in Home Designer Landscape and Deck, as well:

- Backdrops are picture files that display behind 3D views. See "3D Backdrops" on page 313.
- Textures are picture files that realistically represent materials in 3D views. See "About Materials" on page 291.

## Images

Images add realistic detail to 3D views without adding many surfaces to the model. For example, a tree image with a single surface can be used instead of a tree symbol with thousands, dramatically improving realism without compromising drawing time.

There are two types of Images in Home Designer Landscape and Deck:

- **Images** I rotate so that they always face the camera in 3D views.
- **Billboard Images** a do not rotate to face the camera. An example of when this may be useful is an image of a trellis, which might look awkward when facing a camera from a side view.

#### **Placing Images**

A selection of Images are available in the Library Browser. Select one and click in a floor plan view, camera view or overview to place it. See "Placing Library Objects" on page 284.

#### **Creating Images**

Custom Images can be added to the Library Browser, as well as created in plan files. Home Designer Landscape and Deck can use any image with a **\*.bmp**, **\*.jpg**, **\*.png**, **\*.gif**, **\*.tif**, **\*.pcx**, or **\*.tga** extension.

Generally, **.png** files work best as Images because this format has good compression and allows for the Image to contain transparency information.

#### To create an Image in floor plan view

1. In floor plan view, select Build>

#### Image> Create Image or Billboard

**Image** to open the **Image Specification** dialog. See "Image Specification Dialog" on page 360.

- 2. On the Image tab:
  - Click the **Browse** button to select a picture file on your computer or enter the path to a valid picture file in the **Image File** field.
  - Select or 2D plan symbol to represent the image in floor plan view. Choose a **2D Plan Symbol** from the list or click the **Library** button and select a symbol from the library. See "Image Tab" on page 361.
  - Enter **Height** and/or **Width** and **Loca**tion information.
- 3. Specify transparency information on the Transparency tab.
- 4. Click OK to close the **Image Specification** dialog.

5. Click to place the new Image in floor plan view.

#### To create an image in the Library Browser

- 1. In the Library Browser, right-click on an unlocked folder.
- Select New> Image from the contextual menu to open the Image Specification dialog.
- Browse to the image file you want to add and select your other options. See "Image Specification Dialog" on page 360.
- 4. Once created, the image is listed in the library folder that you right-clicked on. Size and other data is saved.

#### **Using Paste Image**

You can also import an image by first copying it to the Windows Clipboard, then navigating to a Home Designer Landscape and Deck window and selecting **Edit> Paste> Paste** from the menu. See "Paste Special" on page 65.

# **Displaying Images**

The display of images in floor plan and 3D views is controlled in the **Display Options** dialog. See "Displaying Objects" on page 56.

Images are placed on the"Images" layer.

#### In Floor Plan View

In floor plan view, most images are typically represented by an Image 1 symbol. You can specify a different symbol to represent an

image if you wish. See "Image Specification Dialog" on page 360.

#### In 3D Views

The actual picture associated with an image object can be seen in 3D views. It is sized according to its Width and Height specifications. Any transparency data associated with the image is also applied. See "Image Specification Dialog" on page 360. Images can be set to either rotate so that they always face the camera or to remain

stationary, like billboards. See "Images" on page 358.

# **Editing Images**

Images can be selected in 2D and 3D views and edited using the edit handles, edit tools and the **Image Specification** dialog.

#### **Using the Mouse**

Images can be resized in floor plan view by dragging the circular Resize handle at the top of the 2D symbol.

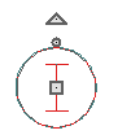

Images can also be resized in 3D views by dragging the circular Resize edit handle at the top.

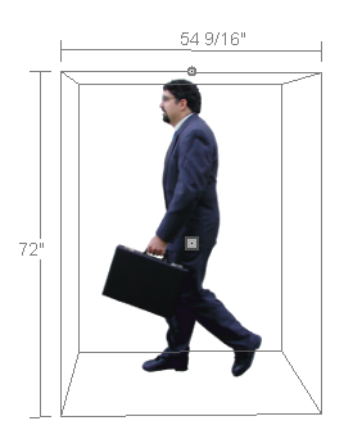

When an image is resized, the aspect ratio of the image and its 2D symbol are retained, so the image resizes proportionally.

## Using the Edit Tools

A selected image or images can be edited in a variety of ways using the buttons on the edit toolbar. As with most objects, images can be copied, replicated, moved, deleted, etc. See "The Edit Toolbar" on page 22.

# **Image Specification Dialog**

Select an image and click the **Open Object** edit button to open the **Image Specification** dialog.
|   | Image Specification                     |                                           | <b>x</b> |
|---|-----------------------------------------|-------------------------------------------|----------|
|   | Image Transparency                      | Fill Style                                |          |
| 1 | Image File f_Im                         | age_Library.zip#zip:Flag(h144).png Browse |          |
| 2 | 2D Plan Symbol Othe                     | r 🗸                                       |          |
|   | Options                                 |                                           |          |
| 6 | Reverse Image                           | Do Not Rotate in Camera Views             |          |
|   | Size                                    |                                           |          |
| 4 | Height 144"                             | Retain Aspect Ratio of 0.64               |          |
|   | Width 92 1/4                            | Reset Original Aspect Ratio               |          |
| ß | Location                                |                                           |          |
| 9 | X Coordinate                            | 594*                                      |          |
|   | Y Coordinate                            | 242"                                      |          |
|   | Height Above Ground                     | 9 O                                       |          |
|   |                                         |                                           |          |
|   | Copyright: Copyright                    | © 2010, Chief Architect, Inc.             |          |
|   | .,,,,,,,,,,,,,,,,,,,,,,,,,,,,,,,,,,,,,, |                                           |          |
|   |                                         |                                           |          |
|   | OK                                      | Cancel Num Style Help                     |          |

### Image Tab

**Image File** - The path and name of the selected Image. You can click **Browse** to replace the current image file with a different one saved on your computer.

2 Select a2D Plan Symbol from the drop-down list to represent the Image in floor plan view. See "Displaying Images" on page 359.

# **3** Options

- Check **Reverse Image** to reflect the appearance of the image about an imaginary vertical line through its center.
- Check **Do Not Rotate in Camera Views** to prevent the image from rotating to face the camera in 3D views. This box is

checked for Billboard Images. See "Images" on page 358.

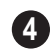

Specify the **Size** of the image as it displays in 3D views.

- Enter a **Height** for the selected image.
- Enter a **Width** for the selected image.
- When **Retain Aspect Ratio of** is checked, if you change either the Height or Width, the other value changes to maintain this ratio. If this is unchecked and you resize the image, it may become distorted.
- Click **Reset Original Aspect Ratio of** to reset the image's original aspect ratio and remove any distortion caused by resizing.

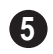

Specify the **Location** of the selected image.

- Specify the image's **Height Above Ground**.
- Position the selected image precisely by specifying its X and Y Coordinates.

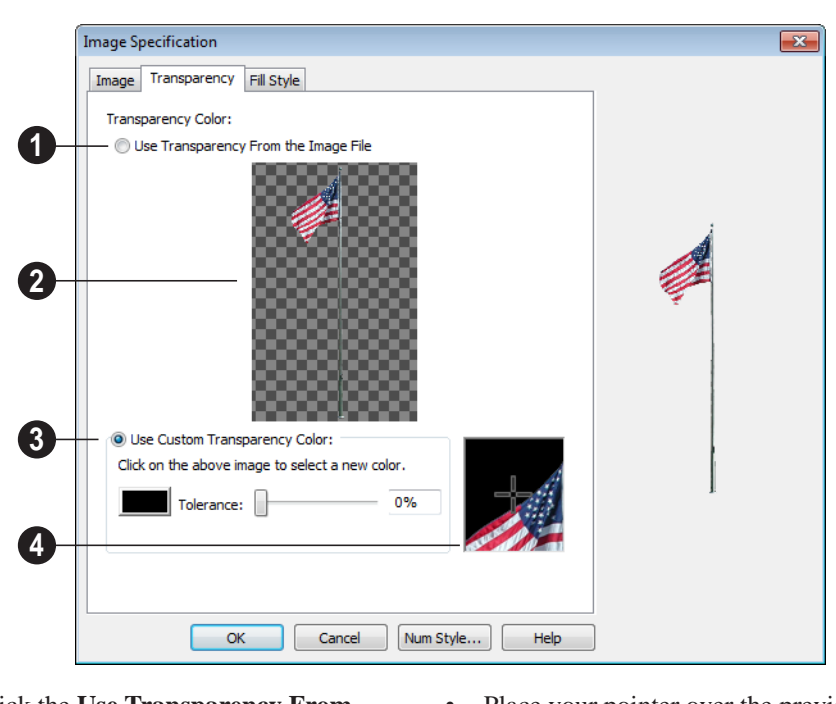

#### **Transparency Tab**

Click the Use Transparency From The Image File radio button to use any transparency data included in the image file.

A preview of the image displays here. If you select Use Custom Transparency Color, below, you can move your mouse pointer over this image to select a specific color to use as the Transparency Color.

3 Click the Use Custom Transparency Color radio button to specify another color to represent the transparency.

- Place your pointer over the preview image above. The pointer changes to an eyedropper and a magnified preview displays below. Click to select the color of the pixel your pointer is over as the transparency color. The selected color displays in the Color box, below.
- Click the Color box to select a color in the **Color Chooser** dialog. See "Color Chooser Dialog" on page 300.
- Enter a level of **Tolerance** to be applied to colors that are almost the same color as

the specified transparency color. Use the slide bar or type a number in the edit box.

A magnified preview of the area in the preview image above displays here, allowing for accurate pixel selection.

Note: The image preview will display its original orientation, even if Reverse Image is checked on the Image tab.

#### The Transparency Color

If the portion of the image file that you wish to use contains the transparency color, that

# **Pictures**

A variety of picture file types can be imported into and exported out of Home Designer Landscape and Deck.

Metafiles are also types of picture files that can be imported and exported. See "Metafiles" on page 364.

# **Exporting Pictures**

Using the **Export Picture** tool is similar to creating a screen capture of everything in the current Home Designer Landscape and Deck view window. Pictures can be saved in various file formats and used in other applications.

**Export Picture** is best suited for 3D views. When exporting a line-based view, best results can be achieved by saving it as a Metafile. See "To export a metafile" on page 364.

part of the image also becomes transparent. If this happens, the image may appear partially disintegrated.

You may need to experiment to find the best transparency color and tolerance for the image.

# **Fill Style Tab**

For information about the settings on this tab, see "Fill Style Tab" on page 17.

#### To export a picture

- 1. Open the view that you would like to export as a picture file.
- Zoom, pan or otherwise adjust the view so that what you see on screen suits your needs. See "Displaying 3D Views" on page 312.
- 3. Select File> Export> Picture (BMP,

**JPG, PNG)** in any view to open the **Export Picture File** dialog. See "Exporting Files" on page 33.

The **Copy Region as Picture** it tool also lets you create a picture file based on the current view, but allows you to specify what portion of the view is exported. See "Copy Region as Picture" on page 367.

#### **Importing Pictures**

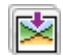

Pictures can be imported into and displayed only in floor plan view.

Pictures do not display in camera views or overviews. See "Displaying Pictures and Metafiles" on page 366.

There are several ways to import a Picture into Home Designer Landscape and Deck:

- Select File> Import> Picture (BMP,
  - JPG, PNG) is to open the Import Picture File dialog, which is a typical open file dialog. See "Importing Files" on page 37.
- Click and drag an image file from a Windows Explorer window into the Home Designer Landscape and Deck window.

In any application, copy an image to the Windows Clipboard, then select Edit>

Paste > Paste from the Home Designer Landscape and Deck menu in an eligible view window. See "Paste Special" on page 65.

Note: Importing large, or multiple, Pictures into a plan file can result in program slowness.

An imported picture is placed in the center of the current view. Once imported, pictures can be selected and edited. See "Editing Pictures and Metafiles" on page 366.

# Picture File Box Specification Dialog

Select an imported picture file and click the **Open Object** edit button to open the Picture File Box Specification dialog.

The settings in this dialog are similar to those on the Line Style tab in numerous other dialogs, with one exception.

Uncheck the Show Outline box to turn off the display of the picture's border polyline.

> **Display Options** Show Outline

See "Line Style Tab" on page 209.

# **Metafiles**

A metafile (.emf, .wmf) is a special picture file format made up of vectors (lines) that allow the image to be rescaled without loss of quality.

High resolution pictures of line-based views can be exported as a metafile.

# **Exporting Metafiles**

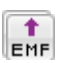

An enhanced metafile (**.emf**) can be EMF exported from floor plan view.

Only objects that display on screen are included in an exported metafile.

#### To export a metafile

- Accurately position the view on screen. 1.
- 2. Select File> Export> Metafile (EMF)

- 3. Drag a marquee ⊡ from corner to corner, defining the area that will included in the metafile.
- 4. Release the mouse to open the **Metafile Size** dialog.

| Metafile Size                             | ×                               |
|-------------------------------------------|---------------------------------|
| Enter desired width<br>(measured in targe | of your picture:<br>t document) |
| Width:                                    | 6"                              |
| Height:                                   | 3"                              |
| DPI:                                      | 2540                            |
| ОК С                                      | ancel Help                      |

5. Specify the desired **Width** or **Height** of the metafile. When one value is edited, the other changes to maintain its aspect ratio.

Specify, too, the desired **Dots Per Inch** (**DPI**) for the metafile. A larger value results in a higher quality metafile, but also a larger file size.

6. Click OK to open the **Export Metafile** dialog, which is a typical Save As dia-

log. See "Saving, Exporting, and Backing Up Files" on page 32.

7. Enter a name and location on your computer for the metafile, then click **Save**.

#### **Importing Metafiles**

Metafiles can be imported into and displayed only in floor plan view. Metafiles do not display in camera views or overviews. See "Displaying Pictures and Metafiles" on page 366.

There are two ways to import a metafile into Home Designer Landscape and Deck:

- Select File> Import> Metafile
   (EMF,WMF) ## to open the Import Metafile dialog, which is a typical open file dialog. See "Importing Files" on page 37.
- You can also click and drag a metafile file from a Windows Explorer window into the Home Designer Landscape and Deck window to import it.

An imported metafile is placed in the center of the current view. Once imported, metafiles can be selected and edited. See "Editing Pictures and Metafiles" on page 366.

# **Metafile Box Specification Dialog**

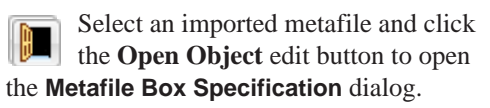

The settings in this dialog are similar to those on the Line Style tab in numerous other dialogs, with one exception. Uncheck the **Show Outline** box to turn off the display of the picture's border polyline.

| Display Options — |  |  |
|-------------------|--|--|
| Show Outline      |  |  |

See "Line Style Tab" on page 209.

# **Displaying Pictures and Metafiles**

The display of pictures and metafiles is controlled in the **Display Options** dialog. See "Displaying Objects" on page 56.

Pictures and metafiles are placed on the "CAD, Default" layer.

Pictures and metafiles can be imported into and displayed only in floor plan view. A picture or metafile can only be seen in the view where it was imported and cannot be imported into a camera view or overview.

# **Drawing Groups**

Imported pictures are placed in the Back Drawing Group, and imported metafiles are placed in the Default Drawing Group. See "Drawing Groups" on page 84.

# **Editing Pictures and Metafiles**

Pictures and metafiles can be selected and edited using the edit handles, the edit toolbar, and their specification dialogs.

## **Using the Mouse**

Pictures and metafiles can be edited like CAD boxes. See "Editing Box-Based Objects" on page 80.

## In the Specification Dialog

Pictures and metafiles can be customized in their specification dialog. See:

- "Picture File Box Specification Dialog" on page 364
- "Metafile Box Specification Dialog" on page 365

# **Using the Edit Handles**

A selected picture or metafile can be resized, moved, and rotated using the its edit handles.

See "Editing Box-Based Objects" on page 80.

# **Using Dimensions**

Pictures and metafiles can be relocated relative to other objects with precision using dimensions.

To avoid changing the selected object's aspect ratio, make sure you choose to move the entire object rather than the selected edge. See "Moving Objects Using Dimensions" on page 339.

# Using the Edit Tools

A selected picture or metafile can be edited in a variety of ways using the buttons on the edit toolbar. See "The Edit Toolbar" on page 22.

# **Copy Region as Picture**

You can copy any portion of the screen and save it as a picture file using the **Copy Region as Picture** tool. See "Exporting Pictures" on page 363.

#### To use Copy Region as Picture

- 1. Open the view that you would like to copy all or part of as a picture.
- 2. Select Edit> Copy Region as

**Picture .** Your pointer displays a marquee **.** icon.

- 3. Click and drag a rectangular selection marquee around the desired region.
- 4. The selection is copied to the Windows clipboard.
  - If the current view is vector-based, the **Metafile Size** dialog displays because metafiles are better suited for line-based pictures. See "Metafiles" on page 364.
  - If the current view is a 3D view, the region is sent directly to the Windows clipboard.
- 5. From there, the picture can be pasted into another view or another program.

# Walkthroughs

A 3D Walkthrough is a series of pictures saved as an **.avi** file that can be played like a video by other applications such as Windows Media Player.

#### To record a walkthrough

- 1. Create a camera view. This view is the first frame of the walkthrough.
- 2. From the view, select 3D> Walk-

throughs> Record Walkthrough 🚳

- Specify a location and name for the walkthrough in the Save Video As dialog and click Save.
- 4. In the Walkthrough Options dialog:

| Walkthrough | Options 🛛 🔀 |
|-------------|-------------|
| Frame Rate  | 15          |
| Compression | 75 %        |
| ОК          | Cancel Help |

- Select a **Frame Rate** between 1 and 100. The value entered is the number of frames per second.
- Select a **Compression Percent** between 0 and 100. A value of 0 gives the highest quality images and the largest file size.
- Click OK.
- Use the camera movement tools to create additional views. Each time the screen redraws, that view is recorded as the next frame in sequence. See "Editing 3D Views" on page 318.

When the walkthrough sequence is complete, select 3D> Walkthroughs> Stop

**Recording** or close the view.

Note: Zooming in and out and using the scroll bars does not change the viewpoint and does not produce a frame for the walkthrough.

If you resize the current view window while recording a walkthrough, the program will stop recording.

#### To play a walkthrough

- Select 3D> Walkthroughs> Play
   Walkthrough b to open the Select
   Video File dialog.
- 2. Browse to an **.avi** file on saved on your computer. Your default video application plays the walkthrough video.

# Chapter 30:

# Importing 3D Symbols

Importing is the process of opening a file that was produced in a different program in Home Designer Landscape and Deck. Exporting, on the other hand, is the process of saving information in a Home Designer Landscape and Deck file to a format that can be read by another program.

Home Designer Landscape and Deck allows you to import and export a variety of information from and to other applications. This chapter focuses on importing a variety of 3D file formats.

There are numerous other options for importing objects and data in Home Designer Landscape and Deck. They are discussed in the chapters in which those objects or settings are discussed.

#### **Chapter Contents**

• 3D Data Import Requirements

# **3D Data Import Requirements**

Importing a symbol that can be used by Home Designer Landscape and Deck is a relatively simple process that begins with previously created 3D data. This 3D data often comes from a program other than Home Designer Landscape and Deck. If you use another 3D modeling program to create the 3D data, be aware of the following requirements before attempting to create symbols.

A Home Designer Landscape and Deck is not able to provide support for any third party software.

There are a number of requirements that must be met before any 3D data can be used to create a symbol in Home Designer Landscape and Deck:

- The 3D data must be stored in an, object (.obj), 3D Studio Mesh (.3ds) or SketchUp version 8 and prior (.skp) file format. If you have 3D data in another format, you must convert it into one these formats first.Geometry and material information stored in .3ds files are imported; cameras and lights are not.
- The 3D model must be composed of 3DSOLID solid entities, or face data. Faces are typically referred to as 3D faces, polygonal faces, or poly meshes. Other types of entities such as lines, curves, circles, polylines, and free form surfaces can exist in the file but are not imported when the symbol is created. This is true for all (.obj/.3ds/.skp) file types.
- The face data should be assigned to different layers so that you can map them to the correct materials when viewing them in 3D. It is helpful to name your layers using a convention that identifies that materials should be assigned to each subcomponent.
- Pay attention to the origin and orientation of the 3D data when designing symbols. Home Designer Landscape and Deck allows some adjustment when creating the symbol, but it is easier to build the 3D data correctly before importing it into Home Designer Landscape and Deck. For more information about defining the origin, see "Symbol Origin" on page 54.

• Home Designer Landscape and Deck does not support grouped objects in symbols imported from **.3ds** files.

### Surface Normals

If you use third party software to create an **.obj/.3ds./skp** file that will be imported as a symbol, you should be familiar with the concept of surface normals.

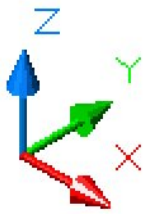

A surface normal is a vector that is perpendicular to the plane of a surface. This vector points in one direction, determined by the way the face is drawn.

If a face is drawn clockwise, the surface normals are directed outward; if a face is drawn counter-clockwise, the surface normals point inward. Home Designer Landscape and Deck assumes that the face on the positive side of the normal vector is the outside face.

Many objects can be drawn using only one side of each face. A cube is a good example: the inside of a cube is not visible, so it is not necessary to create its inside faces. When inside faces are not calculated, 3D views in Home Designer Landscape and Deck can generate more quickly.

# Importing 3D Symbols

Home Designer Landscape and Deck \* supports the import of 3D surface and 3D solid objects saved to .3ds, .obj, and .skp formats.

There are two ways to import a 3D symbol into Home Designer Landscape and Deck:

- ٠ By dragging and dropping the file from Windows Explorer into floor plan view.
- Using the Import 3D Symbol dialog.

Symbols imported by clicking and dragging are imported for use in the current plan, while those imported using the Import 3D **Symbol** dialog are also saved in the library. See "The Library" on page 271.

#### To drag and drop a 3D symbol

- 1. Open the plan in which you would like to import a 3D symbol and remain in floor plan view.
- 2. Open a Windows Explorer window in front of the Home Designer Landscape and Deck program window.
- 3. If the Explorer window fills your screen, click the Restore Down button at the top right and resize the window so that the

Home Designer Landscape and Deck program window can be seen behind it.

- 4. Click on the desired .3ds, .obj or .skp file and drag it into the Home Designer Landscape and Deck program window.
- 5. When your cursor changes to a +, click in the drawing area to place as many copies of the symbol as desired. When you are finished, select a different tool.

# Import 3D Symbol Dialog

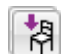

Select File> Import> 3D Symbol to open the **Import 3D Symbol** dialog.

The **Import 3D Symbol** dialog is a typical Open File dialog. See "Importing Files" on page 37

Home Designer Landscape and Deck supports the import of 3D surface and 3D solid objects saved to .3ds, .obj and .skp formats. Home Designer Landscape and Deck treats imported symbols as stand alone fixtures.

Note: SKP files are always imported using inches, regardless of the default units used in the plan file. See "Creating a New Plan" on page 31.

# **3D Symbols and Materials**

When a symbol is imported into Home Designer Landscape and Deck, material definitions may be included with it. How material information is included depends on the symbol's file format. See "About Materials" on page 291.

#### **OBJ Files**

Material definitions for most .obj files are saved in a separate file with the .mtl file extension. If such a file exists, the materials associated with the **.obj** file display in the list on the left side of the Materials window.

If Home Designer Landscape and Deck does not receive material definition information in an accompanying **.mtl** file, default material properties are assigned.

Material definitions for **.obj** files can also include texture information in the form of image files (**.jpg**, **.png**, etc).

In order to properly import an **.obj** file, Home Designer Landscape and Deck needs the **.obj** file, the **.mtl** file, and any referenced texture files. If a texture file is not available, the material it is associated with is created without a texture.

The material definitions associated with an imported **.obj** symbol are not available for use by other objects in Home Designer Landscape and Deck until that symbol has been placed into a plan. The associated texture files are then copied to the user's Textures folder. See "Home Designer Landscape and Deck Data" on page 31.

#### **3DS Files**

Material definitions for **.3ds** files refer to texture information in separate image files.

In order to properly import a .3ds file, Home Designer Landscape and Deck needs these referenced image files. If a texture file is not available, the material it is associated with will be created without it. The associated texture files are copied to the user's Textures folder.

#### **SKP Files**

The textures associated with a **.skp** file are saved in the file. After you import a symbol and either place it in a plan or add it to the Library, these textures are saved in the Home Designer Landscape and Deck Textures folder.

Home Designer Landscape and Deck does not support deformed textures. If a texture associated with a **.skp** file is deformed, it will be imported without the deformations.

# **Texture Filename Conflict**

If a texture of the same name already exists in the plan when an **.obj**, **.3ds** or **.skp** file is

imported, the **Texture Filename Conflict** dialog displays.

| Texture Filename Conflict                                                                 |
|-------------------------------------------------------------------------------------------|
| The file 'BIRCH1~3.JPG' already exists in the textures folder. What would you like to do? |
| Action                                                                                    |
| Rename the imported texture.                                                              |
| Filename: C:\Users\annes\Documents\Chi\BIRCH1~31.JPG Browse                               |
| $\bigcirc$ Use the existing texture instead of the imported texture.                      |
| $\bigcirc$ Replace the existing texture with the imported texture.                        |
| Do this for all remaining textures in this object.                                        |
| OK Help                                                                                   |

- Select **Rename the imported texture**, then click the **Browse** button to create a copy of the texture's image file with a new name that you specify.
- Select Use the existing texture instead of the imported texture to keep the existing texture.
- Select **Replace the existing texture with** the imported texture to replace the tex-

ture already present in the plan with the new, imported one.

• Check **Do this for all remaining textures in this object** to use the same selection for all textures with filename conflicts associated with this symbol. Home Designer Landscape and Deck 2014 Reference Manual

# Chapter 31: Printing

Home Designer Landscape and Deck provides a variety of printing options.

Home Designer Landscape and Deck also allows you to save your drawings in pdf file format that can then be sent to a printing service.

Screen captures are provided for illustrative purposes only and are not an endorsement of any products.

# **Chapter Contents**

- Introduction to Printing
- The Printing Tools
- Display Options and Printing
- Printing Directly from a View
- Printing to Scale
- Printing Across Multiple Pages
  - Printing to a PDF File
- Page Setup Dialog
  - Print Dialog

•

•

Print Image Dialog

# Introduction to Printing

Home Designer Landscape and Deck offers printing options to suit a variety of needs. You will benefit from understanding the output options clearly and choosing the one that makes the most sense for the project at hand.

## **Output Options**

**Printing a View** - You can print any view of your plan. Home Designer Landscape and Deck can print to almost any printer that supports printing graphics from Windows programs. See "The Printing Tools" on page 377.

**Printing to a Remote Printer** - Plans can be printed to a **.pdf** file and printed remotely. See "Printing to a PDF File" on page 379.

## Terminology

There are a couple of terms that you should familiarize yourself with.

**Paper Size** - The dimensions of the paper to be printed on. Specifying a paper size that is smaller than the scaled drawing allows large drawings to be printed across multiple pages.

**Printing Scale** - Drawings are often printed to scale for accuracy.  $\frac{1}{4}$ " = 1' and 1 m = 50 m are examples of common scales. Home Designer Landscape and Deck prints to a scale of  $\frac{1}{16}$ " = 1' by default, although this scale can be changed in the **Page Setup** dialog. See "Page Setup Dialog" on page 381.

When a particular scale is not important, drawings can also be sized to fill a particular area. See "Printing to Scale" on page 378.

## **Printing Problems**

Home Designer Landscape and Deck can print to almost any printer that supports printing graphics from Windows programs. If you encounter difficulties when trying to print, see "Troubleshooting Common Technical Issues" on page 402.

# **Printer Drivers**

Printer drivers are programs that interpret between software programs and the printer. The drivers are usually created by the manufacturer of the printer and are typically updated regularly. Different drivers are used for different versions of Windows.

It is useful to keep track of the drivers for each printer you use and update them whenever the Windows operating system is updated or replaced.

Note: You should only update your printer driver if you are having problems printing.

To find the version of your printer driver, select **Start> Control Panel> Printers and Faxes** to view the Printers information for Windows. Select the printer in question, then choose **File> Properties**.

In most **Printer Properties** dialogs is an **About** button which you can click to find the version and creation date of the driver currently in use. If you experience printing problems and yours is not the latest driver, consider replacing it with an updated driver. Visit your printer manufacturer's Web site for more information.

Windows provides information about installing printer drivers. To access Windows Help, select **Start> Help**. If you have problems installing a driver, refer to your printer documentation for technical support.

Options available with one driver may not be available with another. Printers supported in one version of Windows may not be supported by the manufacturer in another.

# **Clearing Printer Information**

Some information specific to individual printers, such as available paper sizes, is saved with each plan file. You can select File> Print> Clear Printer Info to clear the printer-specific information stored with the plan file.

# The Printing Tools

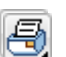

Select File> Print to view the Print Tools submenu.

Page Setup - Opens the Page Setup dialog, where printing options are set. See "Page Setup Dialog" on page 381.

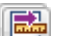

Scale to Fit - Automatically selects a scale that fits your plan to the printer page. See "Printing to Scale" on page 378.

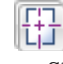

Center Sheet - Automatically centers vour drawing on the sheet. See "Center Sheet" on page 378.

**Print Preview** - Shows how the current view will appear when printed. See "Print Preview" on page 378.

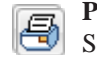

Print - Prints the current floor plan. See "Print Dialog" on page 382.

Print Image - Prints a screen view including images, textures and backdrops. See "Print Image Dialog" on page 383.

Clear Printer Info - Clears the printer information associated with the current page setup.

# **Display Options and Printing**

The display of objects in views can be used to affect the printed output. Some display options allow you to preview the printed output on screen before any paper is used.

Objects must be visible in order for them to print; but not all items that are visible print.

- Camera symbols in floor plan view and the reference grid, for example, do not print.
- The Reference Display does print if it is visible. See "Reference Display" on page 166.

To see how your printed output will appear on paper, select File> Print> Print Preview.

## **Displaying Objects**

You can control the display of objects when printing directly from a view in the **Display Options** dialog. See "Display Options Dialog" on page 57.

### **Print Preview**

Select File> Print> Print Preview for an on-screen representation of how the current view will appear when printed. Print Preview is only available in floor plan view. See "Printing to Scale" on page 378.

The printer page displays as a solid white rectangle, and blue lines along the edges of the printer page indicate the edges of the printable area, as defined by the currently selected printer. See "Page Setup Dialog" on page 381.

Objects such as camera symbols that do not

print do not display in **Print Preview (b)**. Text and dimension objects appear on-screen as they will on the printed page.

### **Center Sheet**

Select **File> Print> Center Sheet** to center the printer page on the drawing. This moves the printer page relative to the drawing but does not affect the coordinates of objects in the drawing. The location of the printer page is independent for each floor of the model.

# **Printing Directly from a View**

To print directly from any floor plan view, choose **File> Print> Print**. See "Print Dialog" on page 382.

To set up print formatting before printing,

select File> Print> Page Setup [1]. See "Page Setup Dialog" on page 381. 3D views can be printed using **File> Print> Print Image** See "Print Image Dialog" on page 383.

# **Printing to Scale**

Several different print scaling options are available. The type of view that you are printing determines which options you may choose from.

Floor plan views can be printed to scale.

The scale set in the **Page Setup** dialog is inherited by the **Print** dialog. This scale can

be overridden on an individual basis in the **Print** dialog. See "Print Dialog" on page 382.

Select **File> Print> Scale to Fit** is to select a suitable scale and re-center the printer page so that everything fits on the page.

Imperial drawing scales are typically noted in inches per foot. Larger scales, such as 1 inch = 50 feet or 1:200m, are often used for

#### **Perspective Views**

Camera views and overviews display the model much the way the eye would see it and cannot be scaled.

- Objects in the view may be at any angle relative to your line of sight.
- Objects seem to decrease in size as their distances from the viewer increase.

Perspective views can only be printed using

the **Print Image** 🛃 tool. See "Print Image Dialog" on page 383.

# **Printing Across Multiple Pages**

When printing directly from a floor plan view it is possible to print at a scale that does not fit the drawing on one page.

To see on-screen what the drawing will look like when printed, select **File> Print> Print** 

**Preview** and then Window> Fill

**Window C**. Grey lines across the drawing sheet indicate where the page breaks will occur. See "Print Preview" on page 378.

#### To print across multiple pages

- 1. Select **File> Print> Print Preview** to display the white rectangle representing the printer paper. See "Print Preview" on page 378.
- 2. Click the **Select Objects** button, then click near an edge of the printer paper rectangle to select it.

When selected, the printer paper is highlighted in pale grey and a square Move edit handle displays at its center.

- 3. Click and drag the Move edit handle to position the printer paper so that the portion of your drawing that you would like to print on your first page is located within the printable area of the page.
- Select File> Print> Print . In the Print dialog, make sure To Scale is selected, then click OK. See "Print Dialog" on page 382.
- 5. Select the printer paper rectangle and move it so that the desired contents of your second printed page are within the printable area and print **To Scale**.
- 6. Continue moving the printer paper and printing as needed.

When printing multiple pages, it is generally a good idea to leave some overlap on the edges of each page to make sure that information near those edges is not left off the printed pages by mistake.

# Printing to a PDF File

Portable Document Format, or **.pdf** files, are one of the most universally compatible and

efficient file formats and can be viewed and printed on most computer platforms.

Creating a **.pdf** document requires that a **.pdf** printer driver be installed on your computer. This is not a physical print device, but a software program that is recognized as a printer by all other programs and creates a **.pdf** file that can be read and printed using Adobe® Reader®.

When you print to a **.pdf** print driver, you will be asked for a file name and destination automatically.

#### To print to .pdf

1. Select your **.pdf** printer driver as you would select any other printer in the

**Page Setup** dialog. See "Page Setup Dialog" on page 381.

- Select File> Print> Print 
   to open the Print dialog. Your .pdf printer driver will be listed as the selected printer.
- 3. Select the needed options in the **Print** dialog, then click **OK**.
- 4. In the Save As dialog, select a File name and Save in location for your .pdf file. For information about the settings in the Save As dialog, see "Saving, Exporting, and Backing Up Files" on page 32.

# Page Setup Dialog

| 17 | -  | _  |   |
|----|----|----|---|
| Ш  | 14 | ۰. |   |
| н  | ш  |    |   |
| п  | 14 |    | 1 |

Select File> Print> Page Setup to open the Page Setup dialog.

The **Page Setup** dialog is only available when an orthogonal view is active. When a

perspective view is active, **Page Setup** is not available.

The settings in this dialog, including the selected printer, are specific to the current orthogonal view file, and are saved with the **.plan** file.

|   | Page Setup                            |                      |                  | ? <b>×</b> |
|---|---------------------------------------|----------------------|------------------|------------|
|   | Printer Paper                         | r                    | 8.5" x 11"       |            |
| U | Size:                                 | Letter               | <b>—</b>         |            |
|   | <u>S</u> ource:                       | Automatically Select | <b></b>          |            |
| 2 | Printer Paper<br>Portrait<br>Candscap | r Orientation        |                  |            |
| 2 | Scale                                 |                      |                  |            |
| U | 1/4 [ir                               | n • = 1 ft •         |                  | -          |
|   |                                       |                      | 1 page per sheet |            |
| 4 | Printer                               | ]                    | OK Cancel        | Help       |

Specify the printer paper **Size** and **Source**. The options available in these drop-down lists are controlled by the currently selected printer's driver. See "Printer Drivers" on page 376.

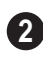

Select **Portrait** or **Landscape** paper orientation.

3

Specify a print Scale. 1/16 inch = 1 ft (1m = 50 mm) is the default.

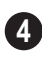

Click the **Printer** button to select a printer.

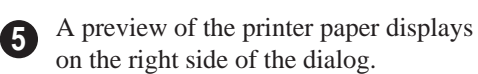

Click **OK** to close the dialog and apply any changes.

## **Clearing Printer Information**

Select **File> Print> Clear Printer Info** to clear the printer-specific information stored in the **Page Setup** dialog.

# **Print Dialog**

To print directly from floor plan view and the Materials List, select File> Print> Print. The Print dialog opens.

Note: 3D views can be printed using Print Image. See "Print Image Dialog" on page 383.

| Name:                                  | Microsoft XPS Doci                      | ument Writer                              | •                          | Properties     |
|----------------------------------------|-----------------------------------------|-------------------------------------------|----------------------------|----------------|
| Status:<br>Type:<br>Where:<br>Comment: | Ready<br>Microsoft XPS Docu<br>XPSPort: | iment Writer                              |                            |                |
| Print range<br><u>A</u> ll<br>Pages    | Selection                               | <ul> <li>Curre</li> <li>Entire</li> </ul> | nt Screen<br>: Sheet: ARCH | IC (18" x 24") |
| Scaling<br>Fit to P<br>To Scal         | aper 95%<br>e: 1/4 in = 1 ft            |                                           | Options<br>Copies:         | 1<br>Color     |

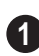

Specify **Printer** parameters.

- Choose a printer from the **Name** dropdown list.
- Click **Properties** to verify that the printer's paper size, orientation and other settings are configured correctly.

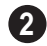

Specify the Print Range.

- **Current Screen** prints only the portion of the entire View showing on screen.
- Entire Sheet prints the entire sheet even though you may be zoomed in on a portion of the view.

Note: If you are zoomed out, and Current Screen is selected, any white space around the plan is calculated for printing.

- 3 Select from the available Scaling options.
- **Fit to Paper** prints the plan on one page. The program will use whatever scale is necessary to fit the plan on one page. If a percentage less than 100 is specified, only that portion of the printable area is used.
- Select **To Scale** to print at the scale specified by settings in the current plan.

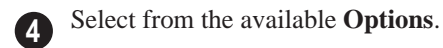

- Specify the number of Copies to print.
- Check the **Print in Color** box to print in color or clear the check box to print in grey scale.

Most black and white printers will print a grey scale approximation of the colors if **Print in Color** is selected.

# **Print Image Dialog**

Any view can be printed by selecting **File> Print Image**. This is the only way to print 3D views. See "3D Rendering" on page 325.

settings are configured correctly.

The **Print Image** dialog is similar to the **Print** dialog; however, the printing process is different. **Print Image** prints individual pixels as opposed to vectors (lines).

| ĺ                                              | Print Image                                                    |                                                                                        |           | <b>×</b>              |                       |
|------------------------------------------------|----------------------------------------------------------------|----------------------------------------------------------------------------------------|-----------|-----------------------|-----------------------|
| 1                                              | Printer<br>Name: (<br>Status: F<br>Type:<br>Where:<br>Comment: | Dell Color Laser 3110cn PCL6<br>Ready<br>Dell Color Laser 3110cn PCL6<br>192.168.1.233 | •         | Properties            |                       |
| 0                                              | Print range<br>(a) <u>A</u> I<br>Pages                         | Selection                                                                              | Copies: 1 | el <u>H</u> elp       | 3                     |
| Specify the <b>Prin</b>                        | <b>nter</b> parar                                              | neters.                                                                                | 2 Spe     | cify the <b>Print</b> | Range.                |
| Choose a printer to down list.                 | from the N                                                     | Name drop-                                                                             | 3 Spe     | cify the numbe        | er of <b>Copies</b> . |
| Click <b>Properties</b><br>printer's paper siz | to verify t<br>e, orienta                                      | that the<br>tion and other                                                             |           |                       |                       |

Home Designer Landscape and Deck 2014 Reference Manual

# Chapter 32: Plant Schedules

A Plant Schedule is a table that lists all of the plants in your plan and can include a variety of information about them, including quantities, common and scientific names, and growing needs.

Schedules update automatically whenever a plant is created, deleted, moved, or altered.

You should check each schedule carefully to be sure it accurately represents what is in the model. Never assume it includes what you expect or need.

#### **Chapter Contents**

- Creating and Editing Schedules
- Schedule Specification Dialog
- Columns to Include

.

# **Creating and Editing Schedules**

In floor plan view, select **Terrain> Plant> Plant Schedule**, then click anywhere in the view to place a schedule at that location. You can continue clicking to place additional copies of the schedule. See "Click-to-Create" on page 62.

Schedules can be edited using the edit handles, the edit toolbar buttons, or the **Schedule Specification** dialog.

#### **Edit Handles**

A selected schedule has the same edit handles as a CAD box. See "Editing Box-Based Objects" on page 80.

In addition, schedules have edit handles along the side of each column, in the Schedule heading near the top. Click and drag one of these handles to adjust the width of the columns on either side.

## In the Specification Dialog

The appearance and other attributes of schedules can be modified in the **Schedule Specification** dialog.

You can control how objects are listed by specifying which Columns to Include. For example, if you were to uncheck "Common Names" and "Scientific Names" in the **Plant Schedule Specification** dialog, and then check "Flower Color", the resulting schedule would list all red flowers in one line item, regardless of their species.

# Using the Edit Tools

A selected schedule or schedules can be edited in a variety of ways using the buttons on the edit toolbar. See "The Edit Toolbar" on page 22.

## **Schedule Numbering**

Schedule numbering is dependent on the order in which objects are placed in the plan, as well as the floor they are on.

- Any objects present in your plan before a schedule is created will be listed first in ascending alphanumeric order, according to their Label information.
- A new, unique objects placed in the plan after the schedule is created will be added to the bottom of the schedule in the order that they are placed, regardless of its Label information.

When an object is edited, its schedule number may or may not change:

- If an object with a Quantity of 1 in the schedule is edited, its position in the schedule will not change.
- If a group of objects listed on the same row in a schedule are edited simultaneously, their position will not change.
- If an object listed on the same row in a schedule with other similar objects is edited so that it is no longer similar enough to share the same row, it will move to the bottom of the schedule. See "Columns and Quantity" on page 388.

# **Schedule Specification Dialog**

Schedules can be edited in the Schedule Specification dialog. To open this dialog, either select a schedule and click the **Open Object** edit button or doubleclick the schedule using the **Select Objects** tool.

#### Plant Schedule Specification × Schedule Text Style Title (1 Show Title PLANT SCHEDULE Include From Floor (2) All Floors One Floor: 1 -Columns to Include 3 V Number Label V Qty Common Names Scientific Name Variety Name Pronunciation Type Sub-Type

Schedule Tab

D Specify a **Title** for the selected schedule. Check **Show Title** to display the title at the top of the schedule.

**2** Include From Floor - Specify the floor whose objects appear in the schedule. The default is All Floors.

• Uncheck **All Floors** to specify a particular floor in the text field.

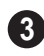

**Columns to Include** - Check the box for each column you want to display in

the schedule. At least one column must be checked to create a schedule.

Columns may be added or removed at any time by selecting or clearing check boxes. See "Columns to Include" on page 387.

## **Text Style Tab**

The settings on this tab control the appearance of the selected schedule's text. For more information, see "Text Style Tab" on page 353.

# **Columns to Include**

Every schedule has a selection of **Columns to Include** on the Schedule tab of its **Schedule Specification** dialog. See "Schedule Tab" on page 387.

A complete list of the columns and objects available in the program can be accessed by

selecting **Help> Contents and Index** from the program menu and browsing to Schedules> Columns and Objects to Include on the Contents tab of the Home Designer Landscape and Deck 2014 Help.

### **Columns and Quantity**

It is important to remember that the number of columns you choose to include in a schedule influences the number of separate line items that will be listed in the schedule. For example, if you have three paper birch trees in your plan and do not include columns that refer to the trees' age, such as the Starting Age column, then the three trees will be listed in the same line item - even though one is young, one medium, and one adult.

# Chapter 33: Materials Lists

Home Designer Landscape and Deck can calculate a Materials List in two ways: **From All Floors** or **From Area**.

Materials Lists can be created, edited, and printed directly from the program. They can also be exported as text files for use in other programs.

The Materials List is based on certain assumptions that may not match your building style. Home Designer Landscape and Deck makes no representation as to the accuracy or reliability of the Materials List generated by Home Designer Landscape and Deck. Always compare the Materials List with a manual take-off before providing a quote or ordering materials for a job.

# **Chapter Contents**

- The Materials List Tools
- Creating an Accurate Materials List
- Organizing Materials Lists
- Materials List Display Options Dialog
- Editing Materials Lists
- Exporting the Materials List
- Conditioned Area Totals
- Structural Member Reporting

# The Materials List Tools

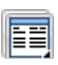

Select **Tools> Materials List** to access the Materials List tools.

A Materials List is like a snapshot of the current plan at the time that the list is made. Any changes made to the model after a Materials List is generated are not included in that list. Create a new Materials List if you would like it to include these changes.

It is not necessary to wait until the plan is complete to generate a Materials List. In fact, you can create a series of Materials Lists reflecting costs at various stages of a project.

For comparison, generate Materials Lists with and without a proposed plan modification.

#### **Calculate from All Floors**

Select Tools> Materials List> Calculate From All Floors to generate a Materials List for the entire model.

Materials lists calculated from all floors can be lengthy, and only a portion of the list may display on your screen at one time. Use the scroll bars to scroll through the complete list. Move the pointer to cells in the list and click to make changes.

## **Calculate From Area**

Select Tools> Materials List> Calculate from Area to produce a Materials List for the portion of a plan on a single floor that is included within a rectangular Materials Polyline.

#### To use Calculate from Area

- Select Tools> Materials List> Calculate from Area .
- 2. Click and drag a rectangle around the area of the current floor that you would like to produce a Materials List for.
- 3. When the mouse button is released, a Materials List for the area within the rectangle will display.

Calculate From Area rectangles are temporary and do not display in floor plan view after the list is created.

# **Creating an Accurate Materials List**

In order to take full advantage of Home Designer Landscape and Deck's Materials List capabilities, bear in mind that using generic objects like geometric shapes from the library to represent objects that aren't available in Home Designer Landscape and Deck can result in items being calculated in the Materials List in a manner that you might not expect.

# Framing in the Materials List

You can specify whether framing materials are calculated by lineal foot, as a cut list, or as a buy list. See "Structural Member Reporting" on page 394.

# **Organizing Materials Lists**

You can control what items are calculated in the Materials List by specifying which categories are used.

There are some parts of a model that cannot be excluded from the Materials List. Floor and ceiling platforms are prime examples. If you need to generate a Materials List for only part of a plan, such as an addition, consider making a copy of the plan file. In the copy, delete the as-built portion of the plan and then generate a Materials List.

| ĺ          | Home Designer 2014 - [Untitled: Materials List - Untitled] |            |              |       |       |                |      |                 |                              |       |
|------------|------------------------------------------------------------|------------|--------------|-------|-------|----------------|------|-----------------|------------------------------|-------|
|            | 📰 Eile Edit Tools Window Help – 🗗 🗙                        |            |              |       |       |                |      |                 |                              | . 8 × |
|            |                                                            |            |              |       |       |                |      |                 |                              |       |
| Columns —  |                                                            | ID         | Sub Category | Floor | Lahel | Manufacturer   | Code | Size            | Description                  |       |
|            | 1                                                          | General    | cae consign, |       |       |                |      | 0.00            |                              | 5     |
|            | 2 /                                                        | GN1        |              | 0     |       |                |      | 36 high Wall    | 8" Concrete Stem Wall        |       |
|            | 3/                                                         | GN2        |              | 1     |       |                |      | 109 1/8 high Wa | l Siding-6                   |       |
|            | 4                                                          | GN3        |              | 1     |       |                |      |                 | heated ceiling area          |       |
|            | /5                                                         | GN4        |              | 1     |       |                |      |                 | heated floor area            |       |
|            | 6                                                          | GN5        |              | 1     |       |                |      |                 | heated wall area - Nortl     |       |
|            | 7                                                          | GN6        |              | 1     |       |                |      |                 | heated wall area - East      |       |
|            | 8                                                          | GN7        |              | 1     |       |                |      |                 | heated wall area - Sout      |       |
|            | 9                                                          | GN8        |              | 1     |       |                |      |                 | heated wall area - Wes       |       |
| /          | 10                                                         |            |              |       |       |                |      |                 |                              |       |
| L          | 11                                                         | Foundation |              |       |       |                |      |                 |                              |       |
| Categories | 12                                                         | F01        |              | 0     |       |                |      | 8" thick        | Concrete                     |       |
| \          | 13                                                         | FO2        |              | 0     |       |                |      | no. 4           | horiz. rebar (wall)          |       |
| N          | 14                                                         | FO3        |              | 0     |       |                |      | no. 4           | vert. rebar (wall)           |       |
| ľ          | 15                                                         | FO4        |              | 0     |       |                |      | 16" thick       | concrete footing - concr     |       |
|            | 16                                                         | F05        |              | 0     |       |                |      | no. 4           | rebar (footing)              |       |
|            | N7                                                         | F06        |              | 0     |       |                |      | 1/2x6"          | foam sill seal               |       |
|            | 18                                                         | FO7        |              | 0     |       |                |      |                 | foundation bolts             |       |
|            | 19 \                                                       |            |              |       |       |                |      |                 |                              |       |
|            | 20                                                         | Subfloor   |              |       |       |                |      |                 |                              |       |
|            | 21                                                         | SF1        |              | 1     |       |                |      | 4'x8'x3/4"      | OSB-Hrz                      | -     |
|            | •                                                          |            |              |       |       |                |      |                 | •                            |       |
|            | 32 Entrie                                                  | s          |              |       |       |                |      |                 |                              |       |
|            |                                                            |            |              |       |       |                |      |                 |                              |       |
|            |                                                            |            |              |       | Sele  | ct Objects [Sp | ace] | X: 8            | 50 3/8", Y: 900 3/16", Z: 0" |       |

#### Categories

The line items in the Materials List are organized into a set of predefined categories,

such as Electrical and Framing, which display in the **ID** column.

#### To specify a line item's category

- 1. Create a Materials List.
- 2. Click in the cell in the ID column for a line item.
- 3. Select the desired category from the drop-down list that becomes available.

The categories that are available cannot be altered; however, you can specify which categories are included for individual lists in the **Materials List Display Options** dialog.

# Materials List Display Options Dialog

When a Materials List is open, select Tools> Display Options to open the Materials List Display Options dialog for the currently open list.

| Materials Lis | t Display Option   | 5    |               | ×   |
|---------------|--------------------|------|---------------|-----|
| Categories    | ]                  |      |               |     |
| Include       | these categories - |      |               |     |
| GN GN         | General            | D    | Doors         |     |
| 🔽 FO          | Foundation         | C    | Cabinets      |     |
| M             | Masonry            | T    | Interior Trim |     |
| SF            | Subfloor           | V FX | Fixtures      |     |
| F             | Framing            | - A  | Appliance     |     |
| S             | Siding             | V FU | Furniture     |     |
| EX EX         | Exterior Trim      | 📝 E  | Electrical    |     |
| R             | Roofing            | H    | Hardware      |     |
| IN IN         | Insulation         | V DW | Decks-Walks   |     |
| FL FL         | Flooring           | V L  | Landscaping   |     |
| WB            | Wall Board         | W    | Windows       |     |
|               |                    |      |               |     |
| L             | OK                 |      | ncel H        | elo |

Check the box beside the name of each category that you want to include in the active Materials List.

These categories appear in the ID column in the order they are presented here.

The Materials List changes automatically to reflect any changes you make as soon as the **OK** button is clicked.

Note: The information in a suppressed category is still part of the Materials List. If the Materials List is exported, suppressed categories are exported, as well.

# **Editing Materials Lists**

Materials lists can be edited in a variety of ways. You can adjust the width of a column by clicking and dragging the bar on the right side of the column name.

# **Adding Information**

You can enter information in the Price and Comment columns for each item.

Adding price or other information for any item is straightforward. Simply click in the cell and type the desired information.

# **Changing Information**

You can change the information in any column in an individual Materials List. As with added information, click in a cell to select the existing text, then type in the desired text.

To move an item in a Materials List to a new category, select the cell in the **ID** column and choose a new category from the drop-down list that becomes available. See "Categories" on page 391.

### **Total Cost**

Total Cost is calculated using the Count, Unit, Price, %Markup, Labor and Equipment columns to calculate the cost. The formula used is:

(Count + Extra) \* Price \* (1 + (% Markup/100)) + ((Count + Extra) \* Labor) + ((Count + Extra) \* Equipment) If a column does not appear, 0 is used for the value of that column with the exception of Count and Price, which are always used in the calculation even if they are not shown.

# **Copying Information**

Portions of a Materials List can be copied

and then pasted into a **Text**  $\square$  object or into a word processing program or spreadsheet program using the standard Windows Copy (Ctrl + C), Cut (Ctrl + X), and Paste (Ctrl + V) commands. See "Copying & Pasting Text" on page 350.

# **Exporting the Materials List**

Any Materials List can be exported into a text (.txt) file that can be opened directly by most spreadsheet programs. In a Materials List window, select File> Export Materials List.

The **Write Materials Export File** dialog will open. This is a typical File Save dialog. See "Exporting Files" on page 33.

# **Estimating Software**

You can export a Materials List to a word processor or spreadsheet program to arrange it in your estimating format. You can also export the Materials List to a number of commercial estimating programs in whose databases you can keep your current pricing and generate reports based on this data.

Before purchasing an estimating software program, be sure that the program supports the direct import of Home Designer Landscape and Deck Materials Lists.

Any questions regarding estimating software packages and how they interact with Home Designer Landscape and Deck should be directed toward the company providing the estimating software. Home Designer Landscape and Deck is unable to provide any technical support for third party programs.

# **Conditioned Area Totals**

The Materials List calculates the total areas of walls, floors, ceilings, doors and windows that separate the conditioned space in a plan from unconditioned space. This information is listed in the General category of the Materials List. See "Categories" on page 391.

Conditioned area totals can be entered into third party programs such as **REScheck** to determine whether the plan meets the energy code in use in your area.

Home Designer Landscape and Deck does not check plans for compliance with building or energy codes.

Walls, doors and windows are categorized as north, south, east, or west facing for the purposes of conditioned area totals. If a wall is oriented at 45° or less to north in a plan, it will be categorized as a "North" wall. Any doors and windows in this wall will also be categorized as "North".

Similarly, south-facing walls, doors and windows are categorized as "South" if they are oriented at 45° or less of south in the plan.

Walls, doors and windows oriented within 45° of either east or west will be classified as "East" or "West", respectively.

The orientation of a curved wall is based on the direction of its chord.

Doors are always categorized as doors rather than as glass (windows). This is the case even when a door is specified as a Glass Door or when it is part of a mulled unit.

# **Structural Member Reporting**

The **Structural Member Reporting** dialog allows you to specify the method used to calculate framing members in the Materials List.

#### To open the Structural Member Reporting

dialog, select **Edit> Default Settings** (), then select "Structural Member Reporting" from the tree list and click the **Edit** button. See "Default Settings vs Preferences" on page 42.

You can create a list of the framing member sizes that you wish to purchase, and if an item in The Materials List is the same length as or shorter than one of these defined lengths, it will be described using the defined length rather than its actual length.

|    | Structural Member Reporting                                                                                                    | ] |
|----|----------------------------------------------------------------------------------------------------|---|
| 0- | Method for reporting structural members in materials lists       Mixed Reporting     Length Units:       Total Lineal Length       Cut List       Buy List | 2 |
|    | OK Cancel Num Style Help                                                                                                    |   |

## **Structural Member Reporting Dialog**

# Choose a Method for reporting structural members in Materials

**Lists**. The selected method will affect subsequently created Materials Lists, but not any that may already exist.

- Select **Mixed Reporting** to calculate framing materials using a combination of lineal lengths and piece counts.
- Select **Total Lineal Length** to calculate the framing materials of the different structural components of the plan in linear feet.
- Select **Cut List** to calculate the framing materials of the different structural com-

ponents of the plan by counting the individual pieces present in the model.

• Select **Buy List** to calculate the framing materials of the different structural components of the plan by counting individual pieces and matching them to common board lengths.

2 Specify the Length Units, from the drop-down list. The unit or units selected are used in the Materials List when either Cut List or Buy List is selected as the method of reporting.

Home Designer Landscape and Deck 2014 Reference Manual
#### Appendix A

# Additional Resources

Home Designer Landscape and Deck offers a variety of resources to help you become familiar with the many features it offers.

Reference Manual

User's Guide

٠

•

- Home Designer Web Site
- Home Talk Online User Forum
- Technical Support

#### **Reference Manual**

The Home Designer Landscape and Deck Reference Manual is a comprehensive source of information for Home Designer Landscape and Deck 2014. Chapters are organized by subject, beginning with the fundamental concepts and progressing to the more advanced features. The Reference Manual is presented in .pdf file format and includes a Table of Contents and Index. This manual is available online by selecting

**Help> View Reference Manual** []? from the program menu.

#### **User's Guide**

Written for new Home Designer Landscape and Deck users, but a helpful reference for users of all experience levels as well, the User's Guide features a series of tutorials designed to introduce the basics of using the program. The Home Designer Landscape and Deck User's Guide is organized by topic and walks you through the process of creating a complete model, from the first wall to the interior design and landscaping. This guide is available online by selecting **Help> View User's Guide** from the program menu.

#### **Online Help Videos**

Another resource designed to illustrate Home Designer Landscape and Deck's powerful tools is the set of tutorial videos available on our web site. To view the online videos, select **Help> View Online Help Videos** from the program menu or visit <u>video.homedesigner.chiefarchitect.com/vid-</u> <u>eos</u>.

#### Home Designer Web Site

If you have questions that the online Help feature ha not answered, feel free to turn to the our web site.

A database of common technical support questions and answers related to Home

Designer Landscape and Deck is available through a searchable interface.

#### Select Help> Visit Home Designer Web

Site Site from the menu to launch your default internet browser to www.HomeDesignerSoftware.com.

#### Home Talk Online User Forum

The Home Talk Bulletin Board offers several ongoing discussions about a variety of topics related to the use of Home Designer Landscape and Deck. It's rich with useful tips and available free of charge to all registered Home Designer Landscape and Deck users.

- Discussions are initiated and carried out by users.
- Experienced users share knowledge with each other and beginners.
- Home Designer Landscape and Deck Staff members post announcements, advice and technical information.

To visit the Home Talk forum, select **Help> Home Talk** or go to: <u>HomeTalk.HomeDe-</u> <u>signerSoftware.com</u>.

#### **Technical Support**

Chief Architect takes pride in offering world class technical support services that can be accessed by telephone or on our web site. Select Help> Technical Support from the program menu to visit: www.HomeDesignerSoftware.com. Before contacting Technical Support, take a moment to see if the answer to your question is found in the Help resources, tutorial videos, or in our on-line Help Database at www.HomeDesignerSoftware.com.

When you contact us, Technical Support will refer you to these resources if the answer can be found there. So that our Technical Support specialists can assist you as efficiently as possible, please refer to "Technical Support Services" on page 401 for additional trouble-shooting suggestions and information that will be needed before placing your call.

#### **Upgrade to Chief Architect**

Chief Architect is a premium, professional residential drafting and 3D design program that allows builders, architects and other professionals in the building and interior design trades to produce construction documents and high quality 3D renderings of their plans.

Chief Architect can open and edit plans created in Home Designer Landscape and

Deck. In addition, Home Designer Landscape and Deck can open plans created in Chief Architect for viewing, as well.

To learn more, select **Help> Upgrade to Chief Architect**. to launch your default web browser to <u>www.chiefarchitect.com</u>. Home Designer Landscape and Deck 2014 Reference Manual

#### Appendix B

# Technical Support Services

Chief Architect is committed to providing world-class technical support to complement our products.

The primary function of technical support is to make sure our software is functioning

correctly and to help you quickly resolve problems that prevent its normal use. Our technical support professionals are eager to work with you to make certain our software is functioning as designed.

#### **Reference and Training Resources**

Chief Architect offers a variety of reference options in addition to the resources that come standard with the program.

#### **Help Database**

The Home Designer online Help Database contains a variety of articles describing how to resolve common technical problems and achieve specific design goals.

The Help Database is found in the Technical Support section of the Web site and can be referred to again and again at your convenience at www.HomeDesignerSoftware.com.

#### **Online Help Videos**

Chief Architect has developed a collection of training videos that contain in-depth training on a wide range of topics. These videos are available on our Web site, www.HomeDesignerSoftware.com .

#### **User Forum**

Our Home Talk User Forum is a great place to discuss and exchange ideas with other Home Designer Landscape and Deck users. Here you can post questions, read discussions from other users, and post suggestions to improve our product. In addition to our regular users, from time to time our support and engineering teams monitor the forum and provide input and discussion on current topics. This resource is available free of charge at HomeTalk.HomeDesignerSoftware.com.

#### **Troubleshooting Common Technical Issues**

Chief Architect strives to make certain our software works correctly; however, from time to time issues arise that prevent its normal operation.

#### Installation Issues

The following are common reasons for installation failure of Home Designer Landscape and Deck and other software:

- Anti-virus software is enabled and interfering with installation. Anti-virus software is the most common cause of installation failures for any type of software. Refer to your anti-virus software's documentation for details on how to disable the software and re-enable it once installation is complete.
- The recommended minimum system requirements are not met. See "System Requirements" on page 7.
- The computer has a CD drive but not a DVD drive. A standard CD drive will not read DVD discs.

The DVD has fingerprints, scratches, or other defects. Sometimes a small fingerprint can prevent the program from installing. Clean the disk with soft cotton cloth. Be sure to use soft cotton rather than paper products on disks to avoid scratching.

If you see visible cracking on a CD or DVD, do not insert it in your CD/DVD drive. Cracked disks can fly apart and cause damage to your drive.

• You do not have sufficient rights to install the software. Verify that you have administrative rights and the administrative password during the installation process. If you are on a corporate network, consult your network administrator for assistance.

Refer to the on-line **Help Database** for solutions to common installation problems. If the answer to your question is not found there, contact our Technical Support department for assistance.

#### **Troubleshooting Printing Problems**

Printing problems fall into two main categories: those that prevent the printer from working in any program and problems printing from Home Designer Landscape and Deck. To determine if the problem is specific

to Home Designer Landscape and Deck, try the following:

- 1. Begin by clicking on the Windows **Start** button, and select **Printers**.
- 2. Right-click the printer that is not functioning properly in the **Printers** folder.
- 3. Click **Properties** from the menu that appears.
- 4. On the **General** tab, click the **Print Test Page** button.

If the printer does not produce a test page, the problem is not one that Chief Architect Technical Support can solve. Follow these suggestions:

- Check the connection between the computer and the printer.
- Check your printer documentation for troubleshooting printer problems.
- Contact your printer's manufacturer or check their Web site for support information.

Your printer manufacturer is the best resource for solving problems of this type. Chief Architect Technical Support is not able to help diagnose and solve problems that prevent printing from any program.

It is a good idea to keep the Owner's Manual for your printer close at hand. Write inside the Owner's Manual the various phone numbers for technical support for that printer – for the original manufacturer and for your local dealer.

Printers vary widely in how they function. Sometimes a faulty cable can be a problem. Often, solving a printing problem is as simple as downloading and installing an updated printer driver. See "Printer Drivers" on page 376.

If you can print from Home Designer Landscape and Deck but are not satisfied with the output, refer to "Printing" on page 375 for information on how to set up and use the printing functions in the program. Legacy users should bear in mind that each release has new features and enhancements, so techniques that were used in prior versions may not work in the current version.

Make sure that you use **Print Preview** before printing. Print Preview displays the printed paper, or drawing sheet, as a white rectangle on screen, and shows how the sheet is scaled and positioned relative to your drawing. If the drawing is not on the drawing sheet on-screen, it will not be on the sheet when you print. See "Print Preview" on page 378.

Make sure that your scaling is correct for the paper size. If the plan is much smaller or much larger than the drawing sheet, you may need to change your Scale. See "Printing to Scale" on page 378.

#### **64 Bit Versions of Windows**

Some printers may not function correctly on 64 bit Windows operating systems. If you are experiencing a printing problem while using a 64 bit version of Windows, please contact the printer's manufacturer to verify that you have the correct driver installed.

Printing to a legacy parallel printer port on a Windows 64 bit machine may not work correctly when using a hardware lock. USB printers should not be affected.

#### **Clearing Printer Information**

Some information specific to individual printers, such as available printer paper sizes, is saved with each plan file.

If you are encountering problems when printing, or unexpected options in the **Page Setup** dialog, select **File> Print> Clear Printer Info** to clear the printer-specific information stored with the plan file.

After using Clear Printer Info, select File> Print> Page Setup ①. Make sure the settings in the **Page Setup** dialog are correct, and then click OK and **Save** 🔚 the file.

#### Help Database

For answers to frequently asked questions regarding printing and other topics, select **Help> Visit Home Designer Landscape** 

and Deck Web Site S and browse the Technical Support section of our Web site, <u>www.HomeDesignerSoftware.com</u>. Our Technical Support specialists post new articles periodically to help resolve problems you may encounter.

#### **Error Messages**

Most common error messages have a known cause and simple resolution. When you encounter an error or warning message in Home Designer Landscape and Deck, you can click the **Check Help Database** button in the message box to launch your default internet browser to the Home Designer Help Database on our Web site,

<u>www.HomeDesignerSoftware.com</u>. If an article discussing the message is available it will display, providing information about the message and how best to avoid it.

It is important that abnormal errors be reported to Chief Architect Technical Support so that we can identify and resolve any problems.

The content of an error message is useful in diagnosing its cause. If you encounter an error message, read it carefully and write down the error number and the exact text of the error message. Press the Print Screen key on your keyboard to capture a picture of the error message. Open a new word processing document or e-mail message and choose Edit> Paste to paste a copy of the error message into the document for later reference.

If you encounter the error more than once, make a note of your steps prior to receiving the message.

Before you report an error, check the Help Database to see if the error is already documented by typing the error message or part of the error message into the search form.

Finally, check to see if there are program updates available. These updates are provided free for the current version of Home Designer Landscape and Deck and contain enhancements and other changes that allow the program to perform at an optimum level. Select **Help> Download Program**  **Updates** from the Home Designer Landscape and Deck menu to visit our Web site,

<u>www.HomeDesignerSoftware.com</u>, and follow the instructions.

#### **Error Reporting**

When and error occurs, you may have the option in the message box to send the report to Chief Architect.

No personal information is sent. When you click **Send**, your default internet browser launches and a Web page appears on screen This message confirms that the report was sent successfully and may give you further instructions on how to proceed.

#### **Contacting Technical Support**

Before contacting Technical Support, take a moment to see if the answer to your question is found in the Reference Manual, Help index, or in our on-line Help Database. When you contact us, Technical Support will refer you to these resources if the answer can be found there.

Chief Architect's world-class technical support is available Monday through Friday from 6 AM to 5 PM Pacific Standard Time and can be reached at (208) 292-3375 or via our Web site,

www.HomeDesignerSoftware.com.

There are several things you can do to ensure a speedy answer to your question when you contact Technical Support.

 Before contacting Technical Support, select Help> About Home Designer
 Landscape and Deck and make a note of the first characters of your Product Key and the exact version of Home Designer
 Landscape and Deck you are using. Technical support is available to the owners of software licenses. When you contact
 Technical Support, be prepared to verify that you are the owner of the software license.

- Before contacting Technical Support, check to see if there are program updates available for download. Our engineering team periodically creates updates to the program to resolve functionality or program issues that were unknown at the time of release. These updates are provided free of charge for the current released version and can be accessed by selecting **Help> Download Program Updates** from the menu.
- When you first encounter a problem or error message, copy the exact wording of the message or a detailed description of the problem. This helps us isolate the problem and provide you with a solution as quickly as possible.
- When placing a call to Technical Support, be at the computer or work station that is experiencing the problem and have Home Designer Landscape and Deck running. If you do not have access to the problem computer at the time of the call, the technician may be unable to reproduce the

issue and/or suggest a remedy that can be implemented and verified immediately.

• Be prepared to reproduce the problem when you contact us. If the problem cannot be reproduced, there is a reduced chance that we will be able to resolve the problem on your first phone call.

#### **Online Information**

Home Designer Landscape and Deck has a variety of support resources available on our Web site. These include our **Technical Support Help Database**, the **How do I...? Solution Finder**, downloadable program updates, and ways to contact our Technical Support department. To access these resources, visit: <u>www.HomeDesignerSoft-</u> <u>ware.com</u>.

Our support team is happy to assist you in finding the best resource to answer your questions, and can resolve most issues in just a few minutes. In order to allow us to quickly answer your calls, we ask that you limit yourself to one question per support call.

#### **Online Support**

This route ensures that your question is delivered to the first available support professional. Requesting assistance of an individual specialist is not recommended, since that person may not be available to answer your question in a timely manner.

#### **Telephone Support**

Our Technical Support team is committed to answering your questions as quickly as possible and in the order received. Your call is important to us; however, there are times when we get more calls than expected and you may have to wait a few minutes before speaking to a technician.

# Index

# **Numerics**

#### 3D

| -                    |    |
|----------------------|----|
| Data Import          |    |
| Delete Surface       |    |
| Symbols, Importing   |    |
| 3D Roof Designer     |    |
| 3D Views             |    |
| Display              |    |
| Editing              |    |
| Framing Overview     |    |
| Generation, Speed up |    |
| Overviews            |    |
| Save                 |    |
| Working in           |    |
| 3D Wall Designer     | 99 |
|                      |    |

# Α

| Adding                         |
|--------------------------------|
| to the Library280              |
| Adjust                         |
| Material Definition296         |
| Align                          |
| Curved Stairs Between Floors   |
| Curved Walls Between Floors107 |
| Objects                        |
| Walls106                       |
| Alphabets                      |
| International                  |
| Unicode                        |
| <b>Angle Snaps</b>             |
| Angle Style                    |
| Dialog 50                      |
| Appearance Preferences 45      |
| Architectural Blocks           |

| Displaying          |     |
|---------------------|-----|
| Edit Sub-Objects    |     |
| Explode             |     |
| Sub-objects         |     |
| Archive Files       |     |
| Arrange             |     |
| All                 | 308 |
| Icons               |     |
| Arrow               |     |
| Auto Positioning    |     |
| Tab                 | 355 |
| Text Line With      | 352 |
| Artwork             |     |
| Creating textures   |     |
| Attic               |     |
| Floor               |     |
| Rooms               |     |
| Walls               |     |
| Auto                |     |
| Archive             |     |
| Save Files          |     |
| Stairwell           |     |
| Auto Rebuild        |     |
| Foundation          |     |
| Roofs               |     |
| Terrain             |     |
| Automatia           |     |
| Automatic           |     |
| Exterior Dimensions | 335 |

#### Β

| Backdrops        |     |
|------------------|-----|
| Definition       | 326 |
| Background Color |     |
| Backup           |     |
| Entire Plan      |     |

| Files                           |
|---------------------------------|
| Balusters 113                   |
| Definition191                   |
| Basements                       |
| Daylight 173                    |
| Walkout 173                     |
| Bay Windows146                  |
| Bay/Box Window                  |
| Specification Dialog160         |
| Blend Colors with Materials 293 |
| Bonus                           |
| Library Catalogs 277            |
| Rooms165                        |
| <b>Bow Windows</b> 147          |
| Box                             |
| Windows                         |
| Break                           |
| Line                            |
| Line, partial                   |
| I errain Breaks                 |
| Wall                            |
| Build                           |
| Foundation162, 169              |
| New FILLI                       |
| Terrain 234                     |
| Bumping/Pushing 86              |
|                                 |

# С

#### CAD

| Angle Snaps61<br>Move to Front of Group84 |
|-------------------------------------------|
| Calculate                                 |
| Camera                                    |
| Activating 322                            |
| Change Settings 323                       |
| Create Views                              |
| Field of View                             |
| Move Tools                                |
| Move Up/Down One Floor 319                |
| Orbit Tools                               |
|                                           |

| Specification Dialog 323    | ;      |
|-----------------------------|--------|
| Tilt Tools 317              | !      |
| Tools                       | j      |
| Cascade Views               | 5      |
| Casing                      |        |
| Deer 141                    |        |
|                             |        |
| ignore for opening resize44 | ł      |
| Cathedral Ceilings126       | j      |
| Ceiling                     |        |
| Break Lines                 | j      |
| Heights                     | 5      |
| Ceilings                    |        |
| Cathedral 126               | 5      |
| Lowered 125                 |        |
| Over this room              | ,<br>, |
| Special 125                 |        |
|                             | -      |
| 17 <b>ay</b>                | )      |
| Center                      |        |
| Doors                       | j      |
| Object edit tool87          | !      |
| Sheet                       | ;      |
| Change                      |        |
| Door Swings                 | ó      |
| Floor/Reference 165–166     | 5      |
| Line to arc 195             | 5      |
| Chimpovo 177                | ,      |
|                             |        |
| <b>Click Stairs</b>         | )      |
| Close                       |        |
| Plans and Views             | )      |
| Program                     | )      |
| Views                       | \$     |
| Color                       |        |
| Off/On                      | Ļ      |
| Color Chapper 58, 200       |        |
|                             | ,      |
| Dialog                      | ,      |
| Eyedropper                  | '      |
| Compatibility               |        |
| with other programs         | )      |
| Connect                     |        |
| Walls                       |        |
| Contextual Menus 45         | ŝ      |
| In Render views 310         | )      |
| Comu                        |        |
|                             |        |
| Folders and Library Objects | 2      |

| Region as Picture    |     |
|----------------------|-----|
| Copy/Paste           |     |
| Main Edit Mode       | 64  |
| Sticky Mode          | 64  |
| Corner               |     |
| Boards               |     |
| Windows              | 148 |
| Corner Board         |     |
| Specification Dialog |     |
| Create               |     |
| New Plan Dialog      | 31  |
| Plant Image          | 251 |
| Cross Hairs          | 48  |
| Mouse                | 87  |
| Toggle On/Off        | 87  |
| Cross Section Slider |     |
| Current              |     |
| Floor                | 165 |
| Floor, Delete        | 163 |
| Curved               |     |
| Deck Edge            | 95  |
| Deck Railing         | 95  |
| Stairs               | 190 |
| Walls, Draw          | 100 |

## D

#### Deck

| Designer             | 95      |
|----------------------|---------|
| Edges                | 95      |
| Framing              | 130     |
| Planking             | 130     |
| Railing              | 95      |
| Decks                | 95, 123 |
| Default              |         |
| Lights               |         |
| Default Sun Light    |         |
| Specification Dialog |         |
| Defaults             |         |
| Defined              | 42      |
| Dimension            |         |
| Door                 | 131     |
| Dynamic              | 43      |

| Foundation                  | 168  |
|-----------------------------|------|
| General Plan                | 43   |
| Material                    | 299  |
| Roofs                       | 180  |
| Room                        | 118  |
| Settings                    | 42   |
| Structural Member Reporting | 394  |
| Wall                        | 94   |
| Window                      | 146  |
| Define Material Dialog      | 297  |
| Delete                      |      |
| 3D Surface                  | 314  |
| Current Floor               | 163  |
| Floors                      | 163  |
| Foundation                  | 171  |
| Gable Over Opening          | 184  |
| Library Content             | 283  |
| Objects                     |      |
| Roof Planes 181.            | 183  |
| Wall Hatching               | . 98 |
| Dimonsion                   |      |
| Defaulte                    | 221  |
| Teh                         | 241  |
|                             | 224  |
|                             | 334  |
| Dimension Defaults          | 331  |
| Dialog                      | 331  |
| Dimension Line              |      |
| Specification Dialog        | 341  |
| Dimensions                  |      |
| Editing                     | 336  |
| End to end                  | 334  |
| Exterior                    | 335  |
| Locate railings             | 111  |
| Move Objects Using          | 339  |
| Moving Labels               | 337  |
| Number Height               | 341  |
| Tape Measure                | 335  |
| Zeroes in                   | 333  |
| Display                     |      |
| 3D Views                    | 312  |
| Drawing Groups              | 84   |
| Electrical                  | 213  |
| Foundations                 | 169  |
| Images                      | 359  |
| Objects                     | 56   |
| Terrain                     | 234  |
|                             |      |

| Walls, Railings, and Fences | 101 |
|-----------------------------|-----|
| Display Options Dialog      | 57  |
| Distributed Object Tab      | 241 |
| Divided Lites see Lites     |     |
| Deer                        |     |
| Door                        | 101 |
|                             | 131 |
| Specification Dialog        | 140 |
| I 00IS                      | 132 |
| Doors                       |     |
| Bifold Doors133,            | 138 |
| Casing                      | 141 |
| Center                      | 136 |
| Change Opening/Hinge Side   | 137 |
| Change Swing Side           | 137 |
| Doorways                    | 132 |
| Frame                       | 142 |
| Gables Over                 | 183 |
| Garage                      | 133 |
| Garage, opening direction   | 138 |
| Handles                     | 143 |
| Hardware                    | 143 |
| Hinged Doors132,            | 136 |
| Hinges                      | 143 |
| Labels                      | 134 |
| Library                     | 140 |
|                             | 142 |
| Lites, styles               | 142 |
| Openingo in rollingo        | 143 |
| Developenings in failings   | 130 |
| Rough opening               | 140 |
| Sliding Doors               | 140 |
| Shung Doors                 | 140 |
| Style                       | 140 |
| Threshold lines             | 13/ |
| Transoms                    | 139 |
|                             | 140 |
| Wrapped Openings            | 138 |
|                             | 150 |
| Doorways                    | 122 |
| Adding a Door               | 133 |
| with Kalling                | 139 |
| Dormers                     | 187 |
| Gable Over Door/Window      | 183 |
| Draw                        |     |
| Curved Railing              | 100 |
| Curved wall                 | 100 |
|                             |     |

| Drawing Groups |       |
|----------------|-------|
| Drawing Sheet  |       |
| Center         |       |
| Driveway Tools |       |
| Driveways      |       |
| Dynamic        |       |
| Defaults       | 25,43 |
| Print Preview  |       |

# Ε

| Edit                    |
|-------------------------|
| Handles20               |
| Preferences48           |
| Toolbar                 |
| Edit Area70             |
| Edit Handles            |
| Electrical              |
| Deleting                |
| Displaying              |
| Editing Objects         |
| General                 |
| Labels                  |
| Library                 |
| Lights                  |
| Outlets                 |
| Switches                |
| Tools                   |
| Electrical Service      |
| Specification Dialog214 |
| Elevation               |
| Data Tools225           |
| Flat Regions            |
| Points                  |
| Tab239                  |
| Elevation Data          |
| Tools                   |
| Elevation Line          |
| Specification Dialog239 |
| Elevation Point         |
| Specification Dialog238 |
| Elevation Region        |
| Specification Dialog    |

| End                         |
|-----------------------------|
| To-End Dimensions334        |
| Enhanced Metafiles          |
| Error Messages404           |
| Estimating Software393      |
| <b>Exit Program</b>         |
| Expand/Collapse All275      |
| Explode                     |
| Architectural Blocks268     |
| Export                      |
| EMF                         |
| From the Library283         |
| Materials List              |
| Picture Files               |
| Windows Metafiles364        |
| Windows Metafiles Dialog364 |
| WMF                         |
| Extend                      |
| Slope Downward108           |
| Extension Lines             |
| Adding                      |
| Deleting                    |
| Editing                     |
| Extension Snaps 61          |
| Exterior                    |
| Dimensions 235              |
| Room types 121              |
| The Exterior Room 110       |
| Walls 06                    |
| wano                        |

# F

| 303 |
|-----|
|     |
|     |
|     |
|     |
|     |
|     |
|     |
|     |
|     |

| Open                      | 3    | 6  |
|---------------------------|------|----|
| Organization              | 3    | 0  |
| Fill                      |      |    |
| Window                    | 30   | 3  |
| Window Building Only      | 30   | 3  |
| Filter                    |      |    |
| Library Search            | 27   | 6  |
| Final View                | 32   | 6  |
| with Shadows              | 32   | 6  |
| Fire Box Tab              | 17   | 7  |
| Fireplace                 |      |    |
| Direction facing          | . 17 | 4  |
| Interior wall             | 17   | 4  |
| Masonry                   | 17   | 4  |
| Specification Dialog      | 17   | 5  |
| Fireplaces                | . 17 | 4  |
| Chimnevs                  | 17   | 7  |
| Foundations               | 17   | 5  |
| Freestanding              | 17   | 4  |
| In walls                  | 17   | 4  |
| Types                     | 17   | 4  |
| Fixtures                  |      |    |
| Lights                    | 21   | 2  |
| Resizing                  | 4    | 3  |
| Floor                     |      |    |
| Build New Floor           | 16   | 2  |
| Camera                    | 31   | 1  |
| Heights                   | 12   | 3  |
| Tools                     | 16   | 1  |
| Floor Plan                |      |    |
| View                      | 2    | 6  |
| Floors                    |      |    |
| Adding                    | 16   | 2  |
| Attic                     | 16   | 5  |
| Change Floor/Reference165 | -16  | 6  |
| Current Floor             | 16   | 5  |
| Deleting                  | 16   | 3  |
| Floor Up/ Floor Down      | 16   | 5  |
| Maximum number            | 16   | 1  |
| Reference Floor           | 16   | 6  |
| Swap Floor/Reference      | 16   | 6  |
| Folders Preferences       | 4    | 7  |
| Fonts                     | 34   | 4  |
| and Alphabets             | 34   | 4  |
| Footings                  | 16   | 8  |
| J -                       |      | ÷. |

#### Foundation

| Auto Rebuild        |     |
|---------------------|-----|
| Defaults            | 168 |
| Walls               |     |
| Foundations         |     |
| Build               | 169 |
| Daylight Basement   | 173 |
| Delete              | 171 |
| Display             |     |
| Garage              | 171 |
| Room supplies floor | 129 |
| Stom Wall           | 168 |

| Stem wall      |                   |
|----------------|-------------------|
| Stepped        |                   |
| Walkout Basen  | nent 173          |
| Framing        |                   |
| 3D Overview    |                   |
| Deck           |                   |
| Structural Mem | ber Reporting 394 |
| Full           |                   |
| Overview       |                   |
| Furniture      |                   |
| Resizing       |                   |
|                |                   |

### G

| Gable               |
|---------------------|
| Over Door/Window183 |
| Garage              |
| Door Tool           |
| Garages             |
| Foundation171       |
| Garden Bed          |
| Kidney Shaped231    |
| Polyline            |
| Round231            |
| Tools               |
| General             |
| Preferences47       |
| Getting Help 26     |
| Glass House         |
| Options Dialog 329  |
| View                |
| Glass, Stained148   |
|                     |

#### GPS

| Importing  |  |
|------------|--|
| Grid       |  |
| Snap Units |  |
| Snaps      |  |

# Η

| Half                 |     |
|----------------------|-----|
| Walls                | 113 |
| Hardiness Zone Maps  | 256 |
| Hardware Tab         |     |
| for Doors            | 143 |
| Hatch                |     |
| Wall                 | .98 |
| Height               |     |
| Railings             | 114 |
| Help                 |     |
| Display              | .21 |
| Tool Tips            | .26 |
| Hill / Valley        |     |
| Specification Dialog | 240 |
| Hill/Valley          | 229 |
| Holes                |     |
| In terrain           | 230 |
| Home Designer        |     |
| Product Key          | .27 |
| Version Number       | .27 |
| Hotkeys              | 54  |
|                      |     |

#### Icons

| Arrange                       |     |
|-------------------------------|-----|
| Image<br>Specification Dialog | 360 |
| Images                        |     |
| Adding to Library             |     |
| Displaying                    |     |
| Editing<br>Place              |     |
|                               |     |

| Printing            |     |
|---------------------|-----|
| Select from library | 252 |
| Transparency Color  |     |
| Import              |     |
| 3D Data             |     |
| 3D Symbols          |     |
| GPS Data            | 247 |
| Terrain Data        | 245 |
| Terrain Wizard      | 246 |
| Interior            |     |
| Fireplace, wall     | 174 |
| Room types          | 121 |
| Invisible Walls     |     |

# Κ

| Keyboard         |             |
|------------------|-------------|
| Commands         | 22, 54, 274 |
| Kidney Shaped    |             |
| Garden Bed       | 231         |
| Pond             | 231         |
| Terrain Features | 230         |
| Knee Walls       |             |

# L

| Labels                        |     |
|-------------------------------|-----|
| Door                          | 134 |
| Electrical                    | 213 |
| Room                          | 122 |
| Window                        | 150 |
| Landing                       | 196 |
| Landings                      |     |
| Custom Shapes                 | 197 |
| Height                        | 197 |
| Landscape Designer            | 223 |
| Landscape Orientation         | 381 |
| Layer                         |     |
| Layer Sets                    | 56  |
| Layers                        |     |
| Primary and Secondary         | 56  |
| Turn off to speed up 3D views | 329 |

| Left Mouse Button<br>Definition | 20         |
|---------------------------------|------------|
| Library                         |            |
| Adding Folders                  | 281        |
| Bonus Catalogs                  | 201<br>277 |
| Content                         | 277<br>276 |
| Deleting Content                | 270<br>283 |
| Export                          | 203<br>283 |
| Manufacturer Libraries          | 203<br>277 |
| Renaming Libraries              | 277<br>282 |
| Search                          | 275        |
| Shortcuts                       | 282        |
| Trash                           | 283        |
| Library Browser                 | 202<br>272 |
| Adding Itoms                    | 290        |
| Docking                         | 280<br>275 |
| Panes                           | 273<br>272 |
| Preferences                     | 272        |
| Restore Position                |            |
| Library Object                  |            |
| Specification Dialog            | 280        |
|                                 | 209        |
| Library Objects                 | 207        |
| Editing                         | 287        |
|                                 | 284        |
| Light Sources                   | 326        |
| Default Lights                  | 327        |
| Default Sun Light               | 327        |
| Fixtures                        | 327        |
| Lights                          |            |
| Fixtures2                       | 12, 327    |
| Turn On/Off                     | 327        |
| Line Specification Dialog       | 354        |
| Lites                           |            |
| Craftsman                       | 158        |
| Diamond                         | 158        |
| Doors                           | 142        |
| Normal                          | 158        |
| Prairie                         | 158        |
| Tab                             | 158        |
|                                 |            |

# Μ

#### Main

| Edit Mode |  | 64 |
|-----------|--|----|
|-----------|--|----|

| Manual                          |
|---------------------------------|
| Dimensions 334                  |
| Manufacturer Libraries 277      |
| Marquee Select 69               |
| Masonry                         |
| Fireplace                       |
| Material                        |
| Defaults                        |
| Eyedropper 294                  |
| Material Painter                |
| and Walls                       |
| Blending                        |
| Modes                           |
| Using                           |
| Materials                       |
| Add to Library 280              |
| Artwork                         |
| Blending                        |
| Brightness                      |
| Color                           |
| Create using Color Chooser      |
| Define Material Dialog 297      |
| Editing 295                     |
| Stained glass 148               |
| Tab                             |
| Textures                        |
| Walls                           |
| Materials List                  |
| Calculate from All Floors       |
| Conditioned Areas 394           |
| Display Options Dialog 392      |
| Editing 392                     |
| Estimating software 393         |
| Export 393                      |
| Menus                           |
| Message Boxes                   |
| Reset                           |
| message URL http                |
| //www.homedesignersoftware.com/ |
| useraccess/content.html 278     |
| Metafile Size Dialog 365        |
| Metafiles                       |
| Middle Mouse Button 20, 302     |

| Minimum                     |
|-----------------------------|
| Alcove                      |
| Monolithic Slab168          |
| Mouse Buttons               |
| Using20                     |
| Move                        |
| Along Rails105              |
| Folders and Library Objects |
| Object Using Dimensions     |
| Objects85                   |
| Restrictions86              |
| to Front of Group84         |
| Mullions                    |
| Window                      |
| Multiple                    |
| Select                      |
| Muntins                     |
| Window                      |

# Ν

| Newels               |     |
|----------------------|-----|
| Definition           | 191 |
| Newels/Balusters Tab | 114 |
| No Locate Wall       | 111 |

# 0

| Object                   |     |
|--------------------------|-----|
| Based Design             | 19  |
| Object Snaps             | 60  |
| Extension Snaps          | 61  |
| One-Click Auto Dimension | 335 |
| One-Click Stairs         | 190 |
| Open                     |     |
| Below                    | 121 |
| Object                   | 24  |
| Plan Files               |     |
| Symbol                   | 288 |
| View                     | 322 |
| OpenGL                   | 310 |

| Optimizations On | 49 |
|------------------|----|
| Organizing       |    |
| your Files       | 30 |
| Outlets2         | 12 |
| Manually placed2 | 12 |
| WP2              | 12 |
| Overview         | 17 |
| Camera tools     | 16 |

# Ρ

| Page Setup Dialog381                         |
|----------------------------------------------|
| Painting                                     |
| Over Materials296                            |
| Pan                                          |
| Pan Window Tool                              |
| the Display                                  |
| Using the Keyboard                           |
| Using the Nouse                              |
| Denemonia Ortione Diale a                    |
| Paragraph Options Dialog                     |
| Paste                                        |
| Hold Position                                |
| Special 65                                   |
| BDE                                          |
| PDF<br>Print to 370                          |
| Plint to                                     |
| Copy Pagion as 367                           |
| Disture File Dev                             |
| Picture File Box<br>Specification Dialog 264 |
| Disture Files                                |
| Ficture Files                                |
| Import 363                                   |
| Scale 366                                    |
| Pitch                                        |
| Above Wall 108                               |
| Place                                        |
| Gable Over Window(s)                         |
| Images                                       |
| Library Objects                              |
| Plan                                         |
| Create New                                   |

| Files, Opening36              |
|-------------------------------|
| General Defaults 43           |
| Saving                        |
| View                          |
| Plant                         |
| 2D Symbols                    |
| Chooser Dialog                |
| Encyclopedia                  |
| Tools                         |
| Plant Image                   |
| Create 251                    |
| Specification Dialog          |
| Pointor                       |
| Cross Hairs 48                |
| Closs Hails                   |
| Polygon                       |
| Shaped Deck                   |
| Polyline                      |
| Garden Bed231                 |
| Polyline Specification Dialog |
| <b>Ponds</b>                  |
| Round                         |
| Portrait Orientation          |
| Preferences                   |
| Appearance Papel 45           |
| Colors Panel 46               |
| Definition of 42              |
| Dialog 44                     |
| Edit Panel 48                 |
| Folders Panel 47              |
| General Panel 47              |
| Global settings 44            |
| Library Browser Panel 46      |
| Render Panel 49               |
| Reset preferences             |
| Print 375                     |
| 2D Views 370                  |
| Across Multiple Pages 379     |
| Center Sheet 378              |
| Clear Printer Info 377 404    |
| Color or Black and White      |
| Dialog                        |
|                               |
| Directly from a View 378      |
| Directly from a View          |
| Directly from a View          |

| Perspective Views | 379     |
|-------------------|---------|
| Preview           | 378     |
| Printable Area    | 378     |
| Printing Scale    | 376     |
| Scale to Fit      | 378     |
| Terminology       | 376     |
| Tiled             | 379     |
| to PDF File       | 379     |
| To Scale          | 378     |
| Troubleshooting   | 402     |
| Print Image       | 322     |
| Dialog            | 383     |
| Printers          |         |
| Select Printer    | 381-382 |

# Q

| Quoin                |     |
|----------------------|-----|
| Specification Dialog | 219 |
| Quoins               | 219 |

# R

| <b>Rail Style Tab</b> 113  |
|----------------------------|
| <b>Railings</b>            |
| Balusters                  |
| Bottom Rail 114            |
| Decks                      |
| Glass                      |
| in a Doorway139            |
| Locate with dimensions 111 |
| Newels                     |
| No Rail 113                |
| Open rail type 113         |
| Open with middle rail 113  |
| Openings 138               |
| Solid                      |
| Stairs 199                 |
| Туре 113                   |
| Raised / Lowered Region    |
| Specification Dialog       |
| <b>Rebuild</b>             |
| 3D 322                     |

| Roofs                    |
|--------------------------|
| <b>Redo</b>              |
| Reference                |
| Display Options166       |
| Grid44                   |
| Render                   |
| Graphics card            |
| Light Sources            |
| Preferences49            |
| Status                   |
| Tips                     |
| Replace from Library     |
| Button                   |
| Dialog286                |
| Reset                    |
| Message Boxes24          |
| Preferences50            |
| Reshape objects          |
| Resize                   |
| Fixtures & Furniture43   |
| House using Dimensions   |
| Objects                  |
| Restrictions             |
| Moving objects86         |
| Retaining Wall           |
| Rich Text                |
| Defaults 344             |
| Specification Dialog     |
| Text Color               |
| Right Button Definition  |
| Road                     |
| Specification Dialog 262 |
| Pood Objects             |
| Different Types 260      |
| Dinerent Types           |
| Roads                    |
|                          |
| Roof                     |
| Extend Slope Downward    |
| Full Gable Wall          |
| Ditches in Degrees       |
| Second nitch             |
| Styles Automatic 181     |
| Tab                      |
|                          |

|   | Tools1                | 80              |
|---|-----------------------|-----------------|
| R | oof Designer1         | 80              |
| R | oof Hole/Skylight     |                 |
|   | Specification Dialog1 | 85              |
| R | oof Planes            |                 |
|   | Delete                | 83              |
| R | oofs 179.1            | 81              |
|   | Auto Rebuild 181–1    | 82              |
|   | Build Roof Dialog1    | 81              |
|   | Defaults1             | 80              |
|   | Dormers1              | 87              |
|   | Hole for skylights1   | 84              |
|   | Knee walls1           | 09              |
|   | Min. Alcove1          | 82              |
|   | Overhang1             | 82              |
|   | Pitch1                | 08              |
|   | Skylights             | 84              |
| _ | Story-and-a-half1     | 09              |
| R | oom                   |                 |
|   | Defaults1             | 18              |
|   | Specification DialogI | 27              |
| R | oom Labels1           | 22              |
|   | Edit1                 | 22              |
| R | ooms                  |                 |
|   | Attic1                | 21              |
|   | Ceiling over1         | 29              |
|   | EditingI              | 20              |
|   | Exterior typesI       | 21              |
|   |                       | 29<br>21        |
|   | Open Below 1          | 21              |
|   | Roof over 1           | $\frac{21}{29}$ |
|   | Room Definition       | 18              |
|   | Room Types1           | 21              |
|   | Selecting1            | 18              |
|   | The Exterior Room1    | 19              |
|   | Types1                | 21              |
| R | otate objects         | 90              |
| R | ound                  |                 |
|   | Garden bed            | 31              |
|   | Pond2                 | 31              |
|   |                       |                 |

# S

| Sash and Frame Tab          | 157      |
|-----------------------------|----------|
| Save                        |          |
| 3D Views                    | 322      |
| and Save As                 | 32       |
| Plan                        | 32       |
| Scale                       | 381      |
| Picture Files               | 366      |
| Printing to                 | 378      |
| Terrain Data                |          |
| Text Size                   | 350      |
| to Fit                      | 378      |
| Schedule                    |          |
| Specification Dialog        | 386      |
| Scroll Bars                 | 303      |
| Seat                        |          |
| in Bay Window               | 153      |
| Select                      |          |
| Components of Blocked Units | 149      |
| Library Object Dialog       |          |
| Marquee                     |          |
| Multiple Objects            |          |
| Next Object                 |          |
| Objects button              | 68       |
| Objects in 3D Views         | 321      |
| Room                        | 118      |
| Selected Edge               | 69       |
| Shift+Click                 | 69       |
| Similar Objects             | 68       |
| Selection Fill Color        | 46       |
| Service Data Tab            |          |
| Shift Kev                   |          |
| Marquee selection           | 69       |
| Select multiple objects     |          |
| Shininess                   | 299      |
| Shortcut Keys               | 22 54    |
| Show                        | 22, 34   |
| Boforonco Grid              | 4.4      |
| Chuttoro                    |          |
|                             |          |
| Sidewalk                    |          |
| SidewalkTools               |          |
| Skylights                   | 180, 184 |

| Sliding Doors             |
|---------------------------|
| Snap Behaviors            |
| Angle Snaps 61            |
| Extension Snaps 61        |
| Grid Snaps                |
| Object Snaps 60           |
| Snan Unit 44              |
| Specification Dialogs     |
| Pay/Pay Window 160        |
| Camora 222                |
| Corpor Boards 218         |
| Default Sup Light 228     |
| Dimonsion Line 241        |
| Dimension Line            |
| Electrical Service 214    |
| Electrical Service        |
| Elevation Doint           |
| Elevation Pagion 220      |
| Eiroplaco                 |
|                           |
| Image 260                 |
| Library Object 280        |
|                           |
| Plant Imago 251           |
| Polyline 354              |
| Ouoins 210                |
| Raised/Lowered Region 240 |
| Rich Text 345             |
| Road 262                  |
| Roof Hole/Skylight 185    |
| Room 127                  |
| Schedule 386              |
| Sprinkler 257             |
| Stair Landing 206         |
| Staircase 201             |
| Terrain 236               |
| Terrain Feature 241       |
| Terrain Path 244          |
| Text 348                  |
| Wall                      |
| Wall Hatch 115            |
| Window155                 |
| Sneed                     |
| 3D View Generation 320    |
| <b>C</b> mlit             |
| Split                     |
| Levei Entries164          |

| Level Floor Plans            | 163      |
|------------------------------|----------|
| Walls                        | 99       |
| Sprinkler                    |          |
| Designer                     | 257      |
| Specification Dialog         | 257      |
| Tools                        | 257      |
| Stacked Windows              | 148      |
| Stair                        |          |
| Landing Specification Dialog | 206      |
| Tools                        | 190      |
| Stair Designer               | 190      |
| Stair Landing                |          |
| Specification Dialog         | 206      |
| Stair Landings               |          |
| Custom Shapes                | 197      |
| Height                       | 197      |
| Stair Railing                |          |
| Solid                        | 199      |
| Stair Treads                 |          |
| Automatic                    | 202      |
| Depth                        | 203      |
| Lock Number                  | 203      |
| Lock Tread Depth             | 203      |
| Number                       | 204      |
| Overhang                     | 205      |
| Thickness                    | 205      |
| Staircase                    |          |
| Specification Dialog         | 201      |
| Stairs                       |          |
| Align Curved Stairs          |          |
| Auto Stairwell               | 200      |
| Change Line/Arc              | 195      |
| Click                        | 190      |
| Curved                       | 190, 192 |
| Deck to ground               | 193      |
| Direction                    | 192      |
| Down                         | 193      |
| Edit Handles                 | 194      |
| Ealting                      | 194      |
| Landings                     | 196      |
| Large Sunnger Base           | 205      |
| Marga Sactions               |          |
| Railings                     | 100      |
| Reach Next Floor             | 202      |
|                              |          |

| Section Width               | 203 |
|-----------------------------|-----|
| Stairwell                   |     |
| Straight                    |     |
| Stringers                   | 204 |
| Subsections                 | 202 |
| Terminology                 | 191 |
| Tread Depth                 | 197 |
| Treads                      | 202 |
| Wrapped                     | 198 |
| Stairwell                   |     |
| Automatic                   | 200 |
| Startup Options             |     |
| Status Bar                  |     |
| Angle style                 | 51  |
| Stem Walls                  |     |
| Stepped Foundations         | 173 |
| Stepping Stones             | 232 |
| Sticky Mode                 | 64  |
| Story-and-a-half            |     |
| Straight                    |     |
| Deck Edge                   |     |
| Stairs                      |     |
| Streams                     | 231 |
| Structural Member Reporting |     |
| Sunlight Toggle             |     |
| Swap                        |     |
| Views                       |     |
| Work-Reference              |     |
| Symbol                      |     |
| Surface Normals             |     |
| vs. Native Objects          |     |
|                             |     |

# Т

| Tab Key             | 69  |
|---------------------|-----|
| Tape Measure        |     |
| Technical Support   |     |
| Contact             | 405 |
| Error Messages      | 404 |
| Installation Issues | 402 |
| Online              | 406 |
| Online Articles     | 406 |

| Telephone              | . 406 |
|------------------------|-------|
| Terrain                |       |
| and 3D Draw Time       | . 235 |
| Auto Rebuild           | . 234 |
| Breaks                 | . 228 |
| Build                  | . 234 |
| Displaying             | . 234 |
| Editing                | . 235 |
| Elevation Data Tools   | . 225 |
| Feature Tools          | . 229 |
| Grow All Plants Dialog | . 251 |
| Hill                   | . 229 |
| Holes                  | . 230 |
| Modifier Tools         | . 228 |
| Specification Dialog   | . 236 |
| Sprinkler Tools        | . 257 |
| Valley                 | . 229 |
| Wall and Curb Tools    | . 233 |
| Terrain Data           |       |
| Import                 | . 245 |
| Terrain Feature        |       |
| Specification Dialog   | . 241 |
| Terrain Features       |       |
| Clip                   | . 241 |
| Height                 | . 241 |
| Terrain Modeler        |       |
| 3D Views               | . 235 |
| Terrain Path           |       |
| Specification Dialog   | 244   |
| Torrain Porimotor      | · 244 |
|                        | . 223 |
| lext                   | 251   |
| Arrows                 | . 331 |
| Bullets                | . 347 |
| Copy, Cut and Paste    | . 350 |
| Creating               | . 345 |
| Displaying             | . 345 |
| Editing                | . 349 |
| Layer                  | . 345 |
| Line Spacing           | . 347 |
| Move                   | . 349 |
| Numbering              | . 347 |
| Paragraph Options      | . 347 |
| Printed Size           | . 350 |
| Reshape                | . 349 |
| Resize                 | . 350 |
| Rotate                 | . 349 |

| Scaling                    |     |
|----------------------------|-----|
| Specification Dialog       | 348 |
| Text Style Defaults Dialog | 352 |
| Text Styles                | 352 |
| Texture                    |     |
| Filename Conflict Dialog   | 372 |
| Textures                   | 325 |
| Tiling Views               | 307 |
| Toolbars                   |     |
| Drop-Down                  | 54  |
| Edit                       |     |
| Hide                       | 54  |
| Parent-Child               |     |
| Tool tips                  |     |
| Transom Windows            | 139 |
| Transparency               | 299 |
| Color                      | 363 |
|                            |     |

# U

| Undo                  |     |
|-----------------------|-----|
| Files                 |     |
| Undo Zoom             | 302 |
| Unrestricted Movement |     |
| Untitled Plan         |     |
| see New Plan          |     |

# V

| <b>Valley</b> 229           |
|-----------------------------|
| Vents                       |
| Video Card                  |
| Memory 310                  |
| OpenGL                      |
| Status                      |
| Videos                      |
| View Online Help Videos 398 |
| Views                       |
| Cascade 305                 |
| Tiling 307                  |
| Virtual Graph Paper 43–44   |

| Visual CAD Snaps43 | ; |
|--------------------|---|
| Volume             |   |
| Of a Polyline206   | 5 |

# W

| Walkthroughs                 |     |
|------------------------------|-----|
| Playing                      | 368 |
| Recording                    |     |
| Wall                         |     |
| Assemblies                   | 109 |
| Defaults                     | 94  |
| Specification Dialog         |     |
| Tools                        |     |
| Wall Hatch                   |     |
| Specification Dialog         |     |
| Walls                        |     |
| Alian between floors         | 107 |
| Align colinear               | 107 |
| and Material Painter         | 294 |
| Attic Walls                  | 108 |
| Connecting                   |     |
| Curved                       |     |
| Curved, align between floors |     |
| Delete hatching              |     |
| Display surfaces only        | 102 |
| Drawing                      |     |
| Editing                      | 104 |
| Exterior and Interior        |     |
| Flip layers                  | 100 |
| Foundation                   | 96  |
| Full Gable Wall              |     |
| Grid snapping                | 100 |
| Half                         | 113 |
| Hatching                     | 98  |
| Heights                      | 105 |
| Interior, fireplace in       |     |
| Invisible                    | 97  |
| Knee Wall                    |     |
| Length                       | 106 |
| Materials                    | 102 |
| Move Along Rails             | 105 |
| No Locate                    | 111 |
| No Room Def                  |     |
| Opening with Railing         | 139 |

| Openings in100            |
|---------------------------|
| Removing Breaks101        |
| Resizing Using Dimensions |
| Retaining Wall233         |
| Reverse Layers100         |
| Solid Railings113         |
| Thickness                 |
| Water Features231         |
| Water Proof Outlet        |
| Winders                   |
| Definition191             |
| Window                    |
| Defaults146               |
| Seat153                   |
| Specification Dialog155   |
| Windows                   |
| Bay & bow dimensions152   |
| Bay Box & Bow152          |
| Bench Seat153             |
| Cascade                   |

 Component
 152

 Corner
 148

 Gables Over
 183

 Labels
 150

 Library
 147

| Mulled Units 149         | 9 |
|--------------------------|---|
| Mullions                 | 8 |
| Muntins                  | 8 |
| Shutters15               | 9 |
| Special Shapes14         | 8 |
| Stacked14                | 8 |
| Stained glass material14 | 8 |
| Transom                  | 9 |
| Types                    | 6 |
| Vents 14                 | 8 |
| Windows Metafiles        | 4 |
| Wrapped                  |   |
| Openings                 | 8 |
| Stairs                   | 8 |
|                          |   |

#### Ζ

#### Zero

| in Dimensions |  |
|---------------|--|
| Zoom          |  |
| Fill Window   |  |
| Mouse Wheel   |  |
| Tools         |  |
| Undo Zoom     |  |
|               |  |

Home Designer Landscape and Deck 2014 Reference Manual